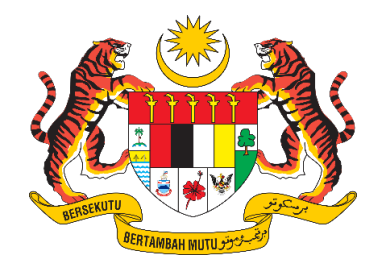

# **DOKUMEN MANUAL PENGGUNA**

# SISTEM MAKLUMAT PROMOSI KESIHATAN KEBANGSAAN (MALAYSIA HEALTH PROMOTION INFORMATION SYSTEM (MyHPIS))

# MODUL PROGRAM (HEPILI) DASHBOARD & LAPORAN DAN STATISTIK (HQ, JKN, PKD)

| NAMA AGENSI       | : | BAHAGIAN PENDIDIKAN KESIHATAN  |
|-------------------|---|--------------------------------|
| NAMA AGENSI INDUK | : | KEMENTERIAN KESIHATAN MALAYSIA |
| TARIKH DOKUMEN    | : | 30 Julai 2024                  |
| VERSI DOKUMEN     | : | 0.1                            |

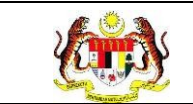

# PENYEDIAAN DAN SEMAKAN DOKUMEN

| Disediakan Oleh                                                                                             | Tarikh           |
|----------------------------------------------------------------------------------------------------|------------------|
| Bahagian Pendidikan Kesihatan (BPK),<br>Kementerian Kesihatan Malaysia (KKM) & Pocket<br>Data (M) Sdn. Bhd. | 31 Disember 2024 |

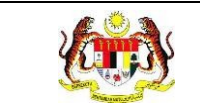

# KAWALAN DOKUMEN

| No. Versi | Tarikh              | Ringkasan Pindaan | Penyediaan |
|-----------|---------------------|-------------------|------------|
|           | 31 Disember<br>2024 |                   |            |

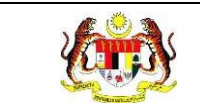

PERKARA

## ISI KANDUNGAN

# MUKA SURAT

| PENYEDIAAN DAN SEMAKAN DOKUMEN1                                                                                         |
|----------------------------------------------------------------------------------------------------|
| KAWALAN DOKUMEN                                                                                                    |
| ISI KANDUNGAN                                                                                                    |
| 1.0 MAKLUMAT DOKUMEN                                                                                                    |
| 1.1 JADUAL MAKLUMAT PROJEK7                                                                                             |
| 1.2 PENGENALAN                                                                                                    |
| 1.3 OBJEKTIF                                                                                                    |
| 1.4 DOKUMEN RUJUKAN8                                                                                                    |
| 1.5 AKRONIM9                                                                                                    |
| 2.0 KETERANGAN FUNGSI SISTEM                                                                                            |
| 2.1 PERANAN PENGGUNA10                                                                                                  |
| 2.2 PERANAN DAN TAHAP CAPAIAN11                                                                                         |
| 2.3 LOG MASUK12                                                                                                    |
| 3.0 HEPILI                                                                                                    |
| 3.1 DASHBOARD HEPILI                                                                                                    |
| 3.1.1 PROSES MEMAPARKAN DASHBOARD MYCHAMPION                                                                            |
| 3.2 LAPORAN HEPILI                                                                                                    |
| 3.2.1 PRASEKOLAH16                                                                                                    |
| 3.2.1.1 RETEN DEMOGRAFI PROGRAM TUNAS DOKTOR MUDA<br>(PRASEKOLAH)16                                                     |
| 3.2.1.2 RETEN PENCAPAIAN AMALAN KEMAJUAN KESIHATAN<br>PROGRAM TUNAS DOKTOR MUDA (PRASEKOLAH) - PENILAIAN<br>AKHIR TAHUN |

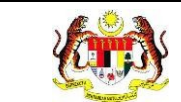

| 3.2.1.3 RETEN PENCAPAIAN PROGRAM TUNAS DOKTOR MUDA<br>(PRASEKOLAH)                                                            |
|----------------------------------------------------------------------------------------------------|
| 3.2.1.4 RETEN AKTIVITI PENDIDIKAN KESIHATAN PROGRAM<br>TUNAS MUDA (PRASEKOLAH)                                                |
| 3.2.2 KEMAS                                                                                                    |
| 3.2.2.1 RETEN DEMOGRAFI PROGRAM TUNAS DOKTOR MUDA<br>(TABIKA KEMAS)                                                           |
| 3.2.2.2 RETEN PENCAPAIAN AMALAN KEMAJUAN KESIHATAN<br>PROGRAM TUNAS DOKTOR MUDA (TABIKA KEMAS) - PENILAIAN<br>AKHIR TAHUN     |
| 3.2.2.3 RETEN PENCAPAIAN PROGRAM TUNAS DOKTOR MUDA<br>(TABIKA KEMAS)                                                          |
| 3.2.2.4 RETEN AKTIVITI PENDIDIKAN KESIHATAN PROGRAM<br>TUNAS MUDA (PRASEKOLAH)61                                              |
| 3.2.3 PERPADUAN                                                                                                    |
| 3.2.3.1 RETEN DEMOGRAFI PROGRAM TUNAS DOKTOR MUDA<br>(TABIKA PERPADUAN)64                                                     |
| 3.2.3.2 RETEN PENCAPAIAN AMALAN KEMAJUAN KESIHATAN<br>PROGRAM TUNAS DOKTOR MUDA (TABIKA PERPADUAN) -<br>PENILAIAN AKHIR TAHUN |
| 3.2.3.3 RETEN PENCAPAIAN PROGRAM TUNAS DOKTOR MUDA<br>(TABIKA PERPADUAN)                                                      |
| 3.2.3.4 RETEN AKTIVITI PENDIDIKAN KESIHATAN PROGRAM<br>TUNAS MUDA (PRASEKOLAH)85                                              |
| 3.2.4 SEKOLAH MURID ORANG ASLI                                                                                                |
| 3.2.4.1 RETEN DEMOGRAFI SEKOLAH MURID ORANG ASLI<br>(SMOA) 88                                                                 |
| 3.2.4.2 RETEN AKTIVITI DOKTOR MUDA SEKOLAH MURID ORANG<br>ASLI (SMOA)95                                                       |

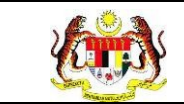

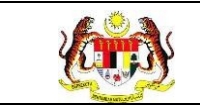

#### SENARAI JADUAL

#### PERKARA

#### **MUKA SURAT**

Jadual 1: Senarai Peranan dan Tahan Capaian ......11

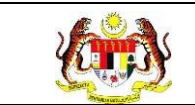

#### 1.0 MAKLUMAT DOKUMEN

#### 1.1 JADUAL MAKLUMAT PROJEK

| Nama Projek              | Sistem Maklumat Promosi Kesihatan Kebangsaan<br>(Malaysia Health Promotion Information System<br>(MyHPIS)) |
|--------------------------|----------------------------------------------------------------------------------------------------|
| Pemilik Projek           | Bahagian Pendidikan Kesihatan (BPK), Kementerian<br>Kesihatan Malaysia (KKM)                               |
| Pengarah Projek          | Encik Zulkifli Bin Jantan                                                                                  |
| Kontraktor Yang Dilantik | Pocket Data (M) Sdn. Bhd.                                                                                  |

#### 1.2 PENGENALAN

Dokumen ini adalah manual pengguna bagi Modul Program HePiLI yang merangkumi fungsi-fungsi Daftar serta Kemas Kini bagi Pengguna HePiLI, Organisasi dibawah kategori Prasekolah KPM, Sekolah Rendah, Sekolah Menengah, Sekolah Murid Orang Asli, Program Pendidikan Khas Integrasi, Institusi Pendidikan Tinggi, Tabika Kemas dan Tabika Perpaduan, mengemaskini maklumat kelab Tunas Doktor Muda, Kelab Doktor Muda, Prosis, merekodkan program yang dijalankan oleh HePiLI, serta membuat penilaian kemahiran bagi murid-murid berkenaan.

#### 1.3 OBJEKTIF

Tujuan dokumen ini adalah untuk memberikan panduan terperinci kepada pihak Bahagian Pendidikan Kesihatan, Kementerian Kesihatan Malaysia bagi pembangunan Sistem Maklumat Promosi Kesihatan Kebangsaan (Malaysia Health Promotion Information System (MyHPIS)) dalam Modul Program HePiLI yang merangkumi fungsi-fungsi Daftar serta Kemas Kini bagi Pengguna HePiLI, Organisasi dibawah kategori Prasekolah KPM, Sekolah Rendah, Sekolah Menengah, Sekolah Murid Orang Asli, Program Pendidikan Khas Integrasi,

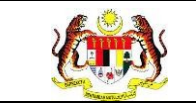

Institusi Pendidikan Tinggi, Tabika Kemas dan Tabika Perpaduan, mengemaskini maklumat kelab Tunas Doktor Muda, Kelab Doktor Muda, Prosis, merekodkan program yang dijalankan oleh HePiLI, serta membuat penilaian kemahiran bagi murid-murid berkenaan.

#### 1.4 DOKUMEN RUJUKAN

Sumber rujukan untuk penyediaan dokumen manual pengguna bagi Modul Program HePiLI ini adalah seperti berikut:

- a. Dokumen Business Requirement Specification (BRS) MyHPIS.
- b. Dokumen System Requirement Specification (SRS) MyHPIS.
- c. Dokumen System Design Specification (SDS) MyHPIS.
- d. Skrip Ujian Penerimaan Pengguna (UAT).
- e. Skrip Ujian Penerimaan Sementara (PAT).
- f. Skrip Ujian Penerimaan Akhir (FAT).

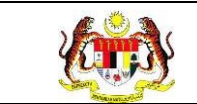

# 1.5 AKRONIM

| Bil. | Akronim | Deskripsi                                                |
|------|---------|----------------------------------------------------------|
| 1.   | BPK     | Bahagian Pendidikan Kesihatan                            |
| 2.   | ККМ     | Kementerian Kesihatan Malaysia                           |
| 3.   | FAT     | Final Acceptance Test (Ujian Penerimaan Akhir)           |
| 4.   | PDF     | Portable Document Format                                 |
| 5.   | UAT     | User Acceptance Test (Ujian Penerimaan Pengguna)         |
| 6.   | BRS     | Business Requirement Specification                       |
| 7.   | PAT     | Provisional Acceptance Test (Ujian Penerimaan Sementara) |
| 8.   | SDS     | System Design Specification                              |
| 9.   | SRS     | System Requirement Specification                         |

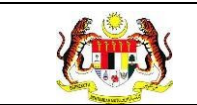

# 2.0 KETERANGAN FUNGSI SISTEM

# 2.1 PERANAN PENGGUNA

Peranan pengguna yang digunakan untuk mengakses Modul Program - HePiLI adalah seperti berikut:

- a. Ibu Pejabat (HQ)
- b. Pejabat Kesihatan Daerah (PKD)
- c. Jabatan Kesihatan Negeri (JKN)
- d. Penyelaras Organisasi HePiLI

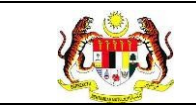

# 2.2 PERANAN DAN TAHAP CAPAIAN

Berikut adalah Peranan dan Tahap Capaian yang terdapat dalam Modul Program -HePiLI:

| Bil. | Peranan                           | Tahap Capaian                                                                                                    |
|------|-----------------------------------|----------------------------------------------------------------------------------------------------|
| 1.   | Ibu Pejabat (HQ)                  | Mendaftar serta mengemaskini bagi Pengguna<br>HePiLI, Organisasi dibawah kategori Prasekolah<br>KPM, Sekolah Rendah, Sekolah Menengah,<br>Sekolah Murid Orang Asli, Program Pendidikan<br>Khas Integrasi, Institusi Pendidikan Tinggi,<br>Tabika Kemas dan Tabika Perpaduan. |
| 2.   | Pejabat Kesihatan Daerah<br>(PKD) | Memapar senarai program HePiLI mengikut<br>daerah, serta membuat pengesahan bagi<br>program yang didaftar dan penilaian kemahiran<br>yang dihantar oleh Penyelaras Organisasi.                                                                                               |
| 3.   | Jabatan Kesihatan Negeri          | Memapar senarai program HePiLI mengikut<br>negeri, serta membuat pengesahan bagi<br>program yang didaftar dan penilaian kemahiran<br>yang dihantar oleh Penyelaras Organisasi.                                                                                               |
| 4.   | Penyelaras Organisasi<br>HePiLl   | Mendaftar maklumat kelab HePiLI, serta<br>merekodkan program dan membuat penilaian<br>kemahiran bari murid-murid berkenaan.                                                                                                    |

#### Jadual 1: Senarai Peranan dan Tahan Capaian

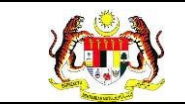

#### 2.3 LOG MASUK

- 1. Pilih mana-mana pelayar seperti *Microsoft Edge, Chrome* dan *Mozilla Firefox* dengan versi terkini.
- 3. Masukkan pautan http://myhpis.moh.gov.my/.
- 4. Sistem akan memaparkan skrin Log Masuk Pengguna.

|               | i<br>SISTEM MAKLUMAT PROMOSI<br>KESIHATAN KEBANGSAAN<br>(MyHPIS) |
|---------------|------------------------------------------------------------------|
|               | Log Masuk Pengguna                                               |
|               | No Kad Pengenalan/E-mel                                          |
|               | No Kad Pengenalan/E-mel                                          |
|               | Kata Laluan                                                      |
|               | Kata Laluan 💿                                                    |
|               | Lupa Kata Laluan?                                                |
|               | LOG MASUK                                                        |
|               | Daftar Akaun Baru                                                |
| Lihat Semua » |                                                                  |

- 5. Langkah untuk Log Masuk seperti berikut:
  - i. No Kad Pengenalan/E-mel
  - ii. Kata Laluan
- 6. Klik LOG MASUK untuk log masuk dalam sistem.
- 7. untuk log masuk ke dalam sistem.
- 8. Sistem memaparkan skrin *LANDING PAGE*.

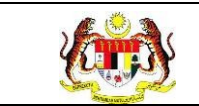

#### 3.0 HEPILI

#### 3.1 DASHBOARD HEPILI

#### 3.1.1 PROSES MEMAPARKAN DASHBOARD MYCHAMPION

1. Pada menu Dashboard, klik pada sub menu HePiLI.

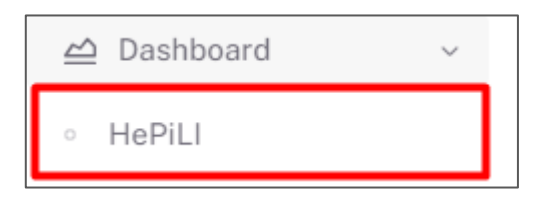

2. Sistem memaparkan skrin Dashboard HePiLI.

**Nota:** Secara default, dashboard yang dipaparkan merangkumi semua tarikh aktiviti dan semua negeri. Tapisan boleh dibuat dengan mengubah salah satu pilihan tapisan atau kedua-dua tapisan.

| DASHBOARD        |                                                 |                                           |                                                                |                                      |   |  |
|------------------|-------------------------------------------------|-------------------------------------------|----------------------------------------------------------------|--------------------------------------|---|--|
| TAPISAN<br>TAHUN |                                                 | NEGERI                                    |                                                                | DAERAH                               |   |  |
| 2024             | ×                                               | PILIH NEGERI                              | ~                                                              | PILIH DAERAH                         | ~ |  |
|                  | 21 тавіка<br>4                                  |                                           | UNIVERSITI AWAM: 10                                            | NGGI SWASTA: 2                       | = |  |
|                  | 2 15                                            |                                           | POLITEKNIK: 0                                                  |                                      |   |  |
|                  |                                                 |                                           | KOLEJ KOMUNITI: 4                                              |                                      |   |  |
|                  |                                                 | Prasekolah  Tabika PERPADUAN Tabika KEMAS |                                                                | INSTITUT PENDIDIKAN GURU MALAYSIA: 0 |   |  |
| •                | Prasekolah 🔵 Tabika PERPADUAN<br>😑 Tabika KEMAS |                                           | INSTITUT PENDIDIKAN GU                                         | NU MALATSIA. U                       |   |  |
| •                | Prasekolah 🔵 Tabika PERPADUAN<br>🧧 Tabika KEMAS |                                           | INSTITUT PENDIDIKAN GU<br>KOLEJ MATRIKULASI: 0                 | NU MALAT 304. 0                      |   |  |
| •                | Prasekolah 🔵 Tabika PERPADUAN                   |                                           | INSTITUT PENDIDIKAN GU<br>KOLEJ MATRIKULASI: 0<br>LAIN-LAIN: 0 | (KU MALA) 3/4-0                      |   |  |

| Rujukan:<br>MyHPIS /MANUAL<br>PENGGUNA                                             | Tajuk:<br>Modul Prog      | Muka surat<br>14                                                   |                                              |
|------------------------------------------------------------------------------------|---------------------------|--------------------------------------------------------------------|----------------------------------------------|
| JUMLAH SEKOLAH RENDAH YANG MENYERTAI PROGRAM DOKTOR MUDA SECAR<br>2024             | RA KESELURUMAN BAGI TAHUN | JUMLAH SEKOLAH MENENGAH YANG MENYERTAI PROGRAM<br>TAHUN 2024       | DOKTOR MUDA SECARA KESELURUHAN BAGI          |
| SEKOLAH KEBANGSAAN: 15                                                             |                           | SEKOLAH MENENGAH AGAMA: 0                                          |                                              |
| SEKOLAH KEBANGSAAN JENIS (CINA): 1                                                 |                           | SEKOLAH BERASRAMA PENUH: 0                                         |                                              |
| SEKOLAH KEBANGSAAN JENIS (TAMIL): 0                                                |                           | SEKOLAH MENENGAH KEBANGSAAN: 15                                    |                                              |
| SEKOLAH RENDAH AGAMA: 0                                                            |                           | KOLEJ VOKASIONAL & SEKOLAH MENENGAH TEKNIK                         | 0                                            |
| SEKOLAH SWASTA: 0                                                                  |                           | MAKTAB RENDAH SAINS MARA: 0                                        |                                              |
| 0 4 8                                                                              | 12 16                     | 0 4 8                                                              | 12 16                                        |
| JUMLAH SEKOLAH MURID ORANG ASLI YANG MENYERTAI PROGRAM DOKTOR N<br>BAGI TAHUN 2024 | NUDA SECARA KESELURUHAN   | JUMLAH PROGRAM DOKTOR MUDA PROGRAM PENDIDIKAN KH<br>BAGI TAHUN 202 | IAS INTEGRASI (PPKI) SECARA KESELURUHAN<br>4 |
|                                                                                    |                           |                                                                    | >                                            |

3. Klik pada tapisan TAHUN.

15

SEKOLAH

| JASHBUARD        |        |        |  |
|------------------|--------|--------|--|
|                  |        |        |  |
|                  |        |        |  |
| TAPISAN<br>Tahun | NEGERI | DAERAH |  |

5

SEKOLAH

4. Pilih tahun berkenaan.

| 2010 | 2011 | 2012 |
|------|------|------|
| 2013 | 2014 | 2015 |
| 2016 | 2017 | 2018 |
| 2019 | 2020 | 2021 |
| 2022 | 2023 | 2024 |

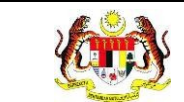

5. Sistem akan memaparkan maklumat *dashboard* mengikut tahun tapisan.

| DASHBOARD                                                                                     |           |                                                                                                    |                                                                          |                         |
|-----------------------------------------------------------------------------------------------|-----------|----------------------------------------------------------------------------------------------------|--------------------------------------------------------------------------|-------------------------|
| TAPISAN<br>TAHUN<br>🖻 2024 X                                                                  | NEGERI    | ~                                                                                                    | DAERAH<br>SEMUA DAERAH                                                   | ~                       |
| зимын ряабекоцан/ташка уам меллекта продаам тимая бокто<br>интик танил 2024<br>14 тавика<br>2 | SET SEMUL | A TAPIS<br>JUMLAH IPT YANG MENYERTAL<br>URIVERSITI AWAM- 5<br>INSTITUSI PENDIDIKAN T<br>POLITEKNIK: 0<br>K KE JE KOMINITE 1 | PROSIS SECARA KESELURUHAN BAGI NEGERI SE<br>NGGI SWAST <mark>A: 2</mark> | LANGOR UNTUK TAHUN 2024 |
| Presevan @ Tabla FERPADUAN Tabla KEMAS                                                        |           | INSTITUT PENDIDIKAN GI<br>KOLEJ MATRIKULASI: 0<br>LAIN-LAIN: 0                                                              | JRU MALAYSIA: 0                                                          |                         |

6. Klik pada tapisan **Negeri** dan/atau tapisan **Daerah** untuk menapis maklumat

yang dipaparkan.

| DASHBOARD        |            |       |              |   |
|------------------|------------|-------|--------------|---|
| TAPISAN<br>TAHUN | NEGERI     |       | DAERAH       |   |
| ⊟ 2024           | × SELANGOR | ~     | SEMUA DAERAH | ~ |
|                  | SET SEMULA | TAPIS |              |   |

7. Klik pada butang **[TAPIS]** untuk memaparkan skrin mengikut tapisan atau klik

butang [SET SEMULA] untuk set semula paparan kepada default.

8. Sistem memaparkan dashboard berdasarkan tapisan Negeri.

| DASHBOARD                            |                                                                                                    |                             |                                                                                                    |                                                                                 |                        |
|--------------------------------------|----------------------------------------------------------------------------------------------------|-----------------------------|----------------------------------------------------------------------------------------------------|---------------------------------------------------------------------------------|------------------------|
| <b>TAPISAN</b><br>TAHUN              |                                                                                                    | NEGERI                      |                                                                                                    | DAERAH                                                                          |                        |
| 🛱 2024                               | ×                                                                                                    | SELANGOR                    | $\sim$                                                                                                    | SEMUA DAERAH                                                                    | $\sim$                 |
| JUMLAH PRASEKOLAH/TABIKA YANG MENY   | ERTAI PROGRAM TUNAS DOKTOF<br>UNTUK TAHUN 2024                                                             | R MUDA BAGI NEGERI SELANGOR | JUMLAH IPT YANG MENYERTAI                                                                                                    | PROSIS SECARA KESELURUHAN BAGI NEGERI SE                                        | LANGOR UNTUK TAHUN 202 |
| JUMLAH PRASEKOLAH/TABIKA YANG MENY   | ERTAI PROGRAM TUNAS DOKTOF<br>UNTUK TAMUN 2024<br>14 TABIKA                                                | R MUDA BAGI NEGERI SELANGOR | JUMLAH IPT YANG MENYERTAL                                                                                                    | PROSIS SECARA KESELURUHAN BAGI NEGERI SE                                        | LANGOR UNTUK TAHUN 202 |
| JUMLAH PRASEKOLAH/TABIKA YANG MENY   | EEFTAI PROGRAM TUNAS DOKTON<br>UNTUK TARUN 2024<br>14 TABIKA                                               | R MUDA BAGI NEGERI SELANGOR | JUMLAH IPT YANG MENYERTAI<br>UNIVERSITI AWAM: S<br>INSTITUSI PENDIDIKAN T                                                                                      | PROSIS SECARA KE SELURUHAN BAGI NEGERI SE<br>Inggi swast <mark>a</mark> : 2     | LANGOR UNTUK TAHUN 202 |
| JUMLAH PRASEKOLAN/TABIKA YANG MEN    | ERTAI PROGRAM TUNAS DOKTOR<br>UNTUK TAHUN 2024<br>14 TABIKA                                                | MUDA BAGI NEGERI SELANGOR   | JURILAH IPT VANG MENYERTAJ<br>UNIVERSITI ANVAN: S<br>INSTITUSI PENDIDIKAN T<br>POLITEKNIK: 0<br>KOKEJ KOMUNITE:                                                | PROSIS SECARA KESELURHAN BAGI NEGER SE<br>Inggi Swasta: 2                       | LANGOR UNTUK TAHUN 202 |
| JUNI, JAH PRASEKOLJA/TABIKA YANG MEN | ERTAI PROGRAM TUNAS DOKTOR<br>UNTUK TAHAN 2024                                                             | MUDA BAGI NEGEH SELANGOR    | JUNILAN IPT YANG MENYERTAN<br>UNIVERSITI AWARE S<br>INSTITUSI PENDIDIKAN T<br>POLITEKKIK: 0<br>KOLEJ KOMUNITI, 1<br>INSTITUT PENDIDIKAN G                      | PROSIS SECARA KESELURUHAMBAGI NEGERI SE<br>INGGI SWAXTA: 2<br>JIKU MALATSA: 0   | LANGOR UNTUK TAHUN 202 |
| RUMLAM PRASEKOLANTABIKA YANG MEN     | EFTAI PROGRAM TUNAS DOKTOR<br>UNTUK TAMAN SES<br>14 TABIKA<br>2 John Stake PERPADUAN<br>• Tabisa PERPADUAN | I MUDA BAGI NEGEH SELANGOR  | JUNIJAN HEY YANG MENYERTA<br>UNIYURKITI AMAAR: S<br>INSTITUSI PENDIDIKAN T<br>POLITENIK: 0<br>KOLEJ MOMINIT: 1<br>INSTITUT PENDIDIKAN G<br>KOLEJ MATRIKULAS: 0 | PROSIS SECARA KESELURUHAN BAGI NEGERI SE<br>Ingge Swaasta: 2<br>Jiru Malaysa: 9 | LANGOR UNTUK TAHUN 202 |

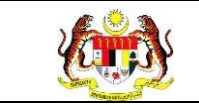

#### 3.2 LAPORAN HEPILI

#### 3.2.1 PRASEKOLAH

#### 3.2.1.1 RETEN DEMOGRAFI PROGRAM TUNAS DOKTOR MUDA (PRASEKOLAH)

1. Klik menu Laporan dan klik pada sub menu HEPILI.

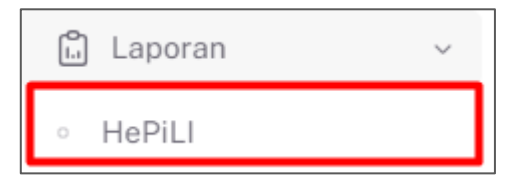

2. Sistem memaparkan skrin SENARAI RETEN HEPILI.

| SENARAI RETEN HePILI              |   |
|-----------------------------------|---|
| PRASEKOLAH                        | > |
| KEMAS                             | > |
| PERPADUAN                         | > |
| SEKOLAH MURID ORANG ASLI          | > |
| PROGRAM PENDIDIKAN KHAS INTEGRASI | > |
| SEKOLAH RENDAH                    | > |
| SEKOLAH MENENGAH                  | > |
| INSTITUSI PENGAJIAN TINGGI        | > |

3. Klik pada ikon collapse pada PRASEKOLAH dan klik pada ikon [PAPAR]

untuk memaparkan reten berkenaan.

| ASEKOLAH |                                                                                                    |          |   |
|----------|----------------------------------------------------------------------------------------------------|----------|---|
| BIL      | SENARAI RETEN                                                                                           | TINDAKAN | J |
| 1        | RETEN DEMOGRAFI PROGRAM TUNAS DOKTOR MUDA (PRASEKOLAH)                                                  |          |   |
| 2        | RETEN PENCAPAIAN AMALAN KEMAJUAN KESIHATAN PROGRAM TUNAS DOKTOR MUDA (PRASEKOLAH)-PENILAIAN AKHIR TAHUN |          |   |
| 3        | RETEN PENCAPAIAN PROGRAM TUNAS DOKTOR MUDA (PRASEKOLAH)                                                 |          |   |
| 4        | RETEN AKTIVITI PENDIDIKAN KESIHATAN PROGRAM TUNAS DOKTOR MUDA (PRASEKOLAH)                              |          |   |

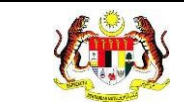

#### 4. Sistem memaparkan skrin RETEN DEMOGRAFI PROGRAM TUNAS

#### DOKTOR MUDA (PRASEKOLAH) – KEBANGSAAN.

|     | JABATAN                                    | BIL.       | BIL.  | UN         | IUR        | JANTINA |           | BANGSA |      |       |                       |                     |     |
|-----|--------------------------------------------|------------|-------|------------|------------|---------|-----------|--------|------|-------|-----------------------|---------------------|-----|
| BIL | KESIHATAN                                  | PRASEKOLAH | MURID | 5<br>TAHUN | 6<br>TAHUN | LELAKI  | PEREMPUAN | MELAYU | CINA | INDIA | BUMIPUTERA<br>SARAWAK | BUMIPUTERA<br>SABAH | ORA |
| 1   | JABATAN<br>KESIHATAN<br>NEGERI<br>JOHOR    | 0          | 0     | 0          | 0          | 0       | 0         | O      | 0    | 0     | 0                     | 0                   | 0   |
| 2   | IABATAN<br>KESIHATAN<br>NEGERI<br>KEDAH    | 0          | 0     | 0          | 0          | 0       | 0         | O      | 0    | 0     | 0                     | 0                   | 0   |
| 3   | JABATAN<br>KESIHATAN<br>NEGERI<br>KELANTAN | 0          | 0     | 0          | 0          | 0       | 0         | O      | 0    | 0     | 0                     | 0                   | 0   |
| 4   | JABATAN<br>KESIHATAN<br>NEGERI<br>MELAKA   | 0          | 0     | 0          | 0          | 0       | o         | O      | 0    | 0     | 0                     | 0                   | 0   |
| 5   | JABATAN<br>KESIHATAN<br>NEGERI<br>PAHANG   | 0          | 0     | 0          | 0          | 0       | 0         | Ū      | 0    | 0     | 0                     | 0                   | 0   |
| 10  | IABATAN<br>KESIHATAN<br>NEGERI<br>PERAK    | 0          | 0     | 0          | 0          | 0       | 0         | o      | 0    | 0     | 0                     | 0                   | 0   |
|     | JABATAN<br>KESIHATAN<br>NEGERI<br>DERLIS   | 0          | D     | 0          | 0          | 0       | 0         | 0      | 0    | 0     | 0                     | 0                   | 0   |
| à   | JABATAN<br>KESIHATAN<br>NEGERI<br>SABAH    | D          | 0     | 0          | 0          | 0       | ٥         | D      | ō    | ٥     | ٥                     | 0                   | 0   |
| ,   | JABATAN<br>KESIHATAN<br>NEGERI             | 0          | 0     | 0          | 0          | 0       | 0         | 0      | 0    | 0     | 0                     | 0                   | 0   |

5. Klik pada tapisan **Tahun** untuk membuat tapisan tahun.

| 2020 | 2021 | 2022 |
|------|------|------|
| 2023 | 2024 | 2025 |
| 2026 | 2027 | 2028 |
| 2029 | 2030 | 2031 |
| 2032 | 2033 | 2034 |

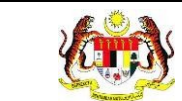

#### 6. Sistem memaparkan reten mengikut tahun yang dipilih.

| APISA | AN                                         |            |       |            |            |         |             |            |        |       |                       |                     |      |
|-------|--------------------------------------------|------------|-------|------------|------------|---------|-------------|------------|--------|-------|-----------------------|---------------------|------|
| AHUN  |                                            |            |       |            |            |         |             |            |        |       |                       |                     |      |
| ⊟ 202 | 24                                         |            |       | ×          |            |         |             |            |        |       |                       |                     |      |
|       |                                            |            |       |            |            | SET SEM | IULA TAPIS  |            |        |       |                       |                     |      |
|       |                                            |            | RE    | TEN DEM    | OGRAFI PI  | ROGRAM  | TUNAS DOKTO | R MUDA (PF | RASEKO | LAH)  |                       |                     |      |
|       | JABATAN                                    | BIL.       | BIL.  | UN         | IUR        |         | ANTINA      |            |        |       | BANGSA                |                     |      |
| BIL   | KESIHATAN                                  | PRASEKOLAH | MURID | 5<br>TAHUN | 6<br>TAHUN | LELAKI  | PEREMPUAN   | MELAYU     | CINA   | INDIA | BUMIPUTERA<br>SARAWAK | BUMIPUTERA<br>SABAH | ORAN |
| 1     | JABATAN<br>KESIHATAN<br>NEGERI<br>JOHOR    | 0          | 0     | 0          | 0          | 0       | 0           | 0          | o      | 0     | 0                     | D                   | o    |
| 2     | JABATAN<br>KESIHATAN<br>NEGERI<br>KEDAH    | 0          | 0     | 0          | 0          | 0       | 0           | D          | 0      | 0     | 0                     | 0                   | 0    |
| 3     | JABATAN<br>KESIHATAN<br>NEGERI<br>KELANTAN | 0          | 0     | 0          | 0          | 0       | 0           | 0          | 0      | 0     | 0                     | 0                   | 0    |
| 4     | JABATAN<br>KESIHATAN<br>NEGERI<br>MELAKA   | 0          | 0     | 0          | 0          | 0       | 0           | 0          | 0      | 0     | 0                     | 0                   | C    |
| 5     | JABATAN<br>KESIHATAN<br>NEGERI<br>PAHANG   | 0          | 0     | 0          | 0          | 0       | 0           | 0          | 0      | 0     | 0                     | 0                   | C    |
| 6     | JABATAN<br>KESIHATAN<br>NEGERI<br>PERAK    | 0          | 0     | 0          | 0          | 0       | 0           | 0          | 0      | 0     | 0                     | 0                   | c    |
| 73    | JABATAN<br>KESIHATAN<br>NEGERI<br>PERLIS   | 0          | 0     | 0          | 0          | 0       | 0           | 0          | 0      | 0     | 0                     | 0                   | 0    |
| 8     | JABATAN<br>KESIHATAN<br>NEGERI<br>SABAH    | D          | Ð     | D          | 0          | 0       | o           | D          | 0      | 0     | 0                     | 0                   | 6    |
| 9     | JABATAN<br>KESIHATAN                       | 0          | 0     | 0          | 0          | 0       | 0           | 0          | 0      | 0     | 0                     | 0                   | c    |

7. Klik butang [Eksport] untuk memuat turun reten berkenaan dalam format

Excel.

8. Sistem berjaya memuat turun reten berkenaan.

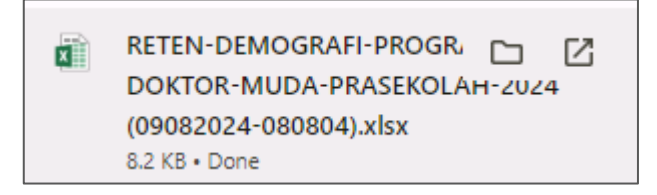

9. Pada skrin RETEN DEMOGRAFI PROGRAM TUNAS DOKTOR MUDA

(PRASEKOLAH), klik pautan JABATAN KESIHATAN.

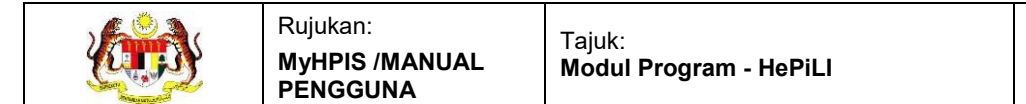

#### 10. Sistem akan memaparkan RETEN DEMOGRAFI PROGRAM TUNAS

DOKTOR MUDA (PRASEKOLAH) mengikut negeri yang dipilih.

|     | RETEN DEMOGRAFI PROGRAM TUNAS DOKTOR MUDA (PRASEKOLAH)<br>JABATAN KESIHATAN WP LABUAN |                             |       |            |            |        |           |        |      |       |                       |                     |               |
|-----|---------------------------------------------------------------------------------------|-----------------------------|-------|------------|------------|--------|-----------|--------|------|-------|-----------------------|---------------------|---------------|
|     | PUSAT                                                                                 | JSAT BIL. BIL. UMUR JANTINA |       |            |            | BANGSA |           |        |      |       |                       |                     |               |
| DIL | KESIHATAN                                                                             | PRASEKOLAH                  | MURID | 5<br>TAHUN | 6<br>TAHUN | LELAKI | PEREMPUAN | MELAYU | CINA | INDIA | BUMIPUTERA<br>SARAWAK | BUMIPUTERA<br>SABAH | ORANG<br>ASLI |
| 1   | PEJABAT<br>KESIHATAN<br>DAERAH WP<br>LABUAN                                           | 4                           | 404   | 200        | 204        | 200    | 204       | 200    | 0    | 0     | 0                     | 80                  | 0             |
|     | JUMLAH                                                                                | 4                           | 404   | 200        | 204        | 200    | 204       | 200    | 0    | 0     | 0                     | 80                  | 0             |
|     |                                                                                       |                             |       |            |            |        |           |        |      |       |                       |                     |               |

11. Klik pada tapisan **Tarikh Aktiviti** untuk membuat tapisan tahun.

| 2020 | 2021 | 2022 |
|------|------|------|
| 2023 | 2024 | 2025 |
| 2026 | 2027 | 2028 |
| 2029 | 2030 | 2031 |
| 2032 | 2033 | 2034 |

12. Sistem memaparkan reten mengikut tahun yang dipilih.

| TAPIS      | SAN                                                               |                         |               |                         |                                            |                                          |                                                            |                                     |        |                |                                      |                           |                    |
|------------|-------------------------------------------------------------------|-------------------------|---------------|-------------------------|--------------------------------------------|------------------------------------------|------------------------------------------------------------|-------------------------------------|--------|----------------|--------------------------------------|---------------------------|--------------------|
| TAHUI<br>2 | N<br>024                                                          |                         |               | ×                       |                                            | SET SEM                                  |                                                            | 3                                   |        |                |                                      |                           |                    |
|            |                                                                   |                         |               |                         |                                            |                                          |                                                            |                                     |        |                |                                      |                           |                    |
|            |                                                                   |                         |               |                         |                                            |                                          |                                                            |                                     |        |                |                                      |                           |                    |
|            |                                                                   |                         | RE            | ETEN DEM                | OGRAFI P<br>JAB                            | ROGRAM                                   | TUNAS DOKTO<br>SIHATAN WP LA                               | PR MUDA (P<br>ABUAN                 | RASEKO | DLAH)          |                                      |                           |                    |
|            | PUSAT                                                             | BIL.                    | RE<br>BIL.    | UM                      | OGRAFI P<br>JAB                            | ROGRAM<br>ATAN KES                       | TUNAS DOKTO<br>SIHATAN WP LA<br>ANTINA                     | OR MUDA (P<br>ABUAN                 | RASEKO | DLAH)          | BANGSA                               |                           |                    |
| BIL        | PUSAT<br>KESIHATAN                                                | BIL.<br>PRASEKOLAH      | BIL.<br>MURID | UM<br>5<br>TAHUN        | OGRAFI P<br>JAB<br>IUR<br>6<br>TAHUN       | ROGRAM<br>ATAN KES<br>Ji<br>LELAKI       | TUNAS DOKTO<br>SIHATAN WP LA<br>ANTINA<br>PEREMPUAN        | R MUDA (P<br>BUAN<br>MELAYU         | CINA   | DLAH)          | BANGSA<br>BUMIPUTERA<br>SARAWAK      | BUMIPUTERA<br>SABAH       | ORANG<br>ASLI      |
| BIL.       | PUSAT<br>KESIHATAN<br>PEJABAT<br>KESIHATAN<br>DAERAH WP<br>LABUAN | BIL.<br>PRASEKOLAH<br>4 | BIL.<br>MURID | UM<br>5<br>TAHUN<br>200 | OGRAFI P<br>JAB<br>UR<br>6<br>TAHUN<br>204 | ROGRAM<br>ATAN KES<br>J<br>LELAKI<br>200 | TUNAS DOKTO<br>SIHATAN WP LA<br>ANTINA<br>PEREMPUAN<br>204 | OR MUDA (P<br>BUAN<br>MELAYU<br>200 |        | DLAH)<br>INDIA | BANGSA<br>BUMIPUTERA<br>SARAWAK<br>0 | BUMIPUTERA<br>SABAH<br>80 | ORANG<br>ASLI<br>0 |

13.Klik pada butang **[Eksport]** untuk memuat turun reten berkenaan dalam format *Excel.* 

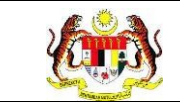

14. Sistem berjaya memuat turun reten berkenaan.

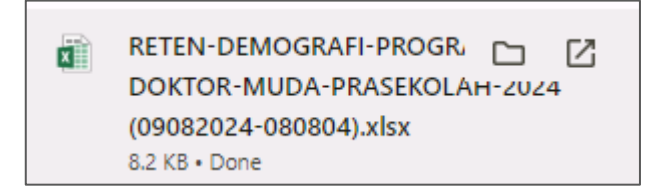

- 15. Klik pada *hyperlink* PKD yang berkenaan.
- 16. Sistem akan memaparkan RETEN DEMOGRAFI PROGRAM TUNAS

## DOKTOR MUDA (PRASEKOLAH) – (DAERAH YANG DIPILIH).

|     |            |            | RET   | EN DEMO    | GRAFI PR<br>JABA<br>PEJABAT I | OGRAM TU<br>TAN KESIH<br>KESIHATA | JNAS DOKTOR<br>IATAN WP LAB<br>N DAERAH WP | MUDA (PR/<br>UAN<br>LABUAN | ASEKOL | AH)   |                       |                     |               |
|-----|------------|------------|-------|------------|-------------------------------|-----------------------------------|--------------------------------------------|----------------------------|--------|-------|-----------------------|---------------------|---------------|
|     | NAMA       | BIL.       | BIL.  | UM         | IUR                           | ι                                 | ANTINA                                     |                            |        |       | BANGSA                |                     |               |
| BIL | PRASEKOLAH | PRASEKOLAH | MURID | 5<br>TAHUN | 6<br>TAHUN                    | LELAKI                            | PEREMPUAN                                  | MELAYU                     | CINA   | INDIA | BUMIPUTERA<br>SARAWAK | BUMIPUTERA<br>SABAH | ORANI<br>ASLI |
| 1   | SK PANTAI  | 0          | 404   | 200        | 204                           | 200                               | 204                                        | 200                        | 0      | 0     | 0                     | 80                  | 0             |
|     | JUMLAH     | 0          | 404   | 200        | 204                           | 200                               | 204                                        | 200                        | 0      | 0     | 0                     | 80                  | 0             |

17. Klik pada tapisan Tarikh Aktiviti untuk membuat tapisan tahun.

| 2020 | 2021 | 2022 |
|------|------|------|
| 2023 | 2024 | 2025 |
| 2026 | 2027 | 2028 |
| 2029 | 2030 | 2031 |
| 2032 | 2033 | 2034 |

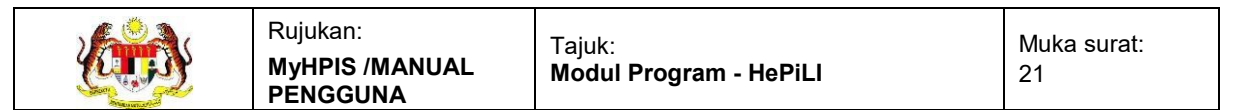

#### 18. Sistem memaparkan reten mengikut tahun yang dipilih.

| TAPIS | AN         |            |       |            |                                |                                   |                                            |                            |        |       |                       |                     |               |
|-------|------------|------------|-------|------------|--------------------------------|-----------------------------------|--------------------------------------------|----------------------------|--------|-------|-----------------------|---------------------|---------------|
| TAHUN | 024        |            |       | ×          | _                              |                                   |                                            |                            |        |       |                       |                     |               |
|       |            |            |       |            | _                              | SET SEMU                          | LA TAPIS                                   |                            |        |       |                       |                     |               |
|       |            |            | RET   | EN DEMO    | GRAFI PRO<br>JABA<br>PEJABAT I | OGRAM TU<br>FAN KESIH<br>KESIHATA | JNAS DOKTOR<br>IATAN WP LAB<br>N DAERAH WP | MUDA (PR)<br>UAN<br>LABUAN | ASEKOL | AH)   |                       |                     |               |
|       | NAMA       | BIL.       | BIL.  | UN         | IUR                            | ų                                 | ANTINA                                     |                            |        |       | BANGSA                |                     |               |
| BIL   | PRASEKOLAH | PRASEKOLAH | MURID | 5<br>TAHUN | 6<br>TAHUN                     | LELAKI                            | PEREMPUAN                                  | MELAYU                     | CINA   | INDIA | BUMIPUTERA<br>SARAWAK | BUMIPUTERA<br>SABAH | ORANO<br>ASLI |
| 1     | SK PANTAI  | 0          | 404   | 200        | 204                            | 200                               | 204                                        | 200                        | 0      | 0     | 0                     | 80                  | 0             |
|       | JUMLAH     | 0          | 404   | 200        | 204                            | 200                               | 204                                        | 200                        | 0      | 0     | 0                     | 80                  | 0             |

19.Klik pada butang [Eksport] untuk memuat turun reten berkenaan

dalam format Excel.

20. Sistem berjaya memuat turun reten berkenaan.

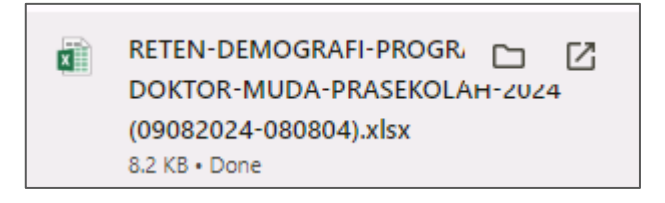

- 21. Klik butang [KEMBALI KE SENARAI].
- 22. Sistem akan memaparkan skrin SENARAI RETEN HEPILI.

| SENARAI RETEN HøPili              |   |
|-----------------------------------|---|
| PRASEKOLAH                        | > |
| KEMAS                             | > |
| PERPADUAN                         | > |
| SEKOLAH MURID ORANG ASLI          | > |
| PROGRAM PENDIDIKAN KHAS INTEGRASI | > |
| SEKOLAH RENDAH                    | > |
| SEKOLAH MENENGAH                  | > |
| INSTITUSI PENGAJIAN TINGGI        | > |

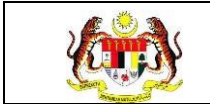

#### 3.2.1.2 RETEN PENCAPAIAN AMALAN KEMAJUAN KESIHATAN PROGRAM TUNAS DOKTOR MUDA (PRASEKOLAH) - PENILAIAN AKHIR TAHUN

1. Klik menu Laporan dan klik pada sub menu HEPILI.

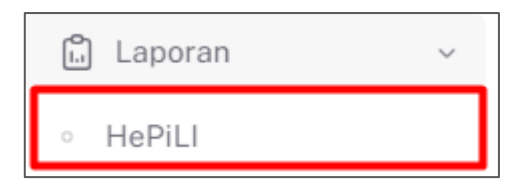

2. Sistem memaparkan skrin SENARAI RETEN HEPILI.

| SENARAI RETEN HøPILI              |   |
|-----------------------------------|---|
| PRASEKOLAH                        | > |
| KEMAS                             | > |
| PERPADUAN                         | > |
| SEKOLAH MURID ORANG ASLI          | > |
| PROGRAM PENDIDIKAN KHAS INTEGRASI | > |
| SEKOLAH RENDAH                    | > |
| SEKOLAH MENENGAH                  | > |
| INSTITUSI PENGAJIAN TINGGI        | > |

3. Klik pada ikon *collapse* pada PRASEKOLAH dan klik pada ikon **[PAPAR]** untuk memaparkan reten berkenaan.

| ASEKOLAH |                                                                                                    |         |   |
|----------|----------------------------------------------------------------------------------------------------|---------|---|
| BIL      | SENARAI RETEN                                                                                           | TINDAKA | N |
| 1        | RETEN DEMOGRAFI PROGRAM TUNAS DOKTOR MUDA (PRASEKOLAH)                                                  | •       |   |
| 2        | RETEN PENCAPAIAN AMALAN KEMAJUAN KESIHATAN PROGRAM TUNAS DOKTOR MUDA (PRASEKOLAH)-PENILAIAN AKHIR TAHUN |         |   |
| 3        | RETEN PENCAPAIAN PROGRAM TUNAS DOKTOR MUDA (PRASEKOLAH)                                                 |         |   |
| 1.17     | DETEN AVTIVITI DENDIDIVAN VECILIATAN DOODAM TINAC DOVTOD MIDA (DDACEVOLALI)                             |         |   |

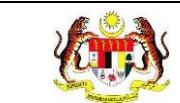

Г

#### 4. Sistem memaparkan skrin RETEN PENCAPAIAN AMALAN KEMAJUAN

#### KESIHATAN PROGRAM TUNAS DOKTOR MUDA (PRASEKOLAH) -

# PENILAIAN AKHIR TAHUN – KEBANGSAAN.

|     |                                                           | MEN                               | CUCI TA                                                                          | NGAN                                      |     |                   |                |                              |                                                  |                               |              |                                     |                | 2                 |                              |                      |                               | -                                                            |                               |    |                          |            |
|-----|-----------------------------------------------------------|-----------------------------------|----------------------------------------------------------------------------------|-------------------------------------------|-----|-------------------|----------------|------------------------------|--------------------------------------------------|-------------------------------|--------------|-------------------------------------|----------------|-------------------|------------------------------|----------------------|-------------------------------|--------------------------------------------------------------|-------------------------------|----|--------------------------|------------|
| BIL | JABATAN<br>KESIHATAN                                      | DEN<br>BERN<br>TAND<br>M.<br>SELE | IGAN BE<br>SELEPA<br>DAIN, KE<br>DARI<br>DAS, SEB<br>AKAN D<br>EPAS BA<br>BERSIN | ETUL<br>S<br>ELUAR<br>ELUM<br>AN<br>TUK / | MEN | GGOSOH<br>IGAN BE | K GIGI<br>ETUL | N<br>PEL<br>N<br>TEF<br>SAYI | AKANA<br>BAGAI JI<br>AKANA<br>RUTAMAI<br>UR-SAYU | N<br>ENIS<br>N<br>NYA<br>JRAN | M<br>S<br>TE | EMBUAN<br>AMPAH<br>MPAT YA<br>BETUL | ig<br>Di<br>Ng | TAHI<br>SEN<br>OK | U MENG<br>TUHAN Y<br>DAN TAH | ENAI<br>(ANG<br>( OK | Ti<br>L<br>MAKJ<br>ATAU<br>HI | AHU TIG<br>ANGKAI<br>ENGENA<br>ANAN RO<br>BASI (L<br>DU, RAS | A<br>I<br>ISAK<br>IHAT,<br>A} | ME | NGENA<br>MUA JEI<br>UBAT | ALI<br>NIS |
|     |                                                           | вм                                | SM                                                                               | тм                                        | вм  | SM                | тм             | вм                           | SM                                               | тм                            | вм           | SM                                  | тм             | вм                | SM                           | тм                   | BM                            | SM                                                           | тм                            | вм | SM                       | т          |
|     | JABATAN<br>KESIHATAN<br>NEGERI<br>PERLIS                  | 0                                 | o                                                                                | 0                                         | 0   | 0                 | 0              | 0                            | 0                                                | 0                             | 0            | o                                   | 0              | 0                 | 0                            | 0                    | 0                             | 0                                                            | 0                             | 0  | 0                        |            |
|     | JABATAN<br>KESIHATAN<br>NEGERI<br>KEDAH                   | 0                                 | 0                                                                                | D                                         | 0   | 0                 | 0              | 0                            | 0                                                | 0                             | 0            | 0                                   | 0              | 0                 | 0                            | 0                    | 0                             | 0                                                            | 0                             | 0  | 0                        | 25         |
| 8   | JABATAN<br>KESIHATAN<br>NEGERI<br>PULAU<br>PINANG         | 0                                 | 0                                                                                | D                                         | 0   | 0                 | 0              | 0                            | 0                                                | 0                             | 0            | 0                                   | 0              | 0                 | 0                            | D                    | o                             | 0                                                            | 0                             | 0  | 0                        |            |
|     | JABATAN<br>KESIHATAN<br>NEGERI<br>PERAK                   | D                                 | 0                                                                                | D                                         | D   | 0                 | 0              | 0                            | a                                                | a                             | o            | 0                                   | 0              | D                 | D                            | D                    | 0                             | a                                                            | ٥                             | 0  | 0                        | 2          |
|     | JABATAN<br>KESIHATAN<br>NEGERI<br>SELANGOR                | D                                 | 0                                                                                | 0                                         | D   | 0                 | 0              | 0                            | 0                                                | 0                             | 0            | 0                                   | 0              | 0                 | D                            | D                    | D                             | 0                                                            | 0                             | 0  | 0                        | 20         |
|     | JABATAN<br>KESIHATAN<br>WP KUALA<br>LUMPUR &<br>PUTRAJAYA | D                                 | 0                                                                                | D                                         | D   | 0                 | 0              | 0                            | 0                                                | 0                             | a            | 0                                   | 0              | 0                 | D                            | 0                    | 0                             | 0                                                            | 0                             | 0  | 0                        | - 50       |
| e.  | JABATAN<br>KESIHATAN                                      | D                                 | D                                                                                | D                                         | D   | 0                 | 0              | 0                            | 0                                                | 0                             | 0            | 0                                   | 0              | 0                 | 0                            | 0                    | 0                             | a                                                            | 0                             | 0  | 0                        |            |

#### 5. Klik pada butang **[INDEKS]** untuk memaparkan maklumat berkenaan.

|                                                             |                                                           | MEN                                                        |    | 10.11 |     |                               |    |                        |                                                   |                               |               |                                     |                 |                      |                              |                      |                             | l                                                         | Indek                         | _  | [] Eks                  | oon        |
|-------------------------------------------------------------|-----------------------------------------------------------|------------------------------------------------------------|----|-------|-----|-------------------------------|----|------------------------|---------------------------------------------------|-------------------------------|---------------|-------------------------------------|-----------------|----------------------|------------------------------|----------------------|-----------------------------|-----------------------------------------------------------|-------------------------------|----|-------------------------|------------|
| BIL JABATAN<br>KESIHATAN<br>1 KESIHATAN<br>NEGERI<br>PERLIS | JABATAN<br>KESIHATAN                                      | DENG<br>SE<br>BERMAI<br>SIHATAN<br>SIHATAN<br>SELEPJ<br>BI |    |       | MEN | MENGGOSOK GIG<br>DENGAN BETUL |    | PEL<br>N<br>TER<br>SAY | IAKANA<br>BAGAI JI<br>IAKANA<br>RUTAMA<br>UR-SAYL | N<br>ENIS<br>N<br>NYA<br>JRAN | M<br>S<br>Tei | EMBUAN<br>AMPAH<br>MPAT YA<br>BETUL | NG<br>DI<br>ING | TAHI<br>SENT<br>OK I | U MENG<br>TUHAN Y<br>DAN TAH | ENAI<br>(ANG<br>( OK | T<br>L<br>MAK<br>ATAU<br>HI | AHU TIG<br>ANGKA<br>ENGEN<br>ANAN R<br>BASI (L<br>DU, RAS | A<br>H<br>DSAK<br>IHAT,<br>A) | M  | ENGEN<br>MUA JE<br>UBAT | ALI<br>NIS |
|                                                             |                                                           | вм                                                         | SM | тм    | вм  | SM                            | тм | вм                     | SM                                                | тм                            | вм            | SM                                  | тм              | вм                   | SM                           | тм                   | вм                          | SM                                                        | тм                            | вм | SM                      |            |
| 1                                                           | JABATAN<br>KESIHATAN<br>NEGERI<br>DEDLIS                  | 0                                                          | 0  | 0     | o   | 0                             | 0  | 0                      | 0                                                 | 0                             | 0             | 0                                   | 0               | 0                    | 0                            | 0                    | 0                           | 0                                                         | 0                             | 0  | 0                       |            |
| 2                                                           | JABATAN<br>KESIHATAN<br>NEGERI                            | 0                                                          | 0  | 0     | 0   | 0                             | 0  | 0                      | 0                                                 | 0                             | 0             | 0                                   | 0               | 0                    | 0                            | 0                    | 0                           | 0                                                         | 0                             | 0  | 0                       |            |
| 3                                                           | JABATAN<br>KESIHATAN<br>NEGERI<br>PULAU<br>PINANG         | 0                                                          | 0  | D     | 0   | 0                             | 0  | 0                      | Û                                                 | 0                             | 0             | 0                                   | 0               | 0                    | 0                            | 0                    | 0                           | 0                                                         | 0                             | 0  | 0                       |            |
| 4                                                           | JABATAN<br>KESIHATAN<br>NEGERI<br>PERAK                   | o                                                          | D  | D     | D   | 0                             | 0  | D                      | 0                                                 | a                             | a             | 0                                   | 0               | D                    | D                            | ō                    | 0                           | a                                                         | 0                             | 0  | a                       |            |
| 5                                                           | JABATAN<br>KESIHATAN<br>NEGERI                            | o                                                          | 0  | D     | D   | 0                             | 0  | 0                      | 0                                                 | 0                             | 0             | 0                                   | 0               | 0                    | D                            | o                    | D                           | 0                                                         | 0                             | 0  | 0                       |            |
| 6                                                           | JABATAN<br>KESIHATAN<br>WP KUALA<br>LUMPUR &<br>PUTRAJAYA | 0                                                          | 0  | D     | D   | 0                             | 0  | 0                      | 0                                                 | 0                             | 0             | 0                                   | 0               | 0                    | D                            | 0                    | 0                           | 0                                                         | 0                             | 0  | a                       |            |
| 7                                                           | JABATAN<br>KESIHATAN                                      | 0                                                          | 0  | D     | D   | 0                             | 0  | 0                      | a                                                 | 0                             | 0             | 0                                   | 0               | o                    | D                            | 0                    | D                           | o                                                         | 0                             | 0  | 0                       |            |

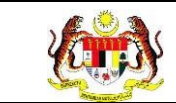

6. Sistem memaparkan skrin tetingkap.

| , KAMUS   |                  |       |
|-----------|------------------|-------|
| SINGKATAN | PENERANGAN       |       |
| BM        | BELUM MENGUASAI  |       |
| SM        | SEDANG MENGUASAI |       |
| TM        | TELAH MENGUASAI  |       |
|           |                  | титир |

Nota: Klik pada butang [TUTUP] untuk kembali pada skrin utama.

7. Klik pada tapisan **Tahun** untuk membuat tapisan tahun dan klik pada tapisan

**TEMPOH PELAPORAN** untuk membuat tapisan tempoh pelaporan.

| TAPISAN  |                  |       |
|----------|------------------|-------|
| TAHUN    | TEMPOH PELAPORAN |       |
| 🖹 2024 × | JAN - MAC        | ~     |
|          | SET SEMULA       | TAPIS |

8. Sistem memaparkan reten mengikut tahun yang dipilih.

| HUN  |                                            |                                     |                                                                                                    |           |       |                                                                                                    | TEMPO | H PELA | PORAN                                                                                                    |       |                                                                                                    |       |                                                                                                    |       |                                                                                                    |         |                                                                                                    |        |                                                                                                    |         |                                                                                                    |   |                                                                                                    |  |                   |  |                           |  |                                                                      |  |                 |                                       |                |                      |                             |                     |                             |                                                                  |                                     |               |                                   |    |
|------|--------------------------------------------|-------------------------------------|----------------------------------------------------------------------------------------------------|-----------|-------|----------------------------------------------------------------------------------------------------|-------|--------|----------------------------------------------------------------------------------------------------|-------|----------------------------------------------------------------------------------------------------|-------|----------------------------------------------------------------------------------------------------|-------|----------------------------------------------------------------------------------------------------|---------|----------------------------------------------------------------------------------------------------|--------|----------------------------------------------------------------------------------------------------|---------|----------------------------------------------------------------------------------------------------|---|----------------------------------------------------------------------------------------------------|--|-------------------|--|---------------------------|--|----------------------------------------------------------------------|--|-----------------|---------------------------------------|----------------|----------------------|-----------------------------|---------------------|-----------------------------|------------------------------------------------------------------|-------------------------------------|---------------|-----------------------------------|----|
| 3 20 | 24                                         |                                     |                                                                                                    |           |       | ×                                                                                                    | JAN - | MAC    |                                                                                                    |       |                                                                                                    |       |                                                                                                    | ~     |                                                                                                    |         |                                                                                                    |        |                                                                                                    |         |                                                                                                    |   |                                                                                                    |  |                   |  |                           |  |                                                                      |  |                 |                                       |                |                      |                             |                     |                             |                                                                  |                                     |               |                                   |    |
|      | RETEN PEN                                  | CAPAI                               | AN AM                                                                                                    | ALAN      | KEMAJ | UAN K                                                                                                    | ESIHA | TAN PF | SET S                                                                                                    | EMULA | IAS DO                                                                                                    | KTORI | MUDA (                                                                                                    | PRASI | KOLA                                                                                                    | H) - PE | NILAIA                                                                                                    | AN AKH | IIR TAF                                                                                                    | IUN - 2 | 024                                                                                                    |   |                                                                                                    |  |                   |  |                           |  |                                                                      |  |                 |                                       |                |                      |                             |                     |                             |                                                                  |                                     |               |                                   |    |
| BIL  | JABATAN<br>KESIHATAN                       | MENO<br>DEN<br>BERN<br>TAND<br>SELE | MENCUCI TANGAN<br>DENGAN BETUL<br>SELEPAS<br>IERMAIN, KELUAR<br>DARI<br>TANDAS, SEBELUM<br>MAKAN DAN<br>SELEPAS BATUK /<br>BERSIN |           |       | MENCUCI TANGAN<br>DENGAN BETUL<br>SELEPAS<br>BERMAIN, KELUAR<br>DARI<br>TANDAS, SEBELUM<br>MAKAN DAN<br>SELEPAS BATUK /<br>BERSIN |       |        | MENCUCI TANGAN<br>DENGAN BETUL<br>SELEPAS<br>BERMAIN, KELUAR<br>DARI<br>TANDAS,SEBELUM<br>MAKAN DAN<br>SELEPAS BATUK /<br>BECREN |       | MENCUCI TANGAN<br>DENGAN BETUL<br>SELEPAS<br>BERMAIN, KELUAR<br>DARI<br>TANDAS, SEBELUM<br>MAKAN DAN<br>SELEPAS BATUK /<br>DEPENIM |       | MENCUCI TANGAN<br>DENGAN BETUL<br>SELEPAS<br>BERMAIN, KELUAR<br>DARI<br>TANDAS, SEBELUM<br>MAKAN DAN<br>SELEPAS BATUK /<br>DEPEN |       | MENCUCI TANGAN<br>DENGAN BETUL<br>SELEPAS<br>BERMAIN, KELUAR<br>DARI<br>TANDAS,SEBELUM<br>MAKAN DAN<br>SELEPAS BATUK / |         | MENCUCI TANGAN<br>DENGAN BETUL<br>SELEPAS<br>BERMAIN, KELUAR<br>DARI<br>TANDAS,SEBELUM<br>MAKAN DAN<br>SELEPAS BATUK / |        | ENCUCI TANGAN<br>DENGAN BETUL<br>SELEPAS<br>ERMAIN, KELUAR<br>DARI<br>NNDAS,SEBELUM<br>MAKAN DAN<br>ELEPAS BATUK /<br>DEDENN |         | MENCUCI TANGAN<br>DENGAN BETUL<br>SELEPAS<br>BERMAIN, KELUAR<br>DARI<br>TANDAS,SEBELUM<br>MAKAN DAN<br>SELEPAS BATUK /<br>BERSIN |   | MENCUCI TANGAN<br>DENGAN BETUL<br>SELEPAS<br>BERMAIN, KELUAR<br>DARI<br>TANDAS, SEBELUM<br>MARAN DAN<br>SELEPAS BATUK /<br>BERSIN |  | MENGGO:<br>DENGAN |  | GGOSOK GIGI<br>IGAN BETUL |  | MAKANAN<br>PELBAGAI JENIS<br>MAKANAN<br>TERUTAMANYA<br>SAYUR-SAYURAN |  | MI<br>SJ<br>TER | EMBUAN<br>AMPAH I<br>APAT YA<br>BETUL | ig<br>Di<br>Ng | TAHI<br>SENT<br>OK I | J MENG<br>UHAN Y<br>DAN TAP | ENAI<br>YANG<br>LOK | T<br>I<br>MAK<br>ATAL<br>HI | AHU TIG<br>ANGKAI<br>IENGEN/<br>ANAN RI<br>I BASI (L<br>IDU, RAS | A<br>H<br>AL<br>DSAK<br>IHAT,<br>A) | ks<br>M<br>SE | DEK8<br>ENGENA<br>MUA JER<br>UBAT | LI |
|      |                                            | вм                                  | <b>SM</b>                                                                                                    | тм        | вм    | SM                                                                                                    | тм    | вм     | SM                                                                                                    | тм    | вм                                                                                                    | SM    | тм                                                                                                    | вм    | SM                                                                                                    |         | вм                                                                                                    | SM     | тм                                                                                                    | вм      | SM                                                                                                    |   |                                                                                                    |  |                   |  |                           |  |                                                                      |  |                 |                                       |                |                      |                             |                     |                             |                                                                  |                                     |               |                                   |    |
|      | JABATAN<br>KESIHATAN<br>NEGERI<br>PAHANG   | ĩ                                   | 2                                                                                                    | 1         | 0     | 2                                                                                                    | 2     | 2      | Ť                                                                                                    | 2     | 0                                                                                                    | 0     | 4                                                                                                    | 1     | ä                                                                                                    | 2       | 0                                                                                                    | Ŧ      | з                                                                                                    | 0       | 2                                                                                                    | 8 |                                                                                                    |  |                   |  |                           |  |                                                                      |  |                 |                                       |                |                      |                             |                     |                             |                                                                  |                                     |               |                                   |    |
|      | JABATAN<br>KESIHATAN<br>NEGERI<br>KELANTAN | ĩ                                   | 1                                                                                                    | 0         | 0     | 1                                                                                                    | 1     | 1      | 1                                                                                                    | 1     | 2                                                                                                    | 1     | 0                                                                                                    |       | 5                                                                                                    | 0       | 1                                                                                                    | 0      | 1                                                                                                    | 1       | 1                                                                                                    |   |                                                                                                    |  |                   |  |                           |  |                                                                      |  |                 |                                       |                |                      |                             |                     |                             |                                                                  |                                     |               |                                   |    |
| KE   | JUMLAH<br>SELURUHAN                        | 2                                   | 3                                                                                                    | $\odot t$ | 0     | 3                                                                                                    | 3     | 2      | 2                                                                                                    | 3     | 2                                                                                                    | 1     | 4                                                                                                    | 2     | 2                                                                                                    | 2       | 1                                                                                                    | 1      | 4                                                                                                    | 1       | 3                                                                                                    |   |                                                                                                    |  |                   |  |                           |  |                                                                      |  |                 |                                       |                |                      |                             |                     |                             |                                                                  |                                     |               |                                   |    |
|      |                                            |                                     |                                                                                                    |           |       |                                                                                                    |       |        |                                                                                                    |       |                                                                                                    |       |                                                                                                    |       |                                                                                                    |         |                                                                                                    |        |                                                                                                    |         |                                                                                                    |   |                                                                                                    |  |                   |  |                           |  |                                                                      |  |                 |                                       |                |                      |                             |                     |                             |                                                                  |                                     |               |                                   |    |

9. Klik butang **[Eksport]** untuk memuat turun reten berkenaan dalam format *Excel*.

10. Sistem berjaya memuat turun reten berkenaan.

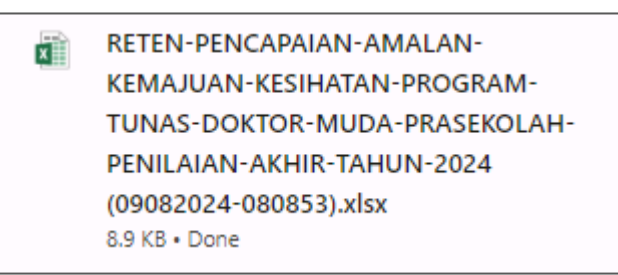

- 11.Pada skrin RETEN PENCAPAIAN AMALAN KEMAJUAN KESIHATAN PROGRAM TUNAS DOKTOR MUDA (PRASEKOLAH), klik pautan JABATAN KESIHATAN.
- 12. Sistem akan memaparkan RETEN PENCAPAIAN AMALAN KEMAJUAN KESIHATAN PROGRAM TUNAS DOKTOR MUDA (PRASEKOLAH),

mengikut negeri yang dipilih.

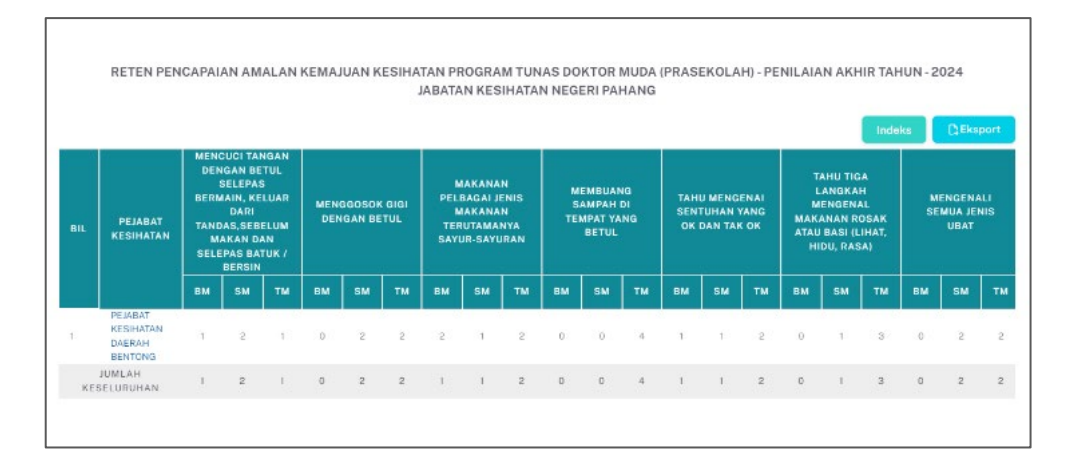

13. Klik pada tapisan **Tahun** untuk membuat tapisan tahun dan klik pada tapisan

**TEMPOH PELAPORAN** untuk membuat tapisan tempoh pelaporan.

| TAPISAN |   |                  |       |
|---------|---|------------------|-------|
| TAHUN   |   | TEMPOH PELAPORAN |       |
| ₿ 2024  | × | JAN - MAC        | ~     |
|         |   | SET SEMULA       | TAPIS |

#### 14. Sistem memaparkan reten mengikut tahun yang dipilih.

| HUN  |                                                                   |                                                      |                                                                                                    |                                            |                   |                        | TEMPO             | H PELAI                             | PORAN                                                    |                                     |                       |                                             |                      |                         |                                    |                          |                              |                                                                    |                                          |                      |                                          |     |
|------|-------------------------------------------------------------------|------------------------------------------------------|----------------------------------------------------------------------------------------------------|--------------------------------------------|-------------------|------------------------|-------------------|-------------------------------------|----------------------------------------------------------|-------------------------------------|-----------------------|---------------------------------------------|----------------------|-------------------------|------------------------------------|--------------------------|------------------------------|--------------------------------------------------------------------|------------------------------------------|----------------------|------------------------------------------|-----|
| 8 20 | 24                                                                |                                                      |                                                                                                    |                                            |                   | ×                      | JAN-              | MAC                                 |                                                          |                                     |                       |                                             |                      | ~                       |                                    |                          |                              |                                                                    |                                          |                      |                                          |     |
|      | RETEN PEN                                                         | CAPAI                                                | AN AM                                                                                                    | ALANI                                      | KEMAJ             | UAN K                  | ESIHA             | TAN PF                              | SET S                                                    | EMULA<br>M TUN                      | AS DO                 | KTOR I                                      | MUDA                 | (PRAS                   | EKOLA                              | H) - PE                  | NILAIA                       | AN AKH                                                             | IIR TAF                                  | IUN - 2              | 024                                      |     |
|      |                                                                   |                                                      |                                                                                                    |                                            |                   |                        |                   |                                     |                                                          |                                     |                       |                                             |                      |                         |                                    |                          |                              |                                                                    | _                                        | _                    |                                          |     |
| ait  | PEJABAT<br>KESIHATAN                                              | MENC<br>DEN<br>BERM<br>TAND<br>SELE                  | GAN BE<br>ELEPAS<br>IAIN, KEI<br>DARI<br>AS, SEBE<br>KAN DA<br>PAS BAT                                   | IGAN<br>TUL<br>LUAR<br>ELUM<br>IN<br>TUK / | MENO              | GOSOK<br>GAN BE        | GIGI<br>TUL       | N<br>PELI<br>N<br>TER<br>SAYI       | IAKANA<br>BAGAI JE<br>IAKANA<br>IUTAMAI<br>JR-SAYU       | N<br>ENIS<br>N<br>NYA<br>IRAN       | MI<br>SJ<br>TED       | EMBUAN<br>AMPAH I<br>MPAT YA<br>BETUL       | ig<br>Di<br>NG       | TAH<br>SEN<br>OK        | U MENG<br>TUHAN Y<br>DAN TAH       | ENAI<br>YANG<br>OK       | T<br>L<br>MAK<br>ATAL<br>HI  | AHU TIC<br>ANGKA<br>IENGEN<br>ANAN R<br>I BASI (L<br>IDU, RAS      | Inde<br>H<br>AL<br>OSAK<br>IHAT,<br>SA)  | iks<br>M<br>SE       | CEks<br>ENGENA<br>MUA JEI<br>UBAT        | NIS |
| IIL  | PEJABAT<br>Kesihatan                                              | MENC<br>DEN<br>S<br>BERM<br>TAND<br>MA<br>SELE<br>BM | GAN BE<br>GAN BE<br>SELEPAS<br>IAIN, KEI<br>DARI<br>AS, SEBE<br>KAN DA<br>PAS BAT<br>BERSIN<br>SM        | IGAN<br>TUL<br>LUAR<br>ELUM<br>IN<br>TUK / | MENO<br>DEN<br>BM | 3GOSOK<br>GAN BE<br>SM | GIGI<br>TUL<br>TM | N<br>PELI<br>N<br>TER<br>SAYI       | IAKANA<br>BAGAI JE<br>IAKANA<br>IUTAMAI<br>JR-SAYU<br>SM | N<br>ENIS<br>N<br>NYA<br>IRAN<br>TM | MI<br>SJ<br>TE)<br>BM | EMBUAN<br>AMPAH I<br>APAT YA<br>BETUL<br>SM | ia<br>Di<br>NG<br>TM | TAH<br>SEN'<br>OK<br>BM | U MENG<br>TUHAN Y<br>DAN TAH<br>SM | ENAI<br>ANG<br>OK<br>TM  | T<br>MAK<br>ATAL<br>HI       | AHU TIQ<br>ANGKA<br>IENGEN<br>ANAN R<br>I BASI (L<br>DU, RAS       | Inde<br>H<br>AL<br>OSAK<br>IHAT,<br>SA)  | M<br>M<br>SE<br>BM   | CLEKS<br>ENGENA<br>MUA JEI<br>UBAT       | NIS |
| BIL  | PEJABAT<br>KESIHATAN<br>PEJABAT<br>KESIHATAN<br>DAERAH<br>BENTONG | MENC<br>DEN<br>S<br>BERM<br>TAND<br>MA<br>SELE<br>BM | UCI TAN<br>GAN BE<br>SELEPAS<br>SELEPAS<br>DARI<br>DARI<br>AS,SEBE<br>AKAN DA<br>PAS BAT<br>BERSIN<br>SM | IGAN<br>TUL<br>LUAR<br>ELUM<br>IN<br>TM    | MENC<br>DEN<br>BM | GOSOK<br>GAN BE<br>SM  | GIGI<br>TUL<br>TM | M<br>PELL<br>M<br>TER<br>SAYI<br>BM | IAKANA<br>BAGAI JI<br>IAKANA<br>UTAMAI<br>JR-SAYU<br>SM  | N<br>ENIS<br>N<br>NYA<br>IRAN<br>TM | MI<br>SJ<br>TEN<br>BM | EMBUAN<br>AMPAH I<br>MPAT YA<br>BETUL<br>SM | IG<br>DI<br>NG<br>TM | TAH<br>SEN<br>OK<br>BM  | U MENG<br>TUHAN Y<br>DAN TAR<br>SM | ENAI<br>YANG<br>OK<br>TM | T<br>MAK<br>ATAL<br>HI<br>BM | AHU TIG<br>ANGKA<br>IENGEN<br>ANAN R<br>I BASI (L<br>DU, RAS<br>SM | inde<br>AL<br>OSAK<br>IHAT,<br>SA)<br>TM | ike<br>M<br>SE<br>BM | CJEks<br>ENGENA<br>MUA JEI<br>UBAT<br>SM | NIS |

- 15.Klik pada butang **[Eksport]** untuk memuat turun reten berkenaan dalam format Excel.
- 16. Sistem berjaya memuat turun reten berkenaan.

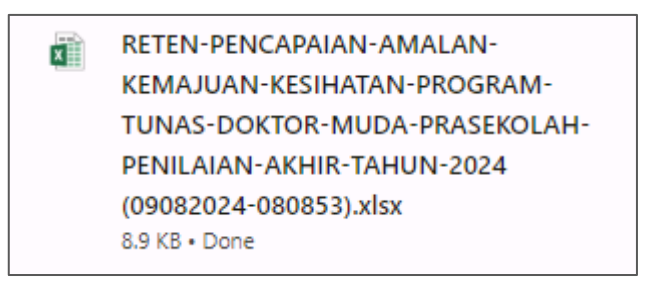

1. Klik pada *hyperlink* PKD yang berkenaan.

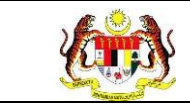

2. Sistem akan memaparkan RETEN PENCAPAIAN AMALAN

## KEMAJUAN KESIHATAN PROGRAM TUNAS DOKTOR MUDA

(PRASEKOLAH) – (DAERAH YANG DIPILIH).

| 🖰 20 | 24                                         |                                                        |                                                                                                    |                                                       | ×                 |                        | JAN - MA            | NC                                           |                                                              |                                                   |                             |                                             |                       |                            |                                    |                            |                                          |                                                                  |                                                 |               |                                            |
|------|--------------------------------------------|--------------------------------------------------------|----------------------------------------------------------------------------------------------------|-------------------------------------------------------|-------------------|------------------------|---------------------|----------------------------------------------|--------------------------------------------------------------|---------------------------------------------------|-----------------------------|---------------------------------------------|-----------------------|----------------------------|------------------------------------|----------------------------|------------------------------------------|------------------------------------------------------------------|-------------------------------------------------|---------------|--------------------------------------------|
|      |                                            |                                                        |                                                                                                    |                                                       |                   |                        |                     |                                              | SET SEM                                                      | IULA                                              | TAP                         | IS                                          |                       |                            |                                    |                            |                                          |                                                                  |                                                 |               |                                            |
|      |                                            |                                                        |                                                                                                    |                                                       |                   |                        |                     |                                              |                                                              |                                                   |                             |                                             |                       |                            |                                    |                            |                                          |                                                                  |                                                 |               |                                            |
|      |                                            |                                                        |                                                                                                    |                                                       |                   |                        | PEJ                 | ABAT M                                       | (ESIHA                                                       | TAN D                                             | AERAH                       | BENT                                        | ONG                   |                            |                                    |                            |                                          | 1                                                                | Indeks                                          |               | () Eksp                                    |
| IL   | NAMA<br>PRASEKOLAH                         | MENC<br>DEN<br>S<br>BERM<br>TAND                       | GAN BE<br>GAN BE<br>ELEPAS<br>AIN, KE<br>DARI<br>AS, SEBE                                           | NGAN<br>TUL<br>S<br>LUAR<br>ELUM                      | MENG              | IGOSOK<br>GAN BE       | PEJ                 | ABAT M<br>ABAT M<br>PELI<br>M<br>TER         | AKANAN<br>AKANAN<br>AKANAN<br>UTAMAN                         | ATAN D<br>TAN D<br>INIS<br>N<br>IVA               | AERAH<br>S,<br>TEI          | EMBUAN<br>AMPAH I<br>BETUL                  | ONG<br>IG<br>NG       | TAHI<br>SENT<br>OK I       | J MENG<br>TUHAN 1<br>DAN TAR       | ENAI<br>(ANG<br>L OK       | T,<br>L<br>M<br>MAK,<br>ATAU             | AHU TIG<br>ANGKA<br>ENGEN,<br>INAN R<br>BASI (L                  | Indeks<br>A<br>H<br>AL<br>OSAK<br>IHAT,         | M             | ENGEN<br>IENGEN<br>IMUA JE<br>UBAT         |
| IL   | NAMA<br>PRASEKOLAH                         | MENC<br>DEN<br>S<br>BERM<br>TAND<br>MA<br>SELEI        | GAN BE<br>GAN BE<br>BELEPAS<br>JAIN, KEJ<br>DARI<br>AS, SEBE<br>KAN DA<br>PAS BAT<br>BERSIN         | NGAN<br>TUL<br>S<br>LUAR<br>ELUM<br>AN<br>TUK /       | MENG              | 3GOSOK<br>GAN BE       | PEJ<br>TUL          | ABAT M<br>ABAT M<br>PELI<br>M<br>TER<br>SAYL | AKANAN<br>AKANAN<br>DAGAI JE<br>AKANAN<br>UTAMAN<br>JR-SAYUI | N<br>TAN D<br>INIS<br>N<br>IYA<br>RAN             | MEGER<br>AERAH<br>SJ<br>TEI | EMBUAN<br>AMPAH I<br>MPAT YA<br>BETUL       | ONG<br>IG<br>NG       | TAHI<br>SENT<br>OK I       | J MENG<br>UHAN 1<br>DAN TAR        | ENAI<br>/ANG<br>t OK       | T.<br>L<br>MAKJ<br>ATAU<br>HI            | AHU TIC<br>ANGKA<br>ENGEN<br>BASI (L<br>DU, RAS                  | Indeks<br>A<br>H<br>AL<br>OSAK<br>IHAT,<br>SA)  | M             | ENGEN<br>ENGEN<br>EMUA JE<br>UBAT          |
|      | NAMA<br>Prasekolah                         | MENC<br>DEN<br>S<br>BERM<br>TANDA<br>SELE              | CUCI TAN<br>GAN BE<br>IELEPAS<br>JAIN, KE<br>DARI<br>AS, SEBE<br>AKAN DA<br>PAS BAT<br>BERSIN<br>SM | NGAN<br>TUL<br>3<br>LUAR<br>ELUM<br>FUK /<br>TM       | MENG<br>DEN<br>BM | GOSOK<br>GAN BE        | PEJ<br>(GIGI<br>TUL | ABATAN<br>ABAT M<br>PELL<br>M<br>TER<br>SAYL | AKANAM<br>AKANAM<br>BAGAI JE<br>AKANAM<br>JR-SAYUI<br>SM     | TAN D<br>INIS<br>N<br>IVA<br>RAN                  | MEGEN<br>AERAH<br>Si<br>TEI | EMBUAN<br>AMPAH I<br>MPAT YA<br>BETUL<br>SM | ONG<br>DI<br>NG<br>TM | TAHI<br>SENT<br>OK I       | J MENG<br>UHAN 1<br>DAN TAP<br>SM  | ENAI<br>IANG<br>I OK<br>TM | T,<br>L<br>MARK<br>ATAU<br>HI<br>BM      | AHU TIG<br>ANGKA<br>ENGENJ<br>ANAN R<br>BASI (L<br>DU, RAS       | Indeks<br>H<br>AL<br>OSAK<br>IHAT,<br>3A)<br>TM | M<br>SE<br>BM | ENGEN<br>EMUA JE<br>UBAT                   |
| IL   | nama<br>prasekolah<br>Sr Tuanku<br>Fatuaah | MENC<br>DEN:<br>S<br>BERM<br>TAND,<br>MA<br>SELE<br>BM | CUCI TAN<br>GAN BE<br>SELEPAS<br>AIN, KE<br>DARI<br>AS, SEB<br>AKAN DA<br>PAS BAT<br>BERSIN<br>SM   | NGAN<br>TUL<br>S<br>LUAR<br>ELUM<br>AN<br>TUK /<br>TM | MENG<br>DEN<br>BM | BGOSOK<br>GAN BE<br>SM | PEJ<br>TUL<br>TM    | M<br>ABAT M<br>PELL<br>M<br>TER<br>SAYL      | AKANAN<br>BAGAI JE<br>AKANAN<br>UTAMAN<br>IR-SAYUI<br>SM     | ATAN D<br>TAN D<br>Inis<br>N<br>Inis<br>Ran<br>TM | AERAH<br>S.<br>TEI<br>BM    | EMBUAN<br>AMPAH I<br>MPAT YA<br>BETUL<br>SM | IG<br>DI<br>NG<br>TM  | TAHI<br>SENT<br>OK I<br>BM | J MENG<br>TUHAN T<br>DAN TAR<br>SM | ENAI<br>(ANG<br>COK<br>TM  | T,<br>L<br>M<br>MAK,<br>ATAU<br>HI<br>BM | AHU TIG<br>ANGKA<br>ENGEN,<br>ANAN R<br>BASI (L<br>DU, RAS<br>SM | Indeks<br>AL<br>OSAK<br>JHAT,<br>SA)<br>TM      | M<br>SE<br>BM | Ci Eksp<br>IENGEN<br>EMUA JE<br>UBAT<br>SM |

3. Klik pada tapisan **Tahun** untuk membuat tapisan tahun dan klik pada tapisan

**TEMPOH PELAPORAN** untuk membuat tapisan tempoh pelaporan.

| TAPISAN |   |                  |   |
|---------|---|------------------|---|
| TAHUN   |   | TEMPOH PELAPORAN |   |
| 台 2024  | × | JAN-MAC          | ~ |

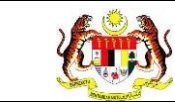

4. Sistem memaparkan reten mengikut tahun yang dipilih.

| SET SEMULA   TAPIS     RETEN PENCAPAIAN AMALAN KEMAJUAN KESIHATAN PROGRAM TUNAS DOKTOR MUDA (PRASEKOLAH) - PENILAIAN AKHIR TAHUN - 2024 JABATAN KESIHATAN NEGERI PAHANG PEJABAT KESIHATAN NEGERI PAHANG PEJABAT KESIHATAN DAERAH BENTONG     Indeks   DENGAN BETUL   MENGOOSOK GIGI   MAKANAN<br>DENGAN BETUL   MENGOOSOK GIGI   MAKANAN<br>PELBAGAI JENIS<br>SATURANYA   MEMBUANG<br>SAMPAH DI<br>TAHU MENGENAI<br>BETUL   TAHU MENGENAI<br>ATAU BASI (LIHAT,<br>HIDU, RASA)   MENGOOSOK GIGI<br>SEMUA<br>ATAU BASI (LIHAT,<br>HIDU, RASA)   MENGOOSOK GIGI<br>DENGAN BETUL     BIL   MENGOOSOK GIGI<br>DENGAN BETUL   MENGOOSOK GIGI<br>DENGAN BETUL   MENGOOSOK GIGI<br>DENGAN TAK DAN<br>SELEPAS BATUK /<br>BETUL   MENGOOSOK GIGI<br>DENGAN TAK DAN<br>SELEPAS BATUK /<br>BETUL   MENGOOSOK GIGI<br>DENGAN TAK DAN<br>SELEPAS BATUK /<br>BETUL   MENGOOSOK GIGI<br>DENGAN TAK DAN<br>SELEPAS BATUK /<br>BETUL   MENGOOSOK GIGI<br>DENGAN TAK DAN<br>SELEPAS BATUK /<br>BETUL   MENGOOSOK GIGI<br>DENGAN TAK DAN<br>SELEPAS BATUK /<br>BETUL   MENGOOSOK GIGI<br>DENGAN TAK DAN<br>SELEPAS BATUK /<br>BETUL   MENGOOSOK GIGI                                                                                                    | aHUN<br>₿ 20 | 24                 |                                           |                                                                                          |                                                 | >     | ST               | EMPOH I<br>JAN - M/       | PELAPO<br>VC                                | RAN                                                                  |                                           |                          |                            | 4      |                   |                              |                      |                               |                                                 |                                           |         |                                     |
|----------------------------------------------------------------------------------------------------|--------------|--------------------|-------------------------------------------|------------------------------------------------------------------------------------------|-------------------------------------------------|-------|------------------|---------------------------|---------------------------------------------|----------------------------------------------------------------------|-------------------------------------------|--------------------------|----------------------------|--------|-------------------|------------------------------|----------------------|-------------------------------|-------------------------------------------------|-------------------------------------------|---------|-------------------------------------|
| RETEN PENCAPAIAN AMALAN KEMAJUAN KESIHATAN PROGRAM TUNAS DOKTOR MUDA (PRASEKOLAH) - PENILAIAN AKHIR TAHUN - 2024<br>JABATAN KESIHATAN NEGERI PAHANG<br>PEJABAT KESIHATAN DAERAH BENTONG<br>Mencuci Tangan<br>Dengan Betul<br>Makanan<br>PRASEKOLAH<br>PRASEKOLAH<br>MAKAN DAN<br>SELEPAS BATUK /<br>BERSIN<br>BM SM TM BM SM TM SM TM SM SM TM SM SM TM SM SM TM SM SM TM SM SM TM SM SM TM SM SM TM SM SM TM SM SM TM SM SM TM SM SM TM SM SM TM SM SM TM SM SM SM SM SM SM SM SM SM SM SM SM SM                                                                                                    |              |                    |                                           |                                                                                          |                                                 |       |                  |                           |                                             | ET SEM                                                               | IULA                                      | ТАР                      | IS                         |        |                   |                              |                      |                               |                                                 |                                           |         |                                     |
| L NAMA PRASEKOLAH MENGLOS KIGI MENGLOS KIGI  |              | RETEN PENC         | APAIAN                                    | AMA                                                                                      | LAN KE                                          | EMAJU | AN KES           | SIHATA                    | N PRO                                       | GRAM                                                                 | TUNAS                                     | S DOK                    | FOR MI                     | JDA (P | RASE              | OLAH                         | - PEN                | LAIAN                         | AKHII                                           | R TAHU                                    | IN - 20 | 24                                  |
| IL NAMA PRASEKOLAH BENJU SAFENA BASI DENGAN BETUL SAFENA BASI DENGAN BETUL SAFENA BETUL MENGOOSOK GIGI DENGAN BETUL MENGOOSOK GIGI DENGAN BETUL MENGOOSOK GIGI DENGAN BETUL MAKANAN TA SAFENANAN TANDAS,SEBELUM MAS,SEBELUM SAFENAN BOSAK BETUL MAKANAN SAFENAN SAFENAN BOSAK BETUL MAKANAN SAFENAN BOSAK BETUL MAKANAN SAFENAN BOSAK BETUL MAKANAN SAFENAN BOSAK BETUL MAKANAN SAFENAN BOSAK BETUL BASI DI HAT. SAFUR-SAFURAN SAFUR-SAFURAN SAFURAN SAFUR-SAFURAN SAFUR-SAFURAN SAFUR-SAFURAN SAFUR-SAFURAN SAFUR-SAFURAN SAFUR-SAFURAN SAFUR-SAFURAN SAFUR-SAFURAN SAFUR-SAFURAN SAFUR-SAFURAN SAFUR-SAFURAN SAFUR-SAFURAN SAFUR-SAFURAN SAFURAN SAFUR-SAFURAN SAFURAN SAFUR |              |                    |                                           |                                                                                          |                                                 |       |                  |                           |                                             |                                                                      |                                           |                          |                            |        |                   |                              |                      |                               |                                                 |                                           |         |                                     |
| BM SM TM BM SM TM BM SM TM BM SM TM BM SM TM BM SM TM BM SM TM BM SM TM BM SM                                                                                                    |              |                    |                                           |                                                                                          |                                                 |       |                  | JAI<br>PEJ                | BATAN<br>ABAT K                             | KESIH/                                                               | ATAN M                                    | AERAH                    | I PAHA<br>I BENT           | ONG    |                   |                              |                      |                               |                                                 |                                           |         |                                     |
|                                                                                                    | 11.          | NAMA<br>PRASEKOLAH | MENO<br>DEN<br>SERM<br>TAND<br>MA<br>SELE | UCI TAI<br>GAN BE<br>IELEPAS<br>AIN, KE<br>DARI<br>AS,SEB<br>IKAN DA<br>PAS BA<br>BERSIN | NGAN<br>TUL<br>S<br>LUAR<br>ELUM<br>AN<br>TUK / | MENO  | 3GOSOK<br>GAN BE | JAI<br>PEJ<br>GIGI<br>TUL | BATAN<br>ABAT K<br>PELE<br>M<br>TER<br>SAYU | KESIHA<br>ESIHA<br>AKANAN<br>MGAI JEI<br>AKANAN<br>UTAMAN<br>R-SAYUF | ATAN P<br>TAN DA<br>NIS<br>I<br>YA<br>RAN | MI<br>AERAH<br>SJ<br>TEI | EMBUAN<br>AMPAH I<br>BETUL |        | TAHI<br>SEN<br>OK | J MENG<br>IUHAN 1<br>DAN TAH | ENAI<br>/ANG<br>: OK | T,<br>L<br>MAKJ<br>ATAU<br>HI | AHU TIQ<br>ANGKA<br>ENGEN<br>BASI (I<br>DU, RAS | Indeks<br>H<br>AL<br>OSAK<br>JHAT,<br>SA} | M       | DEKSPO<br>IENGEN<br>IENGEN<br>IUBAT |

- 5. Klik pada butang **[Eksport]** untuk memuat turun reten berkenaan dalam format *Excel.*
- 6. Sistem berjaya memuat turun reten berkenaan.

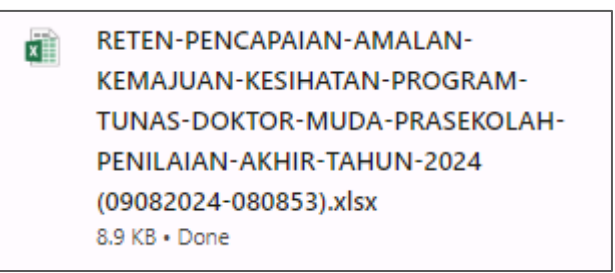

- 7. Klik butang [KEMBALI KE SENARAI].
- 8. Sistem akan memaparkan skrin SENARAI RETEN HEPILI.

| SENARAI RETEN HøPili              |   |
|-----------------------------------|---|
| PRASEKOLAH                        | > |
| KEMAS                             | > |
| PERPADUAN                         | > |
| SEKOLAH MURID ORANG ASLI          | > |
| PROGRAM PENDIDIKAN KHAS INTEGRASI | > |
| SEKOLAH RENDAH                    | > |
| SEKOLAH MENENGAH                  | > |
| INSTITUSI PENGAJIAN TINGGI        | > |

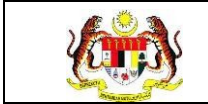

#### 3.2.1.3 RETEN PENCAPAIAN PROGRAM TUNAS DOKTOR MUDA (PRASEKOLAH)

1. Klik menu Laporan dan klik pada sub menu HEPILI.

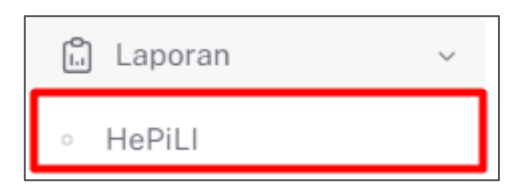

2. Sistem memaparkan skrin SENARAI RETEN HEPILI.

| SENARAI RETEN HePILI              |   |
|-----------------------------------|---|
| PRASEKOLAH                        | > |
| KEMAS                             | > |
| PERPADUAN                         | > |
| SEKOLAH MURID ORANG ASLI          | > |
| PROGRAM PENDIDIKAN KHAS INTEGRASI | > |
| SEKOLAH RENDAH                    | > |
| SEKOLAH MENENGAH                  | > |
| INSTITUSI PENGAJIAN TINGGI        | > |

3. Klik pada ikon *collapse* pada PRASEKOLAH dan klik pada ikon **[PAPAR]** untuk memaparkan reten berkenaan.

| ASEKOLAH |                                                                                                    |         |    |
|----------|----------------------------------------------------------------------------------------------------|---------|----|
| BIL      | SENARAI RETEN                                                                                           | TINDAK/ | AN |
| 1        | RETEN DEMOGRAFI PROGRAM TUNAS DOKTOR MUDA (PRASEKOLAH)                                                  |         |    |
| 2        | RETEN PENCAPAIAN AMALAN KEMAJUAN KESIHATAN PROGRAM TUNAS DOKTOR MUDA (PRASEKOLAH)-PENILAIAN AKHIR TAHUN |         |    |
| 3        | RETEN PENCAPAIAN PROGRAM TUNAS DOKTOR MUDA (PRASEKOLAH)                                                 |         |    |
| 4        | RETEN AKTIVITI PENDIDIKAN KESIHATAN PROGRAM TUNAS DOKTOR MUDA (PRASEKOLAH)                              |         |    |

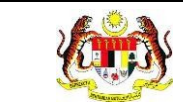

#### 4. Sistem memaparkan skrin RETEN PENCAPAIAN PROGRAM TUNAS

#### DOKTOR MUDA (PRASEKOLAH) – KEBANGSAAN.

|     |                                            |                                                                                                    |                                                                                                    |                                                      |                                                                                                    |                                                                                                    | D, Eksp                                          |
|-----|--------------------------------------------|----------------------------------------------------------------------------------------------------|----------------------------------------------------------------------------------------------------|------------------------------------------------------|----------------------------------------------------------------------------------------------------|----------------------------------------------------------------------------------------------------|--------------------------------------------------|
| BIL | JABATAN<br>KESIHATAN                       | BILANGAN<br>PRASEKOLAH YANG<br>TERLIBAT DALAM<br>PROGRAM TUNAS<br>DOKTOR MUDA PADA<br>TAHUN SEMASA | BILANGAN<br>KESELURUHAN MURID<br>DI PRASEKOLAH YANG<br>TERLIBAT DALAM<br>PROGRAM TUNAS<br>DOKTOR MUDA PADA<br>TAHUN SEMASA | BILANGAN<br>MURID<br>DINILAI PADA<br>TAHUN<br>SEMASA | BILANGAN MURID YANG<br>MENDAPAT TELAH<br>MENGUASAI (TM)<br>SEKURANG-KURANGNYA<br>5 DARIPADA 7<br>TINGKAHLAKU YANG<br>DISASARKAN PADA<br>TAHUN SEMASA | PERATUS (%) MURID YANG<br>MENDAPAT TELAH<br>MENGUASAI (TM)<br>SEKURANG-KURANGNYA<br>5 DARIPADA 7<br>TINGKAHLAKU YANG<br>DISASARKAN PADA<br>TAHUN SEMASA | ADAKAH<br>MENCAPAI<br>SASARAN 80%<br>DITETAPKAN? |
| 0   | JABATAN<br>KESIHATAN<br>NEGERI JOHOR       | 0                                                                                                  | 0                                                                                                    | 0                                                    | 0                                                                                                    | 0                                                                                                    | TIDAK                                            |
| 2   | JABATAN<br>KESIHATAN<br>NEGERI KEDAH       | 0                                                                                                  | 0                                                                                                    | 0                                                    | ŭ                                                                                                    | 0                                                                                                    | TIDAK                                            |
| 3   | JABATAN<br>KESIHATAN<br>NEGERI<br>KELANTAN | 6                                                                                                  | 336                                                                                                    | 35                                                   | o                                                                                                    | 0                                                                                                    | TIDAK                                            |
| ŧ   | JABATAN<br>KESIHATAN<br>NEGERI<br>KELANTAN | 1                                                                                                  | 50                                                                                                    | 0                                                    | ٥                                                                                                    | 0                                                                                                    | TIDAK                                            |
| 5   | JABATAN<br>KESIHATAN<br>NEGERI<br>KELANTAN | o                                                                                                  | 0                                                                                                    | 0                                                    | ٥                                                                                                    | 0                                                                                                    | TIDAK                                            |
| 3   | JABATAN<br>KESIHATAN<br>NEGERI MELAKA      | 1                                                                                                  | 0                                                                                                    | 0                                                    | o                                                                                                    | 0                                                                                                    | TIDAK                                            |
|     | IABATAN<br>KESIHATAN<br>NEGERI PAHANG      | 4                                                                                                  | 80                                                                                                    | 16                                                   | 4                                                                                                    | 25.0                                                                                                    | TIDAK                                            |
| 1   | JABATAN<br>KESIHATAN<br>NEGERI PAHANG      | 0                                                                                                  | o                                                                                                    | o                                                    | 0                                                                                                    | 0                                                                                                    | TIDAK                                            |
|     | JABATAN<br>KESIHATAN<br>NEGERI PERAK       | 0                                                                                                  | 0                                                                                                    | 0                                                    | 0.                                                                                                    | 0                                                                                                    | TIDAK                                            |
| 0   | JABATAN<br>KESIHATAN<br>NEGEDI DEDI IS     | 0                                                                                                  | 0                                                                                                    | D                                                    | 0                                                                                                    | 0                                                                                                    | TIDAK                                            |

5. Klik pada tapisan **Tahun** untuk membuat tapisan tahun.

| 2020 | 2021 | 2022 |
|------|------|------|
| 2023 | 2024 | 2025 |
| 2026 | 2027 | 2028 |
| 2029 | 2030 | 2031 |
| 2032 | 2033 | 2034 |

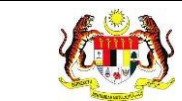

#### 6. Sistem memaparkan reten mengikut tahun yang dipilih.

| TAPIS        | AN                                         |                                                                                                    |                                                                                                    |                                                      |                                                                                                    |                                                                                                    |                                                  |   |
|--------------|--------------------------------------------|----------------------------------------------------------------------------------------------------|----------------------------------------------------------------------------------------------------|------------------------------------------------------|----------------------------------------------------------------------------------------------------|----------------------------------------------------------------------------------------------------|--------------------------------------------------|---|
| TAHUN<br>120 | 24                                         |                                                                                                    | ×                                                                                                    |                                                      |                                                                                                    |                                                                                                    |                                                  |   |
|              |                                            |                                                                                                    | s                                                                                                    | ET SEMULA                                            | TAPIS                                                                                                    |                                                                                                    |                                                  |   |
|              |                                            |                                                                                                    |                                                                                                    |                                                      |                                                                                                    |                                                                                                    |                                                  |   |
|              |                                            | RETE                                                                                               | N PENCAPAIAN PROGRA                                                                                                    | M TUNAS DOKI                                         | OR MUDA (PRASEKOLAH)                                                                                                    | -2024                                                                                                    |                                                  |   |
|              |                                            |                                                                                                    |                                                                                                    |                                                      |                                                                                                    |                                                                                                    | C) Eksport                                       |   |
| BIL          | JABATAN<br>KESIHATAN                       | BILANGAN<br>PRASEKOLAH YANG<br>TERLIBAT DALAM<br>PROGRAM TUNAS<br>DOKTOR MUDA PADA<br>TAHUN SEMASA | BILANGAN<br>KESELURUHAN MURID<br>DI PRASEKOLAH YANG<br>TERLIBAT DALAM<br>PROGRAM TUNAS<br>DOKTOR MUDA PADA<br>TAHUN SEMASA | BILANGAN<br>MURID<br>DINILAI PADA<br>TAHUN<br>SEMASA | BILANGAN MURID YANG<br>MENDAPAT TELAH<br>MENGUASAI (TM)<br>SEKURANG-KURANGNYA<br>5 DARIPADA 7<br>TINGKAHL AKU YANG<br>DISASARKAN PADA<br>TAHUN SEMASA | PERATUS (%) MURID YANG<br>MENDAPAT TELAH<br>MENGUASAI (TM)<br>SEKURANG-KURANGNYA<br>5 DARIPADA 7<br>TINGKAHLAKU YANG<br>DISASARKAN PADA<br>TAHUN SEMASA | ADAKAH<br>MENCAPAI<br>SASARAN 80%<br>DITETAPKAN7 |   |
| 1            | JABATAN<br>KESIHATAN<br>NEGERI JOHOR       | 0                                                                                                  | 0                                                                                                    | 0                                                    | 0                                                                                                    | 0                                                                                                    | TIDAK                                            |   |
| 2            | JABATAN<br>KESIHATAN<br>NEGERI KEDAH       | 0                                                                                                  | 0                                                                                                    | 0                                                    | 0                                                                                                    | 0                                                                                                    | TIDAK                                            | l |
| з            | JABATAN<br>KESIHATAN<br>NEGERI<br>KELANTAN | 6                                                                                                  | 336                                                                                                    | 36                                                   | a                                                                                                    | 0                                                                                                    | TIDAK                                            | l |
| 4            | JABATAN<br>KESIHATAN<br>NEGERI<br>KELANTAN | T                                                                                                  | 50                                                                                                    | 0                                                    | 0                                                                                                    | 0                                                                                                    | TIDAK                                            | l |
| 5            | JABATAN<br>KESIHATAN<br>NEGERI<br>KELANTAN | o                                                                                                  | 0                                                                                                    | D                                                    | 0                                                                                                    | 0                                                                                                    | TIDAK                                            |   |
| 6            | JABATAN<br>KESIHATAN<br>NEGERI MELAKA      | 1                                                                                                  | 0                                                                                                    | 0                                                    | a                                                                                                    | 0                                                                                                    | TIDAK                                            |   |
| 7            | JABATAN<br>KESIHATAN<br>NEGERI PAHANG      | 4                                                                                                  | 80                                                                                                    | 16                                                   | 4                                                                                                    | 25.0                                                                                                    | TIDAK                                            |   |
| 8            | JABATAN<br>KESIHATAN<br>NEGERI PAHANG      | 0                                                                                                  | 0                                                                                                    | o                                                    | o                                                                                                    | 0                                                                                                    | TIDAK                                            |   |
| 9            | IABATAN<br>KESIHATAN<br>NEGERI PERAK       | 0                                                                                                  | 0                                                                                                    | 0                                                    | 0                                                                                                    | 0                                                                                                    | TIDAK                                            |   |
| 10           | JABATAN<br>KESIHATAN<br>MERIEDI REDI IR    | 0                                                                                                  | 0                                                                                                    | 0                                                    | 0                                                                                                    | 0                                                                                                    | TIDAK                                            |   |
| KEM          | IBALI KE SENARAI                           |                                                                                                    |                                                                                                    |                                                      |                                                                                                    |                                                                                                    |                                                  |   |

- 7. Klik butang **[Eksport]** untuk memuat turun reten berkenaan dalam format *Excel*.
- 8. Sistem berjaya memuat turun reten berkenaan.

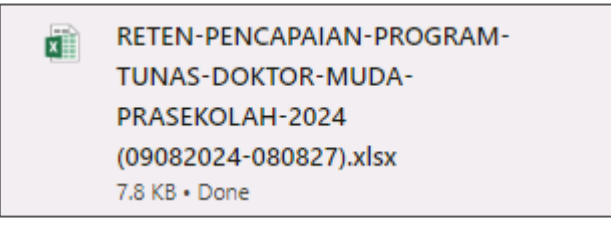

9. Pada skrin RETEN RETEN PENCAPAIAN PROGRAM TUNAS DOKTOR

MUDA (PRASEKOLAH), klik pautan JABATAN KESIHATAN.

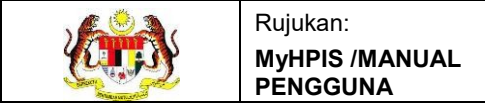

# 10. Sistem akan memaparkan RETEN PENCAPAIAN PROGRAM TUNAS

DOKTOR MUDA (PRASEKOLAH) mengikut negeri yang dipilih.

|     |                                                    | RETEN PI                                                                                        | ENCAPAIAN PROGRAM TUNA<br>JABATAN KESIHAT                                                                            | AS DOKTOR MUD/<br>FAN NEGERI MEL/                 | A (PRASEKOLAH) - 2024<br>AKA                                                                                                    | () Eksport                                                                                                    |
|-----|----------------------------------------------------|-------------------------------------------------------------------------------------------------|----------------------------------------------------------------------------------------------------|---------------------------------------------------|----------------------------------------------------------------------------------------------------|----------------------------------------------------------------------------------------------------|
| BIL | PUSAT<br>KESIHATAN                                 | BILANGAN PRASEKOLAH<br>YANG TERLIBAT DALAM<br>PROGRAM TUNAS<br>DOKTOR MUDA PADA<br>TAHUN SEMASA | BILANGAN KESELURUHAN<br>MURID DI PRASEKOLAH<br>YANG TERLIBAT DALAM<br>PROGRAM TUNAS DOKTOR<br>MUDA PADA TAHUN SEMASA | BILANGAN<br>MURID DINILAI<br>PADA TAHUN<br>SEMASA | BILANGAN MURID YANG<br>MENDAPAT TELAH MENGUASAI<br>(TM) SEKURANG-KURANGNYA 5<br>DARIPADA 7 TINGKAHLAKU<br>YANG DISASARKAN PADA<br>TAHUN SEMASA | PERATUS (%) MURID YANG<br>MENDAPAT TELAH MENGUASAI<br>(TM) SEKURANG-KURANGNYA 5<br>DARIPADA 7 TINGKAHLAKU<br>YANG DISASARKAN PADA<br>TAHUN SEMASA |
| 1   | PEJABAT<br>KESIHATAN<br>DAERAH ALOR<br>GAJAH       | 0                                                                                               | 0                                                                                                    | 0                                                 | 0                                                                                                    | 0                                                                                                    |
| 2   | PEJABAT<br>KESIHATAN<br>DAERAH JASIN               | 1                                                                                               | 0                                                                                                    | 0                                                 | 0                                                                                                    | 0                                                                                                    |
| 3   | PEJABAT<br>KESIHATAN<br>DAERAH<br>MELAKA<br>TENGAH | 0                                                                                               | 0                                                                                                    | 0                                                 | 0                                                                                                    | 0                                                                                                    |
|     | JUMLAH                                             | 1                                                                                               | 0                                                                                                    | 0                                                 | 0                                                                                                    | 0                                                                                                    |

11. Klik pada tapisan **Tarikh Aktiviti** untuk membuat tapisan tahun.

| 2020 | 2021 | 2022 |
|------|------|------|
| 2023 | 2024 | 2025 |
| 2026 | 2027 | 2028 |
| 2029 | 2030 | 2031 |
| 2032 | 2033 | 2034 |

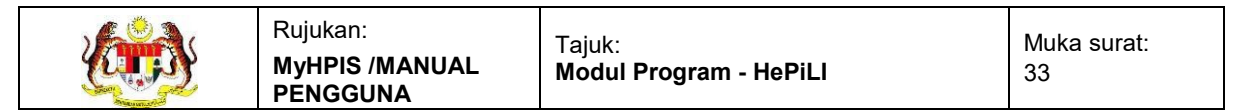

#### 12. Sistem memaparkan reten mengikut tahun yang dipilih.

| APIS/                                                                                                    | AN                                                                                                    |                                                                                                    |                                                                                                    |                                                             |                                                                                                    |                                                                                                    |
|----------------------------------------------------------------------------------------------------|----------------------------------------------------------------------------------------------------|----------------------------------------------------------------------------------------------------|----------------------------------------------------------------------------------------------------|-------------------------------------------------------------|----------------------------------------------------------------------------------------------------|----------------------------------------------------------------------------------------------------|
| AHUN                                                                                                    |                                                                                                    |                                                                                                    |                                                                                                    |                                                             |                                                                                                    |                                                                                                    |
| 🗄 200                                                                                                    | 24                                                                                                    | ×                                                                                                    |                                                                                                    |                                                             |                                                                                                    |                                                                                                    |
|                                                                                                    |                                                                                                    |                                                                                                    | SET SEMU                                                                                                    | LA TAPIS                                                    |                                                                                                    |                                                                                                    |
| RETEN PENCAPAIAN PROGRAM TUNAS DOKTOR MUDA (PRASEKOLAH) - 2024<br>JABATAN KESIHATAN NEGERI MELAKA<br>DERUPAN<br>BILANGAN PRASEKOLAH<br>BILANGAN PRASEKOLAH<br>BILANGAN TUNAS<br>PROGRAM TUNAS<br>PROGRAM TUNAS<br>DAT TELAH MENJASAI<br>YANG TERLIBAT DALAM<br>PROGRAM TUNAS ONTOR<br>SEMASA<br>DAT TANO DISASARKAN PADA |                                                                                                    |                                                                                                    |                                                                                                    |                                                             |                                                                                                    |                                                                                                    |
| BIL                                                                                                    | PUSAT<br>KESIHATAN                                                                                                    | BILANGAN PRASEKOLAH<br>YANG TERLIBAT DALAM<br>PROGRAM TUNAS<br>DOKTOR MUDA PADA<br>TAHUN SEMASA                | BILANGAN KESELURUHAN<br>MURID DI PRASEKOLAH<br>YANG TERLIBAT DALAM<br>PROGRAM TUNAS DOKTOR<br>MUDA PADA TAHUN SEMASA                | BILANGAN<br>MURID DINILAI<br>PADA TAHUN<br>SEMASA           | BILANGAN MURID YANG<br>MENDAPAT TELAH MENGUASAI<br>(TM) SEKURANG-KURANGNYA 5<br>DARIPADA 7 TINGKAHLAKU<br>YANG DISASARKAN PADA<br>TINGKANSA             | DERATUS (%) MURID YANG<br>MENDAPAT TELAH MENGUASA<br>(TM) SEKURANG-KURANGNA<br>DARIPADA 7 TINGKAHLAKU<br>YANG DISASARKAN PADA<br>TAHUN SEMASA             |
| BIL                                                                                                    | PUSAT<br>KESIHATAN<br>PEMBAT<br>KESIHATAN<br>DAFRAH ALOR<br>BAIMA                                                          | BILANGAN PRASEKOLAH<br>YANG TERLIBAT DALAM<br>PROGRAM TUNAS<br>DOKTOR MUDA PADA<br>TAHUN SEMASA                | BILANGAN KESELURUHAN<br>MURID DI PRASEKOLAH<br>YANG TERLIBAT DALAM<br>PROGRAM TUNAS DOXTOR<br>MUDA PADA TAHUN SEMASA                | BILANGAN<br>MURID DINILAI<br>PADA TAHUN<br>SEMASA<br>0      | BILANGAN MURID YANG<br>MENDAPAT TELAH MENGUASAI<br>(TM) SEKURANG-KURANGIYA S<br>DARIPADA TINGKAHLAKU<br>YANG DISASARKAN PADA<br>TAHUN SEMASA            | DERATUS (%) MURID YANG<br>MENDAPAT TELAH MENGUASA<br>(TM SEKURANG- KURANGWAL<br>DARIPAD TINGKAHLAKU<br>YANG DISASARKAN PADA<br>THIUN SEMASA               |
| віі.<br>1                                                                                                    | PUSAT<br>KESIHATAN<br>PEJABAT<br>KESIHATAN<br>DAERAH ALOR<br>BAJAH<br>FEJABAT<br>KESIHATAN<br>DAERAH IASIN                 | BILANGAN PRASEKOLAH<br>YANG TERLIBAT DALAM<br>PROCRAM TUNAS<br>DOKTOR MUDA PADA<br>TAHUN SEMASA<br>D           | BILANGAN KESELURUHAN<br>MURID DI PRASEKOLAH<br>YANG TERLIBAT DALAM<br>PROGRAM TUNAS DOKTOR<br>MUDA PADA TAHUN SEMASA                | BILANGAN<br>MURID DINILAI<br>PADA TAHUN<br>SEMASA<br>0      | BILANGAN MURID YANG<br>MENDAPAT TELAH MENGUASAI<br>(TM) SEKURANG KURANGIYA<br>DARIPADA TINGKAHLAKU<br>YANG DISASARKAN PADA<br>TAHUN SEMASA              | CERSPO<br>PERATUS (%) MURID YANG<br>MENDAPAT TELAH MENGUASA<br>(M) SEKURANG. KURANGNYA<br>DARIPADA TINGKAHAN<br>YANG DISASARKAN PADA<br>TAHUN SEMASA<br>O |
| віі.<br>1<br>2<br>3                                                                                                    | РИВАТ<br>КЕЗІНАТАМ<br>РЕЈАВАТ<br>КЕЗІНАТАМ<br>ДАГЕРАН АЦОВ<br>САЛАН<br>РЕЈАВАТ<br>КЕЗИНАТАМ<br>ДАГЕРАН<br>МЕЦАКА<br>ТЕМДАН | BILANGAN PRASEKOLAH<br>YANG TERLIBAT DALAM<br>PROGRAM TUNAS<br>DOKTOR MUDA PADA<br>TAHUN SEMASA<br>D<br>I<br>1 | BILANGAN KESELURUHAN<br>MURID DI PRASEKOLAH<br>YANG TERLIBAT DALAM<br>PROGRAM TUNAS DOKTOR<br>MUDA PADA TAHUN SEMASA<br>0<br>0<br>0 | BILANGAN<br>MURID DINILAI<br>PADA TANUN<br>SEMASA<br>0<br>0 | BIL ANGAN MURID YANG<br>MENDAPAT TELAH MENDUASAI<br>THU SEKURANG-KUBANGAYA<br>DARIRIDA JI TINGKAHLAKU<br>YANG DISASARKAN PADA<br>TAHUN SEMASA<br>0<br>0 | CENSION<br>PERATUS (%) MURID YANG<br>MENDAPAT TELAH MENGUASA<br>(MANANA TELAH MENGUASA<br>DARIPAD TINGKAHAKU<br>YANG DISASARAAN PADA<br>TAHUN SEMASA<br>0 |

13. Klik pada butang [Eksport] untuk memuat turun reten berkenaan

dalam format Excel.

14. Sistem berjaya memuat turun reten berkenaan.

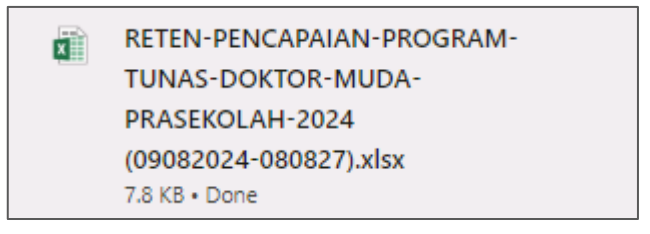

15. Klik pada *hyperlink* PKD yang berkenaan.

# 16. Sistem akan memaparkan RETEN PENCAPAIAN PROGRAM TUNAS

# DOKTOR MUDA (PRASEKOLAH) – (DAERAH YANG DIPILIH).

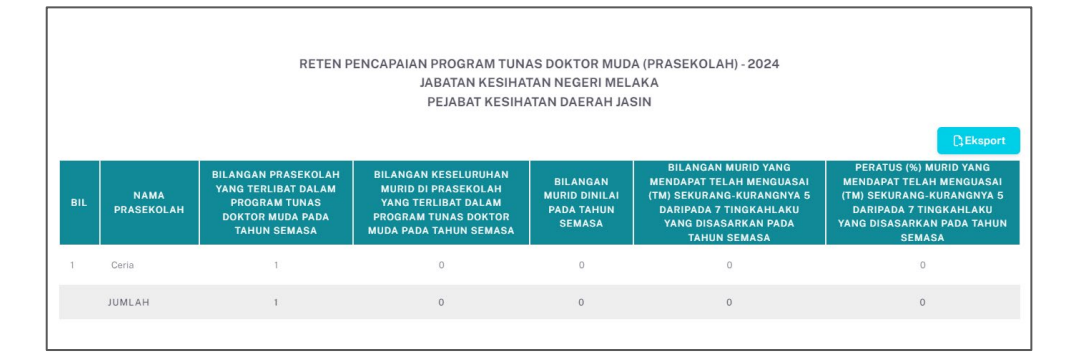

#### 17. Klik pada tapisan Tarikh Aktiviti untuk membuat tapisan tahun.

| 2020 | 2021 | 2022 |
|------|------|------|
| 2023 | 2024 | 2025 |
| 2026 | 2027 | 2028 |
| 2029 | 2030 | 2031 |
| 2032 | 2033 | 2034 |

18. Sistem memaparkan reten mengikut tahun yang dipilih.

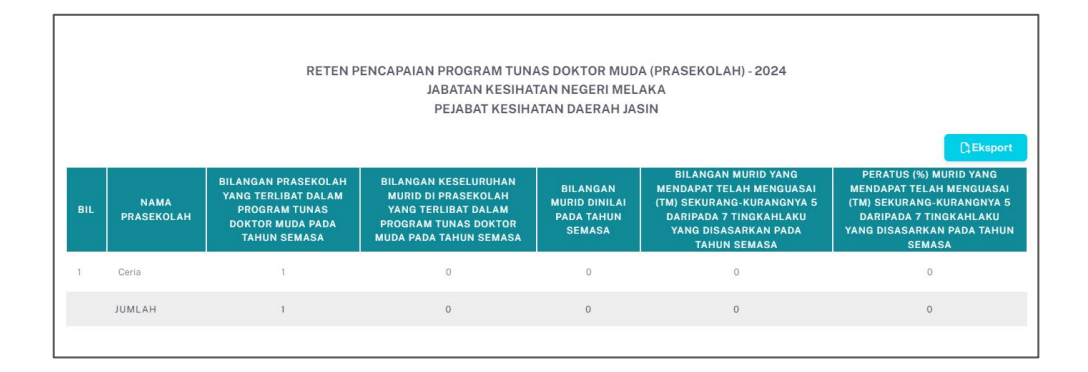

19.Klik pada butang [Eksport] untuk memuat turun reten berkenaan

dalam format Excel.

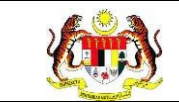

# 20. Sistem berjaya memuat turun reten berkenaan.

| x | RETEN-PENCAPAIAN-PROGRAM- |
|---|---------------------------|
|   | TUNAS-DOKTOR-MUDA-        |
|   | PRASEKOLAH-2024           |
|   | (09082024-080827).xlsx    |
|   | 7.8 KB • Done             |

#### 21. Klik butang [KEMBALI KE SENARAI].

# 22. Sistem akan memaparkan skrin SENARAI RETEN HEPILI.

| SENARAI RETEN HePILI              |   |
|-----------------------------------|---|
| PRASEKOLAH                        | > |
| KEMAS                             | > |
| PERPADUAN                         | > |
| SEKOLAH MURID ORANG ASLI          | > |
| PROGRAM PENDIDIKAN KHAS INTEGRASI | > |
| SEKOLAH RENDAH                    | > |
| SEKOLAH MENENGAH                  | > |
| INSTITUSI PENGAJIAN TINGGI        | > |
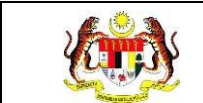

## 3.2.1.4 RETEN AKTIVITI PENDIDIKAN KESIHATAN PROGRAM TUNAS MUDA (PRASEKOLAH)

1. Klik menu Laporan dan klik pada sub menu HEPILI.

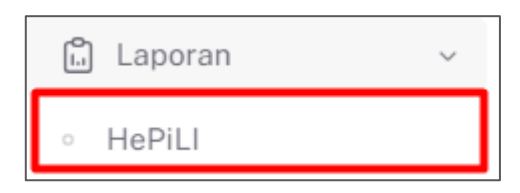

2. Sistem memaparkan skrin SENARAI RETEN HEPILI.

| SENARAI RETEN HePILI              |   |
|-----------------------------------|---|
| PRASEKOLAH                        | > |
| KEMAS                             | > |
| PERPADUAN                         | > |
| SEKOLAH MURID ORANG ASLI          | > |
| PROGRAM PENDIDIKAN KHAS INTEGRASI | > |
| SEKOLAH RENDAH                    | > |
| SEKOLAH MENENGAH                  | > |
| INSTITUSI PENGAJIAN TINGGI        | > |

3. Klik pada ikon *collapse* pada PRASEKOLAH dan klik pada ikon **[PAPAR]** untuk memaparkan reten berkenaan.

| ASEKOLAH |                                                                                                    |          |
|----------|----------------------------------------------------------------------------------------------------|----------|
| BIL      | SENARAI RETEN                                                                                           | TINDAKAN |
| 1        | RETEN DEMOGRAFI PROGRAM TUNAS DOKTOR MUDA (PRASEKOLAH)                                                  | <b>B</b> |
| 2        | RETEN PENCAPAIAN AMALAN KEMAJUAN KESIHATAN PROGRAM TUNAS DOKTOR MUDA (PRASEKOLAH)-PENILAIAN AKHIR TAHUN |          |
| 3        | RETEN PENCAPAIAN PROGRAM TUNAS DOKTOR MUDA (PRASEKOLAH)                                                 |          |
|          |                                                                                                    |          |

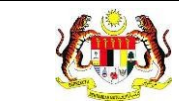

# 4. Sistem memaparkan skrin RETEN AKTIVITI PENDIDIKAN KESIHATAN

## PROGRAM TUNAS MUDA (PRASEKOLAH) – KEBANGSAAN.

| BIL      | PERKARA                 | JAN                  | - JUN             |                      |                   |                      |                   |  |
|----------|-------------------------|----------------------|-------------------|----------------------|-------------------|----------------------|-------------------|--|
| BIL<br>1 | PERKARA                 |                      |                   | 101                  | - DIS             | JUMLAH               |                   |  |
| L        |                         | BILANGAN<br>AKTIVITI | BILANGAN<br>MURID | BILANGAN<br>AKTIVITI | BILANGAN<br>MURID | BILANGAN<br>AKTIVITI | BILANGAN<br>MURID |  |
|          | KEBERSIHAN DIRI         | Б                    | 137               | В                    | 172               | 14                   | 309               |  |
| 2        | KEBERSIHAN PERSEKITARAN | 1                    | 31                | 5                    | 297               | 6                    | 328               |  |
| 3        | PEMAKANAN SIHAT         | 1                    | 20                | 3                    | 46                | 4                    | 66                |  |
| 4        | AKTIVITI FIZIKAL        | 1                    | 22                | s                    | 184               | 3                    | 206               |  |
| 5        | GERM BUSTER JUNIOR      | 1                    | 10                | 4                    | 71                | 5                    | 81                |  |
| Б        | FAMILY SAFE MEAL        | 1                    | 10                | 2                    | 34                | 3                    | 44                |  |
| 7        | KESIHATAN PERDIDIAN     | 21                   | 25                | 3                    | 102               | 4                    | 127               |  |
| 3        | KENALI UBAT ANDA        | 0                    | 0                 | 0                    | 0                 | 0                    | 0                 |  |
| 3        | SENTUHAN SELAMAT        | D                    | 0                 | 2                    | 170               | 2                    | 170               |  |

5. Klik pada tapisan JABATAN KESIHATAN, PEJABAT KESIHATAN, NAMA

PRASEKOLAH, dan TAHUN untuk membuat tapisan.

| TAPISAN                 |        |                         |         |                       |        |        |   |
|-------------------------|--------|-------------------------|---------|-----------------------|--------|--------|---|
| JABATAN KESIHATAN       |        | PEJABAT KESIHATAN       |         | NAMA PRASEKOLAH       |        | TAHUN  |   |
| SEMUA JABATAN KESIHATAN | $\sim$ | SEMUA PEJABAT KESIHATAN | $\sim$  | SEMUA NAMA PRASEKOLAH | $\sim$ | 🗄 2024 | × |
| SEMUA JABATAN KESIHATAN | ~      | SEMUA PEJABAT KESIHATAN | T SEMUL | SEMUA NAMA PRASEKOLAH | ~      | ₿ 2024 | × |

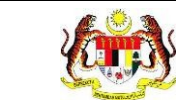

| APISAN    |                                            |                                   |                                 |                         |          |             |            |  |
|-----------|--------------------------------------------|-----------------------------------|---------------------------------|-------------------------|----------|-------------|------------|--|
| ABATAN KE | SIHATAN PEJABAT KESIHATAN                  |                                   | NAMA PRASER                     |                         | TAHUN    |             |            |  |
| JABATAN   | KESIHATAN NEGERI SE 👻 📔 🗌 SEMUA PEJABAT KE | SIHATAN 🗸 🗸                       | SEMUA NAN                       | IA PRASEKOLAH           | × ]      | 🗎 2024      | 3          |  |
|           |                                            | SET SEML                          | ILA TAPIS                       |                         |          |             |            |  |
|           | RETEN AKTIVITI PENDIDIKAN<br>J             | KESIHATAN PROC<br>ABATAN KESIHAT, | GRAM TUNAS DO<br>AN NEGERI SEL/ | DKTOR MUDA (PF<br>ANGOR | RASEKOLA | H) - 2024   | C) Eksport |  |
| BIL       | PERKARA                                    | BILANGAN                          | BILANGAN                        | BILANGAN                | BILANG   | AN BILANGAN | BILANGAN   |  |
| 1         | KEBERSIHAN DIRI                            | з                                 | 103                             | 5                       | 76       | 8           | 179        |  |
| 2         | KEBERSIHAN PERSEKITARAN                    | 0                                 | o                               | s                       | 250      | 2           | 250        |  |
| 3         | PEMAKANAN SIHAT                            | 1                                 | 20                              | D                       | D        | 1           | 20         |  |
| 4         | AKTIVITI FIZIKAL                           | 1                                 | 22                              | 1                       | 145      | 2           | 187        |  |
| 5         | GERM BUSTER JUNIOR                         | 1                                 | 10                              | 2                       | 28       | 3           | 38         |  |
| 6         | FAMILY SAFE MEAL                           | 1                                 | 10                              | 0                       | D        | 1           | 10         |  |
| 7         | KESIHATAN PERGIGIAN                        | 0                                 | o                               | 2                       | 90       | 2           | 90         |  |
| 8         | KENALI UBAT ANDA                           | 0                                 | 0                               | 0                       | 0        | 0           | 0          |  |
|           |                                            |                                   | 0                               | 1                       | 160      | 1           | 150        |  |
| 9         | SENTUHAN SELAMAT                           | 0                                 | 4                               |                         |          |             |            |  |

- 7. Klik butang **[Eksport]** untuk memuat turun reten berkenaan dalam format *Excel*.
- 8. Sistem berjaya memuat turun reten berkenaan.

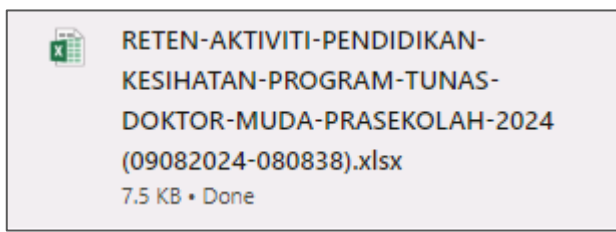

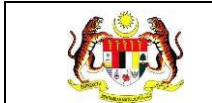

## 3.2.2 KEMAS

# 3.2.2.1 RETEN DEMOGRAFI PROGRAM TUNAS DOKTOR MUDA (TABIKA KEMAS)

1. Klik menu Laporan dan klik pada sub menu HEPILI.

| 🗂 Laporan | ~ |
|-----------|---|
| ∘ HePiLl  |   |

2. Sistem memaparkan skrin SENARAI RETEN HEPILI.

| SENARAI RETEN HePILI              |   |
|-----------------------------------|---|
| PRASEKOLAH                        | > |
| KEMAS                             | > |
| PERPADUAN                         | > |
| SEKOLAH MURID ORANG ASLI          | > |
| PROGRAM PENDIDIKAN KHAS INTEGRASI | > |
| SEKOLAH RENDAH                    | > |
| SEKOLAH MENENGAH                  | > |
| INSTITUSI PENGAJIAN TINGGI        | > |

3. Klik pada ikon *collapse* pada KEMAS dan klik pada ikon [PAPAR] untuk

memaparkan reten berkenaan.

| IAS |                                                                                                    |          |
|-----|----------------------------------------------------------------------------------------------------|----------|
|     |                                                                                                    |          |
| BIL | SENARAI RETEN                                                                                             | TINDAKAN |
| t.  | RETEN DEMOGRAFI PROGRAM TUNAS DOKTOR MUDA (TABIKA KEMAS)                                                  |          |
| 2   | RETEN PENCAPAIAN AMALAN KEMAJUAN KESIHATAN PROGRAM TUNAS DOKTOR MUDA (TABIKA KEMAS)-PENILAIAN AKHIR TAHUN |          |
| 3   | RETEN PENCAPAIAN PROGRAM TUNAS DOKTOR MUDA (TABIKA KEMAS)                                                 |          |
| 4   | RETEN AKTIVITI PENDIDIKAN KESIHATAN PROGRAM TUNAS DOKTOR MUDA (TABIKA KEMAS)                              |          |

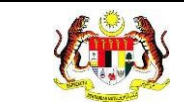

Г

## 4. Sistem memaparkan skrin RETEN DEMOGRAFI PROGRAM TUNAS

## DOKTOR MUDA (KEMAS) – KEBANGSAAN.

|     | PEJABAT<br>KEMAS<br>NEGERI |                 |               | UN UN      | IUR               |             |           |        |      |                  | RANGSA                |                     | C) Eksp           |
|-----|----------------------------|-----------------|---------------|------------|-------------------|-------------|-----------|--------|------|------------------|-----------------------|---------------------|-------------------|
| BIL |                            | TABIKA<br>KEMAS | BIL.<br>MURID | 5<br>TAHUN | 6<br>TAHUN        | LELAKI      | PEREMPUAN | MELAYU | CINA | INDIA            | BUMIPUTERA<br>SARAWAK | BUMIPUTERA<br>SABAH | ORANG<br>ASLI     |
|     | JOHOR                      | 28              | 22            | π          | 11                | -11         | π         | π      | 11   | 37               | <i></i>               | <i></i>             | $\mathcal{K}_{i}$ |
|     | MELAKA                     | ्र              | 20            | 10         | 10                | 10          | 10        | 15     | 5    | $\mathbb{R}^{d}$ | 3                     |                     | ĸ                 |
|     | PAHANG                     | ्रा             | 10            | 5          | 5                 | Б           | 5         | 5      | 5    | 37               | <i></i>               | 27                  | $\varepsilon$     |
| 1   | NEGERI<br>SEMBILAN         | 1               | 22            | п          | 11.               | 11          | п         | 11     | 11   | 1                |                       |                     | T.                |
|     | SELANGOR                   | 6               | 27            | 16         | 11                | 13          | 14        | 15     | 12   | 1                |                       | 7                   | Ĩ.                |
|     | PERAK                      | 7               | 9             |            | 7                 | t.          | ł         |        | 1    | i.               |                       | 7                   | E.                |
|     | TERENGGANU                 | 2               | 1D            | 6          | 5                 | 7           | 3         | 10     | 7    | 7                |                       | 7                   | 1                 |
|     | KELANTAN                   | 1               | 100           | 50         | 50                | 26          | 75        | 50     | 50   | 1                |                       | 7                   | T.                |
|     | PULAU<br>PINANG            |                 | 2             |            | 7                 | 1           | 1         |        | 7    | 9                |                       | 7                   | 1                 |
| 0   | KEDAH                      | 1               | <i></i>       |            | $\mathcal{I}$     | $E_{\rm c}$ | 7         |        | 7    | 3                |                       | 37                  | $\tilde{E}$       |
|     | PERLIS                     | 1               | 37            |            | $\mathcal{X}_{i}$ |             | 7.        |        | 7    | 0                | 3                     | 7                   | $E_{\rm c}$       |
| 2   | SABAH                      | 1               | <i></i>       |            | 6                 |             | χ         |        | 7    | 2                |                       | 32                  | 65                |

5. Klik pada tapisan **Tahun** untuk membuat tapisan tahun.

| 2020 | 2021 | 2022 |
|------|------|------|
| 2023 | 2024 | 2025 |
| 2026 | 2027 | 2028 |
| 2029 | 2030 | 2031 |
| 2032 | 2033 | 2034 |

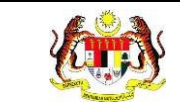

|     | PEJABAT<br>KEMAS<br>NEGERI | BIL.            |         | UN         | IUR               | Ji                         | ANTINA    |        |              |          | BANGSA                   |                     |                |
|-----|----------------------------|-----------------|---------|------------|-------------------|----------------------------|-----------|--------|--------------|----------|--------------------------|---------------------|----------------|
| IL. |                            | TABIKA<br>KEMAS | MURID   | 5<br>TAHUN | 6<br>TAHUN        | LELAKI                     | PEREMPUAN | MELAYU | CINA         | INDIA    | BUMIPUTERA<br>SARAWAK    | BUMIPUTERA<br>SABAH | ORANG<br>ASLI  |
|     | JOHOR                      | 3 <b>1</b>      | 22      | 11         | 11                | 11                         | 11        | п      | <sup>n</sup> | 37       | 7                        | 2                   | $\mathcal{E}$  |
|     | MELAKA                     | 01              | 20      | 10         | 10                | 10                         | 50        | 15     | 5            | 1        | <i></i>                  |                     | ε              |
|     | PAHANG                     | 31              | 10      | 5          | 5                 | 5                          | 5         | 5      | 5            | 3        | <i></i>                  | 1                   | $\overline{c}$ |
| 4   | NEGERI<br>SEMBILAN         | 1               | 22      | 11         | 11.               | 11                         | п         | 11     | 11           | <i>i</i> |                          | 1                   | r.             |
| 5   | SELANGOR                   | 6               | 27      | 16         | п                 | 13                         | 14        | 15     | 12           | 1        |                          | t                   | i.             |
| 5   | PERAK                      |                 | 1       |            | 7                 | t.                         | 1         |        | 1            | i.       |                          | 7                   | Ē.             |
| (   | TERENGGANU                 | 2               | 1D      | 5          | 5                 | 7                          | 3         | 10     | 7            |          |                          | 1                   | t.             |
| 8   | KELANTAN                   | 1               | 100     | 50         | 50                | 26                         | 75        | 50     | 50           | 1        |                          | 1                   | $\overline{E}$ |
| 9   | PULAU<br>PINANG            |                 | 7       |            | 1                 | $L_{i}$                    | 1         |        | 1            | 9        |                          | 7                   | 1              |
| 10  | KEDAH                      | 17              | <i></i> |            | $\tilde{T}$       | $E_{\rm c}$                | 7         |        | 3            | 3        | $\overline{\mathcal{A}}$ | 9                   | $\mathcal{E}$  |
| 0   | PERLIS                     | 373             | 37      |            | $\mathcal{T}_{i}$ | $\mathcal{L}^{\mathbb{C}}$ | 7.        |        | 7            | - 2      | 0                        | 7                   | $\mathcal{E}$  |
| 12  | SABAH                      | 7               | 7       |            |                   |                            |           |        | 7            |          |                          |                     | 15             |

7. Klik butang [Eksport] untuk memuat turun reten berkenaan dalam format

Excel.

8. Sistem berjaya memuat turun reten berkenaan.

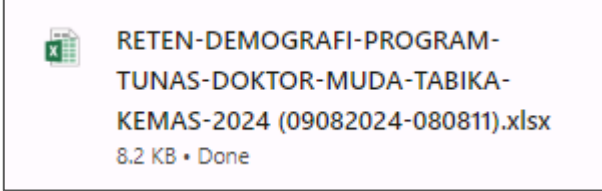

9. Pada skrin RETEN DEMOGRAFI PROGRAM TUNAS DOKTOR MUDA

(KEMAS), klik pautan NEGERI.

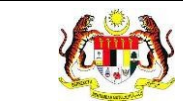

# 10. Sistem akan memaparkan RETEN DEMOGRAFI PROGRAM TUNAS

DOKTOR MUDA (KEMAS) mengikut negeri yang dipilih.

|     |                                  |                     |       | RETEND     | DEMOGRA    | FI PROGR | AM TUNAS DO<br>MELAK | KTOR MUD<br>A | A (TABIK     | A KEMA                  | S) - 2024             |                     |               |               |  |  |
|-----|----------------------------------|---------------------|-------|------------|------------|----------|----------------------|---------------|--------------|-------------------------|-----------------------|---------------------|---------------|---------------|--|--|
|     |                                  |                     |       |            |            |          |                      |               |              |                         |                       |                     |               | [] Eksport    |  |  |
|     | PEJABAT                          | BIL.                | BIL   | UM         | IUR        | L        | ANTINA               |               |              |                         | BANGSA                |                     |               |               |  |  |
| BIL | KEMAS<br>DAERAH                  | TABIKA<br>KEMAS     | MURID | 5<br>TAHUN | G<br>TAHUN | LELAKI   | PEREMPUAN            | MELAYU        | CINA         | INDIA                   | BUMIPUTERA<br>SARAWAK | BUMIPUTERA<br>SABAH | ORANG<br>ASLI | LAIN-<br>LAIN |  |  |
| t.  | ALOR<br>GAJAH                    | t                   | 20    | 10         | 10         | 10       | 10                   | 15            | 5            | 1                       | 7                     | 1                   | i.            | 9             |  |  |
| 8   | MELAKA<br>TENGAH                 | $\epsilon s$        |       |            |            | 7.       |                      |               |              | $\langle I_{i} \rangle$ | 2                     |                     | ×             | 3             |  |  |
| з   | JASIN                            | 6                   |       |            | 1          |          |                      |               | $-\tilde{e}$ |                         |                       | 7                   | 1             | 7             |  |  |
| 4   | PARLIMEN<br>ALOR<br>GAJAH        | I.                  | 1     | t.         | 1          |          | 7                    | 7             | 6            | $f^{-}$                 |                       | 7                   | (             | 2             |  |  |
| 5   | PARLIMEN<br>HANG<br>TUAH<br>JAYA | $T_{\rm e}^{\rm o}$ | 92    |            | - 12       | 7.       |                      | <i>.</i> 7    |              | $T_{\rm c}$             | 7                     | $\mathcal{L}$       | 2             | 9             |  |  |
| 6   | PARLIMEN<br>TANGGA<br>BATU       | 1                   |       | i.         | 1          |          |                      |               |              | 1                       | 2                     | Ĩ.                  |               | 1             |  |  |
| 1   | UMLAH                            | t:                  | 20    | 10         | 10         | 10       | 10                   | 15            | 5            | 0                       | 0                     | 0                   | 0             | 0             |  |  |

## 11. Klik pada tapisan **Tarikh Aktiviti** untuk membuat tapisan tahun.

| 2020 | 2021 | 2022 |
|------|------|------|
| 2023 | 2024 | 2025 |
| 2026 | 2027 | 2028 |
| 2029 | 2030 | 2031 |
| 2032 | 2033 | 2034 |

| AF 15 | 00                               |                 |       |            |             |          |                      |                |          |          |                       |                     |               |       |
|-------|----------------------------------|-----------------|-------|------------|-------------|----------|----------------------|----------------|----------|----------|-----------------------|---------------------|---------------|-------|
| AHUN  |                                  |                 |       |            |             |          |                      |                |          |          |                       |                     |               |       |
| 自 20  | 0.2.4                            |                 |       |            | ×           |          |                      |                |          |          |                       |                     |               |       |
|       |                                  |                 |       |            |             | 1        | SET SEMULA           | TAPIS          |          |          |                       |                     |               |       |
|       |                                  |                 |       | RETEN      | DEMOGRA     | FI PROGR | AM TUNAS DO<br>MELAK | KTOR MUD.<br>A | A (TABIK | A KEMA   | S) - 2024             |                     | Diek          | aport |
|       | PEJABAT                          | BIL.            | BIL.  | UN         | IUR         | , L      | ANTINA               |                |          |          | CRANG 1<br>ASLI       |                     |               |       |
| BIL   | KEMAS<br>DAERAH                  | TABIKA<br>KEMAS | MURID | 5<br>TAHUN | G<br>TAHUN  | LELAKI   | PEREMPUAN            | MELAYU         | CINA     | INDIA    | BUMIPUTERA<br>SARAWAK | BUMIPUTERA<br>SABAH | ORANG<br>ASLI | LAIN  |
| 1     | ALOR<br>GAJAH                    | 1               | 20    | 10         | 30          | 10       | 10                   | 15             | 5        | <i>I</i> | SZ                    | X                   | а.            | 2     |
| 2     | MELAKA<br>TENGAH                 | 7               | 1     | 1          | i.          | 2        | 1                    |                | 1        | Ĩ.       | 1                     |                     | 2             |       |
| 3     | JASIN                            | i.              | 1     | 1          |             | 1        | 7                    |                | 1        | 7        |                       |                     | 1             |       |
| 4     | PARLIMEN<br>ALOR<br>BAJAH        | 1               | 1     | 1          |             | 1        | 1                    |                | Č.       | i.       |                       |                     |               |       |
|       | PARLIMEN<br>HANG<br>TUAH<br>JAYA | T.              | 1     | Ŧ.         | $t \gtrsim$ | 3        | 3                    | 1              | T.       | t        | 12                    |                     | 1             |       |
| 5     |                                  |                 |       |            |             |          |                      |                | i.       | <i>i</i> |                       |                     | 9             |       |
| 5     | PARLIMEN<br>TANOGA<br>BATU       | /               | 1     | 6          |             |          |                      |                |          |          |                       |                     |               |       |

- 13.Klik pada butang **[Eksport]** untuk memuat turun reten berkenaan dalam format *Excel.*
- 14. Sistem berjaya memuat turun reten berkenaan.

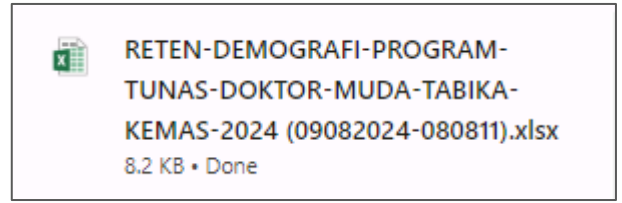

15. Klik pada *hyperlink* Daerah yang berkenaan.

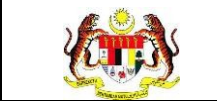

# 16. Sistem akan memaparkan RETEN DEMOGRAFI PROGRAM TUNAS

# DOKTOR MUDA (KEMAS) – (DAERAH YANG DIPILIH).

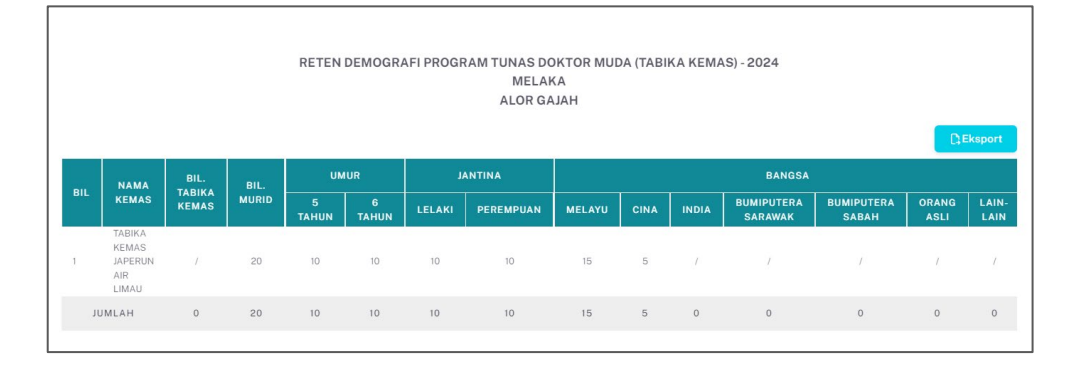

## 17. Klik pada tapisan Tarikh Aktiviti untuk membuat tapisan tahun.

| 2020 | 2021 | 2022 |
|------|------|------|
| 2023 | 2024 | 2025 |
| 2026 | 2027 | 2028 |
| 2029 | 2030 | 2031 |
| 2032 | 2033 | 2034 |

18. Sistem memaparkan reten mengikut tahun yang dipilih.

| TAPIS | SAN                                      |                         |                     |                                 |                              |                                |                                                         |                                         |           |                  |                                              |                          |                    |                               |
|-------|------------------------------------------|-------------------------|---------------------|---------------------------------|------------------------------|--------------------------------|---------------------------------------------------------|-----------------------------------------|-----------|------------------|----------------------------------------------|--------------------------|--------------------|-------------------------------|
| TAHUN | N                                        |                         |                     |                                 |                              |                                |                                                         |                                         |           |                  |                                              |                          |                    |                               |
| ₿ 20  | :024                                     |                         |                     |                                 | ×                            |                                |                                                         |                                         |           |                  |                                              |                          |                    |                               |
|       |                                          |                         |                     |                                 |                              | [                              | SET SEMULA                                              | TAPIS                                   |           |                  |                                              |                          |                    |                               |
|       |                                          |                         |                     |                                 |                              |                                |                                                         |                                         |           |                  |                                              |                          |                    |                               |
|       |                                          |                         |                     |                                 |                              |                                |                                                         |                                         |           |                  |                                              |                          |                    |                               |
|       |                                          |                         |                     |                                 |                              |                                |                                                         |                                         |           |                  |                                              |                          |                    |                               |
|       |                                          |                         |                     | DETEN                           | DEMOCR                       |                                |                                                         |                                         |           |                  | C) 2024                                      |                          |                    |                               |
|       |                                          |                         |                     | RETEN                           | DEMOGR                       | AFI PROGI                      | RAM TUNAS DO<br>MELAI                                   | OKTOR MUL                               | DA (TABI  | KA KEMA          | (S) - 2024                                   |                          |                    |                               |
|       |                                          |                         |                     | RETEN                           | DEMOGR                       | AFI PROGI                      | RAM TUNAS DO<br>MELAI<br>ALOR GA                        | OKTOR MUE<br>KA<br>MAH                  | DA (TABI  | KA KEMA          | (S) - 2024                                   |                          |                    |                               |
|       |                                          |                         |                     | RETEN                           | DEMOGR                       | AFI PROGI                      | RAM TUNAS DO<br>MELAI<br>ALOR GA                        | OKTOR MUI<br>KA<br>MJAH                 | DA (TABI  | KA KEMA          | (S) - 2024                                   |                          | <b>D</b> I         | Eksport                       |
|       | NAMA                                     | BIL.                    | BIL                 | RETEN                           | DEMOGRA                      | AFI PROGI                      | RAM TUNAS DO<br>MELA<br>ALOR GA                         | OKTOR MUI<br>KA<br>AJAH                 | DA (TABI  | KA KEMA          | (S) - 2024<br>bangsa                         |                          | CI                 | Eksport                       |
| BIL   | NAMA<br>KEMAS                            | BIL.<br>TABIKA<br>KEMAS | BIL.<br>MURID       | RETEN<br>UN<br>5<br>TAHUN       | DEMOGRA<br>IUR<br>6<br>TAHUN | AFI PROGE                      | RAM TUNAS DO<br>MELAI<br>ALOR GA                        | OKTOR MUE<br>(A<br>UAH<br>MELAYU        | DA (TABI  | KA KEMA          | S) - 2024<br>BANGSA<br>BUMIPUTERA<br>SARAWAK | BUMIPUTERA<br>Sabah      | ORANG              | Eksport                       |
| BIL   | NAMA<br>KEMAS<br>TABIKA<br>KEMAS         | BIL.<br>TABIKA<br>KEMAS | BIL.<br>MURID       | RETEN<br>UM<br>5<br>TAHUN       | DEMOGRA<br>AUR<br>6<br>TAHUN | AFI PROGE                      | RAM TUNAS DO<br>MELAI<br>ALOR GA<br>ANTINA<br>PEREMPUAN | OKTOR MUE<br>(A<br>UAH<br>MELAYU        | CINA      | KA KEMA          | S) - 2024<br>BANGSA<br>BUMIPUTERA<br>SARAWAK | BUMIPUTERA<br>Sabah      | ORANG<br>ASLI      | Eksport<br>LAIN-<br>LAIN      |
| BIL   | NAMA<br>KEMAS<br>JAPERUN<br>AIR<br>LIMAU | BIL.<br>TABIKA<br>KEMAS | BIL.<br>MURID<br>20 | RETEN<br>UM<br>5<br>TAHUN<br>10 | UUR<br>6<br>TAHUN<br>10      | AFI PROGR<br>J<br>LELAKI<br>10 | AM TUNAS DO<br>MELAI<br>ALOR GA                         | DKTOR MUE<br>KA<br>UJAH<br>MELAYU<br>15 | CINA<br>5 | KA KEMA<br>INDIA | BANGSA<br>BUMIPUTERA<br>SARAWAK              | BUMIPUTERA<br>SABAH<br>/ | ORANG<br>ASLI<br>/ | Eksport<br>LAIN-<br>LAIN<br>J |

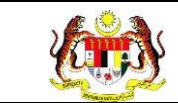

# 19.Klik pada butang [Eksport] untuk memuat turun reten berkenaan

dalam format Excel.

20. Sistem berjaya memuat turun reten berkenaan.

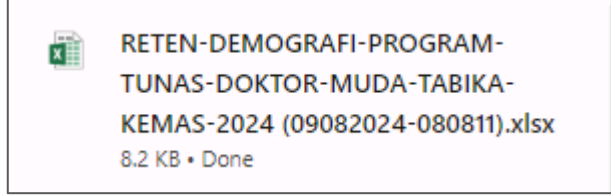

- 21. Klik butang **[KEMBALI KE SENARAI].**
- 22. Sistem akan memaparkan skrin SENARAI RETEN HEPILI.

| SENARAI RETEN HePILI              |   |
|-----------------------------------|---|
| PRASEKOLAH                        | > |
| KEMAS                             | > |
| PERPADUAN                         | > |
| SEKOLAH MURID ORANG ASLI          | > |
| PROGRAM PENDIDIKAN KHAS INTEGRASI | > |
| SEKOLAH RENDAH                    | > |
| SEKOLAH MENENGAH                  | > |
| INSTITUSI PENGAJIAN TINGGI        | > |

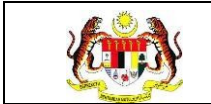

## 3.2.2.2 RETEN PENCAPAIAN AMALAN KEMAJUAN KESIHATAN PROGRAM TUNAS DOKTOR MUDA (TABIKA KEMAS) - PENILAIAN AKHIR TAHUN

1. Klik menu Laporan dan klik pada sub menu HEPILI.

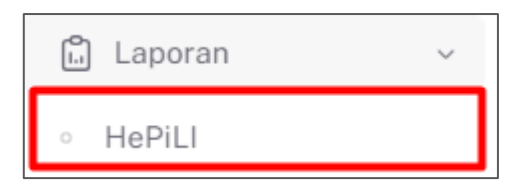

2. Sistem memaparkan skrin SENARAI RETEN HEPILI.

| SENARAI RETEN HøPILI              |   |
|-----------------------------------|---|
| PRASEKOLAH                        | > |
| KEMAS                             | > |
| PERPADUAN                         | > |
| SEKOLAH MURID ORANG ASLI          | > |
| PROGRAM PENDIDIKAN KHAS INTEGRASI | > |
| SEKOLAH RENDAH                    | > |
| SEKOLAH MENENGAH                  | > |
| INSTITUSI PENGAJIAN TINGGI        | > |

3. Klik pada ikon *collapse* pada KEMAS dan klik pada ikon **[PAPAR]** untuk memaparkan reten berkenaan.

| SEKOLAI | 4                                                                                                    |          |
|---------|----------------------------------------------------------------------------------------------------|----------|
| IAS     |                                                                                                    |          |
| BIL     | SENARAI RETEN                                                                                             | TINDAKAN |
| 1       | RETEN DEMOGRAFI PROGRAM TUNAS DOKTOR MUDA (TABIKA KEMAS)                                                  |          |
| 2       | RETEN PENCAPAIAN AMALAN KEMAJUAN KESIHATAN PROGRAM TUNAS DOKTOR MUDA (TABIKA KEMAS)-PENILAIAN AKHIR TAHUN |          |
| 3       | RETEN PENCAPAIAN PROGRAM TUNAS DOKTOR MUDA (TABIKA KEMAS)                                                 |          |
| 4       | RETEN AKTIVITI PENDIDIKAN KESIHATAN PROGRAM TUNAS DOKTOR MUDA (TABIKA KEMAS)                              |          |

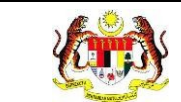

#### 4. Sistem memaparkan skrin RETEN PENCAPAIAN AMALAN KEMAJUAN

## KESIHATAN PROGRAM TUNAS DOKTOR MUDA (PRASEKOLAH) -

## PENILAIAN AKHIR TAHUN – KEBANGSAAN.

|     |                                                                                                    |    |    |     |                                                                                                    |    |    |    |                                                                          |    |           |                               |    |    |    |    |    |    | Indeks | C) Eksport |    |  |  |  |  |  |
|-----|----------------------------------------------------------------------------------------------------|----|----|-----|----------------------------------------------------------------------------------------------------|----|----|----|--------------------------------------------------------------------------|----|-----------|-------------------------------|----|----|----|----|----|----|--------|------------|----|--|--|--|--|--|
| BIL | MERCUCI TANDAN<br>DENGAN BETU<br>SELEPAS<br>BERMAIN, KELUAR<br>DARI<br>KEMAS<br>NEGERI<br>SELEPAS BATUK /<br>BERSIN |    |    | MEN | MENGGOSOK GIGI<br>PELBAGAN JENIS<br>DENGAN BETUL<br>TRUTAMANYA<br>SAYUR-SAYURAN<br>BETUL<br>SAYUR-SAYURAN<br>MEMBUANG<br>DENGAN BETUL<br>SAYUR-SAYURAN |    |    |    | NHU TIGA<br>ANGKAH<br>ENGENAL<br>NAAN ROSAK<br>BASI (LIHAT,<br>DU, RASA) |    | MI<br>SEI | ENGENALI<br>MUA JENIS<br>UBAT |    |    |    |    |    |    |        |            |    |  |  |  |  |  |
|     |                                                                                                    | вм | SM | тм  | вм                                                                                                    | SM | тм | вм | SM                                                                       | тм | вм        | SM                            | тм | вм | SM | тм | вм | SM | тм     | вм         | SM |  |  |  |  |  |
| 1   | JOHOR                                                                                                    | 0  | 0  | 0   | 0                                                                                                    | 0  | 0  | 0  | 0                                                                        | 0  | 0         | 0                             | 0  | 0  | 0  | 0  | 0  | 0  | 0      | 0          | 0  |  |  |  |  |  |
| 2   | MELAKA                                                                                                    | 0  | 2  | 2   | 1                                                                                                    | 0  | з  | 2  | 2                                                                        | 2  | 0         | 1                             | з  | 0  | 1  | з  | 0  | 0  | з      | 0          | 0  |  |  |  |  |  |
| 3   | PAHANG                                                                                                    | 1  | 0  | 1   | 0                                                                                                    | 1  | 0  | 0  | 1                                                                        | 0  | 0         | 0                             | 0  | 0  | 0  | 0  | 0  | 0  | 0      | 0          | 0  |  |  |  |  |  |
| 4   | NEGERI<br>SEMBILAN                                                                                                  | 0  | 0  | 0   | 0                                                                                                    | 0  | 0  | 0  | Ó                                                                        | 0  | 0         | 0                             | 0  | 0  | 0  | 0  | Û  | 0  | 0      | 0          | 0  |  |  |  |  |  |
| 5   | SELANGOR                                                                                                    | 0  | ं। | 3   | 0                                                                                                    | ×. | 3  | 1  | 2                                                                        | ťS | 0         | 2                             | 2  | 0  | 2  | 2  | 0  | 1  | 3      | 1          | ंग |  |  |  |  |  |
| 6   | PERAK                                                                                                    | 0  | 0  | 0   | 0                                                                                                    | 0  | 0  | 0  | 0                                                                        | 0  | 0         | 0                             | a  | 0  | 0  | 0  | 0  | 0  | 0      | 0          | 0  |  |  |  |  |  |
| 7   | TERENGGANU                                                                                                    | 0  | 0  | 0   | 0                                                                                                    | 0  | 0  | 0  | 0                                                                        | 0  | 0         | 0                             | 0  | 0  | 0  | 0  | 0  | 0  | 0      | 0          | 0  |  |  |  |  |  |
| 8   | KELANTAN                                                                                                    | 0  | Ó  | Ó   | 0                                                                                                    | 0  | 0  | 0  | o                                                                        | 0  | 0         | 0                             | 0  | 0  | Ó  | Ó  | D  | 0  | 0      | 0          | 0  |  |  |  |  |  |
| ė   | PULAU<br>PINANG                                                                                                    | 0  | 0  | 0   | O                                                                                                    | 0  | o  | o  | a                                                                        | 0  | o         | 0                             | a  | 0  | 0  | 0  | 0  | 0  | 0      | 0          | σ  |  |  |  |  |  |
| 10  | KEDAH                                                                                                    | 0  | D  | 0   | 0                                                                                                    | 0  | 0  | 0  | 0                                                                        | 0  | 0         | 0                             | a  | ٥  | 0  | 0  | 0  | 0  | 0      | 0          | 0  |  |  |  |  |  |

## 5. Klik pada butang **[INDEKS]** untuk memaparkan maklumat berkenaan.

| BIL | JABATAN<br>KESIHATAN                                       | MEN<br>DEN<br>BERN<br>TANK<br>SELE | CUCI TAI<br>IGAN BE<br>SELEPAS<br>MAIN, KE<br>DARI<br>DAS.SEB<br>AKAN DI<br>EPAS BA<br>BERSIN | NGAN<br>S<br>LUAR<br>ELUAR<br>AN<br>TUK / | MEN | GGOSOF | GIGI<br>TUL | PEL<br>TER<br>SAY | AKANA<br>BAGAI JI<br>MAKANA<br>RUTAMA<br>UR-SAYU | N<br>ENIS<br>N<br>NYA<br>JRAN | M<br>S<br>TEI | EMBUAN<br>AMPAH<br>MPAT YA<br>BETUL | ig<br>Di<br>Ng | TAHI<br>SENT<br>OK I | U MENG<br>TUHAN Y<br>DAN TAH | ENAI<br>(ANG<br>COK | T.<br>L<br>M<br>MAK,<br>ATAU<br>HI | AHU TIQ<br>ANGKA<br>ENGEN/<br>ANAN R<br>BASI (L<br>DU, RAS | A<br>H<br>OSAK<br>IHAT,<br>A) | M  | ENGEN/<br>MUA JE<br>UBAT | ALI<br>NIS |
|-----|------------------------------------------------------------|------------------------------------|-----------------------------------------------------------------------------------------------|-------------------------------------------|-----|--------|-------------|-------------------|--------------------------------------------------|-------------------------------|---------------|-------------------------------------|----------------|----------------------|------------------------------|---------------------|------------------------------------|------------------------------------------------------------|-------------------------------|----|--------------------------|------------|
|     |                                                            | вм                                 | SM                                                                                            | тм                                        | ВМ  | SM     | тм          | ВМ                | SM                                               | тм                            | вм            | SM                                  | тм             | вм                   | SM                           | тм                  | BM                                 | SM                                                         | тм                            | BM | SM                       |            |
| i.  | JABATAN<br>KESIHATAN<br>NEGERI<br>DERLIS                   | 0                                  | 0                                                                                             | 0                                         | 0   | 0      | 0           | 0                 | 0                                                | 0                             | 0             | 0                                   | 0              | 0                    | 0                            | 0                   | 0                                  | 0                                                          | 0                             | 0  | 0                        |            |
| 2   | JABATAN<br>KESIHATAN<br>NEGERI<br>KEDAH                    | 0                                  | 0                                                                                             | 0                                         | 0   | 0      | 0           | 0                 | 0                                                | 0                             | 0             | 0                                   | 0              | 0                    | 0                            | 0                   | 0                                  | 0                                                          | 0                             | 0  | 0                        |            |
| 3   | JABATAN<br>KESIHATAN<br>NEGERI<br>PULAU<br>PINANG          | 0                                  | 0                                                                                             | D                                         | D   | 0      | 0           | 0                 | Û                                                | 0                             | 0             | 0                                   | 0              | 0                    | 0                            | 0                   | 0                                  | 0                                                          | 0                             | 0  | 0                        |            |
| 4   | JABATAN<br>KESIHATAN<br>NEGERI<br>PERAK                    | D                                  | D                                                                                             | D                                         | D   | 0      | 0           | D                 | 0                                                | a                             | a             | 0                                   | 0              | D                    | 0                            | D                   | 0                                  | a                                                          | 0                             | 0  | a                        |            |
| 6   | JABATAN<br>KESIHATAN<br>NEGERI<br>SELANGOR                 | 0                                  | 0                                                                                             | D                                         | D   | 0      | 0           | 0                 | 0                                                | 0                             | 0             | 0                                   | 0              | 0                    | D                            | 0                   | D                                  | 0                                                          | 0                             | 0  | 0                        |            |
| 5   | JABATAN<br>KESIHATAN<br>WP KUALA<br>LUMPUR &<br>PUTRA JAYA | 0                                  | D                                                                                             | D                                         | D   | 0      | 0           | 0                 | 0                                                | 0                             | 0             | 0                                   | 0              | 0                    | D                            | D                   | D                                  | 0                                                          | 0                             | 0  | Q                        |            |
| ,   | JABATAN<br>KESIHATAN                                       | D                                  | 0                                                                                             | D                                         | D   | 0      | 0           | 0                 | a                                                | 0                             | 0             | 0                                   | D              | D                    | D                            | 0                   | D                                  | 0                                                          | 0                             | 0  | o                        |            |

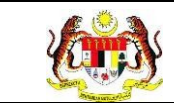

6. Sistem memaparkan skrin tetingkap.

| ) KAMUS   |                  |       |
|-----------|------------------|-------|
| SINGKATAN | PENERANGAN       |       |
| вм        | BELUM MENGUASAI  |       |
| SM        | SEDANG MENGUASAI |       |
| тм        | TELAH MENGUASAI  |       |
|           |                  | ТИТИР |

Nota: Klik pada butang [TUTUP] untuk kembali pada skrin utama.

7. Klik pada tapisan **Tahun** untuk membuat tapisan tahun dan klik pada tapisan

**TEMPOH PELAPORAN** untuk membuat tapisan tempoh pelaporan.

|   | MPOH PELAPORAN |   |
|---|----------------|---|
| × | AN - MAC       | × |
| × | AN-MAC         | , |

8. Sistem memaparkan reten mengikut tahun yang dipilih.

| AHUN |                            |                                 |                                                                       |                                  |       | - 1    | TEMPOH         | PELAPO                        | DRAN                                             |                               |                 |                                     |                |                      |                              |                     |                        |                                                |                                 |          |                             |
|------|----------------------------|---------------------------------|-----------------------------------------------------------------------|----------------------------------|-------|--------|----------------|-------------------------------|--------------------------------------------------|-------------------------------|-----------------|-------------------------------------|----------------|----------------------|------------------------------|---------------------|------------------------|------------------------------------------------|---------------------------------|----------|-----------------------------|
| ₿ 20 | 24                         |                                 |                                                                       |                                  |       | ×      | SILA P         | ILIH TEN                      | APOH P                                           | ELAPOR                        | IAN             |                                     |                | ~                    |                              |                     |                        |                                                |                                 |          |                             |
|      | RETEN PENC                 | APAIAN                          | AMAL                                                                  | LAN KI                           | EMAJU | AN KE  | SIHATA         | N PRO                         | SET SE                                           | TUNA                          | S DOKT          |                                     | UDA (T.        | ABIKA                | KEMA                         | 5) - PEI            | NILAIA                 | NAKH                                           | IR TAH                          | UN - 2(  | 024                         |
|      |                            | MENO                            | UCI TAN                                                               | NGAN<br>TUL                      |       |        |                |                               |                                                  |                               |                 |                                     |                |                      |                              |                     |                        | (                                              | Indek                           |          | C) Ekspor                   |
| BIL  | PEJABAT<br>KEMAS<br>NEGERI | S<br>BERM<br>TAND<br>M/<br>SELE | ELEPAS<br>AIN, KEI<br>DARI<br>AS,SEBE<br>AKAN DA<br>PAS BAT<br>BERSIN | S<br>LUAR<br>ELUM<br>AN<br>TUK / | MEN   | GGOSOI | K GIGI<br>ETUL | M<br>PELI<br>M<br>TER<br>SAYL | AKANA<br>BAGAI JI<br>IAKANA<br>UTAMAI<br>JR-SAYU | N<br>ENIS<br>N<br>NYA<br>IRAN | MI<br>S/<br>TEN | MBUAN<br>MPAH I<br>MPAT YA<br>BETUL | IG<br>DI<br>NG | TAHI<br>SENT<br>OK I | J MENG<br>TUHAN Y<br>DAN TAH | ENAI<br>YANG<br>LOK | L<br>MAK<br>ATAU<br>HI | ANGKA<br>ENGEN<br>ANAN R<br>BASI (I<br>DU, RAS | H<br>AL<br>OSAK<br>IHAT,<br>SA) | MI<br>SE | ENGENAL<br>MUA JENI<br>UBAT |
|      |                            | вм                              | SM                                                                    | тм                               | ВМ    | SM     | тм             | вм                            | SM                                               | тм                            | вм              | SM                                  | тм             | вм                   | SM                           | тм                  | вм                     | SM                                             | тм                              | ВМ       | SM                          |
| 1    | JOHOR                      | 0                               | 0                                                                     | 0                                | 0     | 0      | 0              | 0                             | 0                                                | 0                             | 0               | 0                                   | 0              | 0                    | Û                            | 0                   | 0                      | 0                                              | 0                               | 0        | 0                           |
| 2    | MELAKA                     | 0                               | 2                                                                     | 2                                | 1     | 0      | 3              | 2                             | 2                                                | 2                             | 0               | 1                                   | з              | 0                    | 1                            | 3                   | 0                      | 0                                              | 3                               | 0        | 0                           |
| 3    | PAHANG                     | 1                               | 0                                                                     | 1                                | 0     | ii.    | 0              | 0                             | ť                                                | 0                             | 0               | 0                                   | 0              | 0                    | 0                            | 0                   | 0                      | 0                                              | 0                               | 0        | 0                           |
| 4    | NEGERI<br>SEMBILAN         | 0                               | 0                                                                     | 0                                | 0     | 0      | 0              | 0                             | 0                                                | 0                             | 0               | 0                                   | 0              | 0                    | Û                            | 0                   | 0                      | 0                                              | 0                               | 0        | 0                           |
| 5    | SELANGOR                   | 0                               | 1                                                                     | 3                                | 0     |        | 3              | 10                            | 2                                                | 1                             | 0               | 2                                   | 2              | 0                    | 2                            | 2                   | 0                      | t.                                             | 3                               | 0        | 3                           |
| 6    | PERAK                      | 0                               | 0                                                                     | 0                                | 0     | 0      | 0              | 0                             | 0                                                | 0                             | 0               | 0                                   | 0              | 0                    | 0                            | 0                   | 0                      | 0                                              | 0                               | 0        | 0                           |
| 7    | TERENGGANU                 | 0                               | 0                                                                     | 0                                | 0     | 0      | 0              | 0                             | O                                                | 0                             | 0               | 0                                   | ٥              | 0                    | 0                            | 0                   | 0                      | 0                                              | O                               | 0        | o                           |
| 8    | KELANTAN                   | a                               | 0                                                                     | 0                                | o     | 0      | 0              | 0                             | 0                                                | 0                             | 0               | 0                                   | ٥              | ٥                    | 0                            | 0                   | 0                      | 0                                              | 0                               | 0        | 0                           |
|      | PULAU                      | 0                               | 0                                                                     | 0                                | 0     | 0      | 0              | 0                             | 0                                                | 0                             | 0               | 0                                   | ٥              | 0                    | 0                            | 0                   | 0                      | 0                                              | 0                               | 0        | o                           |
| 9    | FIDEDINA                   |                                 |                                                                       |                                  |       |        |                |                               |                                                  |                               |                 |                                     |                |                      |                              |                     |                        |                                                |                                 |          |                             |

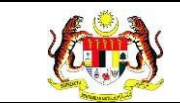

9. Klik butang [Eksport] untuk memuat turun reten berkenaan dalam format

Excel.

10. Sistem berjaya memuat turun reten berkenaan.

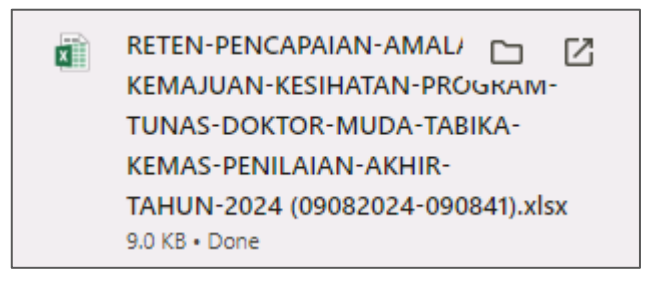

11.Pada skrin RETEN PENCAPAIAN AMALAN KEMAJUAN KESIHATAN PROGRAM TUNAS DOKTOR MUDA (TABIKA KEMAS), klik pautan JABATAN KESIHATAN.

12. Sistem akan memaparkan RETEN PENCAPAIAN AMALAN KEMAJUAN KESIHATAN PROGRAM TUNAS DOKTOR MUDA (TABIKA KEMAS), mengikut negeri yang dipilih.

|     |                            | MEN                                                                                                    |    | NOAN |     |        |                |     |                                                 |                                |              |                                     |                |                  |                              |                     | 11                                                                                    |    | In | deks                             | Life<br>Life | kapo |
|-----|----------------------------|----------------------------------------------------------------------------------------------------|----|------|-----|--------|----------------|-----|-------------------------------------------------|--------------------------------|--------------|-------------------------------------|----------------|------------------|------------------------------|---------------------|---------------------------------------------------------------------------------------|----|----|----------------------------------|--------------|------|
|     | PEJABAT<br>KEMAS<br>DAERAH | DENGAN BETUL<br>SELEPAS<br>BERMAIN, KELUAR<br>DARI<br>TANDAS, SEBELUM<br>MAKAN DAN<br>SELEPAS BATUK /<br>BERSIN<br>BM SM TM |    |      | MEN | GGOSOI | C GIGI<br>ITUL | PEL | MAKANA<br>BAGALJ<br>MAKANA<br>RUTAMA<br>UR-SAYL | N<br>ENIS<br>N<br>NYA<br>JIRAN | M<br>S<br>TE | EMBUAP<br>AMPAH<br>MPAT YA<br>BETUL | ig<br>Di<br>Ng | TAH<br>Sen<br>Ok | U MENG<br>TUHAN Y<br>DAN TAR | ENAI<br>(ANG<br>COK | TAHU TIGA<br>LANGKAH<br>MENGENAL<br>MAKANAN ROSAK<br>ATAU BASI (LIHAT,<br>HIDU, RASA) |    |    | MENGENALI<br>SEMUA JENIS<br>UBAT |              |      |
|     |                            | BM                                                                                                    | SM | тм   | BM  | SM     | тм             | вм  | SM                                              | тм                             | ВМ           | SM                                  | тм             | вм               | SM                           | тм                  | вм                                                                                    | SM | тм | вм                               | SM           | TN   |
| U)  | ALOR<br>GAJAH              | 0                                                                                                    | 2  | 2    | 1   | 0      | з              | 2   | 2                                               | 2                              | 0            | 1                                   | з              | Ø                | 1                            | з                   | 0                                                                                     | ٥  | з  | D                                | D            | З    |
| 2   | MELAKA<br>TENGAH           | 0                                                                                                    | 0  | 0    | 0   | D      | 0              | 0   | C                                               | 0                              | 0            | 0                                   | 0              | 0                | D                            | 0                   | 0                                                                                     | 0  | 0  | D                                | 0            | 0    |
| 3   | JASIN                      | 0                                                                                                    | 0  | 0    | 0   | 0      | 0              | 0   | 0                                               | 0                              | 0            | 0                                   | 0              | Ó                | 0                            | 0                   | 0                                                                                     | 0  | 0  | 0                                | 0            | 0    |
| 4   | PARLIMEN<br>ALOR<br>BAJAH  | 0                                                                                                    | 0  | 0    | 0   | 0      | 0              | 0   | 0                                               | 0                              | 0            | 0                                   | 0              | 0                | Û                            | 0                   | 0                                                                                     | 0  | 0  | 0                                | 0            | 0    |
| 50  | PARLIMEN<br>HANG<br>TUAH   | 0                                                                                                    | 0  | ٥    | D   | D      | D              | 0   | 0                                               | 0                              | 0            | 0                                   | D              | 0                | D                            | 0                   | 0                                                                                     | 0  | 0  | D                                | Ď            | C    |
| 8   | PARLIMEN<br>TANGGA<br>BATU | 0                                                                                                    | 0  | 0    | 0   | 0      | 0              | 0   | 0                                               | 0                              | 0            | 0                                   | 0              | 0                | 0                            | 0                   | 0                                                                                     | 0  | 0  | 0                                | 0            | 0    |
| KES | UMLAH<br>ELURUHAN          | 0                                                                                                    | 2  | 2    | 1   | 0      | з              | 0   | 2                                               | 2                              | 0            | 1                                   | 3              | 0                | 1                            | 3                   | 0                                                                                     | 0  | з  | 0                                | 0            | з    |

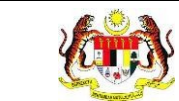

13. Klik pada tapisan **Tahun** untuk membuat tapisan tahun dan klik pada tapisan

**TEMPOH PELAPORAN** untuk membuat tapisan tempoh pelaporan.

| TAPISAN |   |                  |   |
|---------|---|------------------|---|
| TAHUN   |   | TEMPOH PELAPORAN |   |
| 🖹 2024  | × | JAN - MAC        | ~ |

14. Sistem memaparkan reten mengikut tahun yang dipilih.

| AHUN<br>AHUN |                                    |                                          |                                                                                                    |       |        |      | TEM   | POH PEL                       | APORA                                             | N.                             |                                               |       |      |                                                 |           |         |                                                                                       |        |    |                                  |        |      |
|--------------|------------------------------------|------------------------------------------|----------------------------------------------------------------------------------------------------|-------|--------|------|-------|-------------------------------|---------------------------------------------------|--------------------------------|-----------------------------------------------|-------|------|-------------------------------------------------|-----------|---------|---------------------------------------------------------------------------------------|--------|----|----------------------------------|--------|------|
| 8 2          | 224                                |                                          |                                                                                                    |       |        | ×    |       | la pilih                      | TEMPO                                             | DH PELA                        | PORAN                                         |       |      | ~                                               |           |         |                                                                                       |        |    |                                  |        |      |
|              |                                    |                                          |                                                                                                    |       |        |      |       |                               | SET                                               | T SEMU                         | LA                                            | TAPIS |      |                                                 |           |         |                                                                                       |        |    |                                  |        |      |
|              | RETEN PE                           | NCAPA                                    | IAN AI                                                                                                    | MALAN | N KEMA | JUAN | KESIH | ATAN F                        | ROGR                                              | AM TU<br>ME                    | INAS D                                        | OKTOF | MUDA | A (TABI                                         | KA KEI    | VIAS) - | PENIL                                                                                 | AIAN A |    | TAHUN<br>deks                    | - 2024 | kspc |
| BIL          | PEJABAT<br>KEMAS<br>DAERAH         | MENO<br>DEN<br>S<br>BERM<br>TAND<br>SELE | MENCUCI TANGAN<br>DENGAN BETUL<br>SELEPAS<br>BETMAN, KELIAR<br>MANASESEELUM<br>MAKAN DAN<br>SELEPAS BATUK / |       |        |      |       | M<br>PELI<br>M<br>TER<br>SAYL | IAKANA<br>BAGAI JI<br>IAKANA<br>UTAMAI<br>JR-SAYU | N<br>ENIS<br>N<br>NYA<br>JIRAN | MEMBUANG<br>Sampah di<br>Tempat yang<br>Betul |       |      | TAHU MENGENAI<br>Sentuhan yang<br>Ok dan tak ok |           |         | TAHU TIGA<br>LANGKAH<br>MENGENAL<br>MAKANAN ROSAK<br>ATAU BASI (LIHAT,<br>HIDU, RASA) |        |    | MENGENALI<br>SEMUA JENIS<br>UBAT |        |      |
|              |                                    | вм                                       | SM                                                                                                    | тм    | BM     | SM   | тм    | BM                            | SM                                                | тм                             | вм                                            | SM    | тм   | вм                                              | SM        | тм      | вм                                                                                    | SM     | тм | BM                               | SM     | τı   |
| ĩ            | ALOR<br>GAJAH                      | 0                                        | 2                                                                                                    | 2     | 4      | 0    | З     | 2                             | 2                                                 | 2                              | o                                             | 1     | з    | D                                               | <u>ان</u> | з       | ō                                                                                     | ٥      | з  | D                                | D      | З    |
| 2            | MELAKA<br>TENGAH                   | 0                                        | 0                                                                                                    | 0     | 0      | 0    | 0     | 0                             | 0                                                 | 0                              | 0                                             | 0     | 0    | 0                                               | 0         | 0       | 0                                                                                     | 0      | 0  | D                                | D      | C    |
| 3            | JASIN                              | 0                                        | 0                                                                                                    | 0     | 0      | 0    | 0     | 0                             | 0                                                 | 0                              | 0                                             | 0     | 0    | 0                                               | 0         | 0       | 0                                                                                     | σ      | 0  | 0                                | 0      | 0    |
| 4            | PARLIMEN<br>ALOR<br>BAJAH          | 0                                        | 0                                                                                                    | 0     | 0      | 0    | 0     | 0                             | 0                                                 | 0                              | 0                                             | 0     | 0    | 0                                               | 0         | 0       | 0                                                                                     | 0      | 0  | 0                                | 0      | 0    |
|              | PARLIMEN<br>HANG<br>TUAH           | ٥                                        | 0                                                                                                    | 0     | D      | 0    | D     | D                             | G                                                 | a                              | 0                                             | 0     | D    | ۵                                               | D         | D       | 0                                                                                     | a      | 0  | D                                | D      | 0    |
| s            | <b>JAYA</b>                        |                                          |                                                                                                    |       |        |      | 0     | 0                             | 0                                                 | 0                              | 0                                             | 0     | 0    | 0                                               | 0         | 0       | 0                                                                                     | 0      | 0  | 0                                | 0      | 0    |
| 5            | IAYA<br>PARLIMEN<br>TANOGA<br>BATU | 0                                        | 0                                                                                                    | 0     | 0      | 20   |       |                               |                                                   |                                |                                               |       |      |                                                 |           |         |                                                                                       |        |    |                                  |        |      |

15.Klik pada butang **[Eksport]** untuk memuat turun reten berkenaan dalam format Excel.

16. Sistem berjaya memuat turun reten berkenaan.

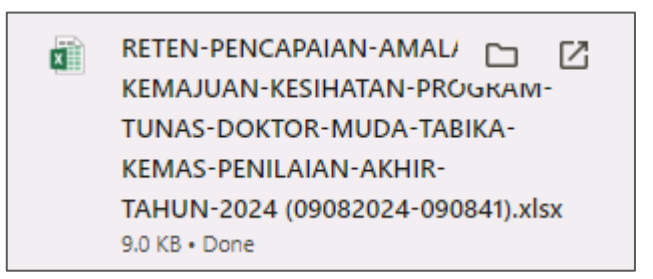

- 17. Klik pada *hyperlink* PKD yang berkenaan.
- 18. Sistem akan memaparkan RETEN PENCAPAIAN AMALAN

KEMAJUAN KESIHATAN PROGRAM TUNAS DOKTOR MUDA

(TABIKA KEMAS) – (DAERAH YANG DIPILIH).

| TAPIS      | AN                               |                                 |                                                                                                 |                                                        |       |                           |            |                                                                                                    |         |       |             |                       |                  |                                                         |        |       |      |                                                                                          |       |       |                          |            |                                                                                   |
|------------|----------------------------------|---------------------------------|-------------------------------------------------------------------------------------------------|--------------------------------------------------------|-------|---------------------------|------------|----------------------------------------------------------------------------------------------------|---------|-------|-------------|-----------------------|------------------|---------------------------------------------------------|--------|-------|------|------------------------------------------------------------------------------------------|-------|-------|--------------------------|------------|-----------------------------------------------------------------------------------|
| TAHUN      |                                  |                                 |                                                                                                 |                                                        |       |                           |            | TEMPO                                                                                              | H PELA  | PORAN | is -        |                       |                  |                                                         |        |       |      |                                                                                          |       |       |                          |            |                                                                                   |
| 🗄 20.      | 24                               |                                 |                                                                                                 |                                                        |       |                           | ×          | SILA                                                                                               | PILIH T | EMPOR | I PELA      | PORAN                 |                  |                                                         | 1      | -     |      |                                                                                          |       |       |                          |            |                                                                                   |
|            |                                  |                                 |                                                                                                 |                                                        |       |                           |            |                                                                                                    | 1       | SET   | SEMU        |                       | TAPIS            |                                                         |        |       |      |                                                                                          |       |       |                          |            |                                                                                   |
|            |                                  |                                 |                                                                                                 |                                                        |       |                           |            |                                                                                                    |         |       |             |                       |                  |                                                         |        |       |      |                                                                                          |       |       |                          |            |                                                                                   |
|            | RETEN P                          | ENCA                            | PAIAN                                                                                           | AMAL                                                   | AN KE | ULAM                      | AN KE      | SIHAT                                                                                              | TAN PF  | ROGRA | SEL<br>HULU | NAS D<br>ANGO<br>LANG | IOKTO<br>R<br>AT | R MUC                                                   | DA (TA | BIKAI | KEMA | S) - PE                                                                                  | NILAI | AN AF | (HIR T                   | AHUN -     | 2024                                                                              |
|            | NAMA<br>Kemas                    | TAN<br>BET<br>KI<br>TANI<br>SEL | MENCUG<br>GAN DEI<br>FUL SELI<br>BERMAII<br>ELUAR D<br>DAS, SEB<br>IAKAN D<br>EPAS BA<br>BERSIN | CI<br>NGAN<br>EPAS<br>N,<br>ARI<br>ELUM<br>AN<br>TUK / | ME    | NGGO:<br>BI DENG<br>BETUL | SOK<br>BAN | MAKANAN<br>PELBAGAI JENIS MEMBUAN<br>MAKANAN SAMPAHI<br>TERUTAMANYA TEMPAT YA<br>SAYURA<br>BAYURAN |         |       |             |                       | NG<br>DI<br>ANG  | TAHU<br>MENGENAI<br>I SENTUHAN<br>YANG OK DAN<br>TAK OK |        |       |      | TAHU TIGA<br>LANGKAH<br>MENGENAL<br>MAKANAN<br>ROSAK ATAU<br>BASI (LIHAT,<br>HIDU, RASA) |       |       | IENGEN<br>MUA JE<br>UBAT | ALI<br>NIS | BIL MURID<br>TELAH<br>MENGUASAI<br>(TM)<br>SEKURANG-<br>KURANGNYA 5<br>DARIPADA 7 |
|            |                                  | т                               |                                                                                                 |                                                        | π     | Т2                        |            | n                                                                                                  |         | та    | π           | 15                    | тз               | 71                                                      |        | та    | т    | T2                                                                                       | та    |       |                          |            | TINGKAHLAKI                                                                       |
| t          | TABIKA<br>KEMAS<br>31 RAD        | 0                               | 3                                                                                               | 16                                                     | 2     | 1                         | 16         | 18                                                                                                 | 1       | 18    | 1           | 1                     | 17               | 1                                                       | 1      | 17    | 1    | 1                                                                                        | 17    | 2     | з                        | 14         | 18                                                                                |
| 2          | kemas<br>ayesha                  | 0                               | 0                                                                                               | 0                                                      | 0     | 0                         | 0          | 0                                                                                                  | 0       | Ó     | 0           | 0                     | 0                | 0                                                       | 0      | 0     | 0    | 0                                                                                        | 0     | 0     | 0                        | 0          | 0                                                                                 |
| з          | TABIKA<br>KEMAS<br>AYESHA<br>123 | 0                               | 1                                                                                               | 1                                                      | 0     | 0                         | 1          | 1                                                                                                  | 0       | 1     | D           | 1                     | Ø                | 0                                                       | 2      | 0     | 0    | 0                                                                                        | 0     | 0     | 0                        | o          | 0                                                                                 |
| JU<br>KESE | IMLAH<br>LURUHAN                 | 0                               | 4                                                                                               | 17                                                     | 2     | 1                         | 17         | 0                                                                                                  | 1       | 19    | 1           | 2                     | 17               | 1                                                       | 3      | 17    | 1    | 1                                                                                        | 17    | 2     | 3                        | 14         | 18                                                                                |

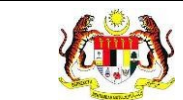

19. Klik pada tapisan **Tahun** untuk membuat tapisan tahun dan klik pada tapisan

**TEMPOH PELAPORAN** untuk membuat tapisan tempoh pelaporan.

| TAPISAN |   |                  |   |
|---------|---|------------------|---|
| TAHUN   |   | TEMPOH PELAPORAN |   |
| E 2024  | × | JAN - MAC        | ~ |
|         |   | SET SEMULA TAPIS |   |

20. Sistem memaparkan reten mengikut tahun yang dipilih.

| AHUN |                  |      |         |           |       |       |       | TEMPO | H PELA         | PORAN    |          |       |           |      |         |      |      |         |            |      |                 |      |                 |
|------|------------------|------|---------|-----------|-------|-------|-------|-------|----------------|----------|----------|-------|-----------|------|---------|------|------|---------|------------|------|-----------------|------|-----------------|
| 8 20 | 24               |      |         |           |       |       | ×     | JAN - | JUN            |          |          |       |           |      |         |      |      |         |            |      |                 |      |                 |
|      |                  |      |         |           |       |       |       |       | 1              | SET      | SEMUL    | ^     | TAPIS     |      |         |      |      |         |            |      |                 |      |                 |
|      |                  |      |         |           |       |       |       |       |                |          |          |       |           |      |         |      |      |         |            |      |                 |      |                 |
|      |                  |      |         |           |       |       |       |       |                |          |          |       |           |      |         |      |      |         |            |      |                 |      |                 |
|      |                  |      |         |           |       |       |       |       |                |          |          |       |           |      |         |      |      |         |            |      |                 |      |                 |
|      | RETEN P          | ENCA | PAIAN   | AMAL      | AN KE | MAJU  | AN KE | SIHAT | AN PF          | OGRA     | SELA     | NGOF  | OKTO<br>R | R MU | DA (TA  | BIKA | KEMA | S) - PE | NILAIA     | ANAK | HIRT            | AHUN | 2024            |
|      |                  |      |         |           |       |       |       |       |                |          | HULUL    | LANG  | AT        |      |         |      |      |         |            |      |                 |      |                 |
|      |                  |      |         |           |       |       |       |       |                |          |          |       |           |      |         |      |      |         |            |      | Inc             | leks | DEkapor         |
| -    |                  |      | MENCU   | 21        |       |       |       | 1     |                |          |          |       |           |      |         |      |      |         | _          |      |                 |      |                 |
|      |                  | TAN  | GAN DE  | NGAN      |       |       |       | M     | AKAN           | IN       |          |       |           |      | тани    |      | 1    | ANCKA   | GA<br>H    |      |                 |      | BIL MUR         |
|      |                  | KE   |         | N,<br>ARI | ME    |       | OK    | PELE  | AGAL           | ENIS     | ME       | MBUA  | NG<br>DI  | M    | ENGEN   |      | M    | ENGEN   | AL.        | M    | ENGEN<br>MUA JE |      | TELAH<br>MENGUA |
| BIL  | NAMA<br>KEMAS    | TANE | AS, SEB | ELUM      |       | BETUL |       | TER   | UTAMA<br>SAYUR | NYA<br>- | TEN      | BETUL | ING       | YA   | NG OK I | AN   | RC   | SAK A   | TAU<br>AT. |      | UBAT            |      | (TM)<br>SEKURAN |
|      |                  | SELE | PAS BA  | тик /     |       |       |       | s     | AYURA          | N        |          |       |           |      |         |      | н    | DU, RA  | SA)        |      |                 |      | DARIPADA        |
|      |                  | ті   | T2      | тз        | m     |       | та    |       |                | тз       |          | T2    |           |      |         |      | т    | T2      | тз         |      | T2              | тз   | TINGKAHL        |
| i.   | TABIKA<br>KEMAS  | 0    | 3       | 3         | 2     | 1     | з     | 5     | 1              | 5        | <b>1</b> | 1     | 4         | 1    | - 1     | 4    | ĩ.   |         | 4          | 2    | 3               | i.   | 3               |
|      | 31 RAD<br>TABIKA |      |         |           |       |       |       |       |                |          |          |       |           |      |         |      |      |         |            |      |                 |      |                 |
| 2    | KEMAS<br>AYESHA  | 0    | 1       | 1         | 0     | 0     | 1     | 1     | 0              | 4        | 0        | 1     | 0         | 0    | 2       | 0    | 0    | 0       | 0          | 0    | 0               | 0    | 0               |
|      | 123              |      |         |           |       |       |       |       |                |          |          |       |           |      |         |      |      |         |            |      |                 |      |                 |
|      | DALLANC          |      | 4       | -4        | 2     | 1     | 4     | 0     | 1              | 6        | 1        | 2     | - 4       | 1    | з       | 4    | 1    | 1       | 4          | 2    | з               | 1    | з               |

21.Klik pada butang **[Eksport]** untuk memuat turun reten berkenaan dalam format *Excel.* 

# 22. Sistem berjaya memuat turun reten berkenaan.

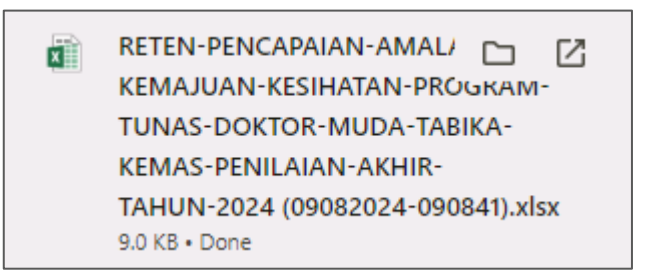

# 23. Klik butang **[KEMBALI KE SENARAI].**

### 24. Sistem akan memaparkan skrin SENARAI RETEN HEPILI.

| SENARAI RETEN HePILI              |   |
|-----------------------------------|---|
| PRASEKOLAH                        | > |
| KEMAS                             | > |
| PERPADUAN                         | > |
| SEKOLAH MURID ORANG ASLI          | > |
| PROGRAM PENDIDIKAN KHAS INTEGRASI | > |
| SEKOLAH RENDAH                    | > |
| SEKOLAH MENENGAH                  | > |
| INSTITUSI PENGAJIAN TINGGI        | > |

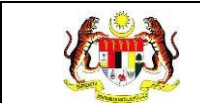

# 3.2.2.3 RETEN PENCAPAIAN PROGRAM TUNAS DOKTOR MUDA (TABIKA KEMAS)

1. Klik menu Laporan dan klik pada sub menu HEPILI.

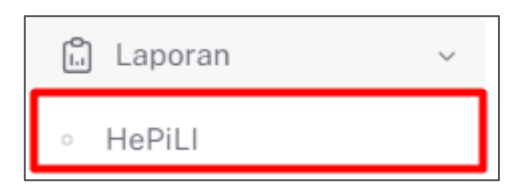

2. Sistem memaparkan skrin SENARAI RETEN HEPILI.

| SENARAI RETEN HePILI              |   |
|-----------------------------------|---|
| PRASEKOLAH                        | > |
| KEMAS                             | > |
| PERPADUAN                         | > |
| SEKOLAH MURID ORANG ASLI          | > |
| PROGRAM PENDIDIKAN KHAS INTEGRASI | > |
| SEKOLAH RENDAH                    | > |
| SEKOLAH MENENGAH                  | > |
| INSTITUSI PENGAJIAN TINGGI        | > |

3. Klik pada ikon *collapse* pada KEMAS dan klik pada ikon **[PAPAR]** untuk memaparkan reten berkenaan.

| DENGER |                                                                                                    |          |
|--------|----------------------------------------------------------------------------------------------------|----------|
| AS     |                                                                                                    |          |
|        |                                                                                                    |          |
| BIL    | SENARAI RETEN                                                                                             | TINDAKAN |
| 1      | RETEN DEMOGRAFI PROGRAM TUNAS DOKTOR MUDA (TABIKA KEMAS)                                                  |          |
| 2      | RETEN PENCAPAIAN AMALAN KEMAJUAN KESIHATAN PROGRAM TUNAS DOKTOR MUDA (TABIKA KEMAS)-PENILAIAN AKHIR TAHUN |          |
| 3      | RETEN PENCAPAIAN PROGRAM TUNAS DOKTOR MUDA (TABIKA KEMAS)                                                 |          |
| 4      | RETEN AKTIVITI PENDIDIKAN KESIHATAN PROGRAM TUNAS DOKTOR MUDA (TABIKA KEMAS)                              |          |

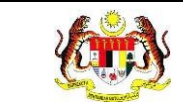

Г

# 4. Sistem memaparkan skrin RETEN PENCAPAIAN PROGRAM TUNAS

## DOKTOR MUDA (TABIKA KEMAS) – KEBANGSAAN.

|     |                            |                                                                                                    |                                                                                                    |                                                      |                                                                                                    |                                                                                                    | C) Eks                                           |
|-----|----------------------------|----------------------------------------------------------------------------------------------------|----------------------------------------------------------------------------------------------------|------------------------------------------------------|----------------------------------------------------------------------------------------------------|----------------------------------------------------------------------------------------------------|--------------------------------------------------|
| BIL | PEJABAT<br>Kemas<br>Negeri | BILANGAN TABIKA<br>KEMAS YANG<br>TERLIBAT DALAM<br>PROGRAM TUNAS<br>DOKTOR MUDA<br>PADA TAHUN<br>SEMASA | BILANGAN<br>KESELURUHAN MURID<br>TABIKA KEMAS YANG<br>TERLIBAT DALAM<br>PROGRAM TUNAS<br>DOKTOR MUDA PADA<br>TAHUN SEMASA | BILANGAN<br>MURID<br>DINILAI PADA<br>TAHUN<br>SEMASA | BILANGAN MURID YANG<br>MENDAPAT TELAH<br>MENGUASAI (TM)<br>SEKURANG-KURANGNYA 5<br>DARIPADA 7<br>TINGKAHLAKU YANG<br>DISASARKAN PADA TAHUN<br>SEMASA | PERATUS (%) MURID YANG<br>MENDAPAT TELAH<br>MENGUASAI (TM)<br>SEKURANG-KURANGNYA 5<br>DARIPADA 7 TINGKAHLAKU<br>YANG DISASARKAN PADA<br>TAHUN SEMASA | ADAKAH<br>MENCAPAI<br>SASARAN 80%<br>DITETAPKAN? |
| 1   | JOHOR                      | 10                                                                                                    | 22                                                                                                    | 0                                                    | 0                                                                                                    | 0                                                                                                    | TIDAK                                            |
| 2   | MELAKA                     | 1:                                                                                                    | 20                                                                                                    | 4                                                    | 3                                                                                                    | 75.0                                                                                                    | TIDAK                                            |
| 3   | PAHANG                     | t:                                                                                                    | 10                                                                                                    | 5                                                    | 0                                                                                                    | 0                                                                                                    | TIDAK                                            |
| 4   | NEGERI<br>SEMBILAN         | i.                                                                                                    | 22                                                                                                    | 0                                                    | 0                                                                                                    | 0                                                                                                    | TIDAK                                            |
| 5   | SELANGOR                   | 3                                                                                                    | 27                                                                                                    | 4                                                    | 2                                                                                                    | 50.0                                                                                                    | TIDAK                                            |
| 6   | PERAK                      | 0                                                                                                    | 0                                                                                                    | 0                                                    | o                                                                                                    | o                                                                                                    | TIDAK                                            |
| 7   | TERENGGANU                 | 1                                                                                                    | 10                                                                                                    | o                                                    | o                                                                                                    | a                                                                                                    | TIDAK                                            |
| 8   | KELANTAN                   | 1                                                                                                    | 100                                                                                                    | o                                                    | ٥                                                                                                    | o                                                                                                    | TIDAK                                            |
| 9   | PULAU PINANG               | 0                                                                                                    | D                                                                                                    | o                                                    | 0                                                                                                    | 0                                                                                                    | TIDAK                                            |
| 10  | KEDAH                      | D                                                                                                    | D                                                                                                    | o                                                    | 0                                                                                                    | a :                                                                                                    | TIDAK                                            |
| н   | PERLIS                     | D                                                                                                    | D                                                                                                    | 0                                                    | ٥                                                                                                    | 0.5                                                                                                    | TIDAK                                            |

## 5. Klik pada tapisan **Tahun** untuk membuat tapisan tahun.

| 2020 | 2021 | 2022 |
|------|------|------|
| 2023 | 2024 | 2025 |
| 2026 | 2027 | 2028 |
| 2029 | 2030 | 2031 |
| 2032 | 2033 | 2034 |

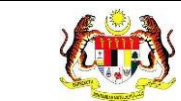

| TAPISA | 1N                         |                                                                                                    |                                                                                                    |                                                      |                                                                                                    |                                                                                                    |                                                  |
|--------|----------------------------|----------------------------------------------------------------------------------------------------|----------------------------------------------------------------------------------------------------|------------------------------------------------------|----------------------------------------------------------------------------------------------------|----------------------------------------------------------------------------------------------------|--------------------------------------------------|
| TAHUN  |                            |                                                                                                    |                                                                                                    |                                                      |                                                                                                    |                                                                                                    |                                                  |
| ⊟ 202  | 24                         |                                                                                                    | ×                                                                                                    |                                                      |                                                                                                    |                                                                                                    |                                                  |
|        |                            |                                                                                                    |                                                                                                    | SET SEMULA                                           | TAPIS                                                                                                    |                                                                                                    |                                                  |
|        |                            |                                                                                                    |                                                                                                    |                                                      |                                                                                                    |                                                                                                    |                                                  |
|        |                            |                                                                                                    |                                                                                                    |                                                      |                                                                                                    |                                                                                                    |                                                  |
|        |                            | RET                                                                                                    | EN PENCAPAIAN PROGR                                                                                                    | AM TUNAS DOK                                         | (TOR MUDA (TABIKA KEMA                                                                                                    | .S) - 2024                                                                                                    |                                                  |
| BIL    | PEJABAT<br>KEMAS<br>NEGERI | BILANGAN TABIKA<br>KEMAS YANG<br>TERLIBAT DALAM<br>PROGRAM TUNAS<br>DOKTOR MUDA<br>PADA TAHUN<br>SEMASA | BILANGAN<br>KESELURUHAN MURID<br>TABIKA KEMAS YANG<br>TERLIBAT DALAM<br>PROGRAM TUNAS<br>DOKTOR MUDA PADA<br>TAHUN SEMASA | BILANGAN<br>MURID<br>DINILAI PADA<br>TAHUN<br>SEMASA | BILANGAN MURID YANG<br>MENDAPAT TELAH<br>MENGUASAI (TM)<br>SEKURANG-KURANGNYA 5<br>DORIPADA 7<br>TINGKAHLAKU YANG<br>DISASARKAN PADA TAHUN<br>SEMASA | PERATUS (%) MURID YANG<br>MENDAPAT TELAH<br>MENGUASAI (TM)<br>SEKURANG-KURANGNYA 5<br>DARIPADA 7 TINGKAHLAKU<br>YANG DISASARKAN PADA<br>TAHUN SEMASA | ADAKAH<br>MENCAPAI<br>SASARAN 80%<br>DITETAPKAN? |
| 1      | JOHOR                      | 10                                                                                                    | 22                                                                                                    | 0                                                    | 0                                                                                                    | 0)                                                                                                    | TIDAK                                            |
| 2      | MELAKA                     | t:                                                                                                    | 20                                                                                                    | -14                                                  | 3                                                                                                    | 75.0                                                                                                    | TIDAK                                            |
| 3      | PAHANG                     | i.                                                                                                    | 10                                                                                                    | 5                                                    | 0                                                                                                    | 0                                                                                                    | TIDAK                                            |
| 4      | NEGERI<br>SEMBILAN         | 1                                                                                                    | 22                                                                                                    | 0                                                    | 0                                                                                                    | o                                                                                                    | TIDAK                                            |
| 5      | SELANGOR                   | 3                                                                                                    | 27                                                                                                    | 4                                                    | 2                                                                                                    | 50.0                                                                                                    | TIDAK                                            |
| 6      | PERAK                      | 0                                                                                                    | Q                                                                                                    | o                                                    | 0                                                                                                    | 0                                                                                                    | TIDAK                                            |
| 7      | TERENGGANU                 | 1                                                                                                    | 10                                                                                                    | 0                                                    | 0                                                                                                    | 0                                                                                                    | TIDAK                                            |
| 8      | KELANTAN                   | 12                                                                                                    | 100                                                                                                    | o                                                    | 0                                                                                                    | 0                                                                                                    | TIDAK                                            |
| 9      | PULAU PINANG               | D                                                                                                    | D                                                                                                    | .0                                                   | 0                                                                                                    | 0                                                                                                    | TIDAK                                            |
| 10     | KEDAH                      | 0                                                                                                    | D                                                                                                    | 0                                                    | Q                                                                                                    | Q.;                                                                                                    | TIDAK                                            |
| 11     | PERLIS                     | D                                                                                                    | D                                                                                                    | a                                                    | Q.                                                                                                    | a.                                                                                                    | TIDAK                                            |
| 10     | CXDALL                     | n                                                                                                    | n.                                                                                                    |                                                      | n.                                                                                                    | 0                                                                                                    | TIDAE                                            |

7. Klik butang [Eksport] untuk memuat turun reten berkenaan dalam format

Excel.

8. Sistem berjaya memuat turun reten berkenaan.

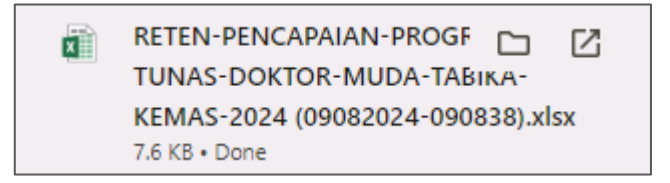

9. Pada skrin RETEN RETEN PENCAPAIAN PROGRAM TUNAS DOKTOR

MUDA (TABIKA KEMAS), klik pautan NEGERI.

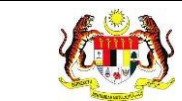

# 10. Sistem akan memaparkan RETEN PENCAPAIAN PROGRAM TUNAS

DOKTOR MUDA (TABIKA KEMAS) mengikut negeri yang dipilih.

|     | MELAKA                        |                                                                                                    |                                                                                                    |                                                      |                                                                                                    |                                                                                                    |                                                  |  |
|-----|-------------------------------|----------------------------------------------------------------------------------------------------|----------------------------------------------------------------------------------------------------|------------------------------------------------------|----------------------------------------------------------------------------------------------------|----------------------------------------------------------------------------------------------------|--------------------------------------------------|--|
| BIL | PEJABAT<br>KEMAS<br>DAERAH    | BILANGAN TABIKA<br>KEMAS YANG<br>TERLIBAT DALAM<br>PROGRAM TUNAS<br>DOKTOR MUDA<br>PADA TAHUN<br>SEMASA | BILANGAN<br>KESELURUHAN MURID<br>TABIKA KEMAS YANG<br>TERLIBAT DALAM<br>PROGRAM TUNAS<br>DOKTOR MUDA PADA<br>TAHUN SEMASA | BILANGAN<br>MURID<br>DINILAI PADA<br>TAHUN<br>SEMASA | BILANGAN MURID YANG<br>MENDAPAT TELAH<br>MENGUASAI (TM)<br>SEKURANG-KURANGNYA 5<br>DARIPADA 7 TINGKAHLAKU<br>YANG DISASARKAN PADA<br>TAHUN SEMASA | PERATUS (%) MURID YANG<br>MENDAPAT TELAH<br>MENGUASAI (TM)<br>SEKURANG-KURANGNYA 5<br>DARIPADA 7 TINGKAHLAKU<br>YANG DISASARKAN PADA<br>TAHUN SEMASA | ADAKAH<br>MENCAPAI<br>SASARAN 80%<br>DITETAPKAN? |  |
| 1   | ALOR<br>GAJAH                 | 1                                                                                                    | 20                                                                                                    | 4                                                    | 3                                                                                                    | 75.0                                                                                                    | TIDAK                                            |  |
| 2   | MELAKA<br>TENGAH              | 0                                                                                                    | o                                                                                                    | D                                                    | 0                                                                                                    | o                                                                                                    | TIDAK                                            |  |
| 3   | JASIN                         | 0                                                                                                    | 0                                                                                                    | D                                                    | 0                                                                                                    | 0                                                                                                    | TIDAK                                            |  |
| 2   | PARLIMEN<br>ALOR<br>GAJAH     | 0                                                                                                    | 0                                                                                                    | 0                                                    | 0                                                                                                    | 0                                                                                                    | TIDAK                                            |  |
| i.  | PARLIMEN<br>HANG TUAH<br>JAYA | 0                                                                                                    | 0                                                                                                    | 0.                                                   | 0                                                                                                    | 0                                                                                                    | TIDAK                                            |  |
|     | PARLIMEN<br>TANGGA<br>BATU    | ۵                                                                                                    | 0                                                                                                    | 0.                                                   | 0                                                                                                    | 0                                                                                                    | TIDAK                                            |  |
|     | JUMLAH                        | 1                                                                                                    | 50                                                                                                    | 4                                                    | 3                                                                                                    | 0                                                                                                    |                                                  |  |

11. Klik pada tapisan **Tarikh Aktiviti** untuk membuat tapisan tahun.

| 2020 | 2021 | 2022 |
|------|------|------|
| 2023 | 2024 | 2025 |
| 2026 | 2027 | 2028 |
| 2029 | 2030 | 2031 |
| 2032 | 2033 | 2034 |

| se raz        | AN                                                                                                    |                                                                                                    |                                                                                                    |                                                                                 |                                                                                                    |                                                                                                    |                                                  |
|---------------|----------------------------------------------------------------------------------------------------|----------------------------------------------------------------------------------------------------|----------------------------------------------------------------------------------------------------|---------------------------------------------------------------------------------|----------------------------------------------------------------------------------------------------|----------------------------------------------------------------------------------------------------|--------------------------------------------------|
| .HUN<br>⊟ 200 | 24                                                                                                    |                                                                                                    | ×                                                                                                    | SET SEMULA                                                                      | TAPIS                                                                                                    |                                                                                                    |                                                  |
| BIL           | PEJABAT<br>Kemas<br>Daerah                                                                                            | BILANGAN TABIKA<br>KEMAS YANG<br>TERLIBAT DALAM<br>PROGRAM TUNAS<br>DOKTOR MUDA<br>PADA TAHUN<br>SEMASA | BILANGAN<br>KESELURUHAN MURID<br>TABIKA KANAS YANG<br>TERLIBAT DALAM<br>PROGRAM TUNAS<br>DOKTOR MUDA PADA<br>TAHUN SEMASA | IRAM TUNAS DO<br>MELAKJ<br>BILANGAN<br>MURID<br>DINILAI PADA<br>TAHUN<br>SEMASA | BILANGAN MURID YANG<br>MENDAPAT TELAH<br>MENDAPAT TELAH<br>MENDASAI (TW)<br>SEKURANG-KURANGNYA S<br>DARIPADA 7 TINGKAHLAKU<br>YANG DISASARKAN PADA<br>TAHUN SEMASA | PERATUS (%) MURID YANG<br>MENDAPAT TELAH<br>MENDUSAI (TW)<br>SEKURANG-KURANGNYA 5<br>DARIPADA 7 TINGKAHLAKU<br>YANG DISASARKAN PADA<br>TAHUN SEMASA | ADAKAH<br>MENCAPAI<br>SASARAN 809<br>DITETAPKANT |
|               | ALOR<br>GAJAH                                                                                                    | 1                                                                                                    | 20                                                                                                    | 4                                                                               | 3                                                                                                    | 75.0                                                                                                    | TIDAK                                            |
|               |                                                                                                    |                                                                                                    |                                                                                                    |                                                                                 |                                                                                                    |                                                                                                    |                                                  |
|               | MELAKA<br>TENGAH                                                                                                    | D                                                                                                    | D                                                                                                    | D                                                                               | 0                                                                                                    | a                                                                                                    | TIDAK                                            |
|               | MELAKA<br>TENGAH<br>JASIN                                                                                             | D<br>D                                                                                                  | o<br>o                                                                                                    | D                                                                               | 0                                                                                                    | a                                                                                                    | TIDAK<br>TIDAK                                   |
|               | MELAKA<br>TENGAH<br>JASIN<br>PARLIMEN<br>ALOR<br>GAJAH                                                                | 0                                                                                                    | 0<br>0<br>0                                                                                                    | D<br>D                                                                          | 0                                                                                                    | 0                                                                                                    | TIDAK<br>TIDAK<br>TIDAK                          |
|               | MELAKA<br>TENGAH<br>JASIN<br>PARLIMEN<br>ALOR<br>GAJAH<br>PARLIMEN<br>HANG TUAH<br>JAYA                               | 0<br>0<br>0                                                                                             | 0<br>0<br>0                                                                                                    | 0<br>0<br>0                                                                     | 0<br>0<br>0                                                                                                    | 0<br>0<br>0                                                                                                    | TIDAK<br>TIDAK<br>TIDAK<br>TIDAK                 |
|               | MELAKA<br>TENGAH<br>JASIN<br>PARLIMEN<br>ALDR<br>GAJAH<br>PARLIMEN<br>HANG TUAH<br>JAYA<br>PARLIMEN<br>TANOGA<br>BATU | 0<br>0<br>0                                                                                             | 0<br>0<br>0<br>0                                                                                                    | 0<br>0<br>0                                                                     | 0<br>0<br>0<br>0                                                                                                    | 0<br>0<br>0<br>0                                                                                                    | TIDAK<br>TIDAK<br>TIDAK<br>TIDAK                 |

13. Klik pada butang [Eksport] untuk memuat turun reten berkenaan

dalam format Excel.

14. Sistem berjaya memuat turun reten berkenaan.

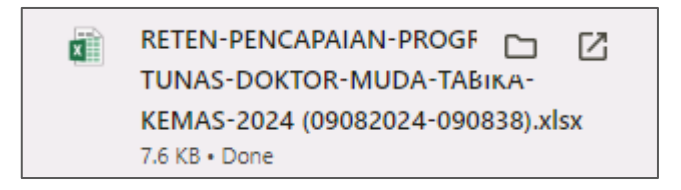

15. Klik pada *hyperlink* Daerah yang berkenaan.

## 16. Sistem akan memaparkan RETEN PENCAPAIAN PROGRAM TUNAS

# DOKTOR MUDA (TABIKA KEMAS) – (DAERAH YANG DIPILIH).

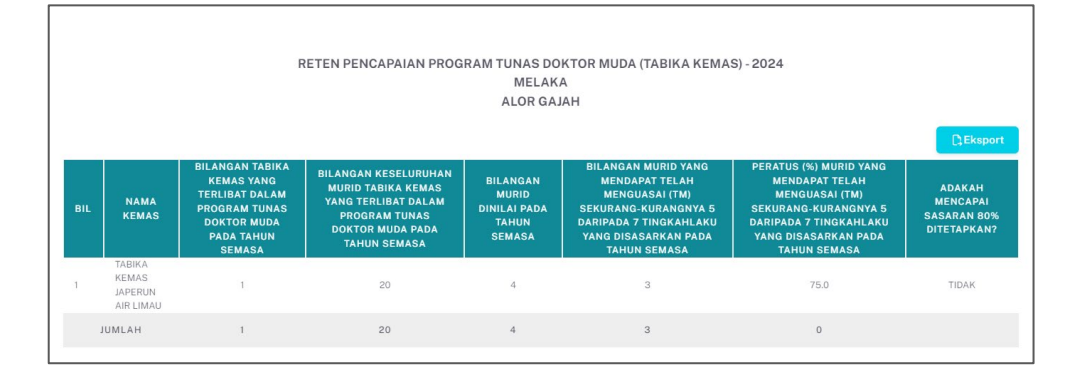

## 17. Klik pada tapisan Tarikh Aktiviti untuk membuat tapisan tahun.

| 2020 | 2021 | 2022 |
|------|------|------|
| 2023 | 2024 | 2025 |
| 2026 | 2027 | 2028 |
| 2029 | 2030 | 2031 |
| 2032 | 2033 | 2034 |

18. Sistem memaparkan reten mengikut tahun yang dipilih.

| TAPIS | SAN                                                                                      |                                                                                                    |                                                                                                    |                                                      |                                                                                                    |                                                                                                    |                                                  |  |
|-------|------------------------------------------------------------------------------------------|----------------------------------------------------------------------------------------------------|----------------------------------------------------------------------------------------------------|------------------------------------------------------|----------------------------------------------------------------------------------------------------|----------------------------------------------------------------------------------------------------|--------------------------------------------------|--|
| 2 E   | N<br>1024                                                                                |                                                                                                    | ×                                                                                                    | SET SEMULA                                           | TAPIS                                                                                                    |                                                                                                    |                                                  |  |
|       | RETEN PENCAPAIAN PROGRAM TUNAS DOKTOR MUDA (TABIKA KEMAS) - 2024<br>MELAKA<br>ALOR GAJAH |                                                                                                    |                                                                                                    |                                                      |                                                                                                    |                                                                                                    |                                                  |  |
| BIL   | NAMA<br>KEMAS                                                                            | BILANGAN TABIKA<br>KEMAS YANG<br>TERLIBAT DALAM<br>PROGRAM TUNAS<br>DOKTOR MUDA<br>PADA TAHUN<br>SEMASA | BILANGAN KESELURUHAN<br>MURID TABIKA KEMAS<br>YANG TERLIBAT DALAM<br>PROGRAM TUNAS<br>DOKTOR MUDA PADA<br>TAHUN SEMASA | BILANGAN<br>MURID<br>DINILAI PADA<br>TAHUN<br>SEMASA | BILANGAN MURID YANG<br>MENDAPAT TELAH<br>MENGUASAI (TM)<br>SEKURANG-KURANGNYA 5<br>DARIPADA 7 TINGKAHLAKU<br>YANG DISASARKAN PADA<br>TAHUN SEMASA | PERATUS (%) MURID YANG<br>MENDAPAT TELAH<br>MENGUASAI (TM)<br>SEKURANG-KURANGNYA 5<br>DARIPADA 7 TINGKAHLAKU<br>YANG DISASARKAN PADA<br>TAHUN SEMASA | ADAKAH<br>MENCAPAI<br>SASARAN 80%<br>DITETAPKAN? |  |
| 1     | TABIKA<br>KEMAS<br>JAPERUN<br>AIR LIMAU                                                  | 1                                                                                                    | 20                                                                                                    | 4                                                    | 3                                                                                                    | 75.0                                                                                                    | TIDAK                                            |  |
|       | JUMLAH                                                                                   | 1                                                                                                    | 20                                                                                                    | 4                                                    | 3                                                                                                    | 0                                                                                                    |                                                  |  |

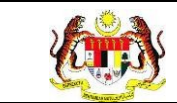

# 19.Klik pada butang [Eksport] untuk memuat turun reten berkenaan

dalam format Excel.

20. Sistem berjaya memuat turun reten berkenaan.

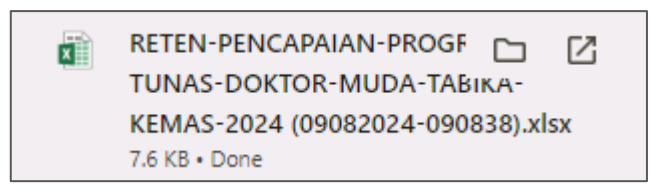

- 21. Klik butang **[KEMBALI KE SENARAI].**
- 22. Sistem akan memaparkan skrin SENARAI RETEN HEPILI.

| SENARAI RETEN HePILI              |   |
|-----------------------------------|---|
| PRASEKOLAH                        | > |
| KEMAS                             | > |
| PERPADUAN                         | > |
| SEKOLAH MURID ORANG ASLI          | > |
| PROGRAM PENDIDIKAN KHAS INTEGRASI | > |
| SEKOLAH RENDAH                    | > |
| SEKOLAH MENENGAH                  | > |
| INSTITUSI PENGAJIAN TINGGI        | > |

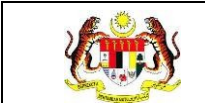

## 3.2.2.4 RETEN AKTIVITI PENDIDIKAN KESIHATAN PROGRAM TUNAS MUDA (PRASEKOLAH)

1. Klik menu Laporan dan klik pada sub menu HEPILI.

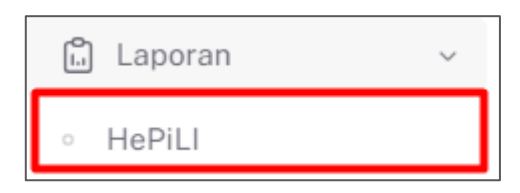

2. Sistem memaparkan skrin SENARAI RETEN HEPILI.

| SENARAI RETEN HePILI              |   |
|-----------------------------------|---|
| PRASEKOLAH                        | > |
| KEMAS                             | > |
| PERPADUAN                         | > |
| SEKOLAH MURID ORANG ASLI          | > |
| PROGRAM PENDIDIKAN KHAS INTEGRASI | > |
| SEKOLAH RENDAH                    | > |
| SEKOLAH MENENGAH                  | > |
| INSTITUSI PENGAJIAN TINGGI        | > |

3. Klik pada ikon *collapse* pada KEMAS dan klik pada ikon **[PAPAR]** untuk memaparkan reten berkenaan.

| A5  |                                                                                                    |          |
|-----|----------------------------------------------------------------------------------------------------|----------|
|     |                                                                                                    |          |
| BIL | SENARAI RETEN                                                                                               | TINDAKAN |
| 1   | RETEN DEMOGRAFI PROGRAM TUNAS DOKTOR MUDA (TABIKA KEMAS)                                                    |          |
| 2   | RETEN PENCAPAIAN AMALAN KEMAJUAN KESIHATAN PROGRAM TUNAS DOKTOR MUDA (TABIKA KEMAS) - PENILAIAN AKHIR TAHUN |          |
| 3   | RETEN PENCAPAIAN PROGRAM TUNAS DOKTOR MUDA (TABIKA KEMAS)                                                   |          |
| 4   | RETEN AKTIVITI PENDIDIKAN KESIHATAN PROGRAM TUNAS DOKTOR MUDA (TABIKA KEMAS)                                |          |

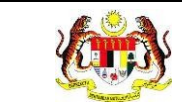

# 4. Sistem memaparkan skrin RETEN AKTIVITI PENDIDIKAN KESIHATAN

### PROGRAM TUNAS MUDA (KEMAS) – KEBANGSAAN.

|     |                         |                      |                   |                      |                   | 12                   | C; Ekspor         |
|-----|-------------------------|----------------------|-------------------|----------------------|-------------------|----------------------|-------------------|
|     | 050/404                 | JAN - JUN            |                   | JUL                  | - DIS             | JUN                  | LAH               |
| BIL | PERKARA                 | BILANGAN<br>AKTIVITI | BILANGAN<br>MURID | BILANGAN<br>AKTIVITI | BILANGAN<br>MURID | BILANGAN<br>AKTIVITI | BILANGAN<br>MURID |
| 1   | KEBERSIHAN DIRI         | 2                    | 43                | 3                    | 53                | 5                    | 96                |
| 2   | KEBERSIHAN PERSEKITARAN | 2                    | 25                | 3                    | 55                | 5                    | 80                |
| 5   | PEMAKANAN SIHAT         | 0                    | D                 | 2                    | 23                | 2                    | 23                |
| ŧ.) | AIKTIVITI FIZIKAL       | 5                    | 40                | 2                    | 13                | . 7                  | 53                |
|     | GERM BUSTER JUNIOR      | 1                    | 10                | 1                    | 10                | z                    | 20                |
|     | FAMILY SAFE MEAL        | ō                    | D                 | 2                    | 40                | 2                    | 40                |
|     | KESIHATAN PERGIGIAN     | 0                    | D                 | 1                    | 3                 | 1                    | 3                 |
| 3   | KENALI UBAT ANDA        | 0                    | D                 | 1                    | 10                | 1                    | 10                |
|     | SENTUHAN SELAMAT        | 1                    | 9                 | 1                    | 3                 | 2                    | 12                |

## 5. Klik pada tapisan **PEJABAT TABIKA KEMAS NEGERI, PEJABAT TABIKA**

KEMAS DAERAH, NAMA TABIKA KEMAS, dan TAHUN untuk membuat

tapisan.

| TAPISAN                     |                             |                   |   |       |   |
|-----------------------------|-----------------------------|-------------------|---|-------|---|
| PEJABAT TABIKA KEMAS NEGERI | PEJABAT TABIKA KEMAS DAERAH | NAMA TABIKA KEMAS | ~ | TAHUN | × |
|                             | SET SEMUL                   | A                 |   |       |   |

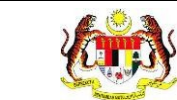

| TAPISAN                                       |                                                                                         |                              |                   |                      |          |                        |                   |  |
|-----------------------------------------------|-----------------------------------------------------------------------------------------|------------------------------|-------------------|----------------------|----------|------------------------|-------------------|--|
| PEJABAT TABIKA KEMAS NEGERI PEJABAT TABIKA KE |                                                                                         | JAS DAERAH NAMA TABIKA KEMAS |                   |                      |          | TAHUN                  |                   |  |
| SEMUA P                                       | EJABAT TABIKA KEMAS NEGIV SEMUA PEJABAT TA                                              | BIKA KEMAS DAE¥              | SEMUA NA          | MA TABIKA KEMAS      | × .      | 自 2024                 | ×                 |  |
|                                               |                                                                                         | SET SEM                      | JLA TAPIS         | l .                  |          |                        |                   |  |
|                                               | RETEN AKTIVITI PENDIDIKAN I                                                             | KESIHATAN PROG               | IRAM TUNAS DO     | OKTOR MUDA (TA       | BIKA KEM | AS) - 2024<br>Jum      | C) Eksport        |  |
| BIL                                           | PERKARA                                                                                 | BILANGAN<br>AKTIVITI         | BILANGAN<br>MURID | BILANGAN<br>AKTIVITI | BILANGA  | N BILANGAN<br>AKTIVITI | BILANGAN<br>MURID |  |
| 1                                             | KEBERSIHAN DIRI                                                                         | 2                            | 43                | з                    | 53       | 5                      | 96                |  |
| 2                                             | KEBERSIHAN PERSEKITARAN                                                                 | 2                            | 25                | з                    | 55       | 5                      | 80                |  |
| 3                                             | PEMAKANAN SIHAT                                                                         | 0                            | D                 | 2                    | 23       | 2                      | 23                |  |
| 4                                             | AKTIVITI FIZIKAL                                                                        | 5                            | 40                | 2                    | 13       | 7                      | 53                |  |
| 5                                             | GERM BUSTER JUNIOR                                                                      | 3                            | 10                | 12                   | 10       | 2                      | 20                |  |
| 6                                             | FAMILY SAFE MEAL                                                                        | 0                            | 0                 | 2                    | 40       | 2                      | 40                |  |
| 7                                             | KESIHATAN PERGIGIAN                                                                     | 0                            | D                 | 1                    | 3        | 1                      | 3                 |  |
| 8                                             | KENALI UBAT ANDA                                                                        | 0                            | D                 | 1                    | 10       | 1                      | 10                |  |
| 9                                             | SENTUHAN SELAMAT                                                                        | 1                            | 9                 | 1                    | з        | 2                      | 12                |  |
| BILAN                                         | BAN KESELURUHAN AKTIVITI PENDIDIKAN KESIHATAN<br>PROGRAM TUNAS DOKTOR MUDA TABIKA KEMAS | 11                           | 127               | 16                   | 210      | 27                     | 337               |  |

- 7. Klik butang [Eksport] untuk memuat turun reten berkenaan dalam format *Excel*.
- 8. Sistem berjaya memuat turun reten berkenaan.

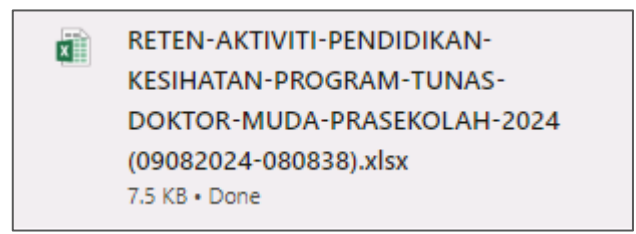

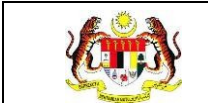

#### 3.2.3 PERPADUAN

# 3.2.3.1 RETEN DEMOGRAFI PROGRAM TUNAS DOKTOR MUDA (TABIKA PERPADUAN)

1. Klik menu Laporan dan klik pada sub menu HEPILI.

| Li Li | aporan | ~ |
|-------|--------|---|
| ∘ He  | PiLl   |   |

2. Sistem memaparkan skrin SENARAI RETEN HEPILI.

| SENARAI RETEN HePILI              |   |
|-----------------------------------|---|
| PRASEKOLAH                        | > |
| KEMAS                             | > |
| PERPADUAN                         | > |
| SEKOLAH MURID ORANG ASLI          | > |
| PROGRAM PENDIDIKAN KHAS INTEGRASI | > |
| SEKOLAH RENDAH                    | > |
| SEKOLAH MENENGAH                  | > |
| INSTITUSI PENGAJIAN TINGGI        | > |

3. Klik pada ikon *collapse* pada PERPADUAN dan klik pada ikon **[PAPAR]** untuk

memaparkan reten berkenaan.

| ASEKOLAH |                                                                                                    |          |
|----------|----------------------------------------------------------------------------------------------------|----------|
| MAS      |                                                                                                    |          |
| PADUAN   |                                                                                                    |          |
|          |                                                                                                    |          |
|          |                                                                                                    |          |
| BIL      | SENARAI RETEN                                                                                                    | TINDAKAN |
| 1        | RETEN DEMOGRAFI PROGRAM TUNAS DOKTOR MUDA (TABIKA PERPADUAN)                                                                                                    |          |
|          |                                                                                                    |          |
| 2        | RETEN PENCAPAIAN AMALAN KEMAJUAN KESIHATAN TUNAS DOKTOR MUDA (TABIKA PERPADUAN) - PENILAIAN AKHIR TAHUN                                                                | •        |
| 2        | RETEN PENCAPAIAN AMALAN KEMAJUAN KESIHATAN TUNAS DOKTOR MUDA (TABIKA PERPADUAN)-PENILAIAN AKHIR TAHUN<br>RETEN PENCAPAIAN PROGRAM TUNAS DOKTOR MUDA (TABIKA PERPADUAN) |          |

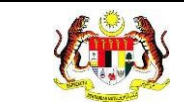

Г

# 4. Sistem memaparkan skrin RETEN DEMOGRAFI PROGRAM TUNAS

## DOKTOR MUDA (TABIKA PERPADUAN) – KEBANGSAAN.

|     |                    |             |                       |                   |    |                  |               |        |      |         |                       |                     | D.E               | kspo   |
|-----|--------------------|-------------|-----------------------|-------------------|----|------------------|---------------|--------|------|---------|-----------------------|---------------------|-------------------|--------|
|     | PEJABAT            | BIL. TABIKA | BIL.                  | UN                | UR | 1                | ANTINA        |        |      |         | BANGSA                |                     |                   |        |
| BIL | NEGERI             | PERPADUAN   | MURID                 | 5                 | 6  | LELAKI           | PEREMPUAN     | MELAYU | CINA | INDIA   | BUMIPUTERA<br>SARAWAK | BUMIPUTERA<br>SABAH | ORANG<br>ASLI     | L<br>I |
|     | JOHOR              | <i>K</i>    | $E_{\rm c}$           | $\mathcal{T}$     | 7  | 1                | $\mathcal{F}$ | 7      | ¥.   | 9       | 9                     | 7                   | $\tilde{k}$       |        |
| 2   | MELAKA             | 5           | 100                   | 50                | 50 | 50               | 50            | 100    | 7    | 7       | 1                     | 1                   | $\mathcal{E}_{2}$ |        |
| 3   | PAHANG             | 5           | 70                    | 45                | 25 | 31               | 39            | 35     | 25   | 10      | 32                    | 7                   | $\epsilon s$      |        |
| 4   | NEGERI<br>SEMBILAN | 1           | <i>k</i>              | $\mathcal{A}_{i}$ | ž. | 1                |               | 1      | 7    | 1       | 7                     | 7                   | $\tilde{t}_{c}$   |        |
| 5   | SELANGOR           | 5           | 37                    | 21                | 16 | 20               | 17            | 19     | n    | 6       | 1                     | 1                   |                   |        |
| 3   | PERAK              | l.          | 7                     | 1                 | į. | 1                |               | 1      | 7    | )       | 2                     | 7                   |                   |        |
| 7   | TERENGGANU         | 1           | 7                     | 1                 | 2  |                  | 1             | 9      | 1    | 1       | 7                     | /                   | 1                 |        |
| 8   | KELANTAN           | 1           | ŧ.                    | 1                 | 2  |                  | 7             | 1      | 1    | 1       | 7                     | 7                   | 1                 |        |
| 9   | PULAU<br>PINANG    | 6           | T.                    | 1                 | 7  |                  | 7             | 7      | 7    | 1       | 7                     | (                   | 0                 |        |
| 10  | KEDAH              | <i>i</i>    | $\mathcal{T}_{i}^{c}$ | 1                 | 7  | 12               |               | 1      | 32   | 7       | 7                     | 7                   | $\mathcal{E}$     |        |
| 0   | PERLIS             | 10          | $\mathcal{K}$         | 1                 | 7  | $\sim E_{\rm c}$ | T             |        | 3    | 7       | 7                     | ×.                  | 15                |        |
| 12  | SABAH              | 6           | 13                    | 1                 | 7  | 1                | 7             |        | 7    | <i></i> | 7                     | 1                   | 12                |        |

## 5. Klik pada tapisan **Tahun** untuk membuat tapisan tahun.

| 2020 | 2021 | 2022 |
|------|------|------|
| 2023 | 2024 | 2025 |
| 2026 | 2027 | 2028 |
| 2029 | 2030 | 2031 |
| 2032 | 2033 | 2034 |

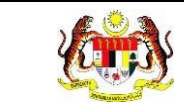

| HUN   |                    |             |        |      |                |         |              |         |          |          |                       |                     |                     |     |
|-------|--------------------|-------------|--------|------|----------------|---------|--------------|---------|----------|----------|-----------------------|---------------------|---------------------|-----|
| 9 202 | 24                 |             |        | ×    |                |         |              |         |          |          |                       |                     |                     |     |
|       |                    |             |        |      |                |         | SET SEMULA   | TAPIS   |          |          |                       |                     |                     |     |
|       |                    |             |        |      |                |         |              |         |          |          |                       |                     |                     |     |
|       |                    |             |        |      |                |         |              |         |          |          |                       |                     |                     |     |
|       |                    |             | DETEND | EMOG | DAEL           | PROCRAM |              |         | TADIKA   |          | IANI) 2024            |                     |                     |     |
|       |                    |             | RETEND | EMOG | mari           | PROGRAM | I TONAS DONT | OR MODA | IADIKA   | FERFAD   | MN)-2024              |                     | _                   |     |
| _     |                    |             |        |      |                |         |              |         |          |          |                       |                     | D.F                 | ksp |
|       | PEJABAT            | BIL. TABIKA | BIL.   | UM   | UR             | 1       | ANTINA       |         |          |          | BANGSA                |                     |                     |     |
|       | NEGERI             | PERPADUAN   | MURID  | 5    | 6              | LELAKI  | PEREMPUAN    | MELAYU  | CINA     | INDIA    | BUMIPUTERA<br>SARAWAK | BUMIPUTERA<br>SABAH | ORANG<br>ASLI       |     |
|       | JOHOR              | 1           |        | 1    | Ŧ.             | 7       | 6            | 1       | 7        | <i>x</i> |                       |                     | 1                   |     |
|       | MELAKA             | 5           | 100    | 50   | 50             | 50      | 50           | 100     | 7        | 7        | 2                     | 7                   |                     |     |
|       | PAHANG             | 5           | 70     | 45   | 25             | 31      | 39           | 35      | 25       | 10       | 3                     | Ж                   | 371                 |     |
|       | NEGERI<br>SEMBILAN | 1           | 2.42   | 7    | $\chi_{\rm c}$ | 7       | $E_{\rm c}$  | 2       | <i>x</i> | T        |                       | 7                   | 323                 |     |
|       | SELANGOR           | 5           | 37     | 21   | 16             | 20      | 17           | 19      | n        | 6        | 7                     | 1                   | 1                   |     |
|       | PERAK              | 1           | 1      | 1    | ĉ              | 1       |              | 7       | 7        | i.       | 1                     | 7                   | 1                   |     |
|       | TERENGGANU         | 1           | 1      | 1    | ł,             | 1       | i.           | 9       | i.       | 7        | 1                     | ž.                  | 1                   |     |
|       | KELANTAN           |             | 1      | 1    | <i>i</i> ,     | /       | 6            | 7       | i.       | 1        |                       |                     | 1                   |     |
|       | PULAU<br>PINANG    | 1           | 1      | 7    | 2              | /       | 1            | 7       | i.       | 1        | 7                     |                     | 2                   |     |
|       | KEDAH              | 1           | 2      | 1    | ł.             | 7       | 1            | 2       | 7        | t,       | 1                     | 1                   | $\mathcal{O}^{(1)}$ |     |
|       | PERLIS             | 1           | 12     | 1    | <i>j</i> c     | 7       | T            | 9       | <i>x</i> | 7        | 2                     | $\tau$              | 22.5                |     |
|       |                    |             |        |      |                |         |              |         |          |          |                       |                     |                     |     |

7. Klik butang [Eksport] untuk memuat turun reten berkenaan dalam format

Excel.

8. Sistem berjaya memuat turun reten berkenaan.

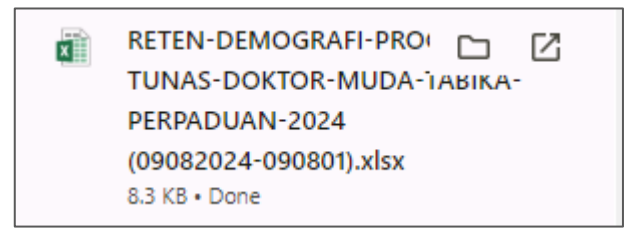

9. Pada skrin RETEN DEMOGRAFI PROGRAM TUNAS DOKTOR MUDA

(TABIKA PERPADUAN), klik pautan NEGERI.

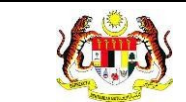

# 10. Sistem akan memaparkan RETEN DEMOGRAFI PROGRAM TUNAS

DOKTOR MUDA (TABIKA PERPADUAN) mengikut negeri yang dipilih.

| BIL PER<br>D<br>MEL | PEJABAT<br>PERPADUAN<br>DAERAH | BIL. TABIKA<br>PERPADUAN | BIL. TABIKA<br>PERPADUAN | BIL. TABIKA<br>PERPADUAN | BIL. TABIKA<br>PERPADUAN | BIL. TABIKA<br>PERPADUAN | BIL. TABIKA<br>PERPADUAN | BIL. TABIKA<br>PERPADUAN | BIL. TABIKA<br>PERPADUAN | BIL. TABIKA<br>PERPADUAN | BIL. TABIKA<br>PERPADUAN |                     | UN            | IUR | LL LL | ANTINA |  |  |  | BANGSA |  |  |  |
|---------------------|--------------------------------|--------------------------|--------------------------|--------------------------|--------------------------|--------------------------|--------------------------|--------------------------|--------------------------|--------------------------|--------------------------|---------------------|---------------|-----|-------|--------|--|--|--|--------|--|--|--|
| MEL                 |                                | BIL. TABIKA<br>PERPADUAN | BIL.<br>MURID            |                          | 6                        | LELAKI                   | PEREMPUAN                | MELAYU                   | CINA                     | INDIA                    | BUMIPUTERA<br>SARAWAK    | BUMIPUTERA<br>SABAH | ORANG<br>ASLI | LAI |       |        |  |  |  |        |  |  |  |
| TEN                 | ELAKA<br>INGAH                 | 1                        | 1                        | T.                       | $\overline{\mathcal{T}}$ | L.                       | - E                      | X.                       | 1                        | 9                        | 1                        | 1                   | E.            | - / |       |        |  |  |  |        |  |  |  |
| IAS                 | SIN                            | 1                        | 1                        | Ĩ.                       | ĝ.                       | i.                       | i.                       |                          | <i>t</i>                 | X                        |                          | d.                  | i.            | 2   |       |        |  |  |  |        |  |  |  |
| ALC                 | OR GAJAH                       |                          |                          |                          |                          |                          |                          |                          |                          |                          |                          |                     | <i>i</i> ž    | - 1 |       |        |  |  |  |        |  |  |  |
| TUME                |                                | 5                        | 100                      | 50                       | 50                       | 50                       | 50                       | 100                      |                          |                          |                          |                     |               |     |       |        |  |  |  |        |  |  |  |

11. Klik pada tapisan **Tarikh Aktiviti** untuk membuat tapisan tahun.

| 2020 | 2021 | 2022 |
|------|------|------|
| 2023 | 2024 | 2025 |
| 2026 | 2027 | 2028 |
| 2029 | 2030 | 2031 |
| 2032 | 2033 | 2034 |

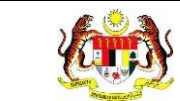

| 1 20 |                     |            |       |      |      |          |             |          |         |        |                       |                     |               |        |
|------|---------------------|------------|-------|------|------|----------|-------------|----------|---------|--------|-----------------------|---------------------|---------------|--------|
| 9 20 | 24                  |            |       | ×    |      |          |             |          |         |        |                       |                     |               |        |
|      |                     |            |       |      |      |          | SET SEMULA  | TAPIS    |         |        |                       |                     |               |        |
|      |                     |            |       |      |      |          |             |          |         |        |                       |                     |               |        |
|      |                     |            |       |      |      |          |             |          |         |        |                       |                     |               |        |
|      |                     |            | RETEN | DEMO | GRAF | I PROGRA | M TUNAS DOK | TOR MUDA | (TABIKA | PERPAD | UAN) - 2024           |                     |               |        |
|      |                     |            |       |      |      |          | MELA        | KA .     |         |        |                       |                     |               |        |
|      |                     |            |       |      |      |          |             |          |         |        |                       |                     | Die           | ikspor |
|      | PEJABAT             | BIL TABIKA | BIL   | UN   | IUR  | 1        | ANTINA      |          |         |        | BANGSA                |                     |               |        |
| IL   | PERPADUAN<br>DAERAH | PERPADUAN  | MURID | 5    |      | LELAKI   | PEREMPUAN   | MELAYU   | CINA    | INDIA  | BUMIPUTERA<br>SARAWAK | BUMIPUTERA<br>SABAH | ORANG<br>ASLI | LA     |
|      | MELAKA<br>TENGAH    | i.         | 1     | Ŷ.   | 1    | <i>i</i> | 7           | i        | 1       | 1      | 1                     | 1                   | i.            |        |
|      | JASIN               | i i        |       | 7    | 9    | Ť.       |             | 7        |         | 9      | 1                     | /                   | 7             |        |
|      | ALOR GAJAH          | 5          | 100   | 50   | 50   | 50       | 50          | 100      |         | 2      |                       | <i>t</i> .          |               |        |
|      | JUMLAH              | 5          | 100   | 50   | 50   | 50       | 50          | 100      | 0       | 0      | 0                     | 0                   | 0             |        |
|      |                     |            |       |      |      |          |             |          |         |        |                       |                     |               |        |
|      |                     |            |       |      |      |          |             |          |         |        |                       |                     |               |        |
|      |                     |            |       |      |      |          |             |          |         |        |                       |                     |               |        |
|      |                     |            |       |      |      |          |             |          |         |        |                       |                     |               |        |
|      |                     |            |       |      |      |          |             |          |         |        |                       |                     |               |        |
|      |                     |            |       |      |      |          |             |          |         |        |                       |                     |               |        |
|      |                     |            |       |      |      |          |             |          |         |        |                       |                     |               |        |
|      |                     |            |       |      |      |          |             |          |         |        |                       |                     |               |        |
|      |                     |            |       |      |      |          |             |          |         |        |                       |                     |               |        |
|      |                     |            |       |      |      |          |             |          |         |        |                       |                     |               |        |
|      |                     |            |       |      |      |          |             |          |         |        |                       |                     |               |        |
|      |                     |            |       |      |      |          |             |          |         |        |                       |                     |               |        |
|      |                     |            |       |      |      |          |             |          |         |        |                       |                     |               |        |
|      |                     |            |       |      |      |          |             |          |         |        |                       |                     |               |        |

- 13.Klik pada butang **[Eksport]** untuk memuat turun reten berkenaan dalam format *Excel.*
- 14. Sistem berjaya memuat turun reten berkenaan.

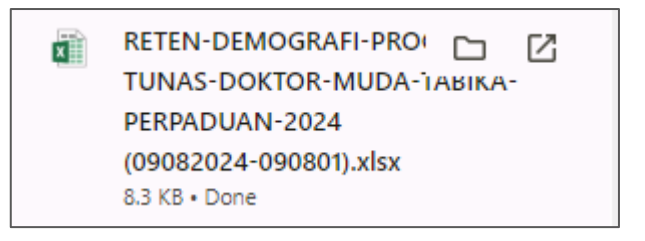

15. Klik pada *hyperlink* Daerah yang berkenaan.

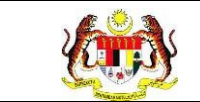

## 16. Sistem akan memaparkan RETEN DEMOGRAFI PROGRAM TUNAS

## DOKTOR MUDA (TABIKA PERPADUAN) – (DAERAH YANG DIPILIH).

|     |                                             |             | RETEN I     | DEMO        | GRAFI       | PROGRAM | M TUNAS DOKI<br>MELAK<br>ALOR GA | TOR MUDA<br>(A<br>JAH | (TABIKA        | PERPAD | UAN) - 2024           |                     | D.E           | ksport        |  |  |  |  |
|-----|---------------------------------------------|-------------|-------------|-------------|-------------|---------|----------------------------------|-----------------------|----------------|--------|-----------------------|---------------------|---------------|---------------|--|--|--|--|
|     | NAMA                                        | BIL. TABIKA | BIL. TABIKA | BIL. TABIKA | BIL. TABIKA | BIL.    | UM                               | IUR                   | JANTINA BANGSA |        |                       |                     |               |               |  |  |  |  |
| BIL | PERPADUAN                                   | PERPADUAN   | MURID       | 5           | 6           | LELAKI  | PEREMPUAN                        | MELAYU                | CINA           | INDIA  | BUMIPUTERA<br>SARAWAK | BUMIPUTERA<br>SABAH | ORANG<br>ASLI | LAIN-<br>LAIN |  |  |  |  |
| 1   | TABIKA<br>PERPADUAN<br>BANDAR<br>ALOR GAJAH | 7           | 100         | 50          | 50          | 50      | 50                               | 100                   | ſ              | /      | 7                     | 7                   | T             | i.            |  |  |  |  |
|     | JUMLAH                                      | 0           | 100         | 50          | 50          | 50      | 50                               | 100                   | 0              | 0      | 0                     | 0                   | 0             | 0             |  |  |  |  |

## 17. Klik pada tapisan Tarikh Aktiviti untuk membuat tapisan tahun.

| 2020 | 2021 | 2022 |
|------|------|------|
| 2023 | 2024 | 2025 |
| 2026 | 2027 | 2028 |
| 2029 | 2030 | 2031 |
| 2032 | 2033 | 2034 |

18. Sistem memaparkan reten mengikut tahun yang dipilih.

| TAPIS | AN                                          |             |       |      |      |           |                                 |                        |         |        |                       |                     |               |               |
|-------|---------------------------------------------|-------------|-------|------|------|-----------|---------------------------------|------------------------|---------|--------|-----------------------|---------------------|---------------|---------------|
| TAHUN | 1<br>D24                                    |             |       | ×    |      |           |                                 |                        |         |        |                       |                     |               |               |
|       |                                             |             |       |      |      |           | SET SEMULA                      | TAPIS                  |         |        |                       |                     |               |               |
|       |                                             |             |       |      |      |           |                                 |                        |         |        |                       |                     |               |               |
|       |                                             |             | RETEN | DEMO | GRAF | I PROGRAI | M TUNAS DOK<br>MELAF<br>ALOR GA | FOR MUDA<br>(A<br>IJAH | (TABIKA | PERPAD | UAN) - 2024           |                     | C) E          | iksport       |
|       | NAMA                                        | BIL. TABIKA | BIL.  | UN   | IUR  |           | ANTINA                          |                        |         |        | BANGSA                |                     |               |               |
| BIL   | TABIKA<br>PERPADUAN                         | PERPADUAN   | MURID | 5    |      | LELAKI    | PEREMPUAN                       | MELAYU                 | CINA    | INDIA  | BUMIPUTERA<br>SARAWAK | BUMIPUTERA<br>SABAH | ORANG<br>ASLI | LAIN-<br>LAIN |
| 1     | TABIKA<br>PERPADUAN<br>BANDAR<br>ALOR GAJAH | Ľ.          | 100   | 50   | 50   | 50        | 50                              | 100                    | 7       | 7      | 7                     | 7                   | Č.            | 7             |
|       |                                             |             |       |      |      |           |                                 |                        |         |        |                       |                     |               |               |

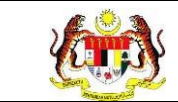

# 19.Klik pada butang [Eksport] untuk memuat turun reten berkenaan

dalam format Excel.

20. Sistem berjaya memuat turun reten berkenaan.

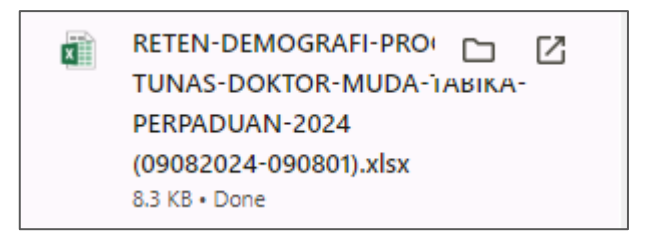

- 21. Klik butang **[KEMBALI KE SENARAI].**
- 22. Sistem akan memaparkan skrin SENARAI RETEN HEPILI.

| SENARAI RETEN HePill              |   |
|-----------------------------------|---|
| PRASEKOLAH                        | > |
| KEMAS                             | > |
| PERPADUAN                         | > |
| SEKOLAH MURID ORANG ASLI          | > |
| PROGRAM PENDIDIKAN KHAS INTEGRASI | > |
| SEKOLAH RENDAH                    | > |
| SEKOLAH MENENGAH                  | > |
| INSTITUSI PENGAJIAN TINGGI        | > |

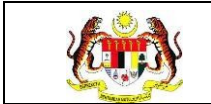

## 3.2.3.2 RETEN PENCAPAIAN AMALAN KEMAJUAN KESIHATAN PROGRAM TUNAS DOKTOR MUDA (TABIKA PERPADUAN) -PENILAIAN AKHIR TAHUN

1. Klik menu Laporan dan klik pada sub menu HEPILI.

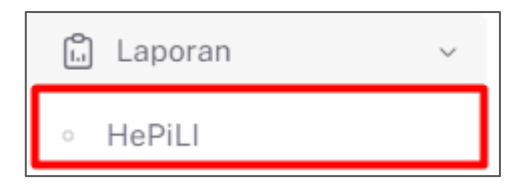

2. Sistem memaparkan skrin SENARAI RETEN HEPILI.

| SENARAI RETEN HePILI              |   |
|-----------------------------------|---|
| PRASEKOLAH                        | > |
| KEMAS                             | > |
| PERPADUAN                         | > |
| SEKOLAH MURID ORANG ASLI          | > |
| PROGRAM PENDIDIKAN KHAS INTEGRASI | > |
| SEKOLAH RENDAH                    | > |
| SEKOLAH MENENGAH                  | > |
| INSTITUSI PENGAJIAN TINGGI        | > |

3. Klik pada ikon *collapse* pada PERPADUAN dan klik pada ikon **[PAPAR]** untuk

memaparkan reten berkenaan.

| 11 * 1 × 101 * 100                                                                                    |                                                                                                    |
|----------------------------------------------------------------------------------------------------|----------------------------------------------------------------------------------------------------|
|                                                                                                    |                                                                                                    |
|                                                                                                    |                                                                                                    |
|                                                                                                    |                                                                                                    |
|                                                                                                    |                                                                                                    |
|                                                                                                    |                                                                                                    |
| SENARAI RETEN                                                                                         | TINDAKAN                                                                                                    |
| RETEN DEMOGRAFI PROGRAM TUNAS DOKTOR MUDA (TABIKA PERPADUAN)                                          |                                                                                                    |
| RETEN PENCAPAIAN AMALAN KEMAJUAN KESIHATAN TUNAS DOKTOR MUDA (TABIKA PERPADUAN)-PENILAIAN AKHIR TAHUN |                                                                                                    |
| RETEN PENCAPAIAN PROGRAM TUNAS DOKTOR MUDA (TABIKA PERPADUAN)                                         |                                                                                                    |
| RETEN AKTIVITI PENDIDIKAN KESIHATAN PROGRAM TUNAS DOKTOR MUDA (TABIKA PERPADUAN)                      |                                                                                                    |
|                                                                                                    | SENARAI RETEN RETEN DEMOGRAFI PROGRAM TUNAS DOKTOR MUDA (TABIKA PERPADUAN) RETEN PENCAPAIAN AMALAN KEMAJUAN KESIHATAN TUNAS DOKTOR MUDA (TABIKA PERPADUAN) RETEN AKTIVITI PENDIDIKAN KESIHATAN PROGRAM TUNAS DOKTOR MUDA (TABIKA PERPADUAN) RETEN AKTIVITI PENDIDIKAN KESIHATAN PROGRAM TUNAS DOKTOR MUDA (TABIKA PERPADUAN) |
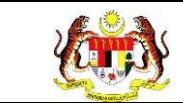

Г

### 4. Sistem memaparkan skrin RETEN PENCAPAIAN AMALAN KEMAJUAN

### **KESIHATAN PROGRAM TUNAS DOKTOR MUDA (TABIKA PERPADUAN)**

# - PENILAIAN AKHIR TAHUN – KEBANGSAAN.

| BIL | PEJABAT<br>PERPADUAN<br>NEGERI | MENO<br>DEN<br>BERM<br>TAND<br>SELE | GAN BE<br>SELEPAS<br>IAIN, KE<br>DARI<br>AS, SEBI<br>AKAN DA<br>PAS BA<br>BERSIN | NGAN<br>TUL<br>S<br>LUAR<br>ELUM<br>AN<br>TUK / | MEN | GGOSOH<br>IGAN BE | GIGI<br>TUL | N<br>PEL<br>N<br>TEF<br>SAYI | MAKANA<br>BAGAI JI<br>MAKANA<br>RUTAMA<br>UR-SAYU | N<br>ENIS<br>N<br>NYA<br>IRAN | M<br>S<br>TE | EMBUAN<br>AMPAH I<br>MPAT YA<br>BETUL | ig<br>Di<br>Ng | TAHI<br>SENT<br>OK I | U MENGI<br>TUHAN Y<br>DAN TAK | ENAI<br>'ANG<br>OK | Ti<br>L<br>M<br>MAKJ<br>ATAU<br>HI | AHU TIG<br>ANGKAI<br>ENGENA<br>ANAN RI<br>BASI (L<br>DU, RAS | A<br>H<br>OSAK<br>IHAT,<br>A) | M  | ENGENALI<br>MUA JENIS<br>UBAT |
|-----|--------------------------------|-------------------------------------|----------------------------------------------------------------------------------|-------------------------------------------------|-----|-------------------|-------------|------------------------------|---------------------------------------------------|-------------------------------|--------------|---------------------------------------|----------------|----------------------|-------------------------------|--------------------|------------------------------------|--------------------------------------------------------------|-------------------------------|----|-------------------------------|
|     |                                | вм                                  | SM                                                                               | тм                                              | вм  | SM                | тм          | вм                           | SM                                                | тм                            | вм           | SM                                    | тм             | вм                   | SM                            | тм                 | вм                                 | SM                                                           | тм                            | вм | SM                            |
|     | JOHOR                          | 0                                   | 0                                                                                | 0                                               | 0   | 0                 | 0           | 0                            | 0                                                 | 0                             | 0            | 0                                     | 0              | 0                    | 0                             | 0                  | 0                                  | 0                                                            | 0                             | 0  | 0                             |
| 2   | MELAKA                         | 0                                   | 1                                                                                | з                                               | 0   | 2                 | 2           | 4                            | 0                                                 | 4                             | 0            | 0                                     | 4              | 0                    | 0                             | 4                  | 0                                  | 0                                                            | з                             | 3  | 0                             |
| 3   | PAHANG                         | 0                                   | 1                                                                                | 0                                               | 0   | 1                 | 0           | ŧ.                           | a                                                 | 1                             | 0            | 1                                     | a              | 0                    | 0                             | 0                  | 0                                  | 0                                                            | 0                             | 0  | 0                             |
| 4   | NEGERI<br>SEMBILAN             | 0                                   | 0                                                                                | 0                                               | 0   | 0                 | 0           | 0                            | 0                                                 | 0                             | 0            | 0                                     | 0              | 0                    | 0                             | 0                  | 0                                  | 0                                                            | 0                             | 0  | 0                             |
| 5   | SELANGOR                       | 0                                   | 0                                                                                | 0                                               | 0   | 0                 | 0           | 0                            | 0                                                 | 0                             | 0            | 0                                     | 0              | 0                    | 0                             | 0                  | 0                                  | 0                                                            | 0                             | 0  | o                             |
| 5   | PERAK                          | 0                                   | 0                                                                                | 0                                               | 0   | 0                 | 0           | 0                            | 0                                                 | 0                             | 0            | 0                                     | 0              | 0                    | 0                             | 0                  | 0                                  | 0                                                            | 0                             | 0  | 0                             |
| ć.  | TERENGGANU                     | 0                                   | 0                                                                                | 0                                               | 0   | 0                 | 0           | 0                            | 0                                                 | 0                             | 0            | 0                                     | 0              | 0                    | 0                             | 0                  | 0                                  | 0                                                            | 0                             | 0  | 0                             |
| 8   | KELANTAN                       | 0                                   | 0                                                                                | 0                                               | 0   | 0                 | 0           | 0                            | 0                                                 | 0                             | 0            | 0                                     | 0              | 0                    | 0                             | 0                  | 0                                  | 0                                                            | 0                             | 0  | o                             |
| 3   | PULAU<br>PINANG                | 0                                   | 0                                                                                | 0                                               | 0   | 0                 | 0           | 0                            | 0                                                 | 0                             | 0            | 0                                     | ٥              | 0                    | 0                             | 0                  | 0                                  | 0                                                            | 0                             | 0  | o                             |
| ib. | KEDAH                          | a                                   | 0                                                                                | ò                                               | 0   | 0                 | 0           | 0                            | 0                                                 | 0                             | 0            | o                                     | 0              | 0                    | D                             | 0                  | 0                                  | 0                                                            | 0                             | 0  | a                             |

### 5. Klik pada butang **[INDEKS]** untuk memaparkan maklumat berkenaan.

| ØIL | PEJABAT<br>PERPADUAN<br>NEGERI | MENO<br>DEN<br>BERN<br>TAND<br>SELE | CUCI TAN<br>IGAN BE<br>SELEPAS<br>IAIN, KE<br>DARI<br>IAS, SEBI<br>AKAN DA<br>IPAS BA<br>BERSIN | NGAN<br>TUL<br>LUAR<br>ELUM<br>NN<br>TUK / | MEN<br>DEN | GGOSOF<br>IGAN BE | C GIGI<br>TUL | N<br>PEL<br>N<br>TEF<br>SAY | IAKANA<br>BAGAI JI<br>IAKANA<br>UTAMA<br>UR-SAYU | N<br>ENIS<br>N<br>NYA<br>IRAN | M<br>S<br>TE | EMBUAN<br>AMPAH<br>MPAT YA<br>BETUL | NG<br>DI<br>ING | TAH<br>SEN<br>OK | U MENGI<br>TUHAN Y<br>DAN TAH | ENAI<br>(ANG<br>( OK | T,<br>L<br>M<br>MAK,<br>ATAU<br>HI | AHU TIQ<br>ANGKAI<br>ENGENA<br>NAN RO<br>BASI (L<br>DU, RAS | A<br>H<br>DSAK<br>IHAT,<br>A) | MI<br>SEI | ENGENALI<br>MUA JENIS<br>UBAT |
|-----|--------------------------------|-------------------------------------|-------------------------------------------------------------------------------------------------|--------------------------------------------|------------|-------------------|---------------|-----------------------------|--------------------------------------------------|-------------------------------|--------------|-------------------------------------|-----------------|------------------|-------------------------------|----------------------|------------------------------------|-------------------------------------------------------------|-------------------------------|-----------|-------------------------------|
|     |                                | вм                                  | SM                                                                                              | тм                                         | вм         | SM                | тм            | вм                          | SM                                               | тм                            | вм           | SM                                  | тм              | вм               | SM                            | тм                   | вм                                 | SM                                                          | тм                            | BM        | SM                            |
| 1   | JOHOR                          | 0                                   | 0                                                                                               | 0                                          | 0          | 0                 | 0             | 0                           | 0                                                | 0                             | 0            | 0                                   | 0               | 0                | 0                             | 0                    | 0                                  | 0                                                           | 0                             | 0         | 0                             |
| 2   | MELAKA                         | 0                                   | 1                                                                                               | 3                                          | 0          | 2                 | 2             | 4                           | 0                                                | -4                            | 0            | 0                                   | 4               | Q                | 0                             | 4                    | 0                                  | 0                                                           | з                             | 3         | 0                             |
| 3   | PAHANG                         | 0                                   | 1                                                                                               | 0                                          | 0          | 1                 | 0             | 1                           | 0                                                | 31                            | 0            | 1                                   | 0               | 0                | 0                             | 0                    | 0                                  | 0                                                           | 0                             | 0         | 0                             |
| 4   | NEGERI<br>SEMBILAN             | 0                                   | 0                                                                                               | 0                                          | 0          | 0                 | 0             | 0                           | 0                                                | 0                             | 0            | 0                                   | 0               | 0                | 0                             | 0                    | 0                                  | 0                                                           | 0                             | 0         | 0                             |
| Б   | SELANGOR                       | 0                                   | 0                                                                                               | 0                                          | 0          | 0                 | 0             | 0                           | 0                                                | 0                             | 0            | 0                                   | 0               | 0                | 0                             | 0                    | 0                                  | 0                                                           | 0                             | 0         | 0                             |
| 6   | PERAK                          | 0                                   | 0                                                                                               | 0                                          | 0          | 0                 | 0             | 0                           | 0                                                | 0                             | 0            | 0                                   | 0               | 0                | 0                             | 0                    | 0                                  | 0                                                           | 0                             | 0         | 0                             |
| 7   | TERENGGANU                     | ٥                                   | 0                                                                                               | 0                                          | 0          | 0                 | 0             | 0                           | 0                                                | 0                             | o            | ٥                                   | o               | 0                | 0                             | 0                    | D                                  | 0                                                           | 0                             | 0         | 0                             |
| 8   | KELANTAN                       | 0                                   | 0                                                                                               | 0                                          | 0          | 0                 | 0             | 0                           | 0                                                | 0                             | 0            | 0                                   | a               | 0                | 0                             | 0                    | 0                                  | 0                                                           | 0                             | 0         | 0                             |
| 9   | PULAU<br>PINANG                | ٥                                   | 0                                                                                               | 0                                          | o          | 0                 | 0             | 0                           | o                                                | 0                             | a            | 0                                   | a               | 0                | o                             | 0                    | 0                                  | 0                                                           | 0                             | 0         | 0                             |
| 10  | KEDAH                          | 0                                   | 0                                                                                               | 0                                          | 0          | 0                 | 0             | 0                           | 0                                                | 0                             | 0            | 0                                   | a               | 0                | 0                             | 0                    | 0                                  | 0                                                           | 0                             | 0         | 0                             |

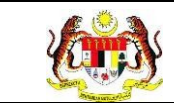

6. Sistem memaparkan skrin tetingkap.

| , KAMUS   |                  |       |
|-----------|------------------|-------|
| SINGKATAN | PENERANGAN       |       |
| BM        | BELUM MENGUASAI  |       |
| SM        | SEDANG MENGUASAI |       |
| TM        | TELAH MENGUASAI  |       |
|           |                  | титир |

Nota: Klik pada butang [TUTUP] untuk kembali pada skrin utama.

7. Klik pada tapisan **Tahun** untuk membuat tapisan tahun dan klik pada tapisan

**TEMPOH PELAPORAN** untuk membuat tapisan tempoh pelaporan.

| _ |
|---|
| × |
|   |

8. Sistem memaparkan reten mengikut tahun yang dipilih.

| HUN<br>E 20 | 24                             |                                          |                                                                                           |                                                   |        | ×      | SILA P         | PELAPO                        | ORAN<br>//POH P                                 | ELAPOR                        | lan             |                                       |                | ~                    |                              |                      |                               |                                                              |                                     |          |                            |
|-------------|--------------------------------|------------------------------------------|-------------------------------------------------------------------------------------------|---------------------------------------------------|--------|--------|----------------|-------------------------------|-------------------------------------------------|-------------------------------|-----------------|---------------------------------------|----------------|----------------------|------------------------------|----------------------|-------------------------------|--------------------------------------------------------------|-------------------------------------|----------|----------------------------|
|             |                                |                                          |                                                                                           |                                                   |        |        |                |                               | SET SE                                          | MULA                          | TAF             | PIS                                   |                |                      |                              |                      |                               |                                                              |                                     |          |                            |
|             | RETEN PE                       | NCAPA                                    | AN AN                                                                                     | IALAN                                             | I KEMA | JUAN   | KESIH.         | ATAN T                        | UNAS                                            | DOKTO                         | DR MU           | DA (TAI                               | BIKA P         | ERPAD                | UAN) -                       | PENIL                | AIAN A                        | KHIR                                                         | TAHUN                               | - 2024   | D: Ekspo                   |
| BIL         | PEJABAT<br>PERPADUAN<br>NEGERI | MENO<br>DEN<br>S<br>BERM<br>TAND<br>SELE | UCI TAN<br>GAN BE<br>ELEPAS<br>AIN, KEI<br>DARI<br>AS,SEBE<br>KAN DA<br>PAS BAT<br>BERSIN | IGAN<br>TUL<br>LUAR<br>LUAR<br>LUM<br>IN<br>TUK / | MENI   | GGOSOI | K GIGI<br>ETUL | N<br>PELI<br>N<br>TER<br>SAYL | IAKANA<br>BAGAI J<br>IAKANA<br>UTAMA<br>JR-SAYU | N<br>ENIS<br>N<br>NYA<br>JRAN | MI<br>SJ<br>TEN | EMBUAN<br>AMPAH I<br>APAT YA<br>BETUL | IG<br>DI<br>NG | TAHI<br>SENT<br>OK I | U MENG<br>TUHAN Y<br>DAN TAH | ENAI<br>/ANG<br>( OK | T.<br>L<br>MAKJ<br>ATAU<br>HI | AHU TIG<br>ANGKAI<br>ENGENA<br>ANAN RO<br>BASI (L<br>DU, RAS | A<br>H<br>AL<br>DSAK<br>IHAT,<br>A) | MI<br>SE | ENGENAI<br>MUA JEN<br>UBAT |
|             |                                | вм                                       | SM                                                                                        | тм                                                | вм     | SM     | тм             | ВМ                            | SM                                              | тм                            | вм              | SM                                    | тм             | вм                   | SM                           | тм                   | вм                            | SM                                                           | тм                                  | вм       | SM                         |
| 1           | JOHOR                          | 0                                        | 0                                                                                         | 0                                                 | 0      | 0      | 0              | 0                             | 0                                               | 0                             | 0               | 0                                     | 0              | 0                    | 0                            | 0                    | 0                             | 0                                                            | 0                                   | 0        | 0                          |
| 2           | MELAKA                         | 0                                        | 1                                                                                         | 3                                                 | 0      | 2      | 2              | 4                             | 0                                               | 4                             | 0               | 0                                     | 4              | 0                    | 0                            | 4                    | 0                             | 0                                                            | 3                                   | 1        | 0                          |
|             | PAHANG                         | 0                                        | 1                                                                                         | 0                                                 | 0      | 1      | 0              | 1                             | 0                                               | ţ.                            | 0               | 1                                     | 0              | 0                    | 0                            | 0                    | 0                             | 0                                                            | 0                                   | 0        | 0                          |
| i.          | NEGERI<br>SEMBILAN             | 0                                        | 0                                                                                         | 0                                                 | 0      | 0      | 0              | 0                             | 0                                               | 0                             | 0               | 0                                     | 0              | 0                    | 0                            | 0                    | 0                             | 0                                                            | 0                                   | 0        | 0                          |
| 5           | SELANGOR                       | 0                                        | 0                                                                                         | 0                                                 | 0      | 0      | 0              | 0                             | 0                                               | 0                             | 0               | 0                                     | 0              | 0                    | Û                            | 0                    | 0                             | 0                                                            | 0                                   | 0        | 0                          |
| i           | PERAK                          | 0                                        | 0                                                                                         | 0                                                 | 0      | 0      | 0              | 0                             | 0                                               | 0                             | 0               | 0                                     | 0              | 0                    | 0                            | 0                    | 0                             | 0.3                                                          | 0                                   | 0        | 0                          |
|             | TERENGGANU                     | 0                                        | Û                                                                                         | ò                                                 | 0      | 0      | 0              | 0                             | 0                                               | 0                             | 0               | 0                                     | 0              | 0                    | Ó                            | 0                    | 0                             | 0                                                            | 0                                   | 0        | 0                          |
|             | KELANTAN                       | a                                        | 0                                                                                         | 0                                                 | ó      | 0      | D              | 0                             | a                                               | σ                             | a               | ٥                                     | a              | ō                    | o                            | 0                    | 0                             | 0                                                            | 0                                   | 0        | 0                          |
|             | PULAU<br>PINANG                | 0                                        | 0                                                                                         | 0                                                 | 0      | 0      | 0              | 0                             | o                                               | 0                             | 0               | 0                                     | 0              | 0                    | O                            | 0                    | 0                             | 0                                                            | 0                                   | 0        | 0                          |
|             |                                |                                          |                                                                                           |                                                   |        |        |                |                               |                                                 |                               |                 |                                       |                |                      |                              |                      |                               |                                                              |                                     |          |                            |

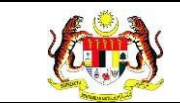

9. Klik butang [Eksport] untuk memuat turun reten berkenaan dalam format

Excel.

10. Sistem berjaya memuat turun reten berkenaan.

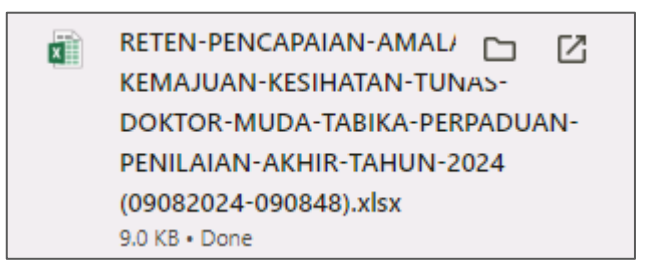

11. Pada skrin RETEN PENCAPAIAN AMALAN KEMAJUAN KESIHATAN

PROGRAM TUNAS DOKTOR MUDA (TABIKA PERPADUAN), klik pautan NEGERI.

12. Sistem akan memaparkan RETEN PENCAPAIAN AMALAN KEMAJUAN KESIHATAN PROGRAM TUNAS DOKTOR MUDA (TABIKA PERPADUAN), mengikut negeri yang dipilih.

|     |                                |                                                |                                                                                         |                                                 |      |                   |             |                              |                                                  |                                 |                |                                       |                |                      |                              |                      |                                      |                                                             | Indek                               | s        | () Eksp                   | ort |
|-----|--------------------------------|------------------------------------------------|-----------------------------------------------------------------------------------------|-------------------------------------------------|------|-------------------|-------------|------------------------------|--------------------------------------------------|---------------------------------|----------------|---------------------------------------|----------------|----------------------|------------------------------|----------------------|--------------------------------------|-------------------------------------------------------------|-------------------------------------|----------|---------------------------|-----|
| BIL | PEJABAT<br>PERPADUAN<br>DAERAH | MENC<br>DEN<br>S<br>BERM<br>TAND<br>M4<br>SELE | GAN BE<br>GAN BE<br>ELEPAS<br>AIN, KE<br>DARI<br>AS,SEBI<br>KAN DA<br>PAS BAT<br>BERSIN | NGAN<br>TUL<br>S<br>LUAR<br>ELUM<br>AN<br>FUK / | MENI | GGOSOK<br>IGAN BE | GIGI<br>TUL | N<br>PEL<br>N<br>TEF<br>SAYI | IAKANA<br>BAGAI J<br>IAKANA<br>RUTAMA<br>UR-SAYU | IN<br>ENIS<br>IN<br>NYA<br>JRAN | M<br>S,<br>TEI | EMBUAN<br>AMPAH I<br>MPAT YA<br>BETUL | IG<br>DI<br>NG | TAHU<br>SENT<br>OK I | U MENGI<br>UHAN Y<br>DAN TAK | ENAI<br>'ANG<br>: OK | T/<br>L<br>MI<br>MAK/<br>ATAU<br>HII | AHU TIG<br>ANGKAI<br>ENGENA<br>NAN RO<br>BASI (L<br>DU, RAS | A<br>H<br>IL<br>DSAK<br>IHAT,<br>A) | MI<br>SE | ENGENA<br>MUA JEI<br>UBAT | NIS |
|     |                                | вм                                             | SM                                                                                      | тм                                              | вм   | SM                | тм          | вм                           | SM                                               | тм                              | вм             | SM                                    | тм             | вм                   | SM                           | тм                   | вм                                   | SM                                                          | тм                                  | вм       | SM                        | т   |
| 1   | MELAKA<br>TENGAH               | 0                                              | 0                                                                                       | 0                                               | 0    | 0                 | 0           | 0                            | 0                                                | 0                               | 0              | 0                                     | 0              | 0                    | 0                            | 0                    | 0                                    | 0                                                           | 0                                   | 0        | 0                         | 1   |
| 2   | JASIN                          | 0                                              | 0                                                                                       | 0                                               | 0    | 0                 | 0           | 0                            | 0                                                | 0                               | 0              | 0                                     | 0              | 0                    | 0                            | 0                    | 0                                    | 0                                                           | 0                                   | 0        | 0                         |     |
| 3   | ALOR GAJAH                     | 0                                              | 1                                                                                       | 3                                               | 0    | 2                 | 2           | 4                            | 0                                                | 4                               | 0              | 0                                     | 4              | 0                    | 0                            | 4                    | 0                                    | 0                                                           | 3                                   | 1        | 0                         |     |
| KE  | JUMLAH<br>SELURUHAN            | 0                                              | 1                                                                                       | 3                                               | 0    | 2                 | 2           | 0                            | 0                                                | 4                               | 0              | 0                                     | 4              | 0                    | 0                            | 4                    | 0                                    | 0                                                           | 3                                   | 1        | 0                         |     |

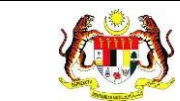

13. Klik pada tapisan **Tahun** untuk membuat tapisan tahun dan klik pada tapisan

TEMPOH PELAPORAN untuk membuat tapisan tempoh pelaporan.

| TAPISAN |   |                  |   |
|---------|---|------------------|---|
| TAHUN   |   | TEMPOH PELAPORAN |   |
| 2024    | × | JAN - MAC        | ~ |
| 0 2024  | * | SET SEMULA TAPIS |   |

### 14. Sistem memaparkan reten mengikut tahun yang dipilih.

|     |                                |                                                |                                                                                            |                                                 |      |                   |             |                               |                                                  |                               |                |                                       |                |                      |                              |                   |                               |                                                              | Indek                         | s  | Eksp                      | 001      |
|-----|--------------------------------|------------------------------------------------|--------------------------------------------------------------------------------------------|-------------------------------------------------|------|-------------------|-------------|-------------------------------|--------------------------------------------------|-------------------------------|----------------|---------------------------------------|----------------|----------------------|------------------------------|-------------------|-------------------------------|--------------------------------------------------------------|-------------------------------|----|---------------------------|----------|
| BIL | PEJABAT<br>PERPADUAN<br>DAERAH | MENC<br>DEN<br>S<br>BERM<br>TAND<br>M4<br>SELE | GAN BE<br>GAN BE<br>SELEPAS<br>IAIN, KE<br>DARI<br>AS,SEBE<br>AKAN DA<br>PAS BAT<br>BERSIN | NGAN<br>TUL<br>S<br>LUAR<br>ELUM<br>AN<br>FUK / | MENI | GGOSOK<br>IGAN BE | GIGI<br>TUL | N<br>PELI<br>M<br>TER<br>SAYI | IAKANA<br>BAGAI JI<br>IAKANA<br>UTAMA<br>JR-SAYL | N<br>ENIS<br>N<br>NYA<br>JRAN | M<br>S.<br>TEI | EMBUAN<br>AMPAH I<br>MPAT YA<br>BETUL | ig<br>Di<br>Ng | TAHU<br>SENT<br>OK I | J MENGI<br>UHAN Y<br>DAN TAK | ENAI<br>ANG<br>OK | TJ<br>L<br>MAKJ<br>ATAU<br>HI | AHU TIG<br>ANGKAI<br>ENGENA<br>ANAN RO<br>BASI (L<br>DU, RAS | A<br>H<br>DSAK<br>IHAT,<br>A) | MI | ENGENA<br>MUA JEI<br>UBAT | AL<br>NI |
|     |                                | вм                                             | SM                                                                                         | тм                                              | вм   | SM                | тм          | вм                            | SM                                               | тм                            | вм             | SM                                    | тм             | вм                   | SM                           | тм                | вм                            | SM                                                           | тм                            | вм | SM                        |          |
| 1   | MELAKA<br>TENGAH               | 0                                              | 0                                                                                          | 0                                               | 0    | 0                 | 0           | 0                             | 0                                                | 0                             | 0              | 0                                     | 0              | 0                    | 0                            | 0                 | 0                             | 0                                                            | 0                             | 0  | 0                         |          |
| 2   | JASIN                          | 0                                              | 0                                                                                          | 0                                               | 0    | 0                 | 0           | 0                             | 0                                                | 0                             | 0              | 0                                     | 0              | 0                    | 0                            | 0                 | 0                             | 0                                                            | 0                             | 0  | 0                         |          |
| 3   | ALOR GAJAH                     | 0                                              | 1                                                                                          | 3                                               | 0    | 2                 | 2           | 4                             | 0                                                | 4                             | 0              | 0                                     | 4              | 0                    | 0                            | 4                 | 0                             | 0                                                            | 3                             | 1  | 0                         |          |
| KE  | JUMLAH<br>SELURUHAN            | 0                                              | 1                                                                                          | 3                                               | 0    | 2                 | 2           | 0                             | 0                                                | 4                             | 0              | 0                                     | 4              | 0                    | 0                            | 4                 | 0                             | 0                                                            | 3                             | 1  | 0                         |          |

15.Klik pada butang [Eksport] untuk memuat turun reten berkenaan

dalam format Excel.

16. Sistem berjaya memuat turun reten berkenaan.

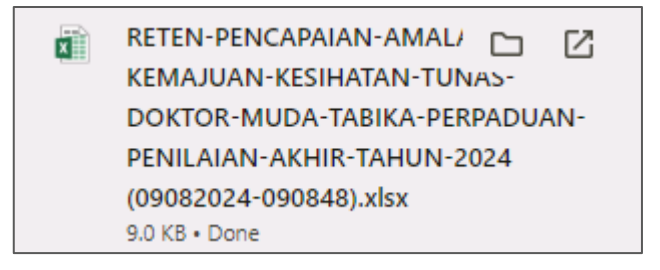

17. Klik pada *hyperlink* Daerah yang berkenaan.

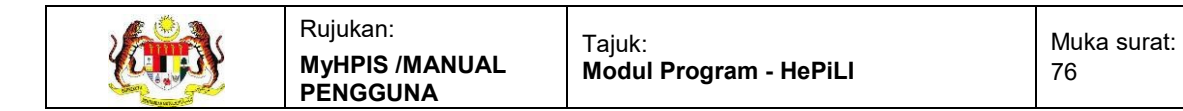

### 18. Sistem akan memaparkan RETEN PENCAPAIAN AMALAN

# KEMAJUAN KESIHATAN PROGRAM TUNAS DOKTOR MUDA

(TABIKA PERPADUAN) – (DAERAH YANG DIPILIH).

|     |                                             |                                     |                                                                                              |                                                 |     |                   |             |                               | A                                                 | MELA<br>LOR G                 | AJAH           |                                       |                |                      |                              |                   |                               |                                                                 | Indek                         |          | Diekan                    | ort        |
|-----|---------------------------------------------|-------------------------------------|----------------------------------------------------------------------------------------------|-------------------------------------------------|-----|-------------------|-------------|-------------------------------|---------------------------------------------------|-------------------------------|----------------|---------------------------------------|----------------|----------------------|------------------------------|-------------------|-------------------------------|-----------------------------------------------------------------|-------------------------------|----------|---------------------------|------------|
| BIL | NAMA<br>TABIKA<br>PERPADUAN                 | MENO<br>DEN<br>BERM<br>TAND<br>SELE | CUCI TAI<br>IGAN BE<br>SELEPAS<br>IAIN, KE<br>DARI<br>DAS, SEB<br>AKAN D<br>PAS BA<br>BERSIN | NGAN<br>TUL<br>S<br>LUAR<br>ELUM<br>AN<br>TUK / | MEN | GGOSOK<br>IGAN BE | GIGI<br>TVL | N<br>PELI<br>M<br>TER<br>SAYI | IAKANA<br>BAGAI JI<br>IAKANA<br>IUTAMA<br>JR-SAYL | N<br>ENIS<br>N<br>NYA<br>IRAN | M<br>S.<br>TEI | EMBUAN<br>AMPAH I<br>MPAT YA<br>BETUL | ig<br>Di<br>Ng | TAHU<br>SENT<br>OK I | J MENGE<br>UHAN Y<br>DAN TAK | ENAI<br>ANG<br>OK | T.<br>L<br>MAK.<br>ATAU<br>HI | AHU TIG<br>ANGKAI<br>IENGENJ<br>ANAN R<br>I BASI (L<br>IDU, RAS | A<br>H<br>DSAK<br>IHAT,<br>A) | MI<br>SE | ENGENA<br>MUA JEP<br>UBAT | ILI<br>NIS |
|     |                                             | вм                                  | SM                                                                                           | тм                                              | вм  | SM                | тм          | вм                            | SM                                                | тм                            | вм             | SM                                    | тм             | вм                   | SM                           | тм                | вм                            | SM                                                              | тм                            | вм       | SM                        | τ          |
| Ċ.  | TABIKA<br>PERPADUAN<br>BANDAR<br>ALOR GAIAH | o                                   | 1                                                                                            | з                                               | 0   | 2                 | 2           | 4                             | D                                                 | 4                             | a              | c                                     | 4              | 0                    | D                            | 4                 | a                             | D                                                               | з                             | 1        | D                         |            |
| KE  | JUMLAH<br>SELURUHAN                         | 0                                   | 1                                                                                            | з                                               | 0   | 2                 | 2           | 0                             | 0                                                 | 4                             | 0              | ٥                                     | 4              | 0                    | 0                            | 4                 | 0                             | 0                                                               | з                             | 1        | D                         |            |

19. Klik pada tapisan **Tahun** untuk membuat tapisan tahun dan klik pada tapisan

**TEMPOH PELAPORAN** untuk membuat tapisan tempoh pelaporan.

| TAPISAN |   |                  |   |
|---------|---|------------------|---|
| TAHUN   |   | TEMPOH PELAPORAN |   |
| ⊟ 2024  | × | JAN-MAC          | ~ |

20. Sistem memaparkan reten mengikut tahun yang dipilih.

| TAPIS       | AN                              |                                     |                                                                                   |                                            |       |                   |             |                              |                                                  |                                 |                     |                                     |                 |                  |                              |                     |                             |                                                           |                                |          |                           |           |
|-------------|---------------------------------|-------------------------------------|-----------------------------------------------------------------------------------|--------------------------------------------|-------|-------------------|-------------|------------------------------|--------------------------------------------------|---------------------------------|---------------------|-------------------------------------|-----------------|------------------|------------------------------|---------------------|-----------------------------|-----------------------------------------------------------|--------------------------------|----------|---------------------------|-----------|
| TAHUN<br>20 | 124                             |                                     |                                                                                   |                                            |       | ×                 | SILA I      | H PELAP                      | ORAN<br>MPOHI<br>SET S                           | PELAPO<br>EMULA                 | RAN                 | PIS                                 |                 | ~]               |                              |                     |                             |                                                           |                                |          |                           |           |
|             | RETEN PE                        | NCAP                                | UAN AI                                                                            | MALAI                                      | N KEM | AJUAN             | KESIH       | ATAN                         | TUNAS                                            | DOKT<br>MELA<br>ALOR G          | OR MU<br>KA<br>AJAH | IDA (TA                             | BIKA F          | PERPAI           | DUAN)                        | - PENIL             | AIAN .                      | AKHIR                                                     |                                | 4-2024   | 4<br>D. Eksp              | ört       |
| BIL         | NAMA<br>BIL TABIKA<br>PERPADUAN | MENO<br>DEN<br>BERN<br>TAND<br>SELE | GAN BE<br>SELEPAS<br>IAIN, KE<br>DARI<br>AS, SEBE<br>AKAN DA<br>PAS BAT<br>BERSIN | IGAN<br>TUL<br>LUAR<br>ELUM<br>IN<br>TUK / | MEN   | 3GOSOK<br>IGAN BE | GIGI<br>TUL | N<br>PEL<br>N<br>TEF<br>SAYI | AAKANA<br>BAGAI J<br>AAKANA<br>RUTAMA<br>UR-SAYU | IN<br>ENIS<br>IN<br>NYA<br>JRAN | M<br>S<br>TE        | EMBUAR<br>AMPAH<br>MPAT YA<br>BETUL | 4G<br>DI<br>ING | TAH<br>SEN<br>OK | U MENG<br>TUHAN Y<br>DAN TAP | ENAI<br>YANG<br>KOK | T<br>L<br>MAK<br>ATAU<br>HI | AHU TIG<br>ANGKA<br>ENGEN<br>ANAN R<br>BASI (L<br>DU, RAS | A<br>H<br>OSAK<br>JHAT,<br>SA) | MI<br>SE | ENGENA<br>MUA JEI<br>UBAT | LI<br>IIS |
|             |                                 | ВМ                                  | SM                                                                                |                                            | вм    | SM                | тм          | вм                           | SM                                               | тм                              | BM                  | SM                                  | тм              | вм               | SM                           | тм                  | вм                          | SM                                                        | тм                             | ВМ       | SM                        | тм        |
|             | TABIKA<br>PERPADUAN             |                                     |                                                                                   |                                            |       |                   |             |                              |                                                  |                                 |                     |                                     |                 |                  |                              |                     |                             |                                                           |                                |          |                           |           |

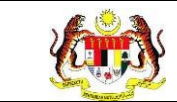

# 21.Klik pada butang [Eksport] untuk memuat turun reten berkenaan

dalam format Excel.

22. Sistem berjaya memuat turun reten berkenaan.

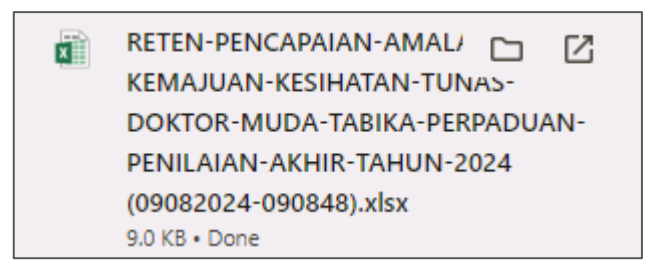

- 23. Klik butang [KEMBALI KE SENARAI].
- 24. Sistem akan memaparkan skrin SENARAI RETEN HEPILI.

| SENARAI RETEN HePILI              |   |
|-----------------------------------|---|
| PRASEKOLAH                        | > |
| KEMAS                             | > |
| PERPADUAN                         | > |
| SEKOLAH MURID ORANG ASLI          | > |
| PROGRAM PENDIDIKAN KHAS INTEGRASI | > |
| SEKOLAH RENDAH                    | > |
| SEKOLAH MENENGAH                  | > |
| INSTITUSI PENGAJIAN TINGGI        | > |

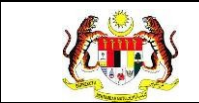

# 3.2.3.3 RETEN PENCAPAIAN PROGRAM TUNAS DOKTOR MUDA (TABIKA PERPADUAN)

1. Klik menu Laporan dan klik pada sub menu HEPILI.

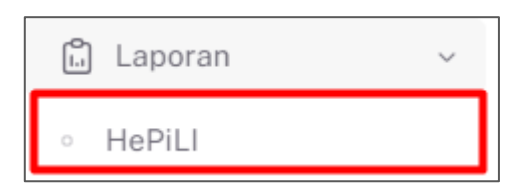

2. Sistem memaparkan skrin SENARAI RETEN HEPILI.

| SENARAI RETEN Høpili              |   |
|-----------------------------------|---|
| PRASEKOLAH                        | > |
| KEMAS                             | > |
| PERPADUAN                         | > |
| SEKOLAH MURID ORANG ASLI          | > |
| PROGRAM PENDIDIKAN KHAS INTEGRASI | > |
| SEKOLAH RENDAH                    | > |
| SEKOLAH MENENGAH                  | > |
| INSTITUSI PENGAJIAN TINGGI        | > |

3. Klik pada ikon *collapse* pada PERPADUAN dan klik pada ikon **[PAPAR]** untuk

memaparkan reten berkenaan.

| ASEKOLAH |                                                                                                    |          |
|----------|----------------------------------------------------------------------------------------------------|----------|
| MAS      |                                                                                                    |          |
| RPADUAN  |                                                                                                    |          |
|          |                                                                                                    |          |
| BIL      | SENARAI RETEN                                                                                         | TINDAKAN |
| 1        | RETEN DEMOGRAFI PROGRAM TUNAS DOKTOR MUDA (TABIKA PERPADUAN)                                          |          |
| 2        | RETEN PENCAPAIAN AMALAN KEMAJUAN KESIHATAN TUNAS DOKTOR MUDA (TABIKA PERPADUAN)-PENILAIAN AKHIR TAHUN |          |
|          | RETEN PENCAPAIAN PROGRAM TUNAS DOKTOR MUDA (TABIKA PERPADUAN)                                         |          |
| 3        |                                                                                                    |          |

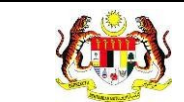

### 4. Sistem memaparkan skrin RETEN PENCAPAIAN PROGRAM TUNAS

### DOKTOR MUDA (TABIKA PERPADUAN) – KEBANGSAAN.

|     |                                |                                                                                                    |                                                                                                    |                                                      |                                                                                                    |                                                                                                    | Срекв                                            |
|-----|--------------------------------|----------------------------------------------------------------------------------------------------|----------------------------------------------------------------------------------------------------|------------------------------------------------------|----------------------------------------------------------------------------------------------------|----------------------------------------------------------------------------------------------------|--------------------------------------------------|
| BIL | PEJABAT<br>PERPADUAN<br>NEGERI | BILANGAN TABIKA<br>PERPADUAN YANG<br>TERLIBAT DALAM<br>PROGRAM TUNAS<br>DONTOR MUDA<br>PADA TAHUN<br>SEMASA | BILANGAN<br>KESELURUHAN MURID DI<br>TABIKA PERPADUAN<br>YANG TERLIBAT DALAM<br>PROGRAM TUNAS<br>DOKTOR MUDA PADA<br>TAHUN SEMASA | BILANGAN<br>MURID<br>DINILAI PADA<br>TAHUN<br>SEMASA | BILANGAN MURID YANG<br>MENDAPAT TELAH<br>MENGUASAI (TM)<br>SEKURANG-KURANGNYA<br>5 DARIPADA 7<br>TINGKAHLAKU YANG<br>DISASARKAN PADA<br>TAHUN SEMASA | PERATUS (%) MURID YANG<br>MENDAPAT TELAH<br>MENGUASAI (TM)<br>SEKURANG-KURANGNYA<br>5 DARIPADA 7<br>TINGKAHLAKU YANG<br>DISASARKAN PADA<br>TAHUN SEMASA | ADAKAH<br>MENCAPAI<br>SASARAN 809<br>DITETAPKAN3 |
|     | JOHOR                          | 0                                                                                                    | 0                                                                                                    | 0                                                    | 0                                                                                                    | D                                                                                                    | TIDAK                                            |
| 2   | MELAKA                         | 5                                                                                                    | 100                                                                                                    | 20                                                   | 15                                                                                                    | 75.00                                                                                                    | TIDAK                                            |
| 3   | PAHANG                         | 9                                                                                                    | 110                                                                                                    | 18                                                   | 0                                                                                                    | 0                                                                                                    | TIDAK                                            |
| 4   | NEGERI<br>SEMBILAN             | 1                                                                                                    | 0                                                                                                    | 0                                                    | 0                                                                                                    | D                                                                                                    | TIDAK                                            |
| 5   | SELANGOR                       | 5                                                                                                    | 37                                                                                                    | 0                                                    | 0                                                                                                    | 0                                                                                                    | TIDAK                                            |
| 6   | PERAK                          | 0                                                                                                    | 0                                                                                                    | 0                                                    | 0                                                                                                    | o                                                                                                    | TIDAK                                            |
| 1   | TERENGGANU                     | 0                                                                                                    | 0                                                                                                    | 0                                                    | 0                                                                                                    | o                                                                                                    | TIDAK                                            |
| 8   | KELANTAN                       | 0                                                                                                    | 0                                                                                                    | 0                                                    | 0                                                                                                    | D                                                                                                    | TIDAK                                            |
| 9   | PULAU PINANG                   | D                                                                                                    | ٥                                                                                                    | ٥                                                    | 0                                                                                                    | D                                                                                                    | TIDAK                                            |
| 10  | KEDAH                          | D                                                                                                    | ٥                                                                                                    | D                                                    | 0                                                                                                    | o                                                                                                    | TIDAK                                            |
| 11  | PERLIS                         | D                                                                                                    | ٥                                                                                                    | o                                                    | o                                                                                                    | D                                                                                                    | TIDAK                                            |
| 10  | CADALI                         | n                                                                                                    | 0                                                                                                    | ~                                                    | 0                                                                                                    | ~                                                                                                    | TIDAK                                            |

5. Klik pada tapisan **Tahun** untuk membuat tapisan tahun.

| 2020 | 2021 | 2022 |
|------|------|------|
| 2023 | 2024 | 2025 |
| 2026 | 2027 | 2028 |
| 2029 | 2030 | 2031 |
| 2032 | 2033 | 2034 |

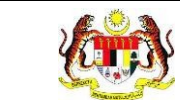

### 6. Sistem memaparkan reten mengikut tahun yang dipilih.

| TAPISA | 1N                             |                                                                                                    |                                                                                                    |                                                      |                                                                                                    |                                                                                                    |                                                  |
|--------|--------------------------------|----------------------------------------------------------------------------------------------------|----------------------------------------------------------------------------------------------------|------------------------------------------------------|----------------------------------------------------------------------------------------------------|----------------------------------------------------------------------------------------------------|--------------------------------------------------|
| AHUN   |                                |                                                                                                    |                                                                                                    |                                                      |                                                                                                    |                                                                                                    |                                                  |
| 台 202  | :4                             |                                                                                                    | ×                                                                                                    |                                                      |                                                                                                    |                                                                                                    |                                                  |
|        |                                |                                                                                                    | s                                                                                                    | ET SEMULA                                            | TAPIS                                                                                                    |                                                                                                    |                                                  |
|        |                                |                                                                                                    |                                                                                                    |                                                      |                                                                                                    |                                                                                                    |                                                  |
|        |                                | RETEN                                                                                                    | PENCAPAIAN PROGRAM                                                                                                    |                                                      |                                                                                                    | IAM) - 2024                                                                                                    |                                                  |
|        |                                | nur                                                                                                    |                                                                                                    | TUNAS DON TON                                        | MODA (TABINA FEB ABA                                                                                                    | AN)-2024                                                                                                    | D Eksp                                           |
| BIL    | PEJABAT<br>PERPADUAN<br>NEGERI | BILANGAN TABIKA<br>PERPADUAN YANG<br>TERLIBAT DALAM<br>PROGRAM TUNAS<br>DOKTOR MUDA<br>PADA TAHUN<br>SEMASA | BILANGAN<br>KESELURUHAN MURID DI<br>TABIKA PERPADUAN<br>YANG TERLIBAT DALAM<br>PROGRAMTUNAS<br>DOKTOR MUDA PADA<br>TAHUN SEMASA | BILANGAN<br>MURID<br>DINILAI PADA<br>TAHUN<br>SEMASA | BILANGAN MURID YANG<br>MENDAPAT TELAH<br>MENGUASAI (TM)<br>SEKURANG-KURANGNA<br>5 DARIPADA 7<br>TINGKAHLAKU YANG<br>DISASARKAN PADA<br>TAHUN SEMASA | PERATUS (%) MURID YANG<br>MENDAPAT TELAH<br>MENGUASAI (TM)<br>SEKURANG-KURANGNYA<br>5 DARIPADA 7<br>TINGKAHLAKU YANG<br>DISASARKAN PADA<br>TAHUN SEMASA | ADAKAH<br>MENCAPAI<br>SASARAN 80%<br>DITETAPKAN? |
| t      | JOHOR                          | 0                                                                                                    | 0                                                                                                    | D                                                    | 0                                                                                                    | D                                                                                                    | TIDAK                                            |
| 2      | MELAKA                         | 5                                                                                                    | 100                                                                                                    | 20                                                   | 15                                                                                                    | 75.00                                                                                                    | TIDAK                                            |
| 3      | PAHANG                         | 9                                                                                                    | 110                                                                                                    | 18                                                   | 0                                                                                                    | 0                                                                                                    | TIDAK                                            |
| 4      | NEGERI<br>SEMBILAN             | 10                                                                                                    | 0                                                                                                    | 0                                                    | 0                                                                                                    | 0                                                                                                    | TIDAK                                            |
| 5      | SELANGOR                       | 5                                                                                                    | 37                                                                                                    | 0                                                    | 0                                                                                                    | 0                                                                                                    | TIDAK                                            |
| 6      | PERAK                          | 0                                                                                                    | 0                                                                                                    | 0                                                    | 0                                                                                                    | 0                                                                                                    | TIDAK                                            |
| 7      | TERENGGANU                     | D                                                                                                    | o                                                                                                    | D                                                    | Û                                                                                                    | D                                                                                                    | TIDAK                                            |
| 8      | KELANTAN                       | 0                                                                                                    | 0                                                                                                    | D                                                    | 0                                                                                                    | D                                                                                                    | TIDAK                                            |
| 9      | PULAU PINANG                   | 0.                                                                                                    | o                                                                                                    | D                                                    | O                                                                                                    | D                                                                                                    | TIDAK                                            |
| 10     | KEDAH                          | D                                                                                                    | a                                                                                                    | D                                                    | o                                                                                                    | D                                                                                                    | TIDAK                                            |
| ΞÌ.    | PERLIS                         | D                                                                                                    | 0                                                                                                    | D                                                    | 0                                                                                                    | D                                                                                                    | TIDAK                                            |
| 19     | CADAL                          | 0                                                                                                    | A.                                                                                                    | n                                                    | 0                                                                                                    | 0                                                                                                    | TIDAK                                            |

- 7. Klik butang [Eksport] untuk memuat turun reten berkenaan dalam format *Excel*.
- 8. Sistem berjaya memuat turun reten berkenaan.

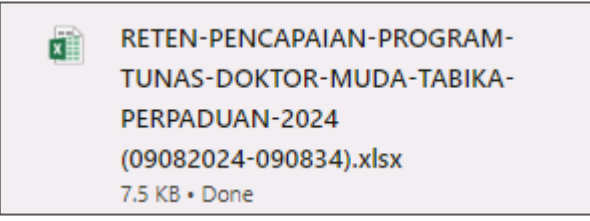

9. Pada skrin RETEN RETEN PENCAPAIAN PROGRAM TUNAS DOKTOR

MUDA (TABIKA PERPADUAN), klik pautan NEGERI.

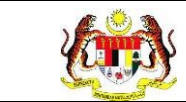

# 10. Sistem akan memaparkan RETEN PENCAPAIAN PROGRAM TUNAS

DOKTOR MUDA (TABIKA PERPADUAN) mengikut negeri yang dipilih.

|     |                                | RETEN                                                                                                    | PENCAPAIAN PROGRAM                                                                                                    | TUNAS DOKTOR<br>MELAKA                               | MUDA (TABIKA PERPADUA                                                                                                    | (N) - 2024                                                                                                    |                                                  |
|-----|--------------------------------|----------------------------------------------------------------------------------------------------|----------------------------------------------------------------------------------------------------|------------------------------------------------------|----------------------------------------------------------------------------------------------------|----------------------------------------------------------------------------------------------------|--------------------------------------------------|
| BIL | PEJABAT<br>PERPADUAN<br>DAERAH | BILANGAN TABIKA<br>PERPADUAN YANG<br>TERLIBAT DALAM<br>PROGRAM TUNAS<br>DOKTOR MUDA PADA<br>TAHUN SEMASA | BILANGAN<br>KESELURUHAN MURID DI<br>TABIKA PERAPADUAN<br>YANG TERLIBAT DALAM<br>PROGRAM TUNAS<br>DOKTOR MURA PADA<br>TAHUN SEMASA | BILANGAN<br>MURID<br>DINILAI PADA<br>TAHUN<br>SEMASA | BILANGAN MURID YANG<br>MENDAPAT TELAH<br>MENGUASAI (TM)<br>SEKURANG-KURANGNYA 5<br>DARIPADA 7<br>TINGKAHLAKU YANG<br>DISASARKAN PADA TAHUN<br>SEMASA | PERATUS (%) MURID YANG<br>MENDAPAT TELAH<br>MENGUASAI (TM)<br>SEKURANCA: KURANCHYA 5<br>DARIPADA 7 TINGKAHLAKU<br>YANG DISASARKAN PADA<br>TAHUN SEMASA | ADAKAH<br>MENCAPAI<br>SASARAN 80%<br>DITETAPKAN? |
| T.  | MELAKA<br>TENGAH               | 0                                                                                                    | C                                                                                                    | D                                                    | 0                                                                                                    | c                                                                                                    | TIDAK                                            |
| 2   | JASIN                          | 0                                                                                                    | 0                                                                                                    | 0                                                    | 0                                                                                                    | 0                                                                                                    | TIDAK                                            |
| 3   | ALOR GAJAH                     | 5                                                                                                    | 100                                                                                                    | 20                                                   | 15                                                                                                    | 75.00                                                                                                    | TIDAK                                            |
|     | JUMLAH                         | 5                                                                                                    | 100                                                                                                    | 20                                                   | 15                                                                                                    | 0                                                                                                    |                                                  |

11. Klik pada tapisan **Tarikh Aktiviti** untuk membuat tapisan tahun.

| 2020 | 2021 | 2022 |
|------|------|------|
| 2023 | 2024 | 2025 |
| 2026 | 2027 | 2028 |
| 2029 | 2030 | 2031 |
| 2032 | 2033 | 2034 |

### 12. Sistem memaparkan reten mengikut tahun yang dipilih.

| APIS/ | AN                                                                        |                                                                                                    |                                                                                                    |                                                                                |                                                                                                    |                                                                                                    |                                                                                |
|-------|---------------------------------------------------------------------------|----------------------------------------------------------------------------------------------------|----------------------------------------------------------------------------------------------------|--------------------------------------------------------------------------------|----------------------------------------------------------------------------------------------------|----------------------------------------------------------------------------------------------------|--------------------------------------------------------------------------------|
| HUN   | 24                                                                        |                                                                                                    | ×                                                                                                    |                                                                                |                                                                                                    |                                                                                                    |                                                                                |
| -0.55 |                                                                           |                                                                                                    | s                                                                                                    | ET SEMULA                                                                      | TAPIS                                                                                                    |                                                                                                    |                                                                                |
|       |                                                                           | RETEN                                                                                                    | PENCAPAIAN PROGRAM 1                                                                                                    | TUNAS DOKTOR                                                                   | MUDA (TABIKA PERPADUA                                                                                                    | N) - 2024                                                                                                    |                                                                                |
| BIL   | PEJABAT<br>PERPADUAN<br>DAERAH                                            | BILANGAN TABIKA<br>PERPADUAN YANG<br>TERLIBAT DALAM<br>PROGRAM TUNAS<br>DOKTOR MUDA PADA<br>TAHUN SEMASA                | BILANGAN<br>KESELURUHAN MURID DI<br>TABIKA PERADUAN<br>YANG TERLIBAT DALAM<br>PROGRAM TUNAS<br>DOKTOR MUDA PADA                                  | MELAKA<br>BILANGAN<br>MURID<br>DINILAI PADA<br>TAHUN<br>SEMASA                 | BILANGAN MURID YANG<br>MENDAPAT TELAH<br>MENDASAI (TM)<br>SEKURANO-KURANGNYA 5<br>DARIPADA 7<br>TINGKAHLAKU YANG<br>DISASARKAN PADA TAHUN                            | PERATUS (%) MURID YANG<br>MENDAPAT TELAH<br>MENGUASAI (TM)<br>SEKURANG-RURANGNYA 5<br>DARIPADA 7 TUNAKAHLARU<br>YANG DISATINGKAHLARU                                  | ADAKAH<br>MENCAPAI<br>SASARAN 80%<br>DITETAPKAN?                               |
| HL    | PEJABAT<br>PERPADUAN<br>DAERAH<br>MELAKA<br>TENDAH                        | BILANGAN TABIKA<br>PERPADUAN YANG<br>TERLIBAT DALAM<br>PROBRAM TUNAS<br>DOKTOR MUDA PADA<br>TAHUN SEMASA                | BILANGAN<br>KESELURUHAN MURID DI<br>TABIKA PERPADUAN<br>YANG TERLIBAT DALAM<br>PROGRAM TUNAS<br>DOKTOR MUDA PADA<br>TAHUN SEMASA                 | MELAKA<br>BILANGAN<br>MURID<br>DINILAI PADA<br>TAHUN<br>SEMASA                 | BILANGAN MURID YANG<br>MENDAPAT TELAH<br>MENDUASAI (TMI)<br>SEKURANG-KURANGANYA S<br>DARIBADA 7<br>TINORKAHI AKU YANG<br>DISASRAM PADA TAHUN<br>SEMASA               | PERATUS (%) MURID YANG<br>MENDAPAT TELAM<br>BENDINAT TELAM<br>SEKURANG-KURANGKIYA S<br>DARIPADA T TINGKAHLAKU<br>YANG DISASARKAN PADA<br>TAHUN SEMASA                 | ADAKAH<br>MENCAPAI<br>SASARAN 809<br>DITETAPKAN2<br>TIDAK                      |
| BIL,  | PEJABAT<br>PERPADUAN<br>DAERAH<br>MELAKA<br>TENDAH<br>JASIN               | BILANGAN TABIKA<br>PERPADULAN YANG<br>TERLIBAT DALAM<br>PROBRAM TUNAS<br>DOKTOB MUDA PADA<br>TAMUN SEMASA<br>0<br>0     | BILANGAN<br>KESELURUHAN MURID DI<br>TABIKA PERADUAN<br>YANG TERLIBAT DALAM<br>PROGRAM TUMAS<br>DOKTOR MUDA PADA<br>TAHUN SEMASA<br>C             | MELAKA<br>BILANGAN<br>MURID<br>DINILA PADA<br>TAHUN<br>SEMASA<br>0<br>0        | BILANGAN MURID YANG<br>MENDAPAT TIELAH<br>MENDUASAI (TM)<br>SE KURANG-KURANGAYA S<br>DARIADA 7<br>TINGKARILAKU YANG<br>DISASARKAN PIJA TAHUN<br>SEMASA<br>O          | PERATUS (%) MURID YANG<br>MENDAPAT TELAH<br>MENDAPAT TELAH<br>SEKURANG-KURANGKYA S<br>DARIPADA TYINGKAHLAKU<br>YAND DISASARKAN PADA<br>TAHUN SEMASA                   | C Ekspor<br>ADAKAH<br>MENCAPAI<br>SASARAN 80%<br>DITETAPKAN?<br>TIDAK          |
| HTL.  | PEJABAT<br>PERPADUAN<br>DAERAH<br>MELAKA<br>TENDAH<br>JASIN<br>ALOR GAJAH | BILANGAN TABIKA<br>PERPADUAN YANG<br>TERLIBAT DALAM<br>PROGRAM TUNAS<br>DOKTOR MUDA PADA<br>TAHUN SEMASA<br>0<br>0<br>3 | BILANGAN<br>KESELURUHAN MUNID DI<br>TABIKA PERPADUAN<br>YANG TERLINAT DALAM<br>PROGRAM TUNAS<br>DOKTOR MUDA PADA<br>TAHUN SEMASA<br>0<br>0<br>10 | MELAKA<br>BILANGAN<br>MIRID<br>DINILAI PADA<br>TAHUN<br>SEMASA<br>0<br>0<br>20 | BILANGAN MURID YANG<br>MENDAPAT TELAH<br>MENDADAT TELAH<br>SEKURANG-KURANGANYA S<br>DARIBADA 7<br>TINGKAHILAKU YANG<br>DISASRAM PADA TAHUN<br>SEMASA<br>0<br>0<br>10 | PERATUS (%) MURID YANG<br>MENDAPAT TELAM<br>MENGUASAI (TM)<br>SEKURANG-KURANGNYA S<br>DARIPADA TINGKAHLAKU<br>YAND DISASARKAI PADA<br>TAHUN SEMASA<br>0<br>0<br>75.00 | C) Ekspo<br>ADAKAH<br>MENCAPAI<br>SASARAN 80%<br>DITETAPKAN?<br>TIDAK<br>TIDAK |

- 13.Klik pada butang **[Eksport]** untuk memuat turun reten berkenaan dalam format *Excel.*
- 14. Sistem berjaya memuat turun reten berkenaan.

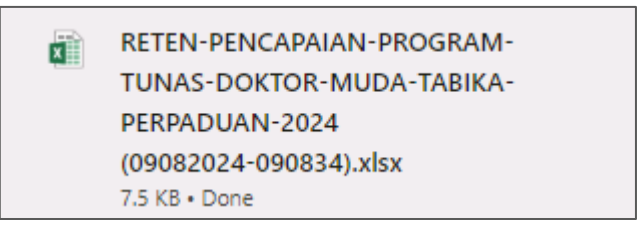

15. Klik pada *hyperlink* Daerah yang berkenaan.

16. Sistem akan memaparkan RETEN PENCAPAIAN PROGRAM TUNAS

DOKTOR MUDA (TABIKA PERPADUAN) – (DAERAH YANG DIPILIH).

| Rujukan:<br>MyHPIS /MANUAL<br>PENGGUNA | Tajuk:<br>Modul Program - HePiLl | Muka surat:<br>83 |
|----------------------------------------|----------------------------------|-------------------|
|                                        |                                  |                   |

Γ

|     |                                             | RETEN PEN                                                                                                | CAPAIAN PROGRAM TUNAS D<br>ME<br>ALOR                                                                                      | OKTOR MUDA (T.<br>LAKA<br>: GAJAH                 | ABIKA PERPADUAN) - 2024                                                                                                    |                                                                                                    |
|-----|---------------------------------------------|----------------------------------------------------------------------------------------------------|----------------------------------------------------------------------------------------------------|---------------------------------------------------|----------------------------------------------------------------------------------------------------|----------------------------------------------------------------------------------------------------|
| BIL | NAMA TABIKA<br>PERPADUAN                    | BILANGAN TABIKA<br>PERPADUAN YANG<br>TERLIBAT DALAM<br>PROGRAM TUNAS<br>DOKTOR MUDA PADA<br>TAHUN SEMASA | BILANGAN KESELURUHAN<br>MURID DI TABIKA PERPADUAN<br>YANG TERLIBAT DALAM<br>PROGRAM TUNAS DOKTOR<br>MUDA PADA TAHUN SEMASA | BILANGAN<br>MURID DINILAI<br>PADA TAHUN<br>SEMASA | BILANGAN MURID YANG<br>MENDAPAT TELAH MENGUASAI<br>(TM) SEKURANG-KURANGNYA 5<br>DARIPADA 7 TINGKAHLAKU<br>YANG DISASARKAN PADA<br>TAHUN SEMASA | C: Eksport<br>PERATUS (%) MURIO YANG<br>MENDAPAT TELAH MENGUASAI<br>(TM) SEKURANG-KURANGNYA 5<br>DARIPADA 7 TINGKAHLAKU<br>YANG DISASARKAN PADA<br>TAHUN SEMASA |
| 1   | TABIKA<br>PERPADUAN<br>BANDAR ALOR<br>GAJAH | 5                                                                                                    | 100                                                                                                    | 20                                                | 15                                                                                                    | 75.00                                                                                                    |
|     | JUMLAH                                      | 5                                                                                                    | 100                                                                                                    | 20                                                | 15                                                                                                    | 0                                                                                                    |

# 17. Klik pada tapisan **Tarikh Aktiviti** untuk membuat tapisan tahun.

| 2020 | 2021 | 2022 |
|------|------|------|
| 2023 | 2024 | 2025 |
| 2026 | 2027 | 2028 |
| 2029 | 2030 | 2031 |
| 2032 | 2033 | 2034 |

### 18. Sistem memaparkan reten mengikut tahun yang dipilih.

| APIS/        | AN                                                                     |                                                                                                    |                                                                                                    |                                                                              |                                                                                                    |                                                                                                    |
|--------------|------------------------------------------------------------------------|----------------------------------------------------------------------------------------------------|----------------------------------------------------------------------------------------------------|------------------------------------------------------------------------------|----------------------------------------------------------------------------------------------------|----------------------------------------------------------------------------------------------------|
| AHUN         |                                                                        |                                                                                                    |                                                                                                    |                                                                              |                                                                                                    |                                                                                                    |
| <b>⊟</b> 203 | 24                                                                     |                                                                                                    | × SET SEMUL                                                                                                    | A TAPIS                                                                      |                                                                                                    |                                                                                                    |
|              |                                                                        |                                                                                                    |                                                                                                    |                                                                              |                                                                                                    |                                                                                                    |
|              |                                                                        | DETEN DEN                                                                                                | CADALAN DROGRAM TUNAS D                                                                                                    | OKTOP MUDA (T                                                                | ARIKA DEPRADUANI) 2024                                                                                                    |                                                                                                    |
|              |                                                                        | RETEN PEN                                                                                                | CAPAIAN PROGRAM TUNAS D<br>ME<br>ALOR                                                                                                    | OOKTOR MUDA (T.<br>LAKA<br>! GAJAH                                           | ABIKA PERPADUAN) - 2024                                                                                                    | C Ekspo                                                                                                    |
| BIL          | NAMA TABIKA<br>PERPADUAN                                               | BILANGAN TABIKA<br>PERPADUAN YANG<br>TERLIBAT DALAM<br>PROGRAM TUNAS<br>DOKTOR MUDA PADA<br>TAHUN SEMASA | CAPAIAN PROGRAM TUNAS D<br>ME<br>ALOR<br>BILANGAN KESELURUHAN<br>MURID DI TABIKA PERPADUAN<br>YANG TERLIBAT DALAM<br>PROGRAM TUNAS DOKTOR<br>MUDA PADA TAHUN SEMASA | DOKTOR MUDA (T.<br>LAKA<br>I GAJAH<br>MURID DINILAI<br>PADA TAHUN<br>SEMASA  | BILANGAN MURID YANG<br>MENDAPAT TELAH MENGUASAI<br>(TM) SEKURANG-KURANGHYA SU<br>DARIPADA TINGKAHLAKA PADA<br>TAHIMA SEKURAN PADA<br>TAHIMA SEMASA | PERATUS (%) MURID YANG<br>MENDAPAT TELAH MENGUASA<br>(TM) SEKURANG-KURANGNAS<br>DARIPADA TINGKAHLAKU<br>YANG DISASARKAN PADA<br>TAHUN SEMASA |
| BIL          | NAMA TABIKA<br>PERPADUAN<br>TABIKA<br>PERPADUAN<br>BANDR ALOR<br>GAJAH | BILANGAN TABIKA<br>PERPADUAN YANG<br>PERUBAT DALAM<br>PROGRAM TUNAS<br>DATOR MUDA PADA<br>TAHUN SEMASA   | CAPAIAN PROGRAM TUNAS D<br>Me<br>ALOR<br>BILANGAN KESELURUHAN<br>MURID DI TABIKA PERPADUAN<br>YANG TERLIBAT DALAM<br>PROGRAM TUNAS DOKTOR<br>MUDA PADA TAHUN SEMASA | DOKTOR MUDA (T.<br>LAKA<br>BILANGAN<br>MURID DINILAI<br>PADA TAHUN<br>SEMASA | BILANGAN MURID YANG<br>MENDAPAT TELAH MENGURSAI<br>(TM SEKURA YI TINGKAHLAKU<br>YANG DISASARKAN PADA<br>TAHUN SEMASA                               | PERATUS (%) MURID YANG<br>MENDAPAT TELAH MENGUASA<br>(TM) SEKURANG-KURANONA<br>DARIPAD TINGKAHLAKU<br>YANG DISASARKAN PADA<br>TAHUN SEMASA   |

19.Klik pada butang **[Eksport]** untuk memuat turun reten berkenaan dalam format *Excel.* 

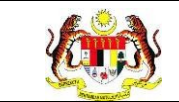

# 20. Sistem berjaya memuat turun reten berkenaan.

| X | RETEN-PENCAPAIAN-PROGRAM- |
|---|---------------------------|
|   | TUNAS-DOKTOR-MUDA-TABIKA- |
|   | PERPADUAN-2024            |
|   | (09082024-090834).xlsx    |
|   | 7.5 KB • Done             |

### 21. Klik butang [KEMBALI KE SENARAI].

# 22. Sistem akan memaparkan skrin SENARAI RETEN HEPILI.

| SENARAI RETEN HePILI              |   |
|-----------------------------------|---|
| PRASEKOLAH                        | > |
| KEMAS                             | > |
| PERPADUAN                         | > |
| SEKOLAH MURID ORANG ASLI          | > |
| PROGRAM PENDIDIKAN KHAS INTEGRASI | > |
| SEKOLAH RENDAH                    | > |
| SEKOLAH MENENGAH                  | > |
| INSTITUSI PENGAJIAN TINGGI        | > |

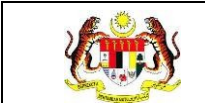

# 3.2.3.4 RETEN AKTIVITI PENDIDIKAN KESIHATAN PROGRAM TUNAS MUDA (PRASEKOLAH)

1. Klik menu Laporan dan klik pada sub menu HEPILI.

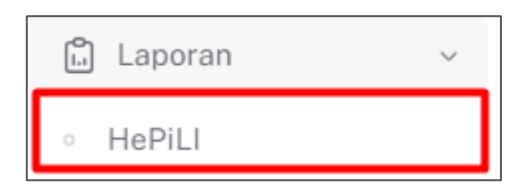

2. Sistem memaparkan skrin SENARAI RETEN HEPILI.

| SENARAI RETEN HePILI              |   |
|-----------------------------------|---|
| PRASEKOLAH                        | > |
| KEMAS                             | > |
| PERPADUAN                         | > |
| SEKOLAH MURID ORANG ASLI          | > |
| PROGRAM PENDIDIKAN KHAS INTEGRASI | > |
| SEKOLAH RENDAH                    | > |
| SEKOLAH MENENGAH                  | > |
| INSTITUSI PENGAJIAN TINGGI        | > |

3. Klik pada ikon *collapse* pada PERPADUAN dan klik pada ikon **[PAPAR]** untuk

memaparkan reten berkenaan.

| SEKOLAH |                                                                                                    |          |
|---------|----------------------------------------------------------------------------------------------------|----------|
| IAS     |                                                                                                    |          |
| PADUAN  |                                                                                                    |          |
|         |                                                                                                    |          |
| BIL     | SENARAI RETEN                                                                                         | TINDAKAN |
| 1       | RETEN DEMOGRAFI PROGRAM TUNAS DOKTOR MUDA (TABIKA PERPADUAN)                                          |          |
| 2       | RETEN PENCAPAIAN AMALAN KEMAJUAN KESIHATAN TUNAS DOKTOR MUDA (TABIKA PERPADUAN)-PENILAIAN AKHIR TAHUN |          |
| 3       | RETEN PENCAPAIAN PROGRAM TUNAS DOKTOR MUDA (TABIKA PERPADUAN)                                         | <b>B</b> |
| 4       | RETEN AKTIVITI PENDIDIKAN KESIHATAN PROGRAM TUNAS DOKTOR MUDA (TABIKA PERPADUAN)                      |          |

4. Sistem memaparkan skrin RETEN AKTIVITI PENDIDIKAN KESIHATAN

PROGRAM TUNAS MUDA (TABIKA PERPADUAN) – KEBANGSAAN.

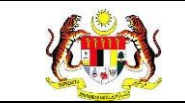

|     |                         |                      |                   |                      |                   |                      | Liteksport        |  |
|-----|-------------------------|----------------------|-------------------|----------------------|-------------------|----------------------|-------------------|--|
|     |                         | JAN                  | - JUN             | JUL                  | DIS               | JUMLAH               |                   |  |
| BIL | PEKRARA                 | BILANGAN<br>AKTIVITI | BILANGAN<br>MURID | BILANGAN<br>AKTIVITI | BILANGAN<br>MURID | BILANGAN<br>AKTIVITI | BILANGAN<br>MURID |  |
|     | KEBERSIHAN DIRI         | 48                   | 2035              | 62                   | 2143              | 110                  | 4178              |  |
| 2   | KEBERSIHAN PERSEKITARAN | 43                   | 1760              | 29                   | 1197              | 72                   | 2957              |  |
| 3   | PEMAKANAN SIHAT         | 33                   | 1062              | 26                   | 737               | 59                   | 1799              |  |
|     | AKTIVITI FIZIKAL        | 64                   | 2110              | 23                   | 806               | 87                   | 2916              |  |
|     | GERM BUSTER JUNIOR      | 52                   | 877               | 20                   | 736               | 72                   | 1613              |  |
|     | FAMILY SAFE MEAL        | 56                   | 973               | 17                   | 674               | 73                   | 1647              |  |
|     | KESIHATAN PERCIGIAN     | 37                   | 1313              | 13                   | 635               | 50                   | 1948              |  |
|     | KENALI UBAT ANDA        | 8                    | 171               | 1                    | 10                | 9                    | 181               |  |
|     | SENTUHAN SELAMAT        | 7                    | 98                | в                    | 728               | 15                   | 826               |  |

 Klik pada tapisan PEJABAT TABIKA PERPADUAN NEGERI, PEJABAT TABIKA PERPADUAN DAERAH, NAMA TABIKA PERPADUAN, dan TAHUN untuk membuat tapisan.

| TAPISAN                         |                                 |                             |       |   |
|---------------------------------|---------------------------------|-----------------------------|-------|---|
| PEJABAT TABIKA PERPADUAN NEGERI | PEJABAT TABIKA PERPADUAN DAERAH | NAMA TABIKA PERPADUAN       | TAHUN |   |
| SEMUA PEJABAT TABIKA PERPADUAN  |                                 | SEMUA NAMA TABIKA PERPADUAN | 2024  | × |

6. Sistem memaparkan reten mengikut tahun yang dipilih.

| <b>S</b>               | Rujukan:<br>MyHPIS /MANU<br>PENGGUNA                              | JAL Tajuk:<br>Modul Pro           | gram - HePiLl                   |                 | Muka surat:<br>87 |
|------------------------|-------------------------------------------------------------------|-----------------------------------|---------------------------------|-----------------|-------------------|
| TAPIS<br>PEJABA<br>SEM | AN<br>AT TABIKA PERPADIJAN NEGERI<br>UA PEJADAT TABIKA PERPADUANM | PEJABAT TABIKA PERPADUAN DAERAH   | NAMA TARIKA PERPADUAN           | TAHUN<br>台 2024 | ×                 |
| 5                      |                                                                   | SET SEMUL                         | A TAPIS                         |                 |                   |
|                        | RETEN AKTIV                                                       | 'ITI PENDIDIKAN KESIHATAN PROGRAF | I TUNAS DOKTOR MUDA (TABIKA PER | PADUAN) - 2024  |                   |
|                        |                                                                   |                                   |                                 |                 | C1 Eksport        |

BILANGAN

| 6      | FAMILY SAFE MEAL                                                                    | 56  | 973   | 17  | 674  | 73  | 1647  |
|--------|-------------------------------------------------------------------------------------|-----|-------|-----|------|-----|-------|
| 7      | KESIHATAN PERDIDIAN                                                                 | 37  | 1313  | 13  | 635  | 50  | 1948  |
| 8      | KENALI UBAT ANDA                                                                    | 8   | 171   | 1   | 10   | 9   | 181   |
| 9      | SENTUHAN SELAMAT                                                                    | 7   | 98    | 8   | 728  | 15  | 826   |
| BILANC | GAN KESELURUHAN AKTIVITI PENDIDIKAN KESIHATAN<br>TUNAS DOKTOR MUDA TABIKA PERPADUAN | 348 | 10399 | 199 | 7666 | 547 | 18065 |
|        |                                                                                     |     |       |     |      |     |       |

BILANGAN

BILANGAN AKTIVITI

BILANGAN

BILANGA

BILAN

- 7. Klik butang **[Eksport]** untuk memuat turun reten berkenaan dalam format *Excel*.
- 8. Sistem berjaya memuat turun reten berkenaan.

KEBERSIHAN DIRI

KEBERSIHAN PERSEKITARAN

GERM BUSTER JUNIOR

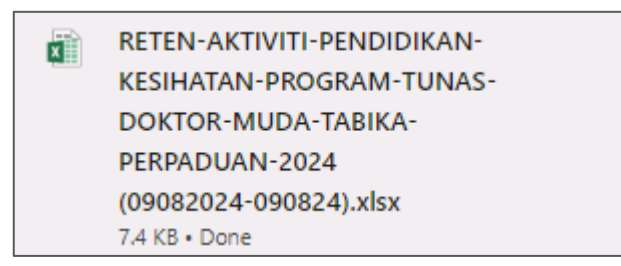

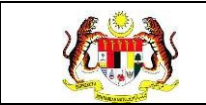

### 3.2.4 SEKOLAH MURID ORANG ASLI

### 3.2.4.1 RETEN DEMOGRAFI SEKOLAH MURID ORANG ASLI (SMOA)

1. Klik menu Laporan dan klik pada sub menu HEPILI.

| 🗂 Laporan | ~ |
|-----------|---|
| ∘ HePiLl  |   |

2. Sistem memaparkan skrin SENARAI RETEN HEPILI.

| SENARAI RETEN HePILI              |   |
|-----------------------------------|---|
| PRASEKOLAH                        | > |
| KEMAS                             | > |
| PERPADUAN                         | > |
| SEKOLAH MURID ORANG ASLI          | > |
| PROGRAM PENDIDIKAN KHAS INTEGRASI | > |
| SEKOLAH RENDAH                    | > |
| SEKOLAH MENENGAH                  | > |
| INSTITUSI PENGAJIAN TINGGI        | > |

3. Klik pada ikon collapse pada SEKOLAH MURID ORANG ASLI dan klik pada

ikon [PAPAR] untuk memaparkan reten berkenaan.

| ARAI RE       | TEN HePiLI                                                                                                    |          |
|---------------|----------------------------------------------------------------------------------------------------|----------|
| SEKOLAH       |                                                                                                    |          |
| AS            |                                                                                                    |          |
| PADUAN        |                                                                                                    |          |
| DLAH MUF      | RID ORANG ASLI                                                                                                    |          |
|               |                                                                                                    |          |
|               |                                                                                                    |          |
|               |                                                                                                    |          |
| BIL           | SENARAI RETEN                                                                                                    | TINDAKAN |
| BIL<br>1      | SENARAI RETEN<br>RETEN DEMOGRAFI PROGRAM DOKTOR MUDA SEKOLAH MURID ORANG ASLI (SMOA)                                                                       | TINDAKAN |
| BIL<br>1<br>2 | SENARAI RETEN<br>RETEN DEMOGRAFI PROGRAM DOKTOR MUDA SEKOLAH MURID ORANG ASLI (SMOA)<br>RETEN AKTIVITI PROGRAM DOKTOR MUDA SEKOLAH MURID ORANG ASLI (SMOA) | TINDAKAN |

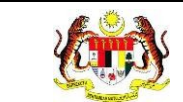

# 4. Sistem memaparkan skrin RETEN DEMOGRAFI SEKOLAH MURID

### ORANG ASLI (SMOA) – KEBANGSAAN.

|      |                                                     |                          |                |                          |          |             |       |         |           |                                  |              | C) Ekspo     |
|------|-----------------------------------------------------|--------------------------|----------------|--------------------------|----------|-------------|-------|---------|-----------|----------------------------------|--------------|--------------|
| BIL  | IABATAN KESIHATAN                                   | BIL.                     | BIL.<br>DOKTOR |                          | TAI      | TAHUN       |       | JANTINA |           | BILANGAN<br>KESELURUHAN MURID DI | BIL.<br>GURU | BIL.<br>SMOA |
|      |                                                     | SEKOLAH                  | MUDA           |                          | 4        | 5           | 6     | LELAKI  | PEREMPUAN | SEKOLAH                          | SMOA         | AKTIF        |
|      | JABATAN KESIHATAN<br>NEGERI PERLIS                  | Ϋ́.                      | -7             | Ŷ.                       | 22       | $\bar{x}$   | $\Im$ | 7       | 0         | 7                                | 7            | . V          |
| 2    | JABATAN KESIHATAN<br>NEGERI KEDAH                   | 7                        | 3              | <i>x</i>                 | 1        | Æ           | зł    |         | 3         | 7                                | 2            | 37           |
| 3    | JABATAN KESIHATAN<br>NEGERI PULAU PINANG            | X                        | 7              |                          |          | 10          |       |         | 9         | 7                                | 1            | <i></i>      |
| į.   | JABATAN KESIHATAN<br>NEGERI PERAK                   | 7                        | 7              | Ĩ.                       | <i>i</i> | <i>i</i>    |       |         | 1         | 1                                | 1            | 1            |
|      | JABATAN KESIHATAN<br>NEGERI SELANGOR                | ő                        | 90             | 15                       | 21       | 24          | 30    | 45      | 45        | 150                              | 6            | 6            |
|      | JABATAN KESIHATAN WP<br>KUALA LUMPUR &<br>PUTRAJAYA | 1                        | 1              | 7                        | <i>t</i> | Ĩ.          |       |         | 7         | 1                                |              |              |
|      | JABATAN KESIHATAN<br>NEGERI SEMBILAN                | 1                        | <i>x</i>       |                          | <i>i</i> | i.          |       |         | 1         | 1                                | i.           | 1            |
|      | JABATAN KESIHATAN<br>NEGERI MELAKA                  | 8                        | 160            | 40                       | 40       | 40          | 40    | 80      | 80        | 8000                             | в            | 8            |
|      | JABATAN KESIHATAN<br>NEGERI JOHOR                   | 1                        | 1              |                          | ſ        | i.          |       | 1       | 7         | 1                                | 1            |              |
| 0    | JABATAN KESIHATAN<br>NEGERI PAHANG                  | 1                        | 7              |                          |          | ÷.          |       |         | 1         | 7                                | 1            |              |
|      | JABATAN KESIHATAN<br>NEGERI TERENGGANU              | T.                       | 7              |                          | 1        |             |       |         | 7         | 1                                | 1            |              |
| 2    | JABATAN KESIHATAN<br>NEGERI KELANTAN                | $\overline{\mathcal{X}}$ | 7              | $\overline{\mathcal{X}}$ | 7        | $\tilde{E}$ |       |         | 87        | 7                                | 3            | 7            |
| a :: | JABATAN KESIHATAN                                   |                          |                |                          |          |             |       |         |           | 7                                |              |              |

5. Klik pada tapisan **Tahun** untuk membuat tapisan tahun.

| 2020 | 2021 | 2022 |
|------|------|------|
| 2023 | 2024 | 2025 |
| 2026 | 2027 | 2028 |
| 2029 | 2030 | 2031 |
| 2032 | 2033 | 2034 |

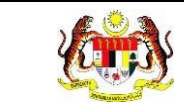

### 6. Sistem memaparkan reten mengikut tahun yang dipilih.

| ١N                                                  |                                                               |                                                          |                                                                                                    |                                                                                                    |                                                                                                    |                                                                                                    |                                                                                                    |                                                                                                    |                                                                                                    |                                                                                                    |                                                                                                    |
|-----------------------------------------------------|---------------------------------------------------------------|----------------------------------------------------------|----------------------------------------------------------------------------------------------------|----------------------------------------------------------------------------------------------------|----------------------------------------------------------------------------------------------------|----------------------------------------------------------------------------------------------------|----------------------------------------------------------------------------------------------------|----------------------------------------------------------------------------------------------------|----------------------------------------------------------------------------------------------------|----------------------------------------------------------------------------------------------------|----------------------------------------------------------------------------------------------------|
|                                                     |                                                               |                                                          |                                                                                                    |                                                                                                    |                                                                                                    |                                                                                                    |                                                                                                    |                                                                                                    |                                                                                                    |                                                                                                    |                                                                                                    |
| (4                                                  |                                                               | ×                                                        |                                                                                                    |                                                                                                    |                                                                                                    |                                                                                                    |                                                                                                    |                                                                                                    |                                                                                                    |                                                                                                    |                                                                                                    |
|                                                     |                                                               |                                                          |                                                                                                    | S                                                                                                    | ET SEN                                                                                                    | MULA                                                                                                    | TAPIS                                                                                                    |                                                                                                    |                                                                                                    |                                                                                                    |                                                                                                    |
|                                                     |                                                               |                                                          |                                                                                                    | -                                                                                                    |                                                                                                    |                                                                                                    |                                                                                                    | ·                                                                                                    |                                                                                                    |                                                                                                    |                                                                                                    |
|                                                     |                                                               |                                                          |                                                                                                    |                                                                                                    |                                                                                                    |                                                                                                    |                                                                                                    |                                                                                                    |                                                                                                    |                                                                                                    |                                                                                                    |
|                                                     | DETENDEM                                                      |                                                          | 0.00.004                                                                                                    | DOKT                                                                                                    |                                                                                                    |                                                                                                    | CHOLAN I                                                                                                    |                                                                                                    | 1011(21004) 2024                                                                                                    |                                                                                                    |                                                                                                    |
|                                                     | RETEN DEW                                                     | OGRAFIPROU                                               | iRAW                                                                                                    | DUKT                                                                                                    | OH IVI                                                                                                    | UDA 5                                                                                                    | EKULAHIN                                                                                                    | IURID OKANG                                                                                                    | ASLI (SMUA) - 2024                                                                                                    |                                                                                                    |                                                                                                    |
|                                                     |                                                               |                                                          |                                                                                                    |                                                                                                    |                                                                                                    |                                                                                                    |                                                                                                    |                                                                                                    |                                                                                                    |                                                                                                    | C) Ekspor                                                                                                    |
| IABATAN KESIHATAN                                   | BIL.                                                          | BIL.<br>DOKTOR                                           |                                                                                                    | TAP                                                                                                    | IUN                                                                                                    |                                                                                                    | u.                                                                                                    | ANTINA                                                                                                    | BILANGAN<br>KESELURUHAN MURID DI                                                                                                    | BIL.                                                                                                    | BIL.                                                                                                    |
| JABATAN RESIDENAN                                   | SEKOLAH                                                       | MUDA                                                     | з                                                                                                    | 4                                                                                                    | 5                                                                                                    | 6                                                                                                    | LELAKI                                                                                                    | PEREMPUAN                                                                                                    | SEKOLAH                                                                                                    | SMOA                                                                                                    | AKTIF                                                                                                    |
| JABATAN KESIHATAN<br>NEGERI PERLIS                  | i                                                             | 1                                                        | 7                                                                                                    | 1                                                                                                    | 1                                                                                                    | 1                                                                                                    | 7                                                                                                    | 7                                                                                                    | 7                                                                                                    | 1                                                                                                    | 1                                                                                                    |
| JABATAN KESIHATAN<br>NEGERI KEDAH                   | 1                                                             |                                                          | 1                                                                                                    | <i>F</i>                                                                                                    | i                                                                                                    |                                                                                                    | 2                                                                                                    | 1                                                                                                    |                                                                                                    | 1                                                                                                    | 1                                                                                                    |
| JABATAN KESIHATAN<br>NEGERI PULAU PINANG            | 7                                                             | 9                                                        | $\overline{T}$                                                                                                    | 2                                                                                                    | $\overline{x}$                                                                                                    |                                                                                                    |                                                                                                    | 12                                                                                                    | <i></i>                                                                                                    | 9                                                                                                    | 17 S                                                                                                    |
| JABATAN KESIHATAN<br>NEGERI PERAK                   | 7                                                             | 37                                                       | $\Im$                                                                                                    | $\mathcal{I}$                                                                                                    | 7                                                                                                    |                                                                                                    | 7                                                                                                    | 1                                                                                                    | 24                                                                                                    | 37                                                                                                    |                                                                                                    |
| JABATAN KESIHATAN<br>NEGERI SELANGOR                | 6                                                             | 90                                                       | 15                                                                                                    | 21                                                                                                    | 24                                                                                                    | 30                                                                                                    | 45                                                                                                    | 45                                                                                                    | 150                                                                                                    | 6                                                                                                    | 6                                                                                                    |
| JABATAN KESIHATAN WP<br>KUALA LUMPUR &<br>PUTRAJAYA | 7                                                             | <i>1</i>                                                 | 7                                                                                                    | 1                                                                                                    | X                                                                                                    |                                                                                                    | 7                                                                                                    | 1                                                                                                    | 7                                                                                                    | 7                                                                                                    | 1                                                                                                    |
| JABATAN KESIHATAN<br>NEGERI SEMBILAN                | 37                                                            | 17                                                       | 7                                                                                                    | $\langle I \rangle$                                                                                                    | Æ                                                                                                    |                                                                                                    |                                                                                                    | T                                                                                                    | 9                                                                                                    | 37                                                                                                    | 1                                                                                                    |
| JABATAN KESIHATAN<br>NEGERI MELAKA                  | 8                                                             | 160                                                      | 40                                                                                                    | 40                                                                                                    | 40                                                                                                    | 40                                                                                                    | 80                                                                                                    | 80                                                                                                    | 8000                                                                                                    | В                                                                                                    | 8                                                                                                    |
| JABATAN KESIHATAN<br>NEGERI JOHOR                   |                                                               |                                                          | Ŷ.                                                                                                    |                                                                                                    | i                                                                                                    |                                                                                                    |                                                                                                    | - i                                                                                                    | 1                                                                                                    | 1                                                                                                    |                                                                                                    |
| JABATAN KESIHATAN<br>NEGERI PAHANG                  |                                                               |                                                          |                                                                                                    | 1                                                                                                    | ĩ                                                                                                    |                                                                                                    |                                                                                                    | 1                                                                                                    | 9                                                                                                    | 1                                                                                                    |                                                                                                    |
| JABATAN KESIHATAN<br>NEGERI TERENGGANU              |                                                               |                                                          |                                                                                                    | 1                                                                                                    | 7                                                                                                    |                                                                                                    |                                                                                                    | 1                                                                                                    | 9                                                                                                    | 1                                                                                                    |                                                                                                    |
|                                                     |                                                               |                                                          |                                                                                                    |                                                                                                    |                                                                                                    |                                                                                                    |                                                                                                    |                                                                                                    |                                                                                                    |                                                                                                    |                                                                                                    |
| JABATAN KESIHATAN<br>NEGERI KELANTAN                |                                                               | 1                                                        | 7                                                                                                    |                                                                                                    | 1                                                                                                    |                                                                                                    |                                                                                                    | 7                                                                                                    | 7                                                                                                    | 2                                                                                                    |                                                                                                    |
|                                                     | 14<br>24<br>24<br>24<br>24<br>24<br>24<br>24<br>24<br>24<br>2 | 14<br>14<br>14<br>14<br>14<br>14<br>14<br>14<br>14<br>14 | IN     14     X     IABATAN KESHATAN     BIL.<br>SEKOLAH     BIL.<br>SEKOLAH   BIL.<br>DOKTOR<br>MUDA     JABATAN KESHATAN   /     JABATAN KESHATAN   / < | IN       In       In< | IM       X       X         24       X       X       SE         RETEN DEMOGRAFI PROGRAM DOKT         JABATAN KESIHATAN       BIL.<br>SEKOLAH       BIL.<br>DOKTOR<br>MUDA       TA         JABATAN KESIHATAN       BIL.<br>SEKOLAH       T       7       7       7         JABATAN KESIHATAN       7       7       7       7       7       7         JABATAN KESIHATAN       7       7       7       7       7       7         JABATAN KESIHATAN       7       7       7       7       7       7         JABATAN KESIHATAN       7       7       7       7       7       7         JABATAN KESIHATAN       7       7       7       7       7       7         JABATAN KESIHATAN       7       7       7       7       7       7         JABATAN KESIHATAN       7       7       7       7       7       7         JABATAN KESIHATAN       0       90       15       21       7         JABATAN KESIHATAN       7       7       7       7       7 | Image: set in the set in the se | IN       X       X         24       X       X         SET SEMULA         RETEN DEMOGRAFI PROGRAM DOKTOR MUDA S         JABATAN KESIHATAN       BIL<br>SEKOLAH       BIL<br>DOKTOR       TAHUN         JABATAN KESIHATAN       2       7       7       7       7         JABATAN KESIHATAN       2       7       7       7       7       7         JABATAN KESIHATAN       7       7       7       7       7       7       7         JABATAN KESIHATAN       7       7       7       7       7       7       7         JABATAN KESIHATAN       7       7       7       7       7       7       7         JABATAN KESIHATAN       7       7       7       7       7       7       7         JABATAN KESIHATAN       7       7       7       7       7       7       7         JABATAN KESIHATAN       7       7       7       7       7       7       7         JABATAN KESIHATAN       7       7       7       7       7       7       7 | IN       X       X | IN       34       ×         SET SEMULA       TAPIS         RETEN DEMOGRAFI PROGRAM DOKTOR MUDA SEKOLAH MURID ORANG A         IABATAN KESIHATAN       BIL.<br>SEKOLAH       JANTINA         BIL.<br>BIL.<br>SEKOLAH       Colspan="2">JANTINA         JABATAN KESIHATAN       JANTINA         JABATAN KESIHATAN       J       J       J         JABATAN KESIHATAN       J       J       J       J         JABATAN KESIHATAN       J       J       J       J         JABATAN KESIHATAN       J       J       J       J         JABATAN KESIHATAN       J       J       J         JABATAN KESIHATAN       J       J       J         JABATAN KESIHATAN       J       J       J         JABATAN KESIHATAN       J       J         JABATAN KESIHATAN <th< td=""><td>IN       SET SEMULA       TAPIS       SET SEMULA       TAPIS       SET SEMULA       DEL DEMOGRAFI PROGRAM DOKTOR MUDA SEKOLAH MURID ORANG ASLI (SMOA) - 2024       JABATAN KESINATAN     BIL<br/>DOKTOR<br/>MUDA     JANTINA     BILANGAN<br/>KESEINTAN       JALATAN KESINATAN<br/>NEGER FERLIS     J     J     JANTINA     BILANGAN<br/>KESEINTAN       JALATAN KESINATAN<br/>NEGER FERLIS     J     J     J     JALATAN KESINATAN<br/>NEGER FERLIS     J     J     J     J     J       JALATAN KESINATAN<br/>NEGER FERLIS     J     J     J     J     J       JALATAN KESINATAN<br/>NEGER FERLIS     J     J     J     J       JALATAN KESINATAN<br/>NEGER JALATAN KESINATAN<br/>NEGER JALATAN KESINA</td><td>IN     X     SET SEMULA     SET SEMULA     TAPIS     SET SEMULA     SET SEMULA     SET SEMULA     SET SEMULA     SET SEMULA     SET SEMULA     SET SEMULA     SET SEMULA     SET SEMULA     SET SEMULA     JALATAN KESHATAN     SET SEMULA     JALATAN KESHATAN     SET SEMULA     JALATAN KESHATAN     JALATAN KESHATAN</td></th<> | IN       SET SEMULA       TAPIS       SET SEMULA       TAPIS       SET SEMULA       DEL DEMOGRAFI PROGRAM DOKTOR MUDA SEKOLAH MURID ORANG ASLI (SMOA) - 2024       JABATAN KESINATAN     BIL<br>DOKTOR<br>MUDA     JANTINA     BILANGAN<br>KESEINTAN       JALATAN KESINATAN<br>NEGER FERLIS     J     J     JANTINA     BILANGAN<br>KESEINTAN       JALATAN KESINATAN<br>NEGER FERLIS     J     J     J     JALATAN KESINATAN<br>NEGER FERLIS     J     J     J     J     J       JALATAN KESINATAN<br>NEGER FERLIS     J     J     J     J     J       JALATAN KESINATAN<br>NEGER FERLIS     J     J     J     J       JALATAN KESINATAN<br>NEGER JALATAN KESINATAN<br>NEGER JALATAN KESINA | IN     X     SET SEMULA     SET SEMULA     TAPIS     SET SEMULA     SET SEMULA     SET SEMULA     SET SEMULA     SET SEMULA     SET SEMULA     SET SEMULA     SET SEMULA     SET SEMULA     SET SEMULA     JALATAN KESHATAN     SET SEMULA     JALATAN KESHATAN     SET SEMULA     JALATAN KESHATAN     JALATAN KESHATAN |

7. Klik butang [Eksport] untuk memuat turun reten berkenaan dalam format

Excel.

8. Sistem berjaya memuat turun reten berkenaan.

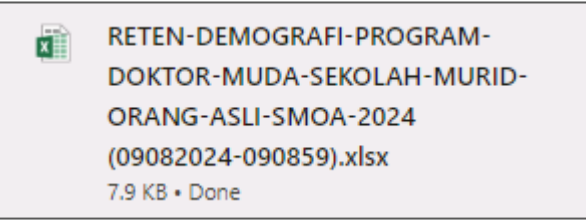

9. Pada skrin RETEN DEMOGRAFI SEKOLAH MURID ORANG ASLI (SMOA),

klik pautan **JABATAN KESIHATAN NEGERI**.

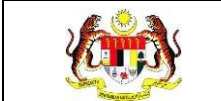

Г

# 10. Sistem akan memaparkan RETEN DEMOGRAFI SEKOLAH MURID

ORANG ASLI (SMOA) mengikut jabatan kesihatan negeri yang dipilih.

|     |                                               |               |                     | JABAT    | 'AN KI        | ESIHA         | TAN N             | IEGERI SE     | LANGOR    |                      |              | C) Ekspor     |
|-----|-----------------------------------------------|---------------|---------------------|----------|---------------|---------------|-------------------|---------------|-----------|----------------------|--------------|---------------|
|     |                                               | BIL.          | BIL.                |          | TAI           | HUN           |                   | 1             | ANTINA    | BILANGAN KESELURUHAN | BIL.         | BIL.          |
| BIL | PUSAT KESIHATAN                               | SEKOLAH       | MUDA                |          | 4             | 5             | 6                 | LELAKI        | PEREMPUAN | MURID DI SEKOLAH     | GURU<br>SMOA | SMOA<br>AKTIF |
|     | PEJABAT KESIHATAN<br>DAERAH GOMBAK            | 10            | 1                   | <i>x</i> | 7             | <i>L</i>      | Ŷ.                | 191           |           | 1.                   | 3            | Э.            |
| 8   | PEJABAT KESIHATAN<br>DAERAH HULU LANGAT       | $\leq t \leq$ | $\langle I \rangle$ | 7        | $\mathcal{A}$ |               | E                 | 2000          | 000       | 1                    |              | 37            |
|     | PEJABAT KESIHATAN<br>DAERAH HULU SELANGOR     | i.            | 1                   | X        |               |               | Ţ.                | 1             | 1         | 1                    |              | 1             |
| 4   | PEJABAT KESIHATAN<br>DAERAH KLANG             | 6             | 90                  | 15       | 21            | 24            | 30                | 45            | 45        | 150                  | 6            | 6             |
| 6   | PEJABAT KESIHATAN<br>DAERAH KUALA LANGAT      | $I_{i}$       | 1                   | 1        | 37            | $\mathcal{A}$ | $\mathcal{T}_{i}$ | 7             | 1         | 7                    |              | 2             |
| 3   | PEJABAT KESIHATAN<br>DAERAH KUALA<br>SELANGOR |               |                     | 7        | $\mathcal{A}$ |               | ×.                | 9             | 1         | 2                    |              |               |
| 7   | PEJABAT KESIHATAN<br>DAERAH PETALING          | з¢            | 1                   | 1        |               |               |                   | d.            | 1         | 1                    |              | 1             |
|     | PEJABAT KESIHATAN<br>DAERAH SABAK BERNAM      |               | 1                   | 1        |               |               | i.                | $\mathcal{T}$ | 1         | 7                    |              | 9             |
| i   | PEJABAT KESIHATAN<br>DAERAH SEPANG            | $\mathcal{F}$ | 7                   | 7        |               |               | 7                 | 1             | 1         | 7                    |              | 7             |
|     | JUMLAH                                        | 6             | 90                  | 15       | 21            | 24            | 30                | 45            | 45        | 150                  | 6            | 6             |

# 11. Klik pada tapisan **Tarikh Aktiviti** untuk membuat tapisan tahun.

| 2020 | 2021 | 2022 |
|------|------|------|
| 2023 | 2024 | 2025 |
| 2026 | 2027 | 2028 |
| 2029 | 2030 | 2031 |
| 2032 | 2033 | 2034 |

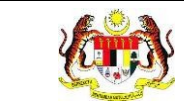

### 12. Sistem memaparkan reten mengikut tahun yang dipilih.

| APIS/ | AN .                                          |                 |                        |       |              |               |       |               |                            |                                          |                      |                       |
|-------|-----------------------------------------------|-----------------|------------------------|-------|--------------|---------------|-------|---------------|----------------------------|------------------------------------------|----------------------|-----------------------|
| AHUN  |                                               |                 |                        |       |              |               |       |               |                            |                                          |                      |                       |
| ₿ 200 | 24                                            |                 | ×                      |       |              |               |       |               |                            |                                          |                      |                       |
|       |                                               |                 |                        |       | s            | ET SEN        | IULA  | TAPIS         |                            |                                          |                      |                       |
|       |                                               | RETEN DEM       | OGRAFI PRO             | GRAM  | рокт         | OR M          | UDA S | EKOLAH I      | IURID ORANG                | ASLI (SMOA) - 2024                       |                      |                       |
|       |                                               |                 |                        | JABAT | AN K         | ESIHA         | TAN N | IEGERI SE     | LANGOR                     |                                          |                      | C) Eksport            |
| BIL   | PUSAT KESIHATAN                               | BIL.<br>SEKOLAH | BIL.<br>DOKTOR<br>MUDA |       | TA           | HUN<br>5      | 6     | Ji<br>LELAKI  | PEREMPUAN                  | BILANGAN KESELURUHAN<br>MURID DI SEKOLAH | BIL.<br>GURU<br>Smoa | BIL.<br>SMOA<br>AKTIF |
| 1.    | PEJABAT KESIHATAN<br>DAERAH GOMBAK            | t.              | T.                     | 7     | 15           | Z.            | SZ.   | <i>I</i> z    | T.                         | <i>.</i>                                 | S15                  | 1.                    |
| 2     | PEJABAT KESIHATAN<br>DAERAH HULU LANGAT       | 8               |                        | d.    | <i>i</i>     |               | 1     | 1             | i                          |                                          | - i                  | 1                     |
| з     | PEJABAT KESIHATAN<br>DAERAH HULU SELANGOR     | 1               | 1                      | 1     |              | 7             | 1     | 1             | ř.                         | 1                                        | 1                    | 1                     |
| 4     | PEJABAT KESIHATAN<br>DAERAH KLANG             | G               | 90                     | 15    | 21           | 24            | 30    | 45            | 45                         | 150                                      | 6                    | 6                     |
| 5     | PEJABAT KESIHATAN<br>DAERAH KUALA LANGAT      | E.              |                        | 270   | $\epsilon s$ |               |       | $\mathcal{K}$ | $\mathcal{K}$              |                                          | $T_{i}$              | 1                     |
| 6     | PEJABAT KESIHATAN<br>DAERAH KUALA<br>SELANGOR | Ē.              |                        | 1     |              | Ż.            |       | 1             | 1                          |                                          | $\langle t \rangle$  | - K                   |
| 7     | PEJABAT KESIHATAN<br>DAFRAH PETALING          | 1               |                        | 1     |              |               | 1     | λ.            | $\tilde{c}$                |                                          | $\mathcal{A}$        | - A                   |
| 8     | PEJABAT KESIHATAN<br>DAERAH SABAK BERNAM      | 1               |                        | 1     | [I]          |               |       | 7             | 1                          |                                          | 17                   | 1                     |
|       | PEJABAT KESIHATAN                             | E               |                        | SV 5  | :75          | $\mathcal{T}$ |       | 75            | $\mathcal{K}^{\mathbb{N}}$ | 7                                        | 8 <b>7</b> 8         | $\mathcal{L}^{(i)}$   |
| 9     | DAERAH SEPANG                                 |                 |                        |       |              |               |       |               |                            |                                          |                      |                       |

13.Klik pada butang [Eksport] untuk memuat turun reten berkenaan

dalam format Excel.

14. Sistem berjaya memuat turun reten berkenaan.

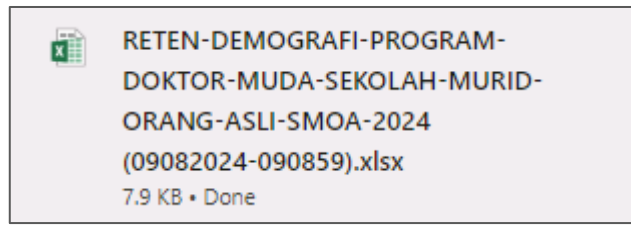

15. Klik pada *hyperlink* PEJABAT KESIHATAN DAERAH yang berkenaan.

16. Sistem akan memaparkan RETEN DEMOGRAFI SEKOLAH MURID

ORANG ASLI (SMOA) – (PEJABAT KESIHATAN DAERAH YANG DIPILIH).

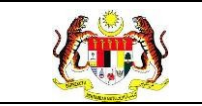

|     | RETEN DEMOGRAFI PROGRAM DOKTOR MUDA SEKOLAH MURID ORANG ASLI (SMOA) - 2024<br>JABATAN KESIHATAN NEGERI SELANGOR<br>PEJABAT KESIHATAN DAERAH KLANG |                 |                  |         |         |         |         |      |        |                      |           |           |        |           |                  |      |
|-----|----------------------------------------------------------------------------------------------------|-----------------|------------------|---------|---------|---------|---------|------|--------|----------------------|-----------|-----------|--------|-----------|------------------|------|
| BU  |                                                                                                    | BIL.<br>SEKOLAH | BIL. BIL. DOKTOR | TAHUN   |         |         |         | L    | ANTINA | BILANGAN KESELURUHAN | BIL. GURU | BIL. SMOA |        |           |                  |      |
| BIL | NAMA SMUA                                                                                                    |                 | SEKOLAH          | SEKOLAH | SEKOLAH | SEKOLAH | SEKOLAH | MUDA | 3      | 4                    | 5         | 6         | LELAKI | PEREMPUAN | MURID DI SEKOLAH | SMOA |
| 1   | SK BUKIT<br>KEMANDOL                                                                                                    | з               | 30               | 7       | 6       | 9       | 15      | 15   | 15     | 30                   | 3         | 3         |        |           |                  |      |
| 2   | SK BUKIT<br>LANJAN                                                                                                    | 3               | 60               | 15      | 15      | 15      | 15      | 30   | 30     | 120                  | 3         | 3         |        |           |                  |      |
|     | JUMLAH                                                                                                    | 6               | 90               | 15      | 21      | 24      | 30      | 45   | 45     | 150                  | 6         | 6         |        |           |                  |      |

17. Klik pada tapisan Tarikh Aktiviti untuk membuat tapisan tahun.

| 2020 | 2021 | 2022 |
|------|------|------|
| 2023 | 2024 | 2025 |
| 2026 | 2027 | 2028 |
| 2029 | 2030 | 2031 |
| 2032 | 2033 | 2034 |

18. Sistem memaparkan reten mengikut tahun yang dipilih.

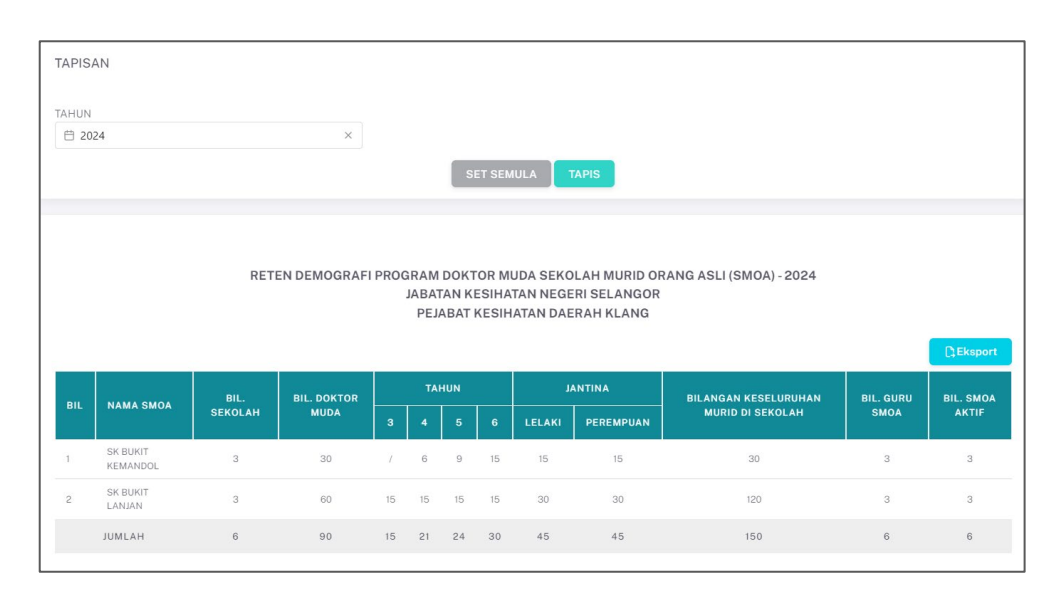

19.Klik pada butang **[Eksport]** untuk memuat turun reten berkenaan dalam format *Excel.* 

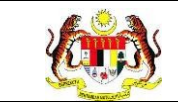

# 20. Sistem berjaya memuat turun reten berkenaan.

| x | RETEN-DEMOGRAFI-PROGRAM-   |
|---|----------------------------|
|   | DOKTOR-MUDA-SEKOLAH-MURID- |
|   | ORANG-ASLI-SMOA-2024       |
|   | (09082024-090859).xlsx     |
|   | 7.9 KB • Done              |

# 21. Klik butang **[KEMBALI KE SENARAI].**

# 22. Sistem akan memaparkan skrin SENARAI RETEN HEPILI.

| SENARAI RETEN HePILI              |   |
|-----------------------------------|---|
| PRASEKOLAH                        | > |
| KEMAS                             | > |
| PERPADUAN                         | > |
| SEKOLAH MURID ORANG ASLI          | > |
| PROGRAM PENDIDIKAN KHAS INTEGRASI | > |
| SEKOLAH RENDAH                    | > |
| SEKOLAH MENENGAH                  | > |
| INSTITUSI PENGAJIAN TINGGI        | > |

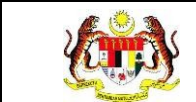

### 3.2.4.2 RETEN AKTIVITI DOKTOR MUDA SEKOLAH MURID ORANG ASLI (SMOA)

1. Klik menu Laporan dan klik pada sub menu HEPILI.

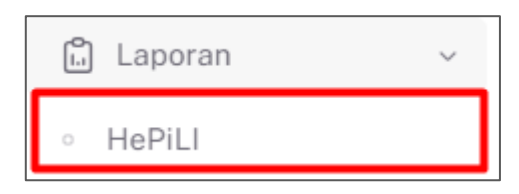

2. Sistem memaparkan skrin SENARAI RETEN HEPILI.

| SENARAI RETEN Høpili              |   |
|-----------------------------------|---|
| PRASEKOLAH                        | > |
| KEMAS                             | > |
| PERPADUAN                         | > |
| SEKOLAH MURID ORANG ASLI          | > |
| PROGRAM PENDIDIKAN KHAS INTEGRASI | > |
| SEKOLAH RENDAH                    | > |
| SEKOLAH MENENGAH                  | > |
| INSTITUSI PENGAJIAN TINGGI        | > |

3. Klik pada ikon collapse pada SEKOLAH MURID ORANG ASLI dan klik pada

ikon [PAPAR] untuk memaparkan reten berkenaan.

| SEKOLA        | Н                                                                                                    |          |
|---------------|----------------------------------------------------------------------------------------------------|----------|
| 1AS           |                                                                                                    |          |
| PADUAN        |                                                                                                    |          |
| OLAH MU       | JRID ORANG ASLI                                                                                                    |          |
|               |                                                                                                    |          |
|               |                                                                                                    |          |
|               |                                                                                                    |          |
| BIL           | SENARAI RETEN                                                                                                    | TINDAKAN |
| BIL<br>1      | SENARAI RETEN<br>RETEN DEMOGRAFI PROGRAM DOKTOR MUDA SEKOLAH MURID ORANG ASLI (SMOA)                                                                       | TINDAKAN |
| BIL<br>1<br>2 | SENARAI RETEN<br>RETEN DEMOGRAFI PROGRAM DOKTOR MUDA SEKOLAH MURID ORANG ASLI (SMOA)<br>RETEN AKTIVITI PROGRAM DOKTOR MUDA SEKOLAH MURID ORANG ASLI (SMOA) | TINDAKAN |

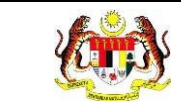

# 4. Sistem memaparkan skrin RETEN AKTIVITI DOKTOR MUDA SEKOLAH

### MURID ORANG ASLI (SMOA)- KEBANGSAAN.

|     | RETEN AKTIVITI PROGRAM DOKTOR MUD                                       | A SEKOL | AH MURID ORANG | a ASLI (SMOA) - 2024 |                       |
|-----|-------------------------------------------------------------------------|---------|----------------|----------------------|-----------------------|
|     |                                                                         |         |                |                      | C: Eksport            |
| BIL | AKTIVITI DOKTOR MUDA                                                    | KOD     | BILANGAN SESI  | BILANGAN DOKTOR MUDA | BILANGAN RAKAN SEBAYA |
| 1   | PENGUKURAN BMI                                                          | BMI     | 11             | 84                   | 67                    |
| 2   | PEMERIKSAAN PENGLIHATAN                                                 | PP      | 25             | 28                   | 27                    |
| з   | PEMERIKSAAN KEBERSIHAN KUKU                                             | PKK     | з              | 40                   | 42                    |
| 4   | PEMERIKSAAN KEBERSIHAN RAMBUT                                           | PKR     | 2              | 30                   | 30                    |
| 5   | DEMONSTRASI MENCUCI TANGAN                                              | DMT     | 3              | 38                   | 44                    |
| 6   | DEMONSTRASI MEMBERUS GIGI                                               | DMG     | 4              | 45                   | 150                   |
| 7   | PERKONGSIAN ILMU KESIHATAN                                              | IK      | 1              | 4                    | 102                   |
| 8   | MENGESAN DAN MELAPORKAN KECEDERAAN / PENYAKIT (SEPERTI LUKA ATAU CALAR) | CP      | 0              | 0                    | 0                     |
| 9   | MEMUSNAHKAN TEMPAT PEMBIAKAN NYAMUK BERSAMA RAKAN SEBAYA                | MN      | 3              | 20                   | 80                    |
| 10  | MELAKUKAN AKTIVITI FIZIKAL                                              | AF      | 1              | 20                   | 20                    |
|     | JUMLAH KESELURUHAN                                                      |         | 53             | 309                  | 562                   |

### 5. Klik pada tapisan **JABATAN KESIHATAN, PUSAT KESIHATAN, JABATAN**

### KESIHATAN DAERAH, SEKOLAH MURID ORANG ASLI, dan TAHUN

untuk membuat tapisan.

| TAPISAN                  |                                                             |                          |       |   |
|--------------------------|-------------------------------------------------------------|--------------------------|-------|---|
| JABATAN KESIHATAN NEGERI | PEJABAT KESIHATAN DAERAH<br>SEMUA PEJABAT KESIHATAN DAERAHY | SEKOLAH MURID ORANG ASLI | TAHUN | × |
|                          | SET SEMUL                                                   | A TAPIS                  |       |   |

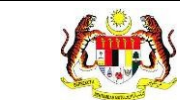

6. Sistem memaparkan reten mengikut tahun yang dipilih.

| APISA | AN                                                 |                                                             |       |                                        |                   |                 |                       |
|-------|----------------------------------------------------|-------------------------------------------------------------|-------|----------------------------------------|-------------------|-----------------|-----------------------|
| BATAN | N KESIHATAN NEGERI<br>JA JABATAN KESIHATAN NEGERI¥ | PEJABAT KESIHATAN DAERAH<br>SEMUA PEJABAT KESIHATAN DAERAHY | SEKO  | LAH MURID ORANG A<br>MUA SEKOLAH MURIE | SLI<br>DRANG ASLY | TAHUN<br>🗎 2024 |                       |
|       |                                                    | SET SEMUL                                                   | LA    | TAPIS                                  |                   |                 |                       |
|       | RETI                                               | EN AKTIVITI PROGRAM DOKTOR MUDA                             | SEKOL | AH MURID ORANG                         | ASLI (SMOA) - 2   | 2024            | DEksoor               |
| BIL   | AKTIVITI DOKTOR MUDA                               |                                                             | кор   | BILANGAN SESI                          | BILANGAN DOK      | TOR MUDA        | BILANGAN RAKAN SEBAYA |
| 8     | PENGUKURAN BMI                                     |                                                             | BMI   | 11                                     | 84                |                 | 67                    |
|       | PEMERIKSAAN PENGLIHATAN                            |                                                             | PP    | 25                                     | 28                |                 | 27                    |
|       | PEMERIKSAAN KEBERSIHAN KUKU                        |                                                             | РКК   | 3                                      | 40                |                 | 42                    |
|       | PEMERIKSAAN KEBERSIHAN RAMBUT                      |                                                             | PKR   | 2                                      | 30                |                 | 30                    |
|       | DEMONSTRASI MENCUCI TANGAN                         |                                                             | DMT   | з                                      | 38                |                 | 44                    |
|       | DEMONSTRASI MEMBERUS GIGI                          |                                                             | DMG   | 4                                      | 45                |                 | 150                   |
|       | PERKONGSIAN ILMU KESIHATAN                         |                                                             | IK    | 1                                      | 4                 |                 | 102                   |
|       | MENGESAN DAN MELAPORKAN KECEDE                     | RAAN / PENYAKIT (SEPERTI LUKA ATAU GALAR)                   | CP    | 0                                      | 0                 |                 | 0                     |
|       | MEMUSNAHKAN TEMPAT PEMBIAKAN N                     | IYAMUK BERSAMA RAKAN SEBAYA.                                | MN    | 3                                      | 20                |                 | 80                    |
|       |                                                    |                                                             | AF    | 1                                      | 20                |                 | 20                    |
| 2     | MELAKUKAN AKTIVITI FIZIKAL                         |                                                             |       |                                        |                   |                 |                       |

- 7. Klik butang **[Eksport]** untuk memuat turun reten berkenaan dalam format *Excel*.
- 8. Sistem berjaya memuat turun reten berkenaan.

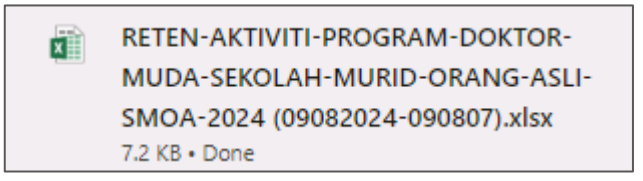

- 9. Klik butang [KEMBALI KE SENARAI].
- 10. Sistem akan memaparkan skrin SENARAI RETEN HEPILI.

| SENARAI RETEN H@PILI              |   |
|-----------------------------------|---|
| PRASEKOLAH                        | > |
| KEMAS                             | > |
| PERPADUAN                         | > |
| SEKOLAH MURID ORANG ASLI          | > |
| PROGRAM PENDIDIKAN KHAS INTEGRASI | > |
| SEKOLAH RENDAH                    | > |
| SEKOLAH MENENGAH                  | > |
| INSTITUSI PENGAJIAN TINGGI        | > |

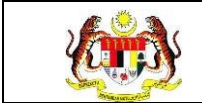

# 3.2.4.3 RETEN PENCAPAIAN AMALAN KESIHATAN SEKOLAH MURID ORANG ASLI (SMOA)

1. Klik menu Laporan dan klik pada sub menu HEPILI.

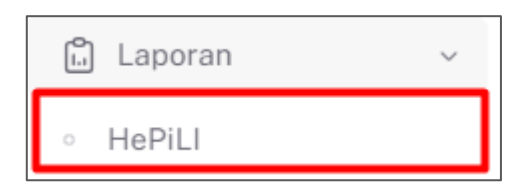

2. Sistem memaparkan skrin SENARAI RETEN HEPILI.

| SENARAI RETEN HePILI              |   |
|-----------------------------------|---|
| PRASEKOLAH                        | > |
| KEMAS                             | > |
| PERPADUAN                         | > |
| SEKOLAH MURID ORANG ASLI          | > |
| PROGRAM PENDIDIKAN KHAS INTEGRASI | > |
| SEKOLAH RENDAH                    | > |
| SEKOLAH MENENGAH                  | > |
| INSTITUSI PENGAJIAN TINGGI        | > |

3. Klik pada ikon collapse pada SEKOLAH MURID ORANG ASLI dan klik pada

ikon [PAPAR] untuk memaparkan reten berkenaan.

| SEKOLA   | Н                                                                                                    |          |
|----------|----------------------------------------------------------------------------------------------------|----------|
| AS       |                                                                                                    |          |
| PADUAN   |                                                                                                    |          |
| OLAH MU  | JRID ORANG ASLI                                                                                                    |          |
|          |                                                                                                    |          |
|          |                                                                                                    |          |
|          |                                                                                                    |          |
| BIL      | SENARAI RETEN                                                                                                    | TINDAKAN |
| BIL<br>1 | SENARAI RETEN<br>RETEN DEMOGRAFI PROGRAM DOKTOR MUDA SEKOLAH MURID ORANG ASLI (SMOA)                                                                       | TINDAKAN |
| BIL<br>1 | SENARAI RETEN<br>RETEN DEMOGRAFI PROGRAM DOKTOR MUDA SEKOLAH MURID ORANG ASLI (SMOA)<br>RETEN AKTIVITI PROGRAM DOKTOR MUDA SEKOLAH MURID ORANG ASLI (SMOA) | TINDAKAN |

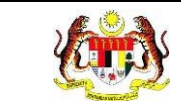

### 4. Sistem memaparkan skrin RETEN PENCAPAIAN AMALAN KESIHATAN

### SEKOLAH MURID ORANG ASLI (SMOA)- KEBANGSAAN.

|     |                                                            |                                       |                                               |                                       |                                               |                                       |                                               |                                       |                                               |              | Linoport          |
|-----|------------------------------------------------------------|---------------------------------------|-----------------------------------------------|---------------------------------------|-----------------------------------------------|---------------------------------------|-----------------------------------------------|---------------------------------------|-----------------------------------------------|--------------|-------------------|
|     |                                                            | MENGUASAI                             | 7 LANGKAH MEN                                 | ICUCI TANGAN DE                       | NGAN BETUL                                    | BOLEH ME                              | NGGOSOK GIGI I                                | DENGAN CARA YA                        | NG BETUL                                      | MORID        | EMPUNYAI          |
| 31L | JABATAN<br>KESIHATAN                                       | JUMLAH<br>MURID<br>BELUM<br>MENGUASAI | PERATUS<br>MURID<br>BELUM<br>MENGUASAI<br>(%) | JUMLAH<br>MURID<br>TELAH<br>MENGUASAI | PERATUS<br>MURID<br>TELAH<br>MENGUASAI<br>(%) | JUMLAH<br>MURID<br>BELUM<br>MENGUASAI | PERATUS<br>MURID<br>BELUM<br>MENGUASAI<br>(%) | JUMLAH<br>MURID<br>TELAH<br>MENGUASAI | PERATUS<br>MURID<br>TELAH<br>MENGUASAI<br>(%) | JUMLAH<br>YA | PERATUS<br>YA (%) |
| ſ   | JABATAN<br>KESIHATAN<br>NEGERI<br>PERLIS                   | 0                                     | 0                                             | 0                                     | 0                                             | 0                                     | 0                                             | 0                                     | 0                                             | 0            | 0                 |
|     | JABATAN<br>KESIHATAN<br>NEGERI<br>KEDAH                    | 0                                     | 0                                             | 0                                     | 0                                             | 0                                     | 0                                             | 0                                     | 0                                             | 0            | 0                 |
|     | JABATAN<br>KESIHATAN<br>NEGERI<br>PULAU<br>PINANG          | 0                                     | 0                                             | 0                                     | 0                                             | 0                                     | 0                                             | Q                                     | 0                                             | 0            | 0                 |
|     | JABATAN<br>KESIHATAN<br>NEGERI<br>PERAK                    | 0                                     | 0                                             | 0                                     | 0                                             | 0                                     | 0                                             | 0                                     | 0                                             | C            | o                 |
|     | JABATAN<br>KESIHATAN<br>NEGERI<br>SELANGOR                 | 2                                     | 66                                            | 4                                     | 134                                           | 2                                     | 66                                            | 4                                     | 134                                           | 4            | 134               |
|     | JABATAN<br>KESIHATAN<br>WP KUALA<br>LUMPUR &<br>DITRA JAYA | ٥                                     | ٥                                             | D                                     | 0                                             | D                                     | D                                             | D                                     | ٥                                             | 0            | ٥                 |
|     | JABATAN<br>KESIHATAN<br>NEGERI<br>SEMBILAN                 | 0                                     | 0                                             | 0                                     | 0                                             | o                                     | 0                                             | 0                                     | o                                             | 0            | σ                 |
|     | JABATAN<br>KESIHATAN                                       | 7                                     | 88                                            | 1                                     | 13                                            | 7                                     | 88                                            | 1                                     | 13                                            | 0            | 0                 |

### 5. Klik pada tapisan **Tahun** dan **Tempoh Pelaporan** untuk membuat tapisan.

| TAHUN TEMPOH PELAPORAN |
|------------------------|

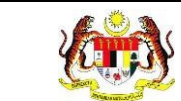

#### 6. Sistem memaparkan reten mengikut tahun yang dipilih.

| PIS/  | N N                               |                                                 |                                               |                                       |                                               |                                                                                                    |                                               |                                       |                                               |              |                |
|-------|-----------------------------------|-------------------------------------------------|-----------------------------------------------|---------------------------------------|-----------------------------------------------|----------------------------------------------------------------------------------------------------|-----------------------------------------------|---------------------------------------|-----------------------------------------------|--------------|----------------|
| HUN   |                                   |                                                 |                                               | TEMPOH PE                             | LAPORAN                                       |                                                                                                    |                                               |                                       |                                               |              |                |
| 3 202 | 4                                 |                                                 | ×                                             | SILA PILI                             | I TEMPOH PELA                                 | PORAN                                                                                                    | ~                                             |                                       |                                               |              |                |
|       |                                   |                                                 |                                               |                                       |                                               |                                                                                                    |                                               |                                       |                                               |              |                |
|       |                                   |                                                 |                                               |                                       | SET SEMUL                                     | A TAPIS                                                                                                    |                                               |                                       |                                               |              |                |
|       |                                   |                                                 |                                               |                                       |                                               |                                                                                                    |                                               |                                       |                                               |              |                |
|       |                                   |                                                 |                                               |                                       |                                               |                                                                                                    |                                               |                                       |                                               |              |                |
|       | RETEN PENC                        | APAIAN AMALA                                    | AN KESIHATAI                                  | N PROGRAM DO                          | OKTOR MUDA                                    | SEKOLAH MUR                                                                                                    | ID ORANG AS                                   | LI (SMOA) - PE                        | NILAIAN AKHI                                  | R TAHUN -    | 2024           |
|       |                                   |                                                 |                                               |                                       |                                               |                                                                                                    |                                               |                                       |                                               |              | C) Ekspi       |
|       |                                   | MENGUASAI 7 LANGKAH MENCUCI TANGAN DENGAN BETUL |                                               |                                       |                                               | BOLEH ME                                                                                                    | NGGOSOK GIGI I                                | DENGAN CARA YA                        | NG BETUL                                      | MURID N      | EMPUN          |
| BIL   | JABATAN<br>KESIHATAN              | JUMLAH<br>MURID<br>BELUM<br>MENGUASAI           | PERATUS<br>MURID<br>BELUM<br>MENGUASAI<br>(%) | JUMLAH<br>MURID<br>TELAH<br>MENGUASAI | PERATUS<br>MURID<br>TELAH<br>MENGUASAI<br>(%) | JUMLAH<br>MURID<br>BELUM<br>MENGUASAI                                                                          | PERATUS<br>MURID<br>BELUM<br>MENGUASAI<br>(%) | JUMLAH<br>MURID<br>TELAH<br>MENGUASAI | PERATUS<br>MURID<br>TELAH<br>MENGUASAI<br>(%) | JUMLAH<br>YA | PERAT<br>YA (* |
|       | JABATAN                           |                                                 | ( 30)                                         |                                       | (10)                                          | and a second second second second second second second second second second second second second second second | (107                                          |                                       | (44)                                          |              |                |
|       | KESIHATAN<br>NEGERI<br>PERLIS     | 0                                               | 0                                             | 0                                     | 0                                             | 0                                                                                                    | 0                                             | 0                                     | 0                                             | 0            | 0              |
|       | JABATAN<br>KESIHATAN              |                                                 |                                               |                                       |                                               |                                                                                                    |                                               |                                       |                                               |              |                |
|       | NEGERI<br>KEDAH                   | 0                                               | 0                                             | 0                                     | 0                                             | 0                                                                                                    | 0                                             | 0                                     | 0                                             | 0            |                |
|       | JABATAN<br>KESIHATAN              |                                                 |                                               |                                       |                                               |                                                                                                    |                                               |                                       |                                               |              |                |
|       | NEGERI<br>PULAU<br>PINANG         | 0                                               | 0                                             | 0                                     | 0                                             | 0                                                                                                    | 0                                             | 0                                     | 0                                             | 0            | 0              |
|       | JABATAN                           |                                                 |                                               |                                       |                                               |                                                                                                    |                                               |                                       |                                               |              |                |
|       | NEGERI<br>PERAK                   | 0                                               | 0                                             | 0                                     | a                                             | 0                                                                                                    | 0                                             | D                                     | 0                                             | 0            | 0              |
|       | JABATAN<br>KESIHATAN              |                                                 |                                               |                                       |                                               |                                                                                                    |                                               |                                       |                                               |              |                |
|       | NEGERI<br>SELANGOR                | 2                                               | 66                                            | 4                                     | 134                                           | 2                                                                                                    | 66                                            | 4                                     | 134                                           | 4            | 13             |
|       | JABATAN<br>KESIHATAN              |                                                 |                                               |                                       |                                               |                                                                                                    |                                               |                                       |                                               |              |                |
|       | WP KUALA<br>LUMPUR &<br>PUTRAJAYA | 0                                               | 0                                             | 0                                     | 0                                             | 0                                                                                                    | 0                                             | D                                     | 0                                             | 0            | 0              |
|       | JABATAN<br>KESIHATAN              |                                                 |                                               |                                       |                                               |                                                                                                    |                                               |                                       |                                               |              |                |
|       | NEGERI<br>SEMBILAN                | 0                                               | 0                                             | 0                                     | 0                                             | 0                                                                                                    | 0                                             | 0                                     | 0                                             | 0            | 0              |
|       |                                   |                                                 |                                               |                                       |                                               |                                                                                                    |                                               |                                       |                                               |              |                |

7. Klik butang [Eksport] untuk memuat turun reten berkenaan dalam format

Excel.

8. Sistem berjaya memuat turun reten berkenaan.

RETEN-AKTIVITI-PROGRAM-DOKTOR-MUDA-SEKOLAH-MURID-ORANG-ASLI-SMOA-2024 (09082024-090807).xlsx 7.2 KB • Done

9. Pada skrin RETEN PENCAPAIAN AMALAN KESIHATAN SEKOLAH

MURID ORANG ASLI (SMOA)- klik pautan NEGERI.

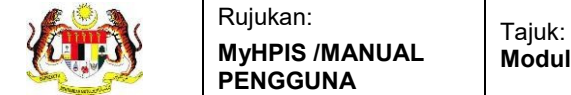

Г

# 10. Sistem akan memaparkan RETEN PENCAPAIAN AMALAN KESIHATAN

SEKOLAH MURID ORANG ASLI (SMOA)- mengikut negeri yang dipilih.

|     |                                                    |                                                 |                                               |                                       |                                               |                                       |                                               |                                       |                                               |              | C Eksport         |
|-----|----------------------------------------------------|-------------------------------------------------|-----------------------------------------------|---------------------------------------|-----------------------------------------------|---------------------------------------|-----------------------------------------------|---------------------------------------|-----------------------------------------------|--------------|-------------------|
|     |                                                    | MENGUASAI 7 LANGKAH MENCUCI TANGAN DENGAN BETUL |                                               |                                       |                                               | BOLEH ME                              | ENGGOSOK GIGI E                               | ENGAN CARA YA                         | NG BETUL                                      | MURID M      | EMPUNYAI P        |
| BIL | PUSAT<br>KESIHATAN                                 | JUMLAH<br>MURID<br>BELUM<br>MENGUASAI           | PERATUS<br>MURID<br>BELUM<br>MENGUASAI<br>(%) | JUMLAH<br>MURID<br>TELAH<br>MENGUASAI | PERATUS<br>MURID<br>TELAH<br>MENGUASAI<br>(%) | JUMLAH<br>MURID<br>BELUM<br>MENGUASAI | PERATUS<br>MURID<br>BELUM<br>MENGUASAI<br>(%) | JUMLAH<br>MURID<br>TELAH<br>MENGUASAI | PERATUS<br>MURID<br>TELAH<br>MENGUASAI<br>(%) | JUMLAH<br>YA | PERATUS<br>YA (%) |
| 1   | PEJABAT<br>KESIHATAN<br>DAERAH<br>ALOR GAJAH       | 7                                               | 88                                            | 1                                     | 13                                            | 7                                     | 88                                            | 1                                     | 13                                            | 0            | 0                 |
| 2   | PEJABAT<br>KESIHATAN<br>DAERAH<br>JASIN            | 0                                               | 0                                             | 0                                     | 0                                             | 0                                     | 0                                             | 0                                     | 0                                             | 0            | 0                 |
| 3   | PEJABAT<br>KESIHATAN<br>DAERAH<br>MELAKA<br>TENGAH | 0                                               | 0                                             | 0                                     | 0                                             | 0                                     | 0                                             | 0                                     | 0                                             | 0            | 0                 |
| KE  | JUMLAH<br>SELURUHAN                                | 7                                               | 87.5                                          | 1                                     | 12.5                                          | 7                                     | 87.5                                          | 1                                     | 12.5                                          | 0            | 0.0               |

11. Klik pada tapisan Tarikh Aktiviti dan Tempoh Pelaporan untuk

# membuat tapisan.

| TAPISAN |   |                             |        |
|---------|---|-----------------------------|--------|
| TAHUN   |   | TEMPOH PELAPORAN            |        |
| 📛 2024  | × | SILA PILIH TEMPOH PELAPORAN | $\sim$ |

### 12. Sistem memaparkan reten mengikut tahun yang dipilih.

| HUN                       |                                                                                                    |                                                                   |                                                                                | TEMPOH P                                                          | ELAPORAN                                                          |                                                                  |                                                                             |                                                         |                                                                       |                        |                                       |
|---------------------------|----------------------------------------------------------------------------------------------------|-------------------------------------------------------------------|--------------------------------------------------------------------------------|-------------------------------------------------------------------|-------------------------------------------------------------------|------------------------------------------------------------------|-----------------------------------------------------------------------------|---------------------------------------------------------|-----------------------------------------------------------------------|------------------------|---------------------------------------|
| 8 20                      | 24                                                                                                    |                                                                   | ×                                                                              | SILA PILI                                                         | IH TEMPOH PELA                                                    | PORAN                                                            | ~                                                                           |                                                         |                                                                       |                        |                                       |
|                           |                                                                                                    |                                                                   |                                                                                |                                                                   | SET SEMU                                                          | LA TAPIS                                                         | 1                                                                           |                                                         |                                                                       |                        |                                       |
|                           | RETEN PENC                                                                                                    | APAIAN AMAL                                                       | AN KESIHATA                                                                    | N PROGRAM D                                                       | ATAN KESIHAT                                                      | SEKULAH MU                                                       | ELAKA                                                                       | LI (SMUA) - PE                                          | INILAIAN AKH                                                          | IIK TAHUN-             | 2024                                  |
|                           |                                                                                                    | MENGUASAI                                                         | 7 LANGKAH MEN                                                                  | CUCI TANGAN DE                                                    | INGAN BETUL                                                       | BOLEH MI                                                         | ENGGOSOK GIGI (                                                             | ENGAN CARA YA                                           | ING BETUL                                                             | MURID N                | IEMPUNYAI                             |
| BIL                       | PUSAT<br>KESIHATAN                                                                                                    | MENGUASAI<br>JUMLAH<br>MURID<br>BELUM<br>MENGUASAI                | 7 LANGKAH MEN<br>PERATUS<br>MURID<br>BELUM<br>MENGUASAI<br>(%)                 | CUCI TANGAN DE<br>JUMLAH<br>MURID<br>TELAH<br>MENGUASAI           | PERATUS<br>MURID<br>TELAH<br>MENGUASAI<br>(%)                     | BOLEH MI<br>JUMLAH<br>MURID<br>BELUM<br>MENGUASAI                | ENGGOSOK GIGI (<br>PERATUS<br>MURID<br>BELUM<br>MENGUASAI<br>(%)            | JUMLAH<br>JUMLAH<br>MURID<br>TELAH<br>MENGUASAI         | NG BETUL<br>PERATUS<br>MURID<br>TELAH<br>MENGUASAI<br>(%)             | JUMLAH                 | PERATU<br>YA (%)                      |
| BIL                       | PUSAT<br>KESIHATAN<br>PEJABAT                                                                                                    | MENGUASAI<br>JUMLAH<br>MURID<br>BELUM<br>MENGUASAI                | 7 LANGKAH MEN<br>PERATUS<br>MURID<br>BELUM<br>MENGUASAI<br>(%)                 | CUCI TANGAN DE<br>JUMLAH<br>MURID<br>TELAH<br>MENGUASAI           | PERATUS<br>MURID<br>TELAH<br>MENGUASAI<br>(%)                     | BOLEH MI<br>JUMLAH<br>MURID<br>BELUM<br>MENGUASAI                | ENGGOSOK GIGI (<br>PERATUS<br>MURID<br>BELUM<br>MENGUASAI<br>(%)            | DENGAN CARA YA<br>JUMLAH<br>MURID<br>TELAH<br>MENGUASAI | NG BETUL<br>PERATUS<br>MURID<br>TELAH<br>MENGUASAI<br>(%)             | JUMLAH<br>YA           | PERATU<br>YA (%)                      |
| BIL                       | PUSAT<br>KESIHATAN<br>PEJABAT<br>KESIHATAN<br>DAERAH<br>ALOR GAJAH                                                                         | MENGUASAI<br>JUMLAH<br>MURID<br>BELUM<br>MENGUASAI                | 7 LANGKAH MEN<br>PERATUS<br>MURID<br>BELUM<br>MENGUASAI<br>(%)<br>88           | CUCI TANGAN DE<br>JUMLAH<br>MURID<br>TELAH<br>MENGUASAI           | PERATUS<br>MURID<br>TELAH<br>MENGUASAI<br>(%)                     | BOLEH MI<br>JUMLAH<br>MURID<br>BELUM<br>MENGUASAI                | ENGGOSOK GIGI (<br>PERATUS<br>MURID<br>BELUM<br>MENGUASAI<br>(%)<br>88      | DENGAN CARA YA<br>JUMLAH<br>MURID<br>TELAH<br>MENGUASAI | NG BETUL<br>PERATUS<br>MURID<br>TELAH<br>MENGUASAI<br>(%)             |                        | PERATU<br>YA (%)                      |
| BIL<br>I                  | PUSAT<br>KESIHATAN<br>PEJABAT<br>KESIHATAN<br>DAERAH<br>ALOR GAJAH<br>PEJABAT<br>KESIHATAN<br>DAERAH<br>JASIN                              | MENGUASAI<br>JUMLAH<br>MURID<br>BELUM<br>MENGUASAI<br>7           | 7 LANGKAH MEN<br>PERATUS<br>MURID<br>BELUM<br>MENGUASAI<br>(%)<br>88           | CUCI TANGAN DE<br>JUMLAH<br>MURID<br>TELAH<br>MENGUASAI<br>1      | PERATUS<br>MURID<br>TELAH<br>MENGUASAI<br>(%)<br>13               | BOLEH MI<br>JUMLAH<br>MURID<br>BELUM<br>MENGUASAI<br>7           | ENGCOSOK CIGI (<br>MURID<br>MERLUM<br>MENGUASAI<br>(%)<br>88                | JUMLAH<br>JUMLAH<br>MURID<br>TELAH<br>MENGUASAI         | ING BETUL<br>PERATUS<br>MURID<br>TELAH<br>MENGUASAI<br>(%)<br>12<br>0 | JUMLAH<br>YA<br>G      | PERATU<br>YA (%)<br>D                 |
| <b>ВІL</b><br>1<br>2<br>3 | PUSAT<br>KESIHATAN<br>DAFRAH<br>ALOR GAJAH<br>PEJABAT<br>KESIHATAN<br>DAFRAH<br>JASIN<br>PEJABAT<br>KESIHATAN<br>DERAH<br>MELAKA<br>TENGAH | MENGUASAI<br>JUMLAH<br>MURID<br>BELUM<br>MENGUASAI<br>7<br>0<br>0 | 7 LANCKAH MEN<br>PERATUS<br>MURID<br>BELUM<br>MENGUASAI<br>(%)<br>28<br>Q<br>Q | CUCI TANGAN DE<br>JUMLAH<br>MURID<br>TELAH<br>MENGUASAI<br>1<br>0 | NGAN BETUL<br>PERATUS<br>MURID<br>TELAH<br>MENGUASAI<br>(%)<br>13 | BOLEH MI<br>JUMLAH<br>MURID<br>BELUM<br>MENGUASAI<br>7<br>0<br>0 | ENCEOSOK CICI (<br>PERATUS<br>MURID<br>BELUM<br>MENGUASAI<br>(%)<br>88<br>0 | JUMLAH<br>MURID<br>TELAH<br>MENGUASAI<br>I              | ING BETUL<br>PERATUS<br>MURID<br>TELAH<br>MENGUASAI<br>(%)<br>12<br>0 | JUMLAH<br>YA<br>0<br>0 | емринуа<br>Регати<br>УА (%)<br>0<br>0 |

- 13.Klik pada butang **[Eksport]** untuk memuat turun reten berkenaan dalam format *Excel*.
- 14. Sistem berjaya memuat turun reten berkenaan.

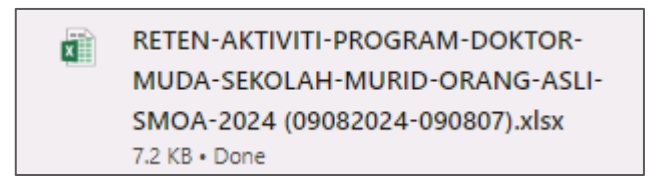

15. Klik pada *hyperlink* Daerah yang berkenaan.

### 16. Sistem akan memaparkan RETEN PENCAPAIAN AMALAN KESIHATAN

# SEKOLAH MURID ORANG ASLI (SMOA) - (DAERAH YANG DIPILIH).

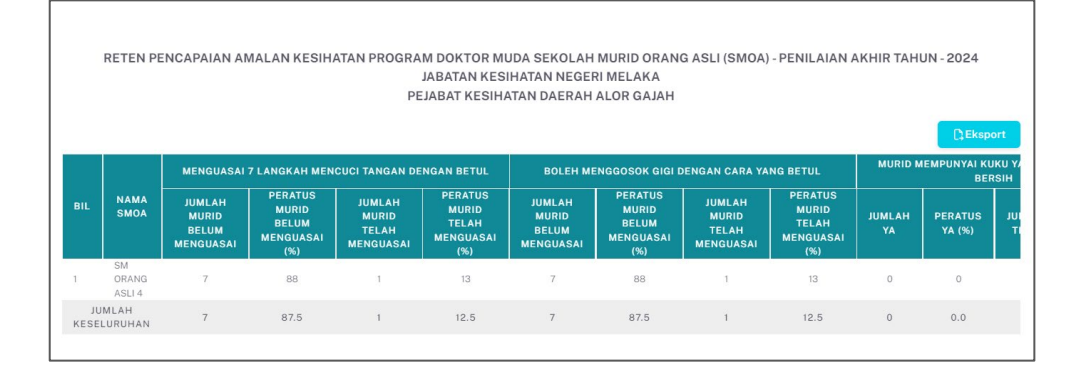

17.Klik pada tapisan Tarikh Aktiviti dan Tempoh Pelaporan untuk

### membuat tapisan.

| TAPISAN |   |                             |     |
|---------|---|-----------------------------|-----|
| TAHUN   |   | TEMPOH PELAPORAN            |     |
| 2024    | × | SILA PILIH TEMPOH PELAPORAN | × _ |
|         |   | SET SEMULA TAPIS            |     |

18. Sistem memaparkan reten mengikut tahun yang dipilih.

| HUN      |                                       |                                                         |                                                                      |                                                               |                                                                                                    |                                                               |                                                                                      |                                                         |                                                                 |                              |                                                   |   |
|----------|---------------------------------------|---------------------------------------------------------|----------------------------------------------------------------------|---------------------------------------------------------------|----------------------------------------------------------------------------------------------------|---------------------------------------------------------------|--------------------------------------------------------------------------------------|---------------------------------------------------------|-----------------------------------------------------------------|------------------------------|---------------------------------------------------|---|
|          |                                       |                                                         |                                                                      | TEMPO                                                         | OH PELAPORAN                                                                                       |                                                               |                                                                                      |                                                         |                                                                 |                              |                                                   |   |
| 🛱 2024 × |                                       |                                                         |                                                                      | × SILA                                                        | PILIH TEMPOH                                                                                       |                                                               |                                                                                      |                                                         |                                                                 |                              |                                                   |   |
|          |                                       |                                                         |                                                                      |                                                               | SET S                                                                                              |                                                               | ขร                                                                                   |                                                         |                                                                 |                              |                                                   |   |
|          |                                       |                                                         |                                                                      |                                                               |                                                                                                    |                                                               |                                                                                      |                                                         |                                                                 |                              |                                                   |   |
|          |                                       |                                                         |                                                                      |                                                               |                                                                                                    |                                                               |                                                                                      |                                                         |                                                                 |                              |                                                   |   |
|          |                                       |                                                         |                                                                      |                                                               |                                                                                                    |                                                               |                                                                                      |                                                         |                                                                 |                              |                                                   |   |
|          |                                       |                                                         |                                                                      |                                                               |                                                                                                    |                                                               |                                                                                      |                                                         |                                                                 |                              |                                                   |   |
|          | RETEN P                               | ENCAPAIAN AI                                            | MALAN KESIH                                                          | ATAN PROGRA                                                   | M DOKTOR M                                                                                         | IDA SEKOLAH                                                   | MURID ORAN                                                                           | S ASI I (SMOA)                                          | - PENILAIAN A                                                   | AKHIR TAH                    | UN - 2024                                         |   |
|          |                                       |                                                         |                                                                      |                                                               |                                                                                                    | ODA OLICOLAII                                                 | MOND ONAN                                                                            | A AOLI (OINOA)                                          | 1                                                               |                              |                                                   |   |
|          |                                       |                                                         |                                                                      |                                                               | IA DATANKES                                                                                        |                                                               |                                                                                      | a Aoei (omoa)                                           |                                                                 |                              |                                                   |   |
|          |                                       |                                                         |                                                                      |                                                               | JABATAN KES                                                                                        | IHATAN NEGEI                                                  | RIMELAKA                                                                             |                                                         | ,                                                               |                              |                                                   |   |
|          |                                       |                                                         |                                                                      | PE                                                            | JABATAN KES<br>EJABAT KESIH/                                                                       | IHATAN NEGER<br>ATAN DAERAH                                   | RI MELAKA<br>ALOR GAJAH                                                              |                                                         |                                                                 |                              |                                                   |   |
|          |                                       |                                                         |                                                                      | PE                                                            | JABATAN KES<br>EJABAT KESIH/                                                                       | IHATAN NEGEI                                                  | RI MELAKA<br>ALOR GAJAH                                                              |                                                         |                                                                 |                              |                                                   |   |
|          |                                       |                                                         |                                                                      | PE                                                            | JABATAN KES<br>EJABAT KESIHJ                                                                       | IHATAN NEGEI<br>ATAN DAERAH                                   | ALOR GAJAH                                                                           |                                                         |                                                                 |                              | C), Eksp                                          | 0 |
|          |                                       |                                                         |                                                                      | PE                                                            | JABATAN KES<br>EJABAT KESIH                                                                        | IHATAN NEGEI<br>ATAN DAERAH                                   | RI MELAKA<br>ALOR GAJAH                                                              |                                                         |                                                                 |                              | C), Eksp                                          | 0 |
|          |                                       | MENGUASAI                                               | 7 LANGKAH MEN                                                        | PE<br>CUCI TANGAN DE                                          | JABATAN KES<br>EJABAT KESIHJ<br>ENGAN BETUL                                                        | BOLEH ME                                                      | RI MELAKA<br>ALOR GAJAH                                                              | PENGAN CARA YA                                          | NG BETUL                                                        | MURID M                      |                                                   |   |
|          |                                       | MENGUASAI                                               | 7 LANGKAH MEN                                                        | PE<br>CUCI TANGAN DE                                          | JABATAN KES<br>EJABAT KESIHA<br>INGAN BETUL                                                        | BOLEE ME                                                      | RI MELAKA<br>ALOR GAJAH                                                              | DENGAN CARA YA                                          | NG BETUL                                                        | MURID N                      | Eksp<br>IEMPUNYAI KI<br>BE                        |   |
| 11       | NAMA                                  | MENGUASAI<br>JUMLAH                                     | 7 LANGKAH MEN<br>PERATUS<br>MIJIDID                                  | PE<br>CUCI TANGAN DE<br>JUMLAH                                | JABATAN KES<br>EJABAT KESIH/<br>ENGAN BETUL<br>PERATUS<br>MURUD                                    | BOLEH ME<br>BOLEH ME<br>JUMLAH                                | RI MELAKA<br>ALOR GAJAH<br>ENGGOSOK GIGI E<br>PERATUS<br>MIJIPID                     | DENGAN CARA YA                                          | NG BETUL<br>PERATUS<br>MURID                                    | MURID N                      | Eksp<br>IEMPUNYAI K<br>BE                         |   |
| 11       | NAMA<br>SMOA                          | MENGUASAI<br>JUMLAH<br>MURID                            | 7 LANGKAH MEN<br>PERATUS<br>MURID<br>BEI IM                          | PE<br>CUCI TANGAN DE<br>JUMLAH<br>MURID                       | JABATAN KES<br>EJABAT KESIH/<br>ENGAN BETUL<br>PERATUS<br>MURID<br>TEI AH                          | BOLEH ME<br>BOLEH ME<br>JUMLAH<br>MURID                       | RI MELAKA<br>ALOR GAJAH<br>ENGGOSOK GIGI E<br>PERATUS<br>MURID<br>BEI IM             | DENGAN CARA YA<br>JUMLAH<br>MURID                       | NG BETUL<br>PERATUS<br>MURID<br>TEI AH                          | MURID N<br>JUMLAH            | E Eksp<br>IEMPUNYAI K<br>BE<br>PERATUS            |   |
| IL       | NAMA<br>SMOA                          | MENGUASAI<br>JUMLAH<br>MURID<br>BELUM                   | 7 LANGKAH MEN<br>PERATUS<br>MURID<br>BELUM<br>MENGUASAI              | PE<br>CUCI TANGAN DE<br>JUMLAH<br>MURID<br>TELAH              | JABATAN KES<br>EJABAT KESIH/<br>ENGAN BETUL<br>PERATUS<br>MURID<br>TELAH<br>MENGUASAI              | BOLEH ME<br>BOLEH ME<br>JUMLAH<br>MURID<br>BELUM              | RI MELAKA<br>ALOR GAJAH<br>ENGGOSOK GIGI D<br>PERATUS<br>MURID<br>BELUM<br>MENGUASAI | JUMLAH<br>MURID<br>TELAH                                | NG BETUL<br>PERATUS<br>MURID<br>TELAH<br>MENGUIASAI             | MURID M<br>JUMLAH<br>YA      | EMPUNYAI KI<br>BEI<br>PERATUS<br>YA (%)           |   |
| HL       | NAMA<br>SMOA                          | MENGUASAI<br>JUMLAH<br>MURID<br>BELUM<br>MENGUASAI      | 7 LANGKAH MEN<br>PERATUS<br>MURID<br>BELUM<br>MENGUASAI<br>(%)       | PE<br>JUMLAH<br>MURID<br>TELAH<br>MENGUASAI                   | JABATAN KES<br>EJABAT KESIHA<br>ENGAN BETUL<br>PERATUS<br>MURID<br>TELAH<br>MENGUASAI<br>(%)       | BOLEH ME<br>BOLEH ME<br>JUMLAH<br>MURID<br>BELUM<br>MENGUASAI | RI MELAKA<br>ALOR GAJAH<br>PERATUS<br>MURID<br>BELUM<br>MENGUASAI<br>(%)             | JUMLAH<br>JUMLAH<br>MURID<br>TELAH<br>MENGUASAI         | NG BETUL<br>PERATUS<br>MURID<br>TELAH<br>MENGUASAI<br>(%)       | MURID N<br>JUMLAH<br>YA      | EMPUNYAI KI<br>BE<br>PERATUS<br>YA (%)            | J |
| 31L      | NAMA<br>SMOA                          | MENGUASAI<br>JUMLAH<br>MURID<br>BELUM<br>MENGUASAI      | 7 LANGKAH MEN<br>PERATUS<br>MURID<br>BELUM<br>MENGUASAI<br>(%)       | PE<br>CUCI TANGAN DE<br>JUMLAH<br>MURID<br>TELAH<br>MENGUASAI | JABATAN KES<br>EJABAT KESIHJ<br>PERATUS<br>MURID<br>TELAH<br>MENGUASAI<br>(%)                      | BOLEH ME<br>BOLEH ME<br>JUMLAH<br>MURID<br>BELUM<br>MENGUASAI | RI MELAKA<br>ALOR GAJAH<br>PERATUS<br>MURID<br>BELUM<br>MENGUASAI<br>(%)             | JUMLAH<br>JUMLAH<br>MURID<br>TELAH<br>MENGUASAI         | NG BETUL<br>PERATUS<br>MURID<br>TELAH<br>MENGUASAI<br>(%)       | MURID M<br>JUMLAH<br>YA      | C‡Eksp<br>IEMPUNYAI K<br>BEI<br>PERATUS<br>YA (%) |   |
| HL.      | NAMA<br>SMOA<br>SM<br>ORANG           | MENGUASAI<br>JUMLAH<br>MURID<br>BELUM<br>MENGUASAI<br>7 | 7 LANGKAH MEN<br>PERATUS<br>MURID<br>BELUM<br>MENGUASAI<br>(%)<br>88 | PE<br>CUCI TANGAN DE<br>JUMLAH<br>MURID<br>TELAH<br>MENGUASAI | JABATAN KES<br>EJABAT KESIHJ<br>ENGAN BETUL<br>PERATUS<br>MURID<br>TELAH<br>MENGUASAI<br>(%)       | BOLEH ME<br>BOLEH ME<br>JUMLAH<br>MURID<br>BELUM<br>MENGUASAI | RI MELAKA<br>ALOR GAJAH<br>PERATUS<br>MURID<br>BELUM<br>MENGUASAI<br>(%)<br>88       | DENGAN CARA YA<br>JUMLAH<br>MURID<br>TELAH<br>MENGUASAI | NG BETUL<br>PERATUS<br>MURID<br>TELAH<br>MENGUASAI<br>(%)<br>13 | MURID M<br>JUMLAH<br>YA      | PERATUS<br>YA (%)                                 |   |
| 31L      | NAMA<br>SMOA<br>SM<br>ORANG<br>ASLI 4 | MENGUASAI<br>JUMLAH<br>MURID<br>BELUM<br>MENGUASAI<br>7 | 7 LANGKAH MEN<br>PERATUS<br>MURID<br>BELUM<br>MENGUASAI<br>(%)<br>88 | PE<br>CUCI TANGAN DE<br>JUMLAH<br>MENGUASAI<br>1              | JABATAN KES<br>EJABAT KESIHJ<br>ENGAN BETUL<br>PERATUS<br>MURID<br>TELAH<br>MENGUASAI<br>(%)<br>13 | BOLEH ME<br>BOLEH ME<br>JUMLAH<br>MURID<br>BELUM<br>MENGUASAI | RI MELAKA<br>ALOR GAJAH<br>PERATUS<br>MURID<br>BELUM<br>MENGUASAI<br>(%)<br>88       | JUMLAH<br>JUMLAH<br>MURID<br>TELAH<br>MENGUASAI         | NG BETUL<br>PERATUS<br>MURID<br>TELAH<br>MENGUASAI<br>(%)<br>13 | MURID M<br>JUMLAH<br>YA<br>0 | PERATUS<br>YA (%)                                 |   |

19.Klik pada butang [Eksport] untuk memuat turun reten berkenaan dalam format Excel.

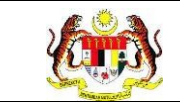

# 20. Sistem berjaya memuat turun reten berkenaan.

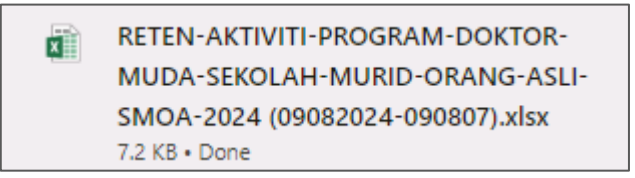

- 21. Klik butang [KEMBALI KE SENARAI].
- 22. Sistem akan memaparkan skrin SENARAI RETEN HEPILI.

| SENARAI RETEN HePILI              |   |
|-----------------------------------|---|
| PRASEKOLAH                        | > |
| KEMAS                             | > |
| PERPADUAN                         | > |
| SEKOLAH MURID ORANG ASLI          | > |
| PROGRAM PENDIDIKAN KHAS INTEGRASI | > |
| SEKOLAH RENDAH                    | > |
| SEKOLAH MENENGAH                  | > |
| INSTITUSI PENGAJIAN TINGGI        | > |

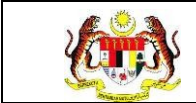

### 3.2.5 PROGRAM PENDIDIKAN KHAS INTEGRASI

### 3.2.5.1 RETEN DEMOGRAFI PROGRAM PENDIDIKAN KHAS INTEGRASI (PPKI)

1. Klik menu Laporan dan klik pada sub menu HEPILI.

| ů., | Laporan | ~ |
|-----|---------|---|
| 0   | HePiLI  |   |

2. Sistem memaparkan skrin SENARAI RETEN HEPILI.

| SENARAI RETEN HePILI              |   |
|-----------------------------------|---|
| PRASEKOLAH                        | > |
| KEMAS                             | > |
| PERPADUAN                         | > |
| SEKOLAH MURID ORANG ASLI          | > |
| PROGRAM PENDIDIKAN KHAS INTEGRASI | > |
| SEKOLAH RENDAH                    | > |
| SEKOLAH MENENGAH                  | > |
| INSTITUSI PENGAJIAN TINGGI        | > |

3. Klik pada ikon collapse pada PROGRAM PENDIDIKAN KHAS INTEGRASI

dan klik pada ikon [PAPAR] untuk memaparkan reten berkenaan.

| ENARAI RET    | 'EN HePiLI                                                                                                    |          |
|---------------|----------------------------------------------------------------------------------------------------|----------|
| RASEKOLAH     |                                                                                                    |          |
| EMAS          |                                                                                                    |          |
| ERPADUAN      |                                                                                                    |          |
| EKOLAH MURI   | D ORANG ASLI                                                                                                    |          |
| ROGRAM PENE   | DIDIKAN KHAS INTEGRASI                                                                                                    |          |
|               |                                                                                                    |          |
|               |                                                                                                    |          |
|               |                                                                                                    |          |
| BIL           | Senarai reten                                                                                                    | TINDAKAN |
| BIL<br>1      | SENARAI RETEN<br>RETEN DEMOGRAFI DOKTOR MUDA PROGRAM PENDIDIKAN KHAS INTEGRASI (PPKI)                                                                        | TINDAKAN |
| BIL<br>1<br>2 | SENARAI RETEN<br>RETEN DEMOGRAFI DOKTOR MUDA PROGRAM PENDIDIKAN KHAS INTEGRASI (PPKI)<br>RETEN AKTIVITI DOKTOR MUDA PROGRAM PENDIDIKAN KHAS INTEGRASI (PPKI) | TINDAKAN |

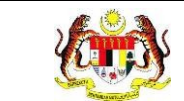

Г

### 4. Sistem memaparkan skrin RETEN DOKTOR MUDA PROGRAM

### PENDIDIKAN KHAS INTEGRASI (PPKI) – KEBANGSAAN.

|     |                                                            |                                |    |      |      |               |            |                        |                |           |    |          |    |               |        | Ct Eksport  |        |
|-----|------------------------------------------------------------|--------------------------------|----|------|------|---------------|------------|------------------------|----------------|-----------|----|----------|----|---------------|--------|-------------|--------|
| IL. | JABATAN<br>KESIHATAN                                       | BIL.<br>KESELURUHAN<br>SEKOLAH | SK | SJKC | зікт | SRA           | SS         | BIL.<br>DOKTOR<br>MUDA | 9              | 10        | 11 | 12       | 13 | 14            | LELAKI | PEREMPUAN   | MELAYU |
|     | IABATAN<br>KESIHATAN<br>NEGERI<br>PERLIS                   | , I.                           | 7  | 1    | 7    | l.            | i.         | 7                      | Ł              | į         | 7  | ž        | 2  | Ŷ.            | 1      | i.          | i.     |
|     | JABATAN<br>KESIHATAN<br>NEGERI<br>KEDAH                    | : £                            | 37 | 1    | 7    | E             | E          | T.                     | ĸ              | T         | 92 | R        | 2  |               |        |             | Ŧ,     |
|     | JABATAN<br>KESIHATAN<br>NEGERI<br>PULAU<br>PINANG          | 1                              | 9  | 2    | 9    | 7             | ĸ          | X                      | 15             | Ŷ.        | 7  | ε        | э  | $\mathcal{X}$ |        | SF          | x      |
|     | JABATAN<br>KESIHATAN<br>NEGERI<br>PERAK                    | 7                              | 9  | 1    | 9    | 15            | T.         | $\chi_{\rm c}$         | $\chi_{\rm c}$ | $\bar{T}$ | 7  | <i>x</i> | 37 |               |        | <i>.</i> 70 |        |
|     | JABATAN<br>KESIHATAN<br>NEGERI<br>SELANGOR                 | 1                              | 1  | i.   | 7    | i.            | ï.         | 25                     | 5              | 5         | 5  | 5        | 5  | 5             | 15     | ND          | 5      |
|     | JABATAN<br>KESIHATAN<br>WP KUALA<br>LUMPUR &<br>PUTRA JAYA | , C                            | 7  | i.   | 7    |               | 7          | Ĩ.                     | į.             | į         |    | i.       | 2  |               |        |             | Ŷ.     |
|     | JABATAN<br>KESIHATAN<br>NEGERI<br>SEMBILAN                 | 1                              | 7  | 1    | 2    | i.            | 1          |                        | ľ,             |           |    | i.       | ġ. |               |        | d.          |        |
|     | JABATAN<br>KESIHATAN<br>NEGERI<br>MELAKA                   | 1                              | 81 | 2    | 9    | $\mathcal{E}$ | <i>i</i> c | -30                    | 5              | 5         | 5  | 6        | 5  | 5             | 15     | 15          | 20     |

### 5. Klik pada butang **[INDEKS]** untuk memaparkan maklumat berkenaan.

|            |                                                            |          |    |             |           |     |             |      |                |    |    |         |    |     |                     | Indeks    | D, Eksp |
|------------|------------------------------------------------------------|----------|----|-------------|-----------|-----|-------------|------|----------------|----|----|---------|----|-----|---------------------|-----------|---------|
|            | JABATAN                                                    | BIL.     |    | JEN         | IIS SEKOL | ан  |             | BIL. | BIL. UMUR JANT |    |    | JANTINA |    |     |                     |           |         |
| п <b>.</b> | KESIHATAN                                                  | SEKOLAH  | sк | <b>SJKC</b> | SJKT      | SRA | ss          | MUDA | 9              | 10 | 11 | 12      | 13 | 14  | LELAKI              | PEREMPUAN | MELAY   |
|            | JABATAN<br>KESIHATAN<br>NEGERI<br>PERLIS                   | Ē.       | i. | 7           | 1         | 7   | t           | i.   | 7              | 7  | 7  | 7       | ×  | 1   | . (                 | 7         | 7       |
|            | JABATAN<br>KESIHATAN<br>NEGERI<br>KEDAH                    | 7        | į. | i.          | 7         | Q.  | i.          | 7    | 7              | ł, | 7  | i.      | i. | 7   | 7                   | i         | 7       |
|            | JABATAN<br>KESIHATAN<br>NEGERI<br>PULAU<br>PINANG          | <i>k</i> | 7  | 22          | 7         | 3   | $R_{\rm c}$ | 7    | 9              | E  | J. | 7       | ĸ  | 1   | $\langle T \rangle$ | Q.        | 9       |
|            | JABATAN<br>KESIHATAN<br>NEGERI<br>PERAK                    | č.       | 7  | 7           | 7         | 9   | ŧ.          | 7    | 2              | ř. | 7  | 7       | k  | 1   | 7                   | Ĩ.        | /       |
|            | JABATAN<br>KESIHATAN<br>NEGERI<br>SELANGOR                 | 1        | 1  | 7           | 1         | 9   | ł,          | 25   | 5              | 5  | 5  | 5       | 5  | 5   | 15                  | 10        | 5       |
|            | JABATAN<br>KESIHATAN<br>WP KUALA<br>LUMPUR &<br>PUTRA JAYA | č.       | ź. | 7           |           | i.  | Ē.          | )    | ġ.             | ě. | 7  | 7       | i. | , t | 7                   | i         | Ţ       |
|            | JABATAN<br>KESIHATAN<br>NEGERI<br>SEMBILAN                 | r.       | 1  | 7           | 7         | 7   | ľ,          | 7    | 2              | 1  | Ŷ  | 7       | ł, | ť   | 7                   | 1         | ž.      |
|            | JABATAN<br>KESIHATAN<br>NEGERI<br>MELAKA                   | 15       | Ţ. |             | 7         | 3   | E           | 30   | 5              | 5  | 5  | 5       | 6  | 5   | 16                  | 15        | 20      |

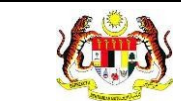

6. Sistem memaparkan skrin tetingkap.

| indeks    |                                |       |
|-----------|--------------------------------|-------|
|           |                                |       |
| SINGKATAN | PENERANGAN                     |       |
| SK        | SEKOLAH RENDAH                 |       |
| SJKC      | SEKOLAH JENIS KEBANGSAAN CINA  |       |
| SJKT      | SEKOLAH JENIS KEBANGSAAN TAMIL |       |
| SRA       | SEKOLAH RENDAH AGAMA           |       |
| SS        | SEKOLAH SWASTA                 |       |
|           |                                | титир |

Nota: Klik pada butang [TUTUP] untuk kembali pada skrin utama.

7. Klik pada tapisan **Tahun** untuk membuat tapisan tahun.

| 2020 | 2021 | 2022 |
|------|------|------|
| 2023 | 2024 | 2025 |
| 2026 | 2027 | 2028 |
| 2029 | 2030 | 2031 |
| 2032 | 2033 | 2034 |
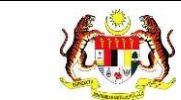

| HUN   |                       |                     |      |        |       |        |               |          |               |       |                                 |               |        |          |        |           |          |
|-------|-----------------------|---------------------|------|--------|-------|--------|---------------|----------|---------------|-------|---------------------------------|---------------|--------|----------|--------|-----------|----------|
| F 20  | 24                    |                     |      | ×      |       |        |               |          |               |       |                                 |               |        |          |        |           |          |
| 19100 | 7.6                   |                     |      |        |       |        |               |          |               |       |                                 |               |        |          |        |           |          |
|       |                       |                     |      |        |       |        |               | MULA     |               |       |                                 |               |        |          |        |           |          |
|       |                       |                     |      |        |       | -      |               |          |               | ·     |                                 |               |        |          |        |           |          |
|       |                       |                     |      |        |       |        |               |          |               |       |                                 |               |        |          |        |           |          |
|       |                       |                     |      |        |       |        |               |          |               |       |                                 |               |        |          |        |           |          |
|       |                       |                     |      |        |       |        |               |          |               |       |                                 |               |        |          |        |           |          |
|       |                       | RETE                | N DE | NOGRAF | DOKTO | OR MUD | A PRO         | GRAM PEN | DIDIK         | AN KH | IAS IN                          | TEGR          | ASI (P | PKI) - 2 | 2024   |           |          |
|       |                       |                     |      |        |       |        |               |          |               |       |                                 |               |        |          |        |           |          |
|       |                       |                     |      |        |       |        |               |          |               |       |                                 |               |        |          |        | Indeks    | C) Ekspo |
|       |                       |                     |      | IEN    |       | A 14   |               |          |               |       | 1114                            |               |        |          |        |           |          |
| BIL   | JABATAN               | BIL.<br>KESELURUHAN |      |        |       | 1      |               | DOKTOR   |               |       |                                 |               |        |          |        |           |          |
|       | RESIMATAN             | SEKOLAH             | SK   | SJKC   | SJKT  | SRA    | SS            | MUDA     | 9             | 10    |                                 |               | 13     | -14      | LELAKI | PEREMPUAN | MELAYU   |
|       | JABATAN               |                     |      |        |       |        |               |          |               |       |                                 |               | 10000  |          |        |           |          |
| 1     | KESIHATAN             | 1                   | 1    | 1      | 1     | 1      | 1             |          | 1             | 1     | 1                               |               | 1      | 7        |        |           | 1        |
|       | PERLIS                |                     |      |        |       |        |               |          |               |       |                                 |               |        |          |        |           |          |
|       | JABATAN               |                     |      |        |       |        |               |          |               |       |                                 |               |        |          |        |           |          |
| 2     | KESIHATAN<br>NEGERI   | 10                  | (T)  | 70     | 1.1   | 1      | $\mathcal{I}$ | 9        | $\mathcal{T}$ | 1     | $E_{\rm c}$                     |               | 11     |          | 1.1    | 1.5       | 97.      |
|       | KEDAH                 |                     |      |        |       |        |               |          |               |       |                                 |               |        |          |        |           |          |
|       | JABATAN<br>KESILIATAN |                     |      |        |       |        |               |          |               |       |                                 |               |        |          |        |           |          |
| 3     | NEGERI                | 12                  | 11   | 75     | 1     | 7      | 1             | 2        | 7             | 37    | $\mathcal{X}_{\mathcal{C}}^{c}$ | $\mathcal{T}$ | 12     |          | 1      | 15        | 37       |
|       | PULAU                 |                     |      |        |       |        |               |          |               |       |                                 |               |        |          |        |           |          |
|       | IABATAN               |                     |      |        |       |        |               |          |               |       |                                 |               |        |          |        |           |          |
| 4     | KESIHATAN             | 7                   | 1    | 75     | 1.1   | 7      | 7             | 7        | 23            | 38    | 12                              |               | 212    |          | 1      |           | 17       |
|       | PERAK                 |                     |      |        |       |        |               |          |               |       |                                 |               |        |          |        |           |          |
|       | JABATAN               |                     |      |        |       |        |               |          |               |       |                                 |               |        |          |        |           |          |
| 5     | KESIHATAN<br>NEGERI   | 1                   | 1    | 1      | 1     | 1      | 1             | 25       | 5             | 5     | 5                               | 5             | 5      | 5        | 15     | 10        | 5        |
|       | SELANGOR              |                     |      |        |       |        |               |          |               |       |                                 |               |        |          |        |           |          |
|       | JABATAN               |                     |      |        |       |        |               |          |               |       |                                 |               |        |          |        |           |          |
| 6     | WP RUALA              | /                   | 1    | 1      |       | 1      | 1             | 1        | 1             | 1     | 1                               |               | 1      | 1        | 1      | 1         | 1        |
|       | LUMPUR &              |                     |      |        |       |        |               |          |               |       |                                 |               |        |          |        |           |          |
|       | JABATAN               |                     |      |        |       |        |               |          |               |       |                                 |               |        |          |        |           |          |
| 7     | KESIHATAN             |                     |      | 78     |       | 7      |               |          |               |       |                                 |               |        |          |        |           |          |
|       | NEGERI<br>SEMBILAN    |                     |      |        |       |        |               |          |               |       |                                 |               |        |          |        |           |          |
|       | JABATAN               |                     |      |        |       |        |               |          |               |       |                                 |               |        |          |        |           |          |
| 8     | KESIHATAN             | 1                   | 1    | 75     | 1     | ¥.     | 1             | 30       | 5             | 5     | 5                               | 5             | 6      | 5        | 15     | 15        | 20       |
|       | MELAKA                |                     |      |        |       |        |               |          |               |       |                                 |               |        |          |        |           |          |
|       | IABATAN               |                     |      |        |       |        |               |          |               |       |                                 |               |        |          |        |           |          |

9. Klik butang [Eksport] untuk memuat turun reten berkenaan dalam format

Excel.

10. Sistem berjaya memuat turun reten berkenaan.

RETEN-DEMOGRAFI-DOKTOR-MUDA-PROGRAM-PENDIDIKAN-KHAS-INTEGRASI-PPKI-2024 (09082024-100846).xlsx 9.0 KB • Done

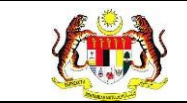

- 11.Pada skrin RETEN DEMOGRAFI DOKTOR MUDA PROGRAM PENDIDIKAN KHAS INTEGRASI (PPKI), klik pada pautan JABATAN KESIHATAN NEGERI.
- 12. Sistem akan memaparkan **RETEN DEMOGRAFI DOKTOR MUDA PROGRAM PENDIDIKAN KHAS INTEGRASI (PPKI),** mengikut jabatan kesihatan negeri yang dipilih.

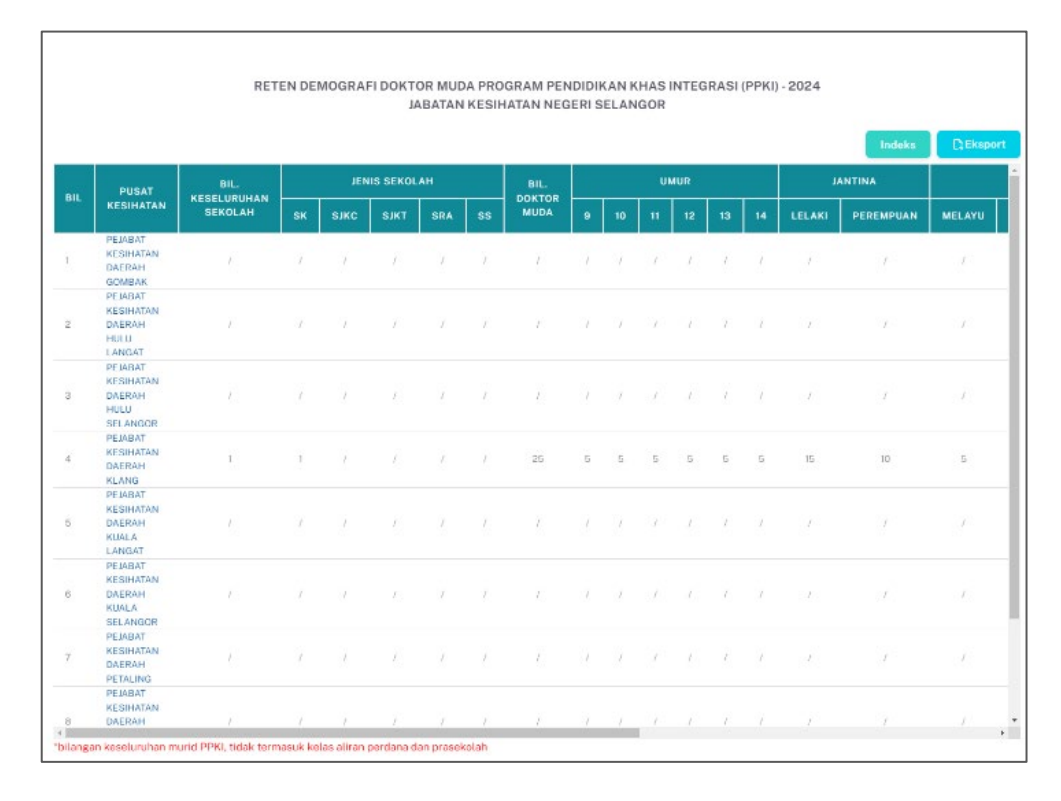

13. Klik pada tapisan Tarikh Aktiviti untuk membuat tapisan tahun.

| 2020 | 2021 | 2022 |
|------|------|------|
| 2023 | 2024 | 2025 |
| 2026 | 2027 | 2028 |
| 2029 | 2030 | 2031 |
| 2032 | 2033 | 2034 |

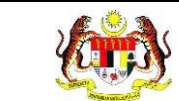

| PIS   | AN                                                |                     |       |       |          |        |            |           |       |       |      |       |      |        |       |           |        |
|-------|---------------------------------------------------|---------------------|-------|-------|----------|--------|------------|-----------|-------|-------|------|-------|------|--------|-------|-----------|--------|
| HUN   |                                                   |                     |       |       |          |        |            |           |       |       |      |       |      |        |       |           |        |
| ⊟ 20: | 24                                                |                     |       | ×     |          |        |            |           |       |       |      |       |      |        |       |           |        |
|       |                                                   |                     |       |       |          |        |            |           |       | _     |      |       |      |        |       |           |        |
|       |                                                   |                     |       |       |          |        | SET S      | EMULA     | TAPIS |       |      |       |      |        |       |           |        |
|       |                                                   |                     |       |       |          |        |            |           |       |       |      |       |      |        |       |           |        |
|       |                                                   |                     |       |       |          |        |            |           |       |       |      |       |      |        |       |           |        |
|       |                                                   | RET                 | EN DE | MOGRA | FIDOKT   | OR MUD | A PRO      | GRAM PEN  | DIDI  | KAN K | HASI | NTEG  | RASI | (PPKI) | -2024 |           |        |
|       |                                                   |                     |       |       | 1        | ABAIAN | RESIE      | IATAN NEU | ERIS  | ELAN  | GOR  |       |      |        |       |           |        |
|       |                                                   |                     |       |       |          |        |            |           |       |       |      |       |      |        | _     | Indeks    | CEkspo |
| BIL   | PUSAT                                             | BIL.<br>KESELURUHAN |       | JEP   | IS SEKOL | АН     |            | BIL.      |       |       | U    | IUR : |      |        | J.    | NTINA     |        |
|       | KESIHATAN                                         | SEKOLAH             | sк    | SJKC  | SJKT     | SRA    | <b>S</b> S | MUDA      | 9     | 10    | 11   |       | 13   | 14     |       | PEREMPUAN | MELAYU |
| ĩ     | PEJABAT<br>KESIHATAN<br>DAERAH<br>GOMRAK          |                     |       |       |          |        |            |           |       |       |      |       |      |        |       |           |        |
| 2     | PEIABAT<br>KESIHATAN<br>DAERAH<br>HULU            |                     |       |       |          |        |            |           |       |       |      |       |      |        |       |           |        |
| з     | I ANGAT<br>PEIABAT<br>KESIHATAN<br>DAERAH<br>HULU |                     |       |       |          |        |            |           |       |       |      |       |      |        |       |           |        |
| 4     | SELANGOR<br>PEJABAT<br>KESIHATAN<br>DAERAH        | 1                   | ī     |       |          |        |            | 26        | 5     | 5     | 5    | 5     | 5    | 5      | 15    | 10        | 5      |
| 5     | KLANG<br>PEJABAT<br>KESIHATAN<br>DAERAH<br>KUALA  |                     |       |       |          |        |            |           |       |       |      |       |      |        |       |           |        |
| 6     | PEIABAT<br>KESIHATAN<br>DAERAH<br>KUALA           |                     |       |       |          |        |            |           |       |       |      |       |      |        |       |           |        |
| 7     | SELANGOR<br>PEJABAT<br>KESIHATAN<br>DAERAH        |                     |       |       |          |        |            |           |       |       |      |       |      |        |       |           |        |
| 8     | PEJABAT<br>KESIHATAN<br>DAERAH                    |                     |       |       |          |        |            |           |       |       |      |       |      |        |       |           |        |

- 15.Klik pada butang **[Eksport]** untuk memuat turun reten berkenaan dalam format *Excel.*
- 16. Sistem berjaya memuat turun reten berkenaan.

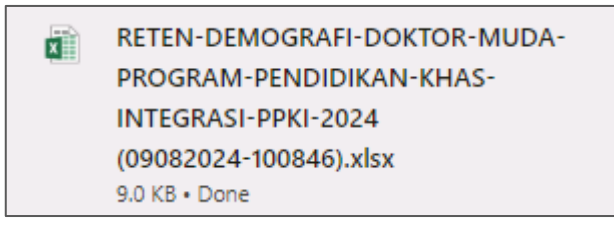

17. Klik pada *hyperlink* PEJABAT KESIHATAN DAERAH yang berkenaan.

18. Sistem akan memaparkan RETEN DEMOGRAFI DOKTOR MUDA PROGRAM PENDIDIKAN KHAS INTEGRASI (PPKI)– (PEJABAT KESIHATAN DAERAH YANG DIPILIH).

|     | Ruji<br>Mył<br>PEN                    | ukan:<br>HPIS /M<br>NGGUN/  | ANU <i>A</i><br>A  | AL.          | Taju<br><b>Mod</b>           | ik:<br>Iul I     | Proç                   | gram                 | - H                    | ePi               | LI                       |                           |             | Muka<br>111         | a sur                 | at:                     |
|-----|---------------------------------------|-----------------------------|--------------------|--------------|------------------------------|------------------|------------------------|----------------------|------------------------|-------------------|--------------------------|---------------------------|-------------|---------------------|-----------------------|-------------------------|
|     |                                       |                             | RETEN DE           | EMOGRAFI     | DOKTOR MU                    | DA PR            | OGRAM                  | / PENDI              | DIKAN                  | KHAS              | INTEGRA                  | SI (PPKI) - 2024          | 4           |                     |                       |                         |
|     |                                       |                             |                    |              | JABATAI<br>PEJAB             | N KESI           | IHATAN<br>SIHATA       | NEGER                | I SELA<br>AH KL        | NGOR<br>ANG       |                          | 01(1111) 202              |             |                     |                       |                         |
|     |                                       |                             |                    |              | JABATAI<br>PEJAB             | N KESI           | IHATAN<br>SIHATA       | I NEGER              | I SELA<br>AH KL        | NGOR<br>ANG       |                          | 51(1111) 202              |             | Indeks              | C; Eksj               | port                    |
|     | NAMA                                  | JE                          | NIS SEKOLA         | ٨H           | JABATAI<br>PEJAB<br>BIL.     | N KESI           | IHATAN<br>SIHATA       | I NEGER              | I SELA<br>AH KL        | NGOR<br>ANG       | ىر                       |                           |             | Indeks              | () Eks                | port<br>BAN             |
| BIL | NAMA<br>SEKOLAH                       | JE<br>SK SJKC               | NIS SEKOLA         | AH<br>SRA SS | BIL.<br>DOKTOR<br>MUDA       | N KESI<br>AT KE  | IHATAN<br>SIHATA<br>10 | UMUR                 | I SELA<br>AH KLA       | NGOR<br>ANG       | J                        | ANTINA<br>PEREMPUAN       | MELAYU      | Indeks              | () Eks                | BAN<br>BAN<br>BUN<br>SJ |
| BIL | NAMA<br>SEKOLAH<br>SK SERI<br>KERAMAT | је<br><b>5к 5јкс</b><br>1 / | NIS SEKOLA<br>SJKT | AH<br>SRA SS | BIL.<br>DOKTOR<br>MUDA<br>25 | N KESI<br>BAT KE | IHATAN<br>SIHATA<br>10 | UMUR<br>11 12<br>5 5 | I SELA<br>AH KL/<br>13 | NGOR<br>ANG<br>14 | ע<br><b>LELAKI</b><br>15 | ANTINA<br>PEREMPUAN<br>10 | MELAYU<br>5 | Indeks<br>CINA<br>5 | Ct Eksi<br>INDIA<br>5 | BAN<br>BAN<br>SJ        |

# 19. Klik pada tapisan Tarikh Aktiviti untuk membuat tapisan tahun.

| 2020 | 2021 | 2022 |
|------|------|------|
| 2023 | 2024 | 2025 |
| 2026 | 2027 | 2028 |
| 2029 | 2030 | 2031 |
| 2032 | 2033 | 2034 |

# 20. Sistem memaparkan reten mengikut tahun yang dipilih.

| AHUN | 1                                     |           |                  |                              |                    |         |                                                         |                              |                        |                               |                                      |                               |                           |                              |                                               |                  |                     |                      |    |
|------|---------------------------------------|-----------|------------------|------------------------------|--------------------|---------|---------------------------------------------------------|------------------------------|------------------------|-------------------------------|--------------------------------------|-------------------------------|---------------------------|------------------------------|-----------------------------------------------|------------------|---------------------|----------------------|----|
| ₿ 20 | 024                                   |           |                  |                              | ×                  | <       |                                                         |                              |                        |                               |                                      |                               |                           |                              |                                               |                  |                     |                      |    |
|      |                                       |           |                  |                              |                    |         |                                                         | SET                          | SEML                   | ILA                           | ТАР                                  | IS                            |                           |                              |                                               |                  |                     |                      |    |
|      |                                       |           |                  |                              |                    |         |                                                         |                              |                        |                               |                                      |                               |                           |                              |                                               |                  |                     |                      |    |
|      |                                       |           | I                | RETEN D                      | EMOGF              | RAFID   | OKTOR MU<br>JABATAN<br>PEJAB                            | DA PF<br>N KES<br>AT KE      | ROGR<br>SIHAT<br>ESIHA | AM PE<br>AN NE<br>TAN E       | ENDID<br>EGERI<br>DAERA              | IKAN<br>SELAI<br>AH KLA       | KHAS<br>NGOR<br>ANG       | INTEGRA                      | SI (PPKI) - 2024                              | 4                |                     |                      |    |
|      |                                       |           | 1                | RETEN D                      | EMOGF              | RAFID   | OKTOR MU<br>JABATAN<br>PEJAB                            | DA PF<br>N KES<br>AT KE      | ROGR<br>SIHAT<br>ESIHA | AM PE<br>AN NE<br>TAN E       | ENDID<br>EGERI<br>DAERA              | IKAN<br>SELAI<br>AH KLA       | KHAS<br>NGOR<br>ANG       | INTEGRA                      | SI (PPKI) - 2024                              | 4                | Indeks              | C) Eks               | po |
| BIL  | NAMA                                  |           | JEN              | RETEN D                      | emogr<br>ah        | RAFID   | DKTOR MU<br>JABATAN<br>PEJAB<br>BIL.<br>DOKTOR          | DA PF<br>N KES<br>AT KE      | ROGR<br>BIHAT<br>ESIHA | AM PE<br>AN NE<br>TAN D       | ENDID<br>EGERI<br>DAERA              | IKAN<br>SELAI<br>H KLA        | KHAS<br>NGOR<br>ANG       | INTEGRA                      | SI (PPKI) - 2024                              | 4                | Indeks              | C) Eks               | po |
| BIL  | NAMA<br>SEKOLAH                       | SK        | JEN              | RETEN D                      | EMOGF<br>AH<br>SRA | SS      | DKTOR MUI<br>JABATAN<br>PEJAB<br>BIL.<br>DOKTOR<br>MUDA | DA PF<br>N KES<br>AT KE      | ROGR<br>BIHAT<br>ESIHA | AM PE<br>AN NE<br>TAN C       | ENDID<br>EGERI<br>DAERA<br>MUR<br>12 | IKAN<br>SELAI<br>AH KLA       | KHAS<br>NGOR<br>ANG       | INTEGRA<br>J.<br>LELAKI      | SI (PPKI) - 2024<br>ANTINA<br>PEREMPUAN       | 4<br>MELAYU      | Indeks              |                      | po |
| BIL  | NAMA<br>SEKOLAH<br>SK SERI<br>KERAMAT | <b>SK</b> | JEN<br>SJKC<br>7 | RETEN D<br>IIS SEKOL<br>SJKT | AH<br>SRA<br>/     | ss<br>/ | BIL.<br>DOKTOR<br>DEJAB<br>BIL.<br>DOKTOR<br>MUDA       | DA PF<br>N KES<br>AT KE<br>9 | ROGR<br>BIHAT<br>SIHA  | AM PE<br>AN NE<br>TAN E<br>11 | MUR<br>12<br>5                       | IKAN<br>SELAI<br>AH KLA<br>13 | KHAS<br>NGOR<br>ANG<br>14 | INTEGRA<br>J<br>LELAKI<br>15 | SI (PPKI) - 2024<br>ANTINA<br>PEREMPUAN<br>10 | 4<br>MELAYU<br>5 | Indeks<br>CINA<br>5 | Ci Eks<br>INDIA<br>5 | po |

21.Klik pada butang **[Eksport]** untuk memuat turun reten berkenaan dalam format *Excel.* 

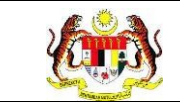

# 22. Sistem berjaya memuat turun reten berkenaan.

| x | RETEN-DEMOGRAFI-DOKTOR-MUDA- |
|---|------------------------------|
|   | PROGRAM-PENDIDIKAN-KHAS-     |
|   | INTEGRASI-PPKI-2024          |
|   | (09082024-100846).xlsx       |
|   | 9.0 KB • Done                |

# 23. Klik butang [KEMBALI KE SENARAI].

# 24. Sistem akan memaparkan skrin **SENARAI RETEN HEPILI.**

| SENARAI RETEN HePili              |   |
|-----------------------------------|---|
| PRASEKOLAH                        | > |
| KEMAS                             | > |
| PERPADUAN                         | > |
| SEKOLAH MURID ORANG ASLI          | > |
| PROGRAM PENDIDIKAN KHAS INTEGRASI | > |
| SEKOLAH RENDAH                    | > |
| SEKOLAH MENENGAH                  | > |
| INSTITUSI PENGAJIAN TINGGI        | > |

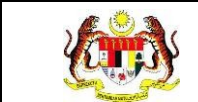

### 3.2.5.2 RETEN AKTIVITI DOKTOR MUDA PROGRAM PENDIDIKAN KHAS INTEGRASI (PPKI)

1. Klik menu Laporan dan klik pada sub menu HEPILI.

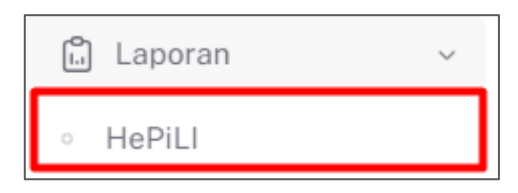

2. Sistem memaparkan skrin SENARAI RETEN HEPILI.

| SENARAI RETEN HePILI              |   |
|-----------------------------------|---|
| PRASEKOLAH                        | > |
| KEMAS                             | > |
| PERPADUAN                         | > |
| SEKOLAH MURID ORANG ASLI          | > |
| PROGRAM PENDIDIKAN KHAS INTEGRASI | > |
| SEKOLAH RENDAH                    | > |
| SEKOLAH MENENGAH                  | > |
| INSTITUSI PENGAJIAN TINGGI        | > |

3. Klik pada ikon collapse pada PROGRAM PENDIDIKAN KHAS INTEGRASI

(PPKI) dan klik pada ikon **[PAPAR]** untuk memaparkan reten berkenaan.

| SEKOLAH  |                                                                                       |          |
|----------|---------------------------------------------------------------------------------------|----------|
| IAS      |                                                                                       |          |
| PADUAN   |                                                                                       |          |
| OLAH MUR | ND ORANG ASLI                                                                         |          |
| GRAM PEN | IDIDIKAN KHAS INTEGRASI                                                               |          |
|          |                                                                                       |          |
|          |                                                                                       |          |
| BIL      | SENARAI RETEN                                                                         | TINDAKAN |
| BIL<br>1 | SENARAI RETEN<br>RETEN DEMOGRAFI DOKTOR MUDA PROGRAM PENDIDIKAN KHAS INTEGRASI (PPKI) | TINDAKAN |

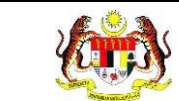

Г

# 4. Sistem memaparkan skrin RETEN AKTIVITI DOKTOR MUDA PROGRAM

#### PENDIDIKAN KHAS INTEGRASI (PPKI) - KEBANGSAAN.

|     |                                                                                                    |     |                  |                         | D, Ekspo                 |
|-----|----------------------------------------------------------------------------------------------------|-----|------------------|-------------------------|--------------------------|
| BIL | AKTIVITI DOKTOR MUDA                                                                                                    | KOD | BILANGAN<br>SESI | BILANGAN DOKTOR<br>MUDA | BILANGAN RAKAN<br>SEBAYA |
|     |                                                                                                    |     | 3                | 60                      | 70                       |
| 2   | PENGUKURAN BMI (SKOP 4 DAN 3)                                                                                               | BMI | 4                | 101                     | 2552                     |
| 3   | PEMERIKSAAN PENGLIHATAN                                                                                                    | BT  | 12               | 50                      | 70                       |
| 1   | PEMERIKSAAN KEBERSIHAN DIRI (RAMBUT, PAKAIAN, KUKU) (SKOP 1 DAN 2)                                                          | PKD | 6                | 73                      | 334                      |
| 5   | PEMERIKSAAN GIGI (SKOP 11)                                                                                                  | PG  | 14               | 198                     | 694                      |
| 5   | DEMONSTRASI MEMBASUH TANGAN (SKOP 1)                                                                                        | DMT | 5                | 97                      | 537                      |
| č.  | DEMONSTRASI MEMBERUS GIGI (SKOP 11)                                                                                         | DMG | 2                | 40                      | 60                       |
| 1   | PERKONGSIAN ILMU                                                                                                    | PI  | 15               | 86                      | 823                      |
|     | MELAPORKAN KEJADIAN DEMAM, MUNTAH DAN MASALAH KESIHATAN LAIN KEPADA GURU KESIHATAN<br>ISKOP 8,7,81                          | LMK | 0                | 0                       | 0                        |
| 0   | MENGHASILKAN BAHAN BANTU MENGAJAR                                                                                           | BBM | ٥                | 0                       | o                        |
| 1   | MEMERIKSA, MENJABA KEBERSIHAN PERSEKITARAN SEKOLAH BERSAMA RAKAN SEBAYA (KANTIN,<br>TANDAS, BILIK DARIJAH (PADANG) (SKOP S) | KPS | з                | 42                      | 161                      |
| 2   | MEMUSNAHKAN TEMPAT PEMBIAKAN NYAMUK AEDES BERSAMA RAKAN SEBAYA                                                              | MA  | 2                | 29                      | 120                      |

 Klik pada tapisan JABATAN KESIHATAN, PUSAT KESIHATAN, JABATAN KESIHATAN DAERAH, SEKOLAH PPKI, dan TAHUN untuk membuat tapisan.

| JABATAN KESIHATAN NEGERI PEJABAT KESIHATAN DAERAH SEKOLAH PPKI TAHUN SEMUJA JABATAN KESIHATAN NEGERIY SEMUJA PEJABAT KESIHATAN DAERAH SEKOLAH PPKI Y 1 2024 X |
|----------------------------------------------------------------------------------------------------|

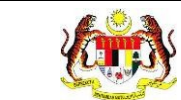

| PIS          | AN                                                                          |                                                             |                |                  |                         |                          |
|--------------|-----------------------------------------------------------------------------|-------------------------------------------------------------|----------------|------------------|-------------------------|--------------------------|
| BATA<br>SEMI | N KESIHATAN NEGERI<br>JA JABATAN KESIHATAN NEGERIY                          | PEJABAT KESIHATAN DAERAH<br>SEMUA PEJABAT KESIHATAN DAERAHY | SEKOLAH PPKI   | I PPKI           | TAHUN<br>〇〇 〇 2024      |                          |
|              |                                                                             | SET SEMULA                                                  | TAPIS          |                  |                         |                          |
|              |                                                                             |                                                             |                |                  |                         |                          |
|              | RET                                                                         | EN AKTIVITI DOKTOR MUDA PROGRAM P                           | ENDIDIKAN KHAS | S INTEGRASI (F   | PPKI) - 2024            | Di Ekspo                 |
| BIL          | AKTIVITI DOKTOR MUDA                                                        |                                                             | кор            | BILANGAN<br>SESI | BILANGAN DOKTOR<br>MUDA | BILANGAN RAKAN<br>SEBAYA |
| ŕ            |                                                                             |                                                             |                | 3                | 60                      | 70                       |
| 2            | PENGUKURAN BMI (SKOP 4 DAN 3)                                               |                                                             | BM             | 4                | 101                     | 2552                     |
| 3            | PEMERIKSAAN PENGLIHATAN                                                     |                                                             | BT             | 12               | 50                      | 70                       |
|              | PEMERIKSAAN KEBERSIHAN DIRI (RAMBI                                          | IT, PAKAIAN, KUKUI (SKOP 1 DAN 2)                           | PKD            | 6                | 73                      | 334                      |
|              | PEMERIKSAAN GIGI (SKOP 11)                                                  |                                                             | PG             | 14               | 198                     | 694                      |
|              | DEMONSTRASI MEMBASUH TANGAN (SK                                             | OP 1)                                                       | DMT            | 5                | 97                      | 537                      |
|              | DEMONSTRASI MEMBERUS GIGI (SKOP 11                                          |                                                             | DMG            | 2                | 40                      | 60                       |
|              | PERKONGSIAN ILMU                                                            |                                                             | PI             | 15               | 86                      | 823                      |
| )            | MELAPORKAN KEJADIAN DEMAM, MUNTA<br>(SKOP 6.7,8)                            | H DAN MASALAH KESIHATAN LAIN KEPADA GURU KESI               | HATAN LMK      | 0                | 0                       | 0                        |
| D)           | MENGHASILKAN BAHAN BANTU MENGAL                                             | AR                                                          | BBM            | 0                | 0                       | 0                        |
| 1            | MEMERIKSA, MENJAGA KEBERSIHAN PER<br>TANDAS, BILIK DARIJAH, PADANGI (SKOP 5 | SEKITARAN SEKOLAH BERSAMA RAKAN SEBAYA (KAN1<br>)           | FIN, KPS       | З                | 42                      | 161                      |
| 2            | MEMUSNAHKAN TEMPAT PEMBIAKAN NY                                             | AMUK AEDES BERSAMA RAKAN SEBAYA                             | MA             | 2                | 29                      | 120                      |
| 6            |                                                                             |                                                             |                |                  |                         |                          |

7. Klik butang [Eksport] untuk memuat turun reten berkenaan dalam format

Excel.

8. Sistem berjaya memuat turun reten berkenaan.

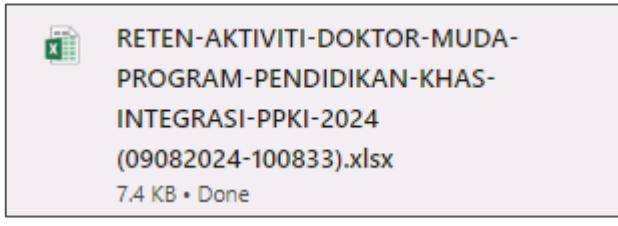

9. Klik butang [KEMBALI KE SENARAI].

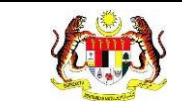

# 10. Sistem akan memaparkan skrin **SENARAI RETEN HEPILI.**

| SENARAI RETEN HøPiLi              |   |
|-----------------------------------|---|
| PRASEKOLAH                        | > |
| KEMAS                             | > |
| PERPADUAN                         | > |
| SEKOLAH MURID ORANG ASLI          | > |
| PROGRAM PENDIDIKAN KHAS INTEGRASI | > |
| SEKOLAH RENDAH                    | > |
| SEKOLAH MENENGAH                  | > |
| INSTITUSI PENGAJIAN TINGGI        | > |

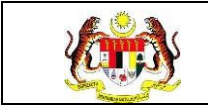

#### 3.2.6 SEKOLAH RENDAH

#### 3.2.6.1 RETEN DEMOGRAFI SEKOLAH RENDAH

1. Klik menu Laporan dan klik pada sub menu HEPILI.

| 🗓 Laporan | ~ |
|-----------|---|
| ∘ HePiLl  |   |

2. Sistem memaparkan skrin SENARAI RETEN HEPILI.

| SENARAI RETEN HøPill              |   |
|-----------------------------------|---|
| PRASEKOLAH                        | > |
| KEMAS                             | > |
| PERPADUAN                         | > |
| SEKOLAH MURID ORANG ASLI          | > |
| PROGRAM PENDIDIKAN KHAS INTEGRASI | > |
| SEKOLAH RENDAH                    | > |
| SEKOLAH MENENGAH                  | > |
| INSTITUSI PENGAJIAN TINGGI        | > |

3. Klik pada ikon *collapse* pada SEKOLAH RENDAH dan klik pada ikon

[PAPAR] untuk memaparkan reten berkenaan.

| SENARAI RET   | EN HePiLI                                          |          |   |
|---------------|----------------------------------------------------|----------|---|
| PRASEKOLAH    |                                                    |          | > |
| KEMAS         |                                                    |          | > |
| PERPADUAN     |                                                    |          | > |
| SEKOLAH MURIC | ORANG ASLI                                         |          | > |
| PROGRAM PEND  | IDIKAN KHAS INTEGRASI                              |          | > |
| SEKOLAH REND/ | ан                                                 |          | ~ |
|               |                                                    |          |   |
|               |                                                    |          |   |
| BIL           | SENARAI RETEN                                      | TINDAKAN |   |
| 1             | RETEN DEMOGRAFI PROGRAM DOKTOR MUDA SEKOLAH RENDAH |          |   |
| 2             | RETEN AKTIVITI PROGRAM DOKTOR MUDA SEKOLAH RENDAH  |          |   |
|               |                                                    |          |   |
|               |                                                    |          | _ |

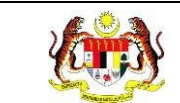

# 4. Sistem memaparkan skrin RETEN DOKTOR MUDA SEKOLAH RENDAH -

#### KEBANGSAAN.

|                                                            | BIL.                   |                     | JEN       | IS SEKOL   | АН  |    | BIL.           |          | TAI | HUN      |               |        | ANTINA    | Indeks | D, Ek         | spor |
|------------------------------------------------------------|------------------------|---------------------|-----------|------------|-----|----|----------------|----------|-----|----------|---------------|--------|-----------|--------|---------------|------|
| KESIHATAN                                                  | KESELURUHAN<br>SEKOLAH | ѕк                  | ѕјкс      | ѕјкт       | SRA | SS | DOKTOR<br>MUDA | 3        |     | 5        | 6             | LELAKI | PEREMPUAN | MELAYU | CINA          |      |
| JABATAN<br>KESIHATAN<br>NEGERI<br>PERLIS                   | Ť.                     | ιř.                 | i.        | <i>.</i> ( | 7   |    | 7              | ž.       | 7   | <i>i</i> | i.            | 9      | 1         | ĉ      | лč.           |      |
| JABATAN<br>KESIHATAN<br>NEGERI<br>KEDAH                    | X                      | <i>.</i> 7          | E         | $T_{i}$    | 7   |    |                | ĩ        | 7   | 1        | $\mathcal{E}$ | 37     |           | Ŧ.     | 3 <b>9</b> 13 |      |
| JABATAN<br>KESIHATAN<br>NEGERI<br>PULAU<br>PINANG          | <i>T</i>               | 7                   | ĩ         | 1          | ī   |    | <i>i</i>       | X        |     | 9        | į.            | Ţ      |           | T      | 7             |      |
| IABATAN<br>KESIHATAN<br>NEGERI<br>PERAK                    | 7                      |                     | Ţ.        | 7          | ż   |    | Ÿ.             | <i>x</i> |     |          | ł,            | 2      |           | Ť.     | 2             |      |
| JABATAN<br>KESIHATAN<br>NEGERI<br>SELANGOR                 | 1                      | $\langle i \rangle$ | i.        |            | 7   |    |                | 1        |     |          | X             | 9      |           | Ĩ.     |               |      |
| JABATAN<br>KESIHATAN<br>WP KUALA<br>LUMPUR &<br>PUTRA JAYA | X                      | d.                  | ĩ.        | 1          | i   |    | 7              | ĩ        | 7   |          |               | 9      |           | ŕ      | d.            |      |
| JABATAN<br>KESIHATAN<br>NEGERI<br>SEMBILAN                 | Ĺ.                     | 1                   | $\hat{t}$ | i.         | ž.  |    | 7              | ž        | i   | d.       | 1             | ī      |           | 7.     | 1             |      |
| JABATAN<br>KESIHATAN<br>NEGERI<br>MELAKA                   | 2                      | 2                   | τ.        |            | ¥.  |    | 20             | 5        | 5   | 5        | 5             | 10     | 10        | 15     | 3             |      |

5. Klik pada butang **[INDEKS]** untuk memaparkan maklumat berkenaan.

|     |                                                            | RIL                    |    | JEN  | IIS SEKOL | АН  |    | BIL            |   | TAF | IUN      |              |        | ANTINA    | Indeks | DIEK        | spo |
|-----|------------------------------------------------------------|------------------------|----|------|-----------|-----|----|----------------|---|-----|----------|--------------|--------|-----------|--------|-------------|-----|
| BIL | JABATAN<br>KESIHATAN                                       | KESELURUHAN<br>SEKOLAH | SK | SJKC | SJKT      | SRA | SS | DOKTOR<br>MUDA | 3 | 4   | 5        | 6            | LELAKI | PEREMPUAN | MELAYU | CINA        | 1   |
|     | IABATAN<br>KESIHATAN<br>NEGERI<br>PERLIS                   | <i>i</i> c             | 7  | 7    | 7         | 7   |    | 7              | 7 | , t | ž        | 1            | 7      | L         | t.     | i.          |     |
|     | JABATAN<br>KESIHATAN<br>NEGERI<br>KEDAH                    | i.                     | i. | 7    | 1         | 2   |    | X              | X |     | X        | 7            | 2      | ž         | ×.     | <i>X</i>    |     |
|     | JABATAN<br>KESIHATAN<br>NEGERI<br>PULAU<br>PINANG          | Æ                      | r  | 7    | 1         | 7   |    | X              | ¥ |     | <i>x</i> | 1            | 7      |           | Ē      | $\tilde{L}$ |     |
|     | IABATAN<br>KESIHATAN<br>NEGERI<br>PERAK                    |                        | ý. | 7    | 1         | 7   |    | 7              | X | 1   | Ż        | 7            | 7      | ž.        | ζ.     | <i>i</i>    |     |
|     | JABATAN<br>KESIHATAN<br>NEGER<br>SELANGOR                  | <i>t</i>               | 1  | 7    | 1         | 1   |    | 7              | ž |     | Ŷ.       | 7            | 2      |           | 1      | T.          |     |
|     | JABATAN<br>KESIHATAN<br>WP KUALA<br>LUMPUR &<br>PUTRA JAYA | 1                      | ł  | 7    | 1         | 7   |    | ×.             | 9 |     | 2        | 1            | 7      |           | Ĭ.     | i.          |     |
|     | JABATAN<br>KESIHATAN<br>NEGERI<br>SEMBILAN                 | r                      | ĩ  | 1    | 1         | 17  |    | x              | 9 |     | x.       | 9 <b>7</b> 0 | 9      | I.        | r.     | £           |     |
|     | JABATAN<br>KESIHATAN<br>NEGERI<br>MELAKA                   | 2                      | 2  | 1    |           | 7   |    | 20             | 5 | 5   | 5        | 5            | 10     | 10        | 15     | 3           |     |

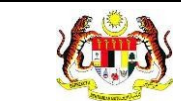

6. Sistem memaparkan skrin tetingkap.

| 🗄 INDEKS  |                                |       |
|-----------|--------------------------------|-------|
|           |                                |       |
| SINGKATAN | PENERANGAN                     |       |
| SK        | SEKOLAH RENDAH                 |       |
| SJKC      | SEKOLAH JENIS KEBANGSAAN CINA  |       |
| SJKT      | SEKOLAH JENIS KEBANGSAAN TAMIL |       |
| SRA       | SEKOLAH RENDAH AGAMA           |       |
| SS        | SEKOLAH SWASTA                 |       |
|           |                                | ТИТИР |

Nota: Klik pada butang [TUTUP] untuk kembali pada skrin utama.

7. Klik pada tapisan **Tahun** untuk membuat tapisan tahun.

| 2020 | 2021 | 2022 |
|------|------|------|
| 2023 | 2024 | 2025 |
| 2026 | 2027 | 2028 |
| 2029 | 2030 | 2031 |
| 2032 | 2033 | 2034 |

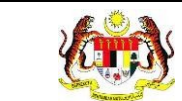

| HUN  |                                              |          |             |                |           |          |        |          |       |      |          |          |          |           |        |               |     |
|------|----------------------------------------------|----------|-------------|----------------|-----------|----------|--------|----------|-------|------|----------|----------|----------|-----------|--------|---------------|-----|
| 3 20 | 24                                           |          |             | ×              |           |          |        |          |       |      |          |          |          |           |        |               |     |
|      |                                              |          |             |                |           |          |        |          |       | 1    |          |          |          |           |        |               |     |
|      |                                              |          |             |                |           |          | SET SE | MULA     | TAPIS |      |          |          |          |           |        |               |     |
|      |                                              |          |             |                |           |          |        |          |       |      |          |          |          |           |        |               |     |
|      |                                              |          |             |                |           |          |        |          |       |      |          |          |          |           |        |               |     |
|      |                                              |          | R           | ETEN DE        | MOGRA     | FIPRO    | GRAM   | DOKTOR M | UDA : | SEKO | LAHR     | ENDA     | H - 2024 |           |        |               |     |
|      |                                              |          |             |                |           |          |        |          |       |      |          |          |          |           | Indeks | Dek           | csp |
|      | JABATAN                                      | BIL.     |             | JEN            | IIS SEKOL | ан       |        | BIL.     |       | TAI  | HUN      |          | J        | ANTINA    |        |               |     |
|      | KESIHATAN                                    | SEKOLAH  | sĸ          | SJKC           | SJKT      | SRA      | SS     | MUDA     | 3     | 4    | 5        | 6        | LELAKI   | PEREMPUAN | MELAYU | CINA          |     |
|      | IABATAN<br>KESIHATAN<br>NEGERI<br>PERLIS     |          | i.          |                | i.        | ĵ        |        | 1        | ž     |      | 1        | í.       | 1        |           | 1      | ï             |     |
|      | JABATAN<br>KESIHATAN<br>NEGERI<br>KEDAH      | 7        | $E^{\circ}$ | 7              | 1         | 7        |        | 7        | 7     | 9    | 1        | <i>x</i> | 29       | Ţ         | 7      | $\mathcal{A}$ |     |
|      | JABATAN<br>KESIHATAN<br>NEGERI<br>PULAU      | <i>i</i> | E           | $\overline{r}$ | - 7       | 7        |        | 7        | ž     | 1    | 17       | <i>i</i> | 9        | 7         | Ŧ      | 1             |     |
|      | PINANG<br>JABATAN<br>KESIHATAN<br>NEGERI     | 7        |             | T.             | <i>L</i>  | 2        |        | 7        | X     | 1    | <i>X</i> | <i>x</i> | 9        | 7         | 7      | <i>y</i>      |     |
|      | JABATAN<br>KESIHATAN<br>NEGERI<br>SELANGOR   |          |             |                | , i       | 7        |        | 7        | 7     |      | 1        | ĩ        | 9        | 1         | 7      | , E           |     |
|      | JABATAN<br>KESIHATAN<br>WP KUALA<br>LUMPUR & |          | i.          |                | i.        | i        |        | i.       | 9     |      | 1        | 7        | 7        | 1         |        | , i           |     |
|      | JABATAN<br>KESIHATAN<br>NEGERI<br>SEMBILAN   | L        | ĩ.          | č.             |           | <i>i</i> |        | ž        | Ŷ     |      | 1        | i.       | ij.      | 1         |        | i.            |     |
|      | JABATAN<br>KESIHATAN<br>NEGERI<br>MELAKA     | 2        | 2           | $\overline{x}$ | 70        | 2        |        | 20       | 5     | 5    | 5        | 5        | 10       | 10        | 15     | 3             |     |

9. Klik butang [Eksport] untuk memuat turun reten berkenaan dalam format

Excel.

10. Sistem berjaya memuat turun reten berkenaan.

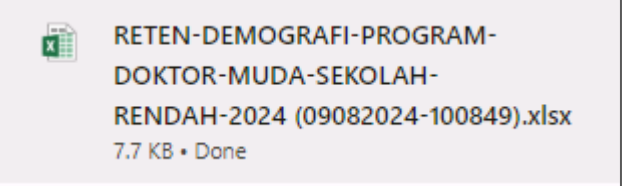

11. Pada skrin RETEN DEMOGRAFI DOKTOR MUDA SEKOLAH RENDAH,

klik pada pautan JABATAN KESIHATAN NEGERI.

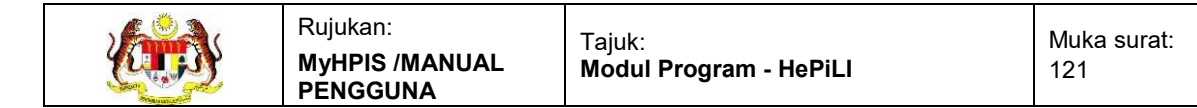

Г

# 12. Sistem akan memaparkan RETEN DEMOGRAFI DOKTOR MUDA

SEKOLAH RENDAH mengikut jabatan kesihatan negeri yang dipilih.

|      |                                                    |               |    |      |                     |     |      |               |   |     |                |         |        |           | Indeks   | D        | Ekspor |
|------|----------------------------------------------------|---------------|----|------|---------------------|-----|------|---------------|---|-----|----------------|---------|--------|-----------|----------|----------|--------|
|      | PUSAT                                              | BIL.          |    | JEN  | IIS SEKOL           | АН  |      | BIL.          |   | TAH | IUN            |         | 1      | ANTINA    |          |          |        |
| \$11 | KESIHATAN                                          | SEKOLAH       | ѕк | зікс | SJKT                | SRA | \$\$ | MUDA          | 3 | 4   | 5              | 6       | LELAKI | PEREMPUAN | MELAYU   | CINA     | INDIA  |
| 8    | PEJABAT<br>KESIHATAN<br>DAERAH<br>ALOR GAJAH       | 2             | 2  | T    | $\langle t \rangle$ | t.  |      | 20            | 5 | 5   | 5              | 5       | 10     | 10        | 15       | 3        | 2      |
|      | PEJABAT<br>KESIHATAN<br>DAERAH<br>JASIN            | $\mathcal{T}$ | X  | 7    |                     | T   |      | $\mathcal{E}$ | 7 |     | $\chi_{\rm c}$ | $E_{i}$ | 7      | Æ         | <i>x</i> | 9        | 7      |
|      | PEJABAT<br>KESIHATAN<br>DAERAH<br>MELAKA<br>TENGAH | 1             | ž. | 1    | $\langle I \rangle$ | t   |      |               | X |     | ł,             | t:      |        | £;        | £        | $\alpha$ | ž      |
|      | JUMLAH                                             | 2             | 2  | 0    | 0                   | 0   | 0    | 20            | 5 | 5   | 5              | 5       | 10     | 10        | 15       | 3        | 2      |

13. Klik pada tapisan **Tarikh Aktiviti** untuk membuat tapisan tahun.

| 2020 | 2021 | 2022 |
|------|------|------|
| 2023 | 2024 | 2025 |
| 2026 | 2027 | 2028 |
| 2029 | 2030 | 2031 |
| 2032 | 2033 | 2034 |

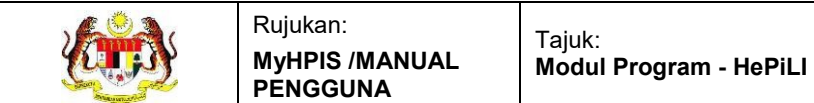

| HUN  |                                                                                                    |                                  |                     |                   |                      |                      |                |                               |              |                    |             |                  |                  |                      |                   |                  |       |
|------|----------------------------------------------------------------------------------------------------|----------------------------------|---------------------|-------------------|----------------------|----------------------|----------------|-------------------------------|--------------|--------------------|-------------|------------------|------------------|----------------------|-------------------|------------------|-------|
| 3 20 | 24                                                                                                    |                                  |                     | ×                 |                      |                      |                |                               |              |                    |             |                  |                  |                      |                   |                  |       |
|      |                                                                                                    |                                  |                     |                   |                      | -                    | SET S          | EMULA                         | TAPIS        |                    |             |                  |                  |                      |                   |                  |       |
|      |                                                                                                    | BIL.                             | R                   | ETEN DI<br>JEN    | EMOGR/               | AFI PRO<br>JABATA    | GRAM<br>N KESI | DOKTOR N<br>IHATAN NE<br>BIL. | IUDA<br>GERI | SEK                | OLAH<br>AKA | REN              | DAH - 2024<br>بر | 4<br>ANTINA          | Indek             |                  | Ekspo |
|      |                                                                                                    |                                  |                     |                   |                      |                      |                | DOKTOR                        |              |                    |             | 8. 8             |                  | 2                    |                   |                  |       |
| ш.   | PUSAT<br>KESIHATAN                                                                                                    | KESELURUHAN<br>SEKOLAH           | sĸ                  | SJKC              | SJKT                 | SRA                  | <b>SS</b>      | MUDA                          | 3            | 4                  | 5           | 6                | LELAKI           | PEREMPUAN            | MELAYU            | CINA             | IND   |
| IL.  | PUSAT<br>KESIHATAN<br>PEJABAT<br>KESIHATAN<br>DAERAH<br>ALOR GAJAH                                                                          | KESELURUHAN<br>SEKOLAH           | <b>SК</b><br>2      | зикс<br>7         | SJKT                 | SRA<br>/             | 88             | MUDA<br>20                    | 3            | 4                  | 5           | 6                | LELAKI<br>1D     | PEREMPUAN<br>10      | MELAYU<br>15      | CINA             | 2     |
| 11.  | PUSAT<br>KESIHATAN<br>PEJABAT<br>KESIHATAN<br>DAERAH<br>ALOR GAJAH<br>PEJABAT<br>KESIHATAN<br>DAERAH<br>JASIN                               | KESELURUHAN<br>SEKOLAH<br>2      | <b>sк</b><br>2<br>7 | <b>з</b> јкс<br>7 | зјкт<br>/            | SRA<br>/             | \$\$           | 20<br>7                       | 3<br>5<br>/  | <b>4</b><br>5<br>7 | 5           | 6<br>5<br>7      | ID<br>1D         | PEREMPUAN<br>1D<br>7 | IS                | 2100 CINA<br>3   | 2     |
| BIL  | PUSAT<br>KESIHATAN<br>DAERAH<br>KISIHATAN<br>DAERAH<br>ALOR GAJAH<br>PFLABAT<br>KESIHATAN<br>DAERAH<br>PEABAT<br>KEARAT<br>MELAKA<br>TENGAH | KESELURUHAN<br>SEKOLAH<br>2<br>7 | <b>SK</b><br>2<br>/ | <b>зікс</b><br>/  | <b>зит</b><br>/<br>/ | <b>SRA</b><br>7<br>7 | \$\$           | 20<br>7<br>7                  | 3<br>5<br>7  | 4                  | 5           | 6<br>5<br>7<br>7 | 10<br>7          | PEREMPUAN<br>10<br>7 | MELAYU<br>15<br>/ | 2<br>3<br>1<br>1 | 2     |

- 15.Klik pada butang **[Eksport]** untuk memuat turun reten berkenaan dalam format *Excel.*
- 16. Sistem berjaya memuat turun reten berkenaan.

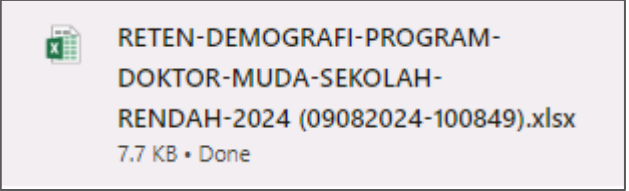

17. Klik pada *hyperlink* PEJABAT KESIHATAN DAERAH yang berkenaan.

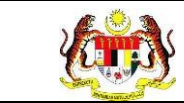

# 18. Sistem akan memaparkan RETEN DEMOGRAFI DOKTOR MUDA

# SEKOLAH RENDAH (PEJABAT KESIHATAN DAERAH YANG DIPILIH).

|           |                         |               |                         |      | RETEN    | DEMO | OGRAFI PRO<br>JABATA<br>PEJABAT | IGRA<br>N KE<br>KESII | M DO<br>SIHA<br>HATA | ATAN<br>N DA | R MUI<br>NEGE<br>ERAH | DA SEKOL<br>RI MELAK<br>I ALOR GA | AH RENDAH - 2<br>(A<br>AJAH | 2024      |      | Indei  | cs Di Ekspo           | rt |
|-----------|-------------------------|---------------|-------------------------|------|----------|------|---------------------------------|-----------------------|----------------------|--------------|-----------------------|-----------------------------------|-----------------------------|-----------|------|--------|-----------------------|----|
|           | NAMA<br>SEKOLAH         | JENIS SEKOLAH |                         |      |          | BIL. | TAHUN                           |                       |                      |              | 1                     | ANTINA                            |                             |           |      | BANGSA |                       |    |
| BIL       |                         | sĸ            | ѕյкс                    | зјкт | SRA      | ss   | DOKTOR<br>MUDA                  | 3                     | 4                    | 5            | e                     | LELAKI                            | PEREMPUAN                   | MELAYU    | CINA | INDIA  | BUMIPUTERA<br>SARAWAK | 8  |
| $\hat{t}$ | SK BUKIT<br>CHINA       | i?            | $-\ell_{\rm c}^{\rm c}$ | Υ.   | <u>.</u> |      | 7                               | 2                     | 2                    | 7            | $\tau$                | 1                                 | 15                          | $\bar{E}$ | 1    | 6      | - î                   |    |
| 2         | SK<br>TANJUNG<br>BIDARA | t)            |                         | 7    | 17       |      | 20                              | 6                     | 5                    | 5            | 5                     | 10                                | 10                          | 15        | з    | 2      | 7                     |    |
|           | JUMLAH                  | 2             | 0                       | 0    | 0        | 0    | 20                              | 5                     | 5                    | 5            | 5                     | 10                                | 10                          | 15        | 3    | 2      | 0                     |    |

19. Klik pada tapisan **Tarikh Aktiviti** untuk membuat tapisan tahun.

| 2020 | 2021 | 2022 |
|------|------|------|
| 2023 | 2024 | 2025 |
| 2026 | 2027 | 2028 |
| 2029 | 2030 | 2031 |
| 2032 | 2033 | 2034 |

| AHUN |                                                                  |                |                  |                  |                |      |                                                  |                      |      |               |               |                                                  |                                         |             |           |                         |                                      |
|------|------------------------------------------------------------------|----------------|------------------|------------------|----------------|------|--------------------------------------------------|----------------------|------|---------------|---------------|--------------------------------------------------|-----------------------------------------|-------------|-----------|-------------------------|--------------------------------------|
| 台 20 | 12.4                                                             |                |                  |                  | 0              | <    |                                                  |                      |      |               |               |                                                  |                                         |             |           |                         |                                      |
|      |                                                                  |                |                  |                  |                |      |                                                  | SET                  | SEM  | ULA           | T             | PIS                                              |                                         |             |           |                         |                                      |
|      |                                                                  |                |                  |                  |                |      |                                                  |                      |      |               |               |                                                  |                                         |             |           |                         |                                      |
|      |                                                                  |                |                  |                  |                |      |                                                  |                      |      |               |               |                                                  |                                         |             |           |                         |                                      |
|      |                                                                  |                |                  |                  | RETEN          | DEMO | GRAFI PRO                                        | OGRA                 | MDC  | кто           | R MU          | DA SEKOL                                         | AH RENDAH - 2                           | 2024        |           |                         |                                      |
|      |                                                                  |                |                  |                  |                |      |                                                  |                      |      |               |               |                                                  |                                         |             |           |                         |                                      |
|      |                                                                  |                |                  |                  |                |      | JABAT                                            | ANKE                 | SIHA | TAN           | NEGI          | ERI MELAR                                        | KA .                                    |             |           |                         |                                      |
|      |                                                                  |                |                  |                  |                |      | JABAT/<br>PEJABAT                                | KESI                 | HATA | N DA          | ERAI          | H ALOR G                                         | A)<br>AJAH                              |             |           |                         |                                      |
|      |                                                                  |                |                  |                  |                |      | JABAT/<br>PEJABAT                                | KESI                 | HATA | IN DA         | NEGI          | ERI MELAH<br>H ALOR GJ                           | ка<br>ајан                              |             |           | Inde                    | ks D:Eksp                            |
|      |                                                                  |                | JEN              | IS SEKOL         | АН             |      | JABAT/<br>PEJABAT<br>BIL.                        | KESI                 | HATA |               | NEGI          | ERI MELAH<br>H ALOR GA                           | KA<br>AJAH<br>ANTINA                    |             |           | Inde                    | EANGSA                               |
| п.   | NAMA<br>SEKOLAH                                                  | SK             | JEN              | IS SEKOL<br>SJKT | AH<br>SRA      | 55   | BIL.<br>BIL.<br>MUDA                             | KESI                 | TAP  |               | NEGI<br>LERAI | ERI MELAH<br>H ALOR GA<br>J<br>LELAKI            | KA<br>AJAH<br>ANTINA<br>PEREMPUAN       | MELAYU      | CINA      | Inde                    | BANGSA<br>BUMIPUTERA<br>SARAWAK      |
| III. | NAMA<br>SEKOLAH<br>SK BUKIT<br>CHINA                             | SK<br>1        | JEN<br>SJKC      | IS SEKOL<br>SJKT | AH<br>SRA      | 85   | JABAT/<br>PEJABAT<br>BIL.<br>DOKTOR<br>MUDA      | AN KESI<br>KESI<br>3 | TAP  |               | G<br>G        | ERI MELAH<br>H ALOR GA<br>J<br>LELAKI            | KA<br>AJAH<br>ANTINA<br>PEREMPUAN       | MELAYU      | CINA      | Inde<br>INDIA<br>/      | BANGSA<br>BUMIPUTERA<br>SARAWAK      |
| B11. | NAMA<br>SEKOLAH<br>SK BURIT<br>CHINA<br>SK.<br>TANIUNG<br>BIDARA | <b>SK</b><br>1 | JEN<br>SJKC<br>7 | IS SEKOL<br>SJKT | AH<br>SRA<br>/ | 55   | JABATI<br>PEJABAT<br>BIL.<br>DOKTOR<br>MUDA<br>/ | 3<br>7<br>5          | TAP  | 4UN<br>5<br>5 | G<br>S        | ERI MELAK<br>H ALOR GA<br>J<br>LELAKI<br>7<br>1D | AAJAH<br>ANTINA<br>PEREMPUAN<br>7<br>10 | MELAYU<br>7 | CINA<br>/ | Inde<br>INDIA<br>/<br>2 | BANGSA<br>BUMIPUTERA<br>SARAWAK<br>/ |

21.Klik pada butang [Eksport] untuk memuat turun reten berkenaan

dalam format Excel.

22. Sistem berjaya memuat turun reten berkenaan.

RETEN-DEMOGRAFI-PROGRAM-DOKTOR-MUDA-SEKOLAH-RENDAH-2024 (09082024-100849).xlsx 7.7 KB • Done

- 23. Klik butang **[KEMBALI KE SENARAI].**
- 24. Sistem akan memaparkan skrin SENARAI RETEN HEPILI.

| SENARAI RETEN HePILI              |   |
|-----------------------------------|---|
| PRASEKOLAH                        | > |
| KEMAS                             | > |
| PERPADUAN                         | > |
| SEKOLAH MURID ORANG ASLI          | > |
| PROGRAM PENDIDIKAN KHAS INTEGRASI | > |
| SEKOLAH RENDAH                    | > |
| SEKOLAH MENENGAH                  | > |
| INSTITUSI PENGAJIAN TINGGI        | > |

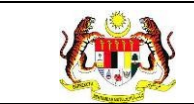

#### 3.2.6.2 RETEN AKTIVITI DOKTOR MUDA SEKOLAH RENDAH

1. Klik menu Laporan dan klik pada sub menu HEPILI.

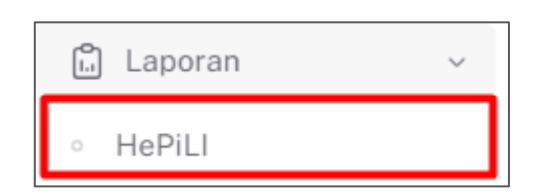

2. Sistem memaparkan skrin SENARAI RETEN HEPILI.

| SENARAI RETEN HøPill              |   |
|-----------------------------------|---|
| PRASEKOLAH                        | > |
| KEMAS                             | > |
| PERPADUAN                         | > |
| SEKOLAH MURID ORANG ASLI          | > |
| PROGRAM PENDIDIKAN KHAS INTEGRASI | > |
| SEKOLAH RENDAH                    | > |
| SEKOLAH MENENGAH                  | > |
| INSTITUSI PENGAJIAN TINGGI        | > |

3. Klik pada ikon *collapse* pada SEKOLAH RENDAH dan klik pada ikon **[PAPAR]** untuk memaparkan reten berkenaan.

| ASEKOLAH    |                                                    |          |
|-------------|----------------------------------------------------|----------|
| MAS         |                                                    |          |
| RPADUAN     |                                                    |          |
| KOLAH MURID | ORANG ASLI                                         |          |
| OGRAM PENDI | DIKAN KHAS INTEGRASI                               |          |
| KOLAH RENDA | н                                                  |          |
|             |                                                    |          |
| BIL         | SENARAI RETEN                                      | TINDAKAN |
| 1           | RETEN DEMOGRAFI PROGRAM DOKTOR MUDA SEKOLAH RENDAH |          |
| 2           | RETEN AKTIVITI PROGRAM DOKTOR MUDA SEKOLAH RENDAH  |          |

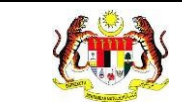

#### 4. Sistem memaparkan skrin RETEN AKTIVITI DOKTOR MUDA SEKOLAH

#### RENDAH- KEBANGSAAN.

|     |                                                                                                    |     |                  |                         | C) Eksport               |  |  |
|-----|----------------------------------------------------------------------------------------------------|-----|------------------|-------------------------|--------------------------|--|--|
| IIL | AKTIVITI DOKTOR MUDA                                                                                              | KOD | BILANGAN<br>SESI | BILANGAN DOKTOR<br>MUDA | BILANGAN RAKAN<br>SEBAYA |  |  |
|     | PENGUKURAN BMI                                                                                                    | BMI | 14               | 241                     | 1873                     |  |  |
|     | PEMERIKSAAN PENGLIHATAN                                                                                           | вт  | 12               | 179                     | 532                      |  |  |
|     | PEMERIKSAAN KEBERSIHAN DIRI IRAMBUT, PAKAIAN, KUKU                                                                | PKD | 7                | 169                     | 2313                     |  |  |
|     | PEMERIKSAAN GIGI                                                                                                  | PG  | 12               | 455                     | 4900                     |  |  |
|     | DEMONSTRASI MEMBASUH TANGAN                                                                                       | DMT | в                | 142                     | 1154                     |  |  |
|     | DEMONSTRASI MEMBERUS GICI                                                                                         | DMG | 3                | 70                      | 145                      |  |  |
|     | CERAMAH KESIHATAN KEPADA RAKAN SEBAYA                                                                             | СК  | 11               | 250                     | 2989                     |  |  |
|     | MENGAWASI KOTAK PERTOLONGAN CEMAS                                                                                 | KPC | 0                | 0                       | o                        |  |  |
|     | MELAPORKAN KEJADIAN DEMAM, MUNTAH DAN MASALAH KESIHATAN LAIN KEPADA GURU<br>KESIHATAN                             | LMK | 5                | 500                     | 8004                     |  |  |
| )   | MENGESAN DAN MEMBERI RAWATAN TERHADAP PENYAKIT /KEMALANGAN RINGAN SEPERTI LUKA<br>ATAU CALAR                      | R   | 0                | 0                       | 0                        |  |  |
|     | MEMERIKSA, MENJAGA KEBERSIHAN PERSEKITARAN SEKOLAH BERSAMA RAKAN SEBAYA (KANTIN,<br>TANDAS, BILIK DARJAH, PADANG) | KPS | 5                | 65                      | 260                      |  |  |
| ŝ   | MEMUSNAHKAN TEMPAT PEMELAKAN NYAMUK AEDES BERSAMA RAKAN SEBAYA                                                    | ма  | в                | 125                     | 340                      |  |  |

5. Klik pada tapisan **JABATAN KESIHATAN, PUSAT KESIHATAN, JABATAN** 

KESIHATAN DAERAH, SEKOLAH RENDAH, dan TAHUN untuk membuat

tapisan.

| TAPISAN                                                     |                          |                |   |       |   |
|-------------------------------------------------------------|--------------------------|----------------|---|-------|---|
| JABATAN KESIHATAN NEGERI<br>SEMUA JABATAN KESIHATAN NEGERIY | PEJABAT KESIHATAN DAERAH | SEKOLAH RENDAH | ~ | TAHUN | × |
|                                                             | SET SEMUL                | A              |   |       |   |

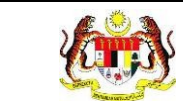

| TAPIS           | AN                                                                                                    |               |                  |                         |                          |
|-----------------|----------------------------------------------------------------------------------------------------|---------------|------------------|-------------------------|--------------------------|
| JABATAI<br>SEMU | N KESIHATAN NEGERI PEJABAT KESIHATAN DAERAH                                                                    | SEKOLAH RENDA | H<br>AH RENDAH   | × ☐ 2024                | ×                        |
|                 | SET SEMULA                                                                                                    | TAPIS         |                  |                         |                          |
|                 | RETEN AKTIVITI PROGRAM DOKTOR                                                                                  | MUDA SEKOL    | AH RENDAH -      | 2024                    | C, Eksport               |
| BIL             | AKTIVITI DOKTOR MUDA                                                                                           | кор           | BILANGAN<br>SESI | BILANGAN DOKTOR<br>MUDA | BILANGAN RAKAN<br>SEBAYA |
| 1               | PENGUKURAN BMI                                                                                                 | BMI           | 14               | 241                     | 1873                     |
| 2               | PEMERIKSAAN PENGLIHATAN                                                                                        | вт            | 12               | 179                     | 532                      |
| 3               | PEMERIKSAAN KEBERSIHAN DIRI (RAMBUT, PAKAIAN, KUKU)                                                            | PKD           | 7                | 169                     | 2313                     |
| 4               | PEMERIKSAAN GIGI                                                                                               | PG            | 12               | 455                     | 4900                     |
| 5               | DEMONSTRASI MEMBASUH TANGAN                                                                                    | DMT           | В                | 142                     | 1154                     |
| 6               | DEMONSTRASI MEMBERUS GIGI                                                                                      | DMG           | 3                | 70                      | 145                      |
| 7               | CERAMAH KESIHATAN KEPADA RAKAN SEBAYA                                                                          | СК            | 11               | 250                     | 2989                     |
| 8               | MENGAWASI KOTAK PERTOLONGAN CEMAS                                                                              | KPC           | 0                | 0                       | D                        |
| 9               | MELAPORKAN KEJADIAN DEMAM, MUNTAH DAN MASALAH KESIHATAN LAIN KEPADA GURU<br>KESIHATAN                          | LMK           | 5                | 500                     | 8004                     |
| 10              | MENGESAN DAN MEMBERI RAWATAN TERHADAP PENYAKIT /KEMALANGAN RINBAN SEPERTI LUK<br>ATALI CALAR                   | A R           | 0                | 0                       | 0                        |
| 11              | MEMERIKSA, MENJAGA KEBERSIHAN PERSEKITARAN SEKOLAH BERSAMA RAKAN SEBAYA (KANT<br>TANDAS, BILIK DARIAH, PADANG) | IN. KPS       | 5                | 65                      | 260                      |
| 12              | MEMUSNAHKAN TEMPAT PEMBIAKAN NYAMUK AEDES BERSAMA RAKAN SEBAYA                                                 | MA            | ß                | 125                     | 340                      |
| 13              | MENGHADIRI LATIHAN PROGRAM DOKTOR MUDA                                                                         | LMK           | 3                | 30                      | 115                      |
| **              |                                                                                                    | 10            |                  | -                       |                          |

- 7. Klik butang [Eksport] untuk memuat turun reten berkenaan dalam format *Excel*.
- 8. Sistem berjaya memuat turun reten berkenaan.

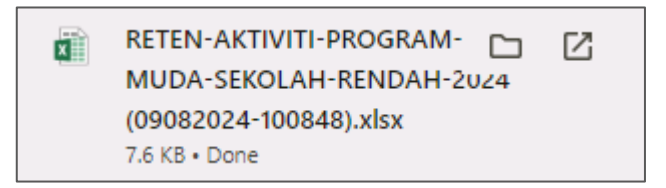

9. Klik butang [KEMBALI KE SENARAI].

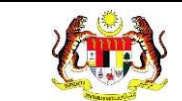

# 10. Sistem akan memaparkan skrin **SENARAI RETEN HEPILI.**

| SENARAI RETEN HePILI              |   |
|-----------------------------------|---|
| PRASEKOLAH                        | > |
| KEMAS                             | > |
| PERPADUAN                         | > |
| SEKOLAH MURID ORANG ASLI          | > |
| PROGRAM PENDIDIKAN KHAS INTEGRASI | > |
| SEKOLAH RENDAH                    | > |
| SEKOLAH MENENGAH                  | > |
| INSTITUSI PENGAJIAN TINGGI        | > |

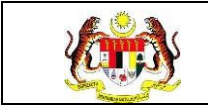

#### 3.2.7 SEKOLAH MENENGAH

#### 3.2.7.1 RETEN DEMOGRAFI SEKOLAH MENENGAH

1. Klik menu Laporan dan klik pada sub menu HEPILI.

| 🗂 Laporan | ~ |
|-----------|---|
| ∘ HePiLl  |   |

2. Sistem memaparkan skrin SENARAI RETEN HEPILI.

| SENARAI RETEN Høpili              |   |
|-----------------------------------|---|
| PRASEKOLAH                        | > |
| KEMAS                             | > |
| PERPADUAN                         | > |
| SEKOLAH MURID ORANG ASLI          | > |
| PROGRAM PENDIDIKAN KHAS INTEGRASI | > |
| SEKOLAH RENDAH                    | > |
| SEKOLAH MENENGAH                  | > |
| INSTITUSI PENGAJIAN TINGGI        | > |

3. Klik pada ikon collapse pada SEKOLAH MENENGAH dan klik pada ikon

[PAPAR] untuk memaparkan reten berkenaan.

| RASEKOLAH    |                                                      |          |
|--------------|------------------------------------------------------|----------|
| EMAS         |                                                      |          |
| ERPADUAN     |                                                      |          |
| EKOLAH MURID | ORANG ASLI                                           |          |
| ROGRAM PENDI | IDIKAN KHAS INTEGRASI                                |          |
| EKOLAH RENDA | н                                                    |          |
| EKOLAH MENE! | VGAH                                                 |          |
| BIL          | SENARAI RETEN                                        | TINDAKAN |
| 1            | RETEN DEMOGRAFI PROGRAM DOKTOR MUDA SEKOLAH MENENGAH |          |
| 2            | RETEN AKTIVITI PROGRAM DOKTOR MUDA SEKOLAH MENENGAH  |          |

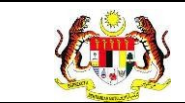

# 4. Sistem memaparkan skrin RETEN DOKTOR MUDA SEKOLAH

#### MENENGAH – KEBANGSAAN.

|    |                                                           |                        |     |          |         |          |      |                |    |    |      |      |    |          | Indeks    | D, Eks    | spo |
|----|-----------------------------------------------------------|------------------------|-----|----------|---------|----------|------|----------------|----|----|------|------|----|----------|-----------|-----------|-----|
|    |                                                           | BIL.                   |     | JEP      | NIS SEK | DLAH     |      | BIL.           |    | то | GKAT | AN . |    | ્રા      | ANTINA    |           |     |
| HL | KESIHATAN                                                 | KESELURUHAN<br>SEKOLAH | SMA | SBP      | SH      | KV<br>&  | MRSM | DOKTOR<br>MUDA | 1  | 2  | 3    | 4    | 5  | LELAKI   | PEREMPUAN | MELAYU    |     |
|    | IABATAN<br>KESIHATAN<br>NEGERI<br>PERLIS                  | 7                      | 7   | 7        | γ.      | 7        | 1    | ×              | r  | 7  | 7    | Ŷ    | 7  | <i>!</i> | 1.        | t,        |     |
|    | IABATAN<br>KESIHATAN<br>NEGERI<br>KEDAH                   | 1                      |     | ĩ        | Ŷ.      | 7        | 7    | 7              | ř. | 1  | í.   | 7    |    | i        |           | - R       |     |
|    | JABATAN<br>KESIHATAN<br>NEGERI<br>PULAU<br>PINANG         |                        | 1   | ĩ        | 7       | 7        | 7    | i.             | ĩ  | 9  |      | 7    | 1  | i.       | i         | i.        |     |
|    | JABATAN<br>KESIHATAN<br>NEGERI<br>PERAK                   |                        | 1   | r.       | ī       | 7        | 7    | ž              | ŕ  | i  | i.   | 7    | 1  | 7        |           | $\bar{c}$ |     |
|    | JABATAN<br>KESIHATAN<br>NEBERI<br>SELANGOR                | 7                      | 3   | T        | 4       | Ŧ        | 7    | 62             | 16 | 16 | 15   | ÿ.   | 8  | 26       | 36        | 46        |     |
|    | IABATAN<br>KESIHATAN<br>WP KUALA<br>LUMPUR &<br>PUTRAJAYA | 1                      | 7   | <i>i</i> | 1       | i.       | Y.   | <u>r</u>       | Č. | 2  | 1    | 7    | 7  | '        |           |           |     |
|    | JABATAN<br>KESIHATAN<br>NEGERI<br>SEMBILAN                |                        | 7   | 7        | ×       | <i>i</i> | 1    | <u>r</u>       | ţ. |    | ľ.   | 3    | 7  | 1        |           | 1         |     |
|    | JABATAN<br>KESIHATAN<br>NEGERI                            | 1                      | Ĵ.  | i.       | 1       | 7        | /    | 160            | 20 | 50 | 50   | 20   | 10 | 75       | 76        | 100       |     |

# 5. Klik pada butang **[INDEKS]** untuk memaparkan maklumat berkenaan.

|     |                                                           |                        | _        |     |          |              |      |                |          |    |      |            |          |        | Indeks    | D, Ek   |
|-----|-----------------------------------------------------------|------------------------|----------|-----|----------|--------------|------|----------------|----------|----|------|------------|----------|--------|-----------|---------|
|     |                                                           |                        |          | JE  | NIS SEKO | DLAH         |      | BIL.           |          | TI | GKAT | AN         |          | 1      | ANTINA    |         |
| BIL | KESIHATAN                                                 | KESELURUHAN<br>SEKOLAH | SMA      | SBP | ян       | KV<br>å      | MRSM | DOKTOR<br>MUDA | 1        | 2  | 3    | 4          | 5        | LELAKI | PEREMPUAN | MELAYU  |
|     | IABATAN<br>KESIHATAN<br>NEGERI<br>PERLIS                  | 7                      | 7        | 7   | 7        | /            | 7    | 7              | 1        | 7  | ž.   | 7          | 7        | i.     | 1         | 7       |
|     | JABATAN<br>KESIHATAN<br>NEGERI<br>KEDAH                   | X                      | 7.       |     | 1        | x.           | Ŧ    | 7              | 7        | 7  | 2    | 7          | 7        | T.     |           | <i></i> |
|     | JABATAN<br>KESIHATAN<br>NEGERI<br>PULAU<br>PINANG         | 1                      | i        |     | <i>A</i> | ž            | 7    | 7              |          |    | 7    |            | 7        | 7      |           | 1       |
|     | JABATAN<br>KESIHATAN<br>NEGERI<br>PERAK                   | ý.                     | č        |     | 1        | ī.           | i.   | $\tau$         | . E      | 7  | i    | <i>i</i> . |          | ī.     | 1         | 2       |
|     | JABATAN<br>KESIHATAN<br>NEGERI<br>SELANGOR                | 7                      | 3        |     | 4        | 7            | 7    | 62             | 16       | 16 | 15   | 7          | в        | 26     | 36        | 45      |
|     | IABATAN<br>KESIHATAN<br>WP KUALA<br>LUMPUR &<br>PUTRAJAYA | 1                      | T.       |     | 1        | $\bar{\tau}$ | x    | зr             | $\gamma$ | 7  | x    | 7          | <i>x</i> | ĸ      |           | a.      |
|     | JABATAN<br>KESIHATAN<br>NEGERI<br>SEMBILAN                | X                      | 1        |     | 1        | ł,           | 1    | 7              | <i>i</i> |    | 1    | 1          | 1        | r.     |           | 2       |
|     | JABATAN<br>KESIHATAN<br>NEGERI                            | 1                      | <i>L</i> |     | 1        | $\tau$       | 7    | 150            | 20       | 50 | 50   | 20         | 50       | 75     | 75        | 100     |

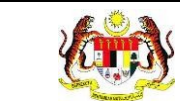

#### 6. Sistem memaparkan skrin tetingkap.

| 🖺 KAMUS                   |                                                          |       |
|---------------------------|----------------------------------------------------------|-------|
| *bilangan keseluruhan mur | rid di sekolah, tidak termasuk murid prasekolah dan PPKI |       |
| SINGKATAN                 | PENERANGAN                                               |       |
| SMA                       | SEKOLAH MENENGAH AGAMA                                   |       |
| SBP                       | SEKOLAH BERASRAMA PENUH                                  |       |
| SH                        | SEKOLAH MENENGAH HARIAN                                  |       |
| KV & SMT                  | KOLEJ VOKASIONAL DAN SEKOLAH MENENGAH TEKNIK             |       |
| MRSM                      | MAKTAB RENDAH SAINS MARA                                 |       |
|                           |                                                          | титир |

Nota: Klik pada butang [TUTUP] untuk kembali pada skrin utama.

7. Klik pada tapisan **Tahun** untuk membuat tapisan tahun.

| 2020 | 2021 | 2022 |
|------|------|------|
| 2023 | 2024 | 2025 |
| 2026 | 2027 | 2028 |
| 2029 | 2030 | 2031 |
| 2032 | 2033 | 2034 |

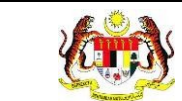

| APISA | AN .                  |                        |      |       |        |             |         |          |      |             |       |      |      |             |           |                       |    |
|-------|-----------------------|------------------------|------|-------|--------|-------------|---------|----------|------|-------------|-------|------|------|-------------|-----------|-----------------------|----|
| HUN   |                       |                        |      |       |        |             |         |          |      |             |       |      |      |             |           |                       |    |
| = 20  |                       |                        |      | ~     |        |             |         |          |      |             |       |      |      |             |           |                       |    |
| 1 202 | -                     |                        |      |       |        |             |         |          |      |             |       |      |      |             |           |                       |    |
|       |                       |                        |      |       |        | 1           | SET SEM |          | PIS  |             |       |      |      |             |           |                       |    |
|       |                       |                        |      |       |        |             |         |          |      |             |       |      |      |             |           |                       |    |
|       |                       |                        |      |       |        |             |         |          |      |             |       |      |      |             |           |                       |    |
|       |                       |                        |      |       |        |             |         |          |      |             |       |      |      |             |           |                       |    |
|       |                       |                        |      |       |        |             |         |          |      |             |       |      |      |             |           |                       |    |
|       |                       |                        | RETE | N DEM | OGRAF  | I PROG      | RAM DOK | TOR MUDA | SEKC | DLAH        | MENE  | NGAH | -202 | 4           |           |                       |    |
|       |                       |                        |      |       |        |             |         |          |      |             |       |      |      |             | Indaka    | Dek                   |    |
| _     |                       |                        |      |       |        |             |         |          |      |             |       |      | _    |             | IIIUena   | Cyclice of the second | 12 |
|       | 10.007.00             | BIL.                   |      | JE    | IS SEK | DLAH        |         | BIL.     |      | тн          | NGKAT |      |      | AL          | INTINA    |                       |    |
| IL    | KESIHATAN             | KESELURUHAN<br>SEKOLAH |      | 000   |        | KV          |         | DOKTOR   |      |             |       |      |      | 101.101     | ACDEMPHAN |                       | T  |
|       |                       | DEROLAN                | SMA  | SBP   | ы      | SMT         | MRSM    | HODA     | 2    | 2           |       | 4    | °    | LELAKI      | PEREMPUAN | MELATU                |    |
|       | IABATAN<br>KECILIATAN |                        |      |       |        |             |         |          |      |             |       |      |      |             |           |                       |    |
|       | NEGER                 | 1                      | 1    | 1     | 1      | 1           | 1       | 1        | 1    |             | 1     |      |      | 1           | 1         | 1                     |    |
|       | PERLIS                |                        |      |       |        |             |         |          |      |             |       |      |      |             |           |                       |    |
|       | KESIHATAN             | 31                     |      |       |        |             |         |          |      |             |       |      | 3    | 21          |           | 22                    |    |
|       | NEGERI                |                        | 20   |       | 050    |             |         | 1        |      | <u>, ()</u> | 100   |      |      |             |           |                       |    |
|       | JABATAN               |                        |      |       |        |             |         |          |      |             |       |      |      |             |           |                       |    |
|       | KESIHATAN             |                        |      |       |        |             |         |          |      |             |       |      |      |             |           |                       |    |
|       | PULAU                 |                        | 10   |       |        | 62          |         | 1.5      |      |             | 1     |      |      |             | 6         |                       |    |
|       | PINANG                |                        |      |       |        |             |         |          |      |             |       |      |      |             |           |                       |    |
|       | KESIHATAN             |                        |      |       |        |             |         |          |      |             |       |      |      |             |           |                       |    |
|       | NEGERI                | <i>L</i> .             | 1    |       | 10     | 65          | 1       | . /      | 28   | 10          | 08    |      | 34   | <i>K</i> .5 |           | 0.6                   |    |
|       | JABATAN               |                        |      |       |        |             |         |          |      |             |       |      |      |             |           |                       |    |
|       | KESIHATAN             | 7                      | 3    | 1     | 4      | 28          |         | 62       | 16   | 16          | 16    | 7    | 8    | 28          | 36        | 48                    |    |
|       | NEBERI<br>SELANGOR    |                        |      |       |        |             |         |          |      |             |       |      |      |             |           |                       |    |
|       | IABATAN               |                        |      |       |        |             |         |          |      |             |       |      |      |             |           |                       |    |
|       | KESIHATAN<br>WERHALA  | 1                      | - 2  |       | +      | 12          |         | 1072     |      |             | 10    |      |      | 12          | 7         |                       |    |
|       | LUMPUR &              | 1                      |      |       |        |             |         |          |      |             |       |      |      |             |           |                       |    |
|       | PUTRAJAYA             |                        |      |       |        |             |         |          |      |             |       |      |      |             |           |                       |    |
|       | KESIHATAN             |                        |      | 222   |        |             |         |          |      |             |       |      |      |             |           |                       |    |
|       | NEGERI                | <u></u>                | 1    |       |        | 65          |         | /        |      |             | 15    |      |      | <u>fil</u>  | 0         |                       |    |
|       | JABATAN               |                        |      |       |        |             |         |          |      |             |       |      |      |             |           |                       |    |
|       | KESIHATAN             | 1                      | 1    |       | 1      | $\tilde{E}$ | 1       | 150      | 20   | 50          | 50    | 20   | 10   | 75          | 75        | 100                   |    |
|       | MELAKA                |                        |      |       |        |             |         | 25555    | 1000 | -192        | 0.000 | 1000 |      | 224353      | 14-305    | 100001                |    |
| _     |                       |                        |      |       |        |             | _       |          |      | _           |       |      |      |             |           |                       |    |

9. Klik butang [Eksport] untuk memuat turun reten berkenaan dalam format

Excel.

10. Sistem berjaya memuat turun reten berkenaan.

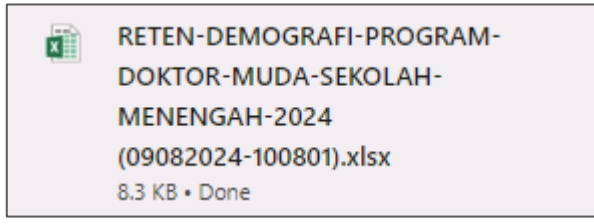

11. Pada skrin RETEN DEMOGRAFI DOKTOR MUDA SEKOLAH MENENGAH,

klik pada pautan JABATAN KESIHATAN NEGERI.

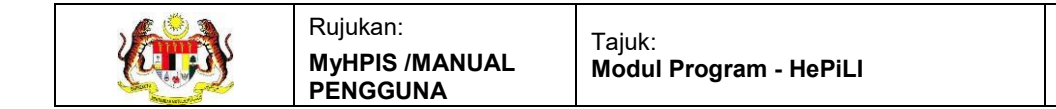

# 12. Sistem akan memaparkan RETEN DEMOGRAFI DOKTOR MUDA

SEKOLAH MENENGAH mengikut jabatan kesihatan negeri yang dipilih.

| AHUN          |                                                                                                    |                                         |                 |                    |                      |                     |           |                                    |                   |                   |                   |         |                   |                   |                                  |                     |       |
|---------------|----------------------------------------------------------------------------------------------------|-----------------------------------------|-----------------|--------------------|----------------------|---------------------|-----------|------------------------------------|-------------------|-------------------|-------------------|---------|-------------------|-------------------|----------------------------------|---------------------|-------|
| ₿ 20          | 124                                                                                                    |                                         |                 | ×                  |                      |                     |           |                                    |                   |                   |                   |         |                   |                   |                                  |                     |       |
|               |                                                                                                    |                                         |                 |                    |                      | 1                   | SET SEN   |                                    | APIS              |                   |                   |         |                   |                   |                                  |                     |       |
|               |                                                                                                    |                                         | RETI            | EN DEM             | IOGRA                | FI PROG<br>JABATA   | RAM DO    | KTOR MUD<br>ATAN NEG               | A SEK<br>ERI ME   | OLAH<br>ELAKA     | MENE              | ENGA    | H-202             | 24                | Indek                            | E DEK               | ispor |
|               |                                                                                                    | 1                                       |                 |                    |                      |                     |           | Contraction of the                 |                   | T                 | NOKAT             | A. NI   |                   |                   |                                  |                     |       |
|               | BUCAT                                                                                                    | BIL.                                    |                 | JEI                | NID DEM              | UL AIT              |           | BIL.                               |                   |                   |                   |         |                   |                   |                                  |                     |       |
| BIL           | PUSAT<br>KESIHATAN                                                                                                    | BIL.<br>KESELURUHAN<br>SEKOLAH          | SMA             | SBP                | SH                   | KV<br>&<br>SMT      | MRSM      | BIL.<br>DOKTOR<br>MUDA             | 1                 | 2                 | з                 | 4       | 5                 | LELAKI            | PEREMPUAN                        | MELAYU              | C     |
| BIL           | PUSAT<br>KESIHATAN<br>PEJABAT<br>KESIHATAN<br>DAERAH<br>ALOR GAJAH                                                                                                  | BIL.<br>KESELURUHAN<br>SEKOLAH          | SMA             | SBP<br>7           | SH                   | KV<br>&<br>SMT      | MRSM      | BIL.<br>DOKTOR<br>MUDA             | 1                 | 2<br>7            | 3                 | 4       | 5                 | LELAKI<br>7       | PEREMPUAN                        | MELAYU              | c     |
| BIIL<br>1     | PUSAT<br>KESIHATAN<br>DEJABAT<br>KESIHATAN<br>DAERAH<br>DAERAH<br>JASIN                                                                                             | BIL.<br>KESELURUHAN<br>SEKOLAH          | <b>SMA</b><br>/ | SBP<br>/           | SH /                 | KV<br>&<br>SMT<br>/ | MRSM<br>/ | BIL.<br>DOKTOR<br>MUDA<br>7<br>150 | 1<br>/<br>20      | 2<br>7<br>50      | 3<br>/            | 4       | <b>5</b><br>7     | LELAKI<br>7<br>70 | PEREMPUAN<br>7<br>75             | MELAYU<br>7         | c     |
| BIL<br>1<br>2 | PUSAT<br>KESIHATAN<br>PELABAT<br>KESIHATAN<br>DAERAH<br>ALOR GAJAH<br>PELABAT<br>KESIHATAN<br>DAERAH<br>IASIN<br>PELABAT<br>KESIHATAN<br>DAERAH<br>MELAKA<br>TENGAH | BIL<br>KESELURUHAN<br>SEKOLAH<br>/<br>1 | SMA<br>T<br>T   | SBP<br>7<br>7<br>7 | з зел<br>/<br>1<br>/ | KV<br>&<br>SMT<br>/ | MRSM      | BIL.<br>DOKTOR<br>MUDA<br>7<br>150 | 1<br>/<br>20<br>/ | 2<br>7<br>50<br>7 | 3<br>7<br>50<br>7 | 20<br>7 | 5<br>7<br>10<br>7 | 1<br>175<br>75    | <b>PEREMPUAN</b><br>7<br>75<br>7 | MELAYU<br>./<br>100 | C1    |

13. Klik pada tapisan **Tarikh Aktiviti** untuk membuat tapisan tahun.

| 2020 | 2021 | 2022 |
|------|------|------|
| 2023 | 2024 | 2025 |
| 2026 | 2027 | 2028 |
| 2029 | 2030 | 2031 |
| 2032 | 2033 | 2034 |

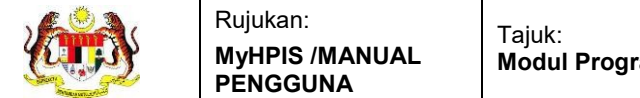

| AHUN           |                                                                                                    |                                          |                |                      |                          |                                  |           |                                    |                   |                    |                        |                     |                     |                        |                                |                               |      |
|----------------|----------------------------------------------------------------------------------------------------|------------------------------------------|----------------|----------------------|--------------------------|----------------------------------|-----------|------------------------------------|-------------------|--------------------|------------------------|---------------------|---------------------|------------------------|--------------------------------|-------------------------------|------|
| 自 203          | 24                                                                                                    |                                          |                | ×                    |                          |                                  |           |                                    |                   |                    |                        |                     |                     |                        |                                |                               |      |
|                |                                                                                                    |                                          |                |                      |                          | 1                                | SET SEN   | IULA T                             | APIS              |                    |                        |                     |                     |                        |                                |                               |      |
|                |                                                                                                    |                                          |                |                      |                          |                                  |           |                                    |                   |                    |                        |                     |                     |                        |                                |                               |      |
|                |                                                                                                    |                                          | RET            | EN DEM               | IOGRA                    | FI PROG                          | RAM DO    | KTOR MUD                           | A SEK             |                    | MENE                   | NGAH                | 1-202               | 24                     |                                |                               |      |
|                |                                                                                                    |                                          |                |                      |                          | JADAN                            | AN NEOIN  | ATAN NEO                           |                   | LANA               |                        |                     |                     |                        | (11)                           |                               |      |
|                |                                                                                                    |                                          |                |                      |                          |                                  |           |                                    |                   |                    |                        |                     |                     |                        | Indek                          | s LlaEk                       | spor |
|                |                                                                                                    | BIL.                                     |                | JEI                  | NIS SEK                  | OLAH                             |           | BIL.                               |                   | т                  | NGKAT                  | AN .                |                     | ्य                     | ANTINA                         |                               | spor |
| BIL            | PUSAT<br>KESIHATAN                                                                                                    | BIL.<br>KESELURUHAN<br>SEKOLAH           | SMA            | JER                  | NIS SEKI                 | OLAH<br>KV<br>&                  | MRSM      | BIL.<br>DOKTOR<br>MUDA             | 1                 | TI<br>2            | NGKAT/<br>3            | 4                   | 5                   | J                      | ANTINA<br>PEREMPUAN            | MELAYU                        | c    |
| BIL            | PUSAT<br>KESIHATAN<br>PEJABAT<br>KESIHATAN<br>DAERAH<br>ALOR GAJAH                                                                                        | BIL.<br>KESELURUHAN<br>SEKOLAH           | SMA<br>[       | JET<br>SBP<br>/      | NIS SEK<br>SH            | OLAH<br>KV<br>&<br>SMT           | MRSM<br>7 | BIL.<br>DOKTOR<br>MUDA             | 1                 | 71<br>2<br>7       | NGKAT/<br>3<br>7       | 4<br>               | 5                   | J<br>LELAKI<br>7       | Indek<br>ANTINA<br>PEREMPUAN   | s L3Ek<br>MELAYU              | c    |
| BIL<br>1       | PUSAT<br>KESIHATAN<br>DAERAH<br>ALOR GAJAH<br>PEABAT<br>KESIHATAN<br>DAERAH<br>JASIN                                                                      | BIL.<br>KESELURUHAN<br>SEKOLAH<br>/      | SMA<br>T<br>T  | JEN<br>SBP<br>7<br>7 | NIS SEK<br>SH<br>/       | olah<br>kv<br>ä<br>smt<br>7      | MRSM<br>/ | BIL.<br>DOKTOR<br>MUDA<br>/        | 1<br>7<br>20      | 7<br>7<br>50       | NGKAT/<br>3<br>7<br>50 | <b>4</b><br>7<br>20 | <b>5</b><br>7<br>10 | ,<br>LELAKI<br>7<br>75 | ANTINA<br>PEREMPUAN<br>/<br>75 | MELAYU<br>/                   | C    |
| BIL<br>1.<br>2 | PUSAT<br>KESIHATAN<br>PEJABAT<br>KESIHATAN<br>DAERAH<br>ALOR GAJAH<br>PEJABAT<br>KESIHATAN<br>DAERAH<br>JASIN<br>PEJABAT<br>KESIHATAN<br>DAERAH<br>MELAKA | BIL.<br>KESELURUHAN<br>SEKOLAH<br>7<br>1 | SMA<br>LS<br>D | JEN<br>SBP<br>7<br>7 | NIS SEKO<br>SH<br>7<br>1 | OLAH<br>KV<br>&<br>SMT<br>/<br>/ | MRSM      | BIL.<br>DOKTOR<br>MUDA<br>7<br>150 | 1<br>7<br>20<br>7 | ті<br>2<br>50<br>7 | NGKAT/<br>3<br>7<br>50 | 4<br>7<br>20<br>7   | 5<br>7<br>10<br>7   | у<br>LELAKI<br>75<br>7 | PEREMPUAN<br>7<br>75           | в Ц2ЕК<br>МЕLАЧИ<br>/<br>1000 | C    |

- 15.Klik pada butang [Eksport] untuk memuat turun reten berkenaan dalam format Excel.
- 16. Sistem berjaya memuat turun reten berkenaan.

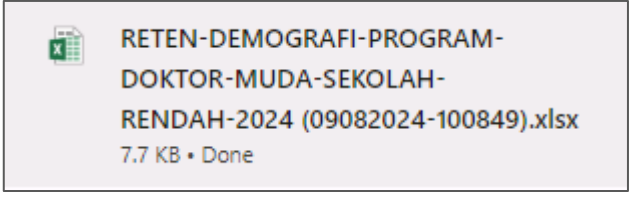

17. Klik pada hyperlink PEJABAT KESIHATAN DAERAH yang berkenaan.

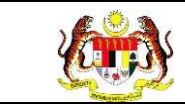

# 18. Sistem akan memaparkan RETEN DEMOGRAFI DOKTOR MUDA

# SEKOLAH MENENGAH (PEJABAT KESIHATAN DAERAH YANG DIPILIH).

|     |                         |    |      |          | RETEN    | DEMO | OGRAFI PRO<br>JABATA<br>PEJABAT | OGRA<br>AN KE<br>KESI | M DO<br>SIHA<br>HATA | OKTO<br>ATAN<br>AN DA | R MUI<br>NEGE<br>ERAH | DA SEKOL<br>ERI MELAK<br>HALOR GA | AH RENDAH - 2<br>(A<br>UAH | 2024          |      | Indei | is DEksport           |
|-----|-------------------------|----|------|----------|----------|------|---------------------------------|-----------------------|----------------------|-----------------------|-----------------------|-----------------------------------|----------------------------|---------------|------|-------|-----------------------|
|     | NAMA                    |    | JEN  | IS SEKOL | АН       |      | BIL.                            |                       | TAP                  | HUN                   |                       | 11                                | ANTINA                     |               |      |       | BANGSA                |
| BIL | SEKOLAH                 | sĸ | SJKC | зјкт     | SRA      | SS   | DOKTOR<br>MUDA                  | 3                     | 4                    |                       | 6                     | LELAKI                            | PEREMPUAN                  | MELAYU        | CINA | INDIA | BUMIPUTERA<br>SARAWAK |
| £5  | SK BUKIT<br>CHINA       | i? | - 6  | Υ.       | <u>.</u> |      | 7                               | 9                     | 2                    | 7                     | $\tau$                | 7                                 | 1                          | $\bar{t}^{0}$ | 2    | 6     | -i                    |
| 2   | SK<br>TANJUNG<br>BIDARA | t) |      | 7        | 17       |      | 20                              | 6                     | 5                    | 5                     | 5                     | 10                                | 10                         | 15            | з    | 2     | 7                     |
|     | JUMLAH                  | 2  | 0    | 0        | 0        | 0    | 20                              | 5                     | 5                    | 5                     | 5                     | 10                                | 10                         | 15            | 3    | 2     | 0                     |

19. Klik pada tapisan Tarikh Aktiviti untuk membuat tapisan tahun.

| 2020 | 2021 | 2022 |
|------|------|------|
| 2023 | 2024 | 2025 |
| 2026 | 2027 | 2028 |
| 2029 | 2030 | 2031 |
| 2032 | 2033 | 2034 |

20. Sistem memaparkan reten mengikut tahun yang dipilih.

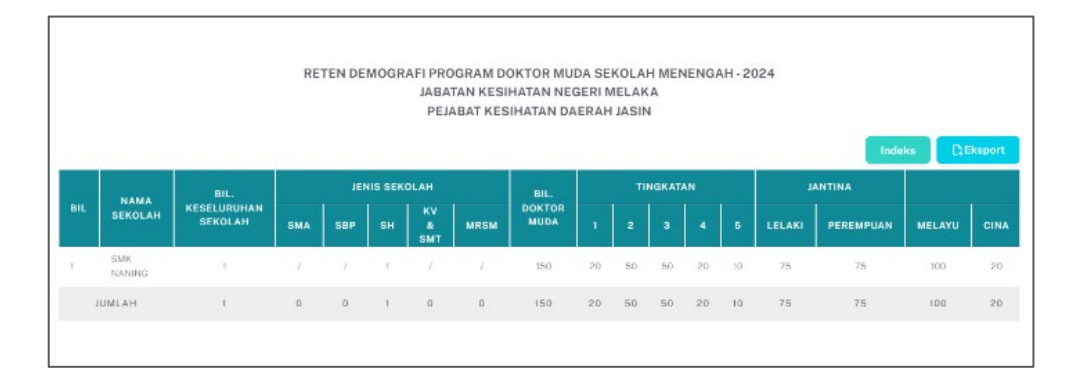

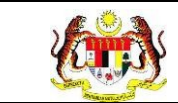

# 21.Klik pada butang [Eksport] untuk memuat turun reten berkenaan

dalam format Excel.

22. Sistem berjaya memuat turun reten berkenaan.

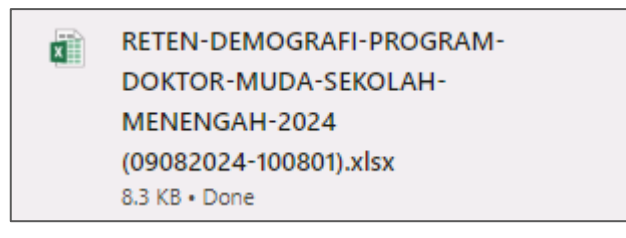

- 23. Klik butang **[KEMBALI KE SENARAI].**
- 24. Sistem akan memaparkan skrin SENARAI RETEN HEPILI.

| SENARAI RETEN HePILI              |   |
|-----------------------------------|---|
| PRASEKOLAH                        | > |
| KEMAS                             | > |
| PERPADUAN                         | > |
| SEKOLAH MURID ORANG ASLI          | > |
| PROGRAM PENDIDIKAN KHAS INTEGRASI | > |
| SEKOLAH RENDAH                    | > |
| SEKOLAH MENENGAH                  | > |
| INSTITUSI PENGAJIAN TINGGI        | > |

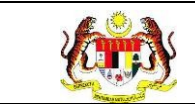

#### 3.2.7.2 RETEN AKTIVITI DOKTOR MUDA SEKOLAH MENENGAH

1. Klik menu Laporan dan klik pada sub menu HEPILI.

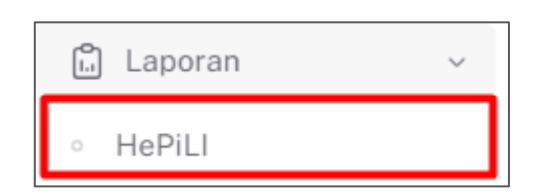

2. Sistem memaparkan skrin SENARAI RETEN HEPILI.

| SENARAI RETEN HePILI              |   |
|-----------------------------------|---|
| PRASEKOLAH                        | > |
| KEMAS                             | > |
| PERPADUAN                         | > |
| SEKOLAH MURID ORANG ASLI          | > |
| PROGRAM PENDIDIKAN KHAS INTEGRASI | > |
| SEKOLAH RENDAH                    | > |
| SEKOLAH MENENGAH                  | > |
| INSTITUSI PENGAJIAN TINGGI        | > |

3. Klik pada ikon *collapse* pada SEKOLAH MENENGAH dan klik pada ikon

[PAPAR] untuk memaparkan reten berkenaan.

| SENARAI RETE  | EN HePiLI                                            |          |   |
|---------------|------------------------------------------------------|----------|---|
| PRASEKOLAH    |                                                      | ;        | > |
| KEMAS         |                                                      | ;        | > |
| PERPADUAN     |                                                      | ;        | > |
| SEKOLAH MURID | O ORANG ASLI                                         | ;        | > |
| PROGRAM PEND  | IDIKAN KHAS INTEGRASI                                | ;        | > |
| SEKOLAH RENDA | ан                                                   | ;        | > |
| SEKOLAH MENEI | NGAH                                                 | ×        | ~ |
|               |                                                      |          |   |
|               |                                                      |          |   |
| BIL           | SENARAI RETEN                                        | TINDAKAN |   |
| 1             | RETEN DEMOGRAFI PROGRAM DOKTOR MUDA SEKOLAH MENENGAH |          |   |
| 2             | RETEN AKTIVITI PROGRAM DOKTOR MUDA SEKOLAH MENENGAH  |          |   |
|               |                                                      |          |   |

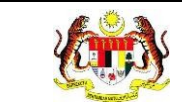

#### 4. Sistem memaparkan skrin RETEN AKTIVITI DOKTOR MUDA SEKOLAH

#### MENENGAH- KEBANGSAAN.

| BIL | AKTIVITI DOKTOR MUDA                      | KOD | BILANGAN SESI | BILANGAN DOKTOR MUDA | BILANGAN RAKAN SEBAYA |  |  |  |  |  |  |
|-----|-------------------------------------------|-----|---------------|----------------------|-----------------------|--|--|--|--|--|--|
|     | NASIHAT INDIVIDU                          | 100 | 7             | 445                  | 8591                  |  |  |  |  |  |  |
|     | PERKONGSIAN ILMU (CERAMAH)                |     | 10            | 531                  | 5912                  |  |  |  |  |  |  |
|     | TUNJUK CARA (DEMONSTRASI)                 |     | 7             | 140                  | 1989                  |  |  |  |  |  |  |
|     | PAMERAN PENDIDIKAN KESIHATAN              |     | 3             | 33                   | 122                   |  |  |  |  |  |  |
|     | PERBINGANGAN KUMPULAN KECIL               |     | 1             | :te                  | 21                    |  |  |  |  |  |  |
|     | TAYANG VIDEO                              |     | 6             | 111                  | 141                   |  |  |  |  |  |  |
|     | PENYEDIAAN BAHAN PENDIDIKAN               |     | 4             | 53                   | 130                   |  |  |  |  |  |  |
|     | MEWUJUD DAN MENGURUS SUDUT INFO KESIHATAN |     | Ö             | 0                    | 0                     |  |  |  |  |  |  |
|     | RANATAN                                   |     | 0             | 0                    | o                     |  |  |  |  |  |  |
| 62  | PENGUKURAN BODY MASS INDEX (BMI)          |     | 3             | 90                   | 190                   |  |  |  |  |  |  |
|     | PEMERIKSAAN KESIHATAN PERSEKITARAN        |     | t :           | 30                   | 100                   |  |  |  |  |  |  |

5. Klik pada tapisan **JABATAN KESIHATAN, PUSAT KESIHATAN, JABATAN** 

KESIHATAN DAERAH, SEKOLAH MENENGAH, dan TAHUN untuk membuat tapisan.

| TAPISAN                         |                                 |                        |   |        |   |
|---------------------------------|---------------------------------|------------------------|---|--------|---|
| JABATAN KESIHATAN NEGERI        | PEJABAT KESIHATAN DAERAH        | SEKOLAH MENENGAH       |   | TAHUN  |   |
| SEMUA JABATAN KESIHATAN NEGERI¥ | SEMUA PEJABAT KESIHATAN DAERAPY | SEMUA SEKOLAH MENENGAH | ~ | 台 2024 | × |

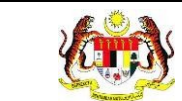

| apis#  | N                                         |                        |                 |                      |                       |
|--------|-------------------------------------------|------------------------|-----------------|----------------------|-----------------------|
| ABATAN | I KESIHATAN NEGERI PEJABAT KE             | SIHATAN DAERAH         | SEKOLAH MEN     | IENGAH               | TAHUN                 |
|        | A JABATAN KESIHATAN NEGERIY               | EJABAT KESIHATAN DAERA | SEMUA SEK       | OLAH MENENGAH        | □ 2024 ×              |
|        |                                           | SETS                   | EMULA TAPIS     |                      |                       |
|        |                                           |                        |                 |                      |                       |
|        | RETENA                                    | AKTIVITI PROGRAM DO    | KTOR MUDA SEKOL | AH MENENGAH - 2024   |                       |
|        |                                           |                        |                 |                      | D: Eksport            |
| BIL    | AKTIVITI DOKTOR MUDA                      | кор                    | BILANGAN SESI   | BILANGAN DOKTOR MUDA | BILANGAN RAKAN SEBAYA |
| 1      | NASIHAT INDIVIDU                          |                        | 7               | 445                  | 6591                  |
| 2      | PERKONGSIAN ILMU (CERAMAH)                |                        | 10              | 531                  | 5912                  |
| 3      | TUNJUK CARA (DEMONSTRASII                 |                        | 7               | 140                  | 1989                  |
| 4      | PAMERAN PENDIDIKAN KESIHATAN              |                        | 3               | 33                   | 122                   |
| 5      | PERBINCANGAN KUMPULAN KECIL               |                        | 1               | 1                    | 21                    |
| 6      | TAYANG VIDEO                              |                        | 6               | 111                  | 141                   |
| 7      | PENYEDIAAN BAHAN PENDIDIKAN               |                        | 4               | 53                   | 130                   |
| 8      | MEWUJUD DAN MENGURUS SUDUT INFO KESIHATAN |                        | 0               | o                    | 0                     |
| 9      | RAWATAN                                   |                        | 0               | 0                    | 0                     |
| 10     | PENGUKURAN BODY MASS INDEX (BMI)          |                        | 3               | 90                   | 190                   |
| 11     | PEMERIKSAAN KESIHATAN PERSEKITARAN        | 1                      | 1               | 30                   | 100                   |
|        |                                           |                        |                 |                      |                       |

7. Klik butang [Eksport] untuk memuat turun reten berkenaan dalam format

Excel.

8. Sistem berjaya memuat turun reten berkenaan.

RETEN-AKTIVITI-PROGRAM-DOKTOR-MUDA-SEKOLAH-MENENGAH-2024 (09082024-100841).xlsx 7.2 KB • Done

9. Klik butang [KEMBALI KE SENARAI].

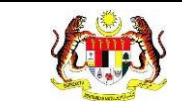

# 10. Sistem akan memaparkan skrin **SENARAI RETEN HEPILI.**

| SENARAI RETEN HePILI              |   |
|-----------------------------------|---|
| PRASEKOLAH                        | > |
| KEMAS                             | > |
| PERPADUAN                         | > |
| SEKOLAH MURID ORANG ASLI          | > |
| PROGRAM PENDIDIKAN KHAS INTEGRASI | > |
| SEKOLAH RENDAH                    | > |
| SEKOLAH MENENGAH                  | > |
| INSTITUSI PENGAJIAN TINGGI        | > |

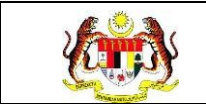

# 3.2.8 INSTITUSI PENDIDIKAN TINGGI

# 3.2.8.1 RETEN DEMOGRAFI INSTITUSI PENDIDIKAN TINGGI

1. Klik menu Laporan dan klik pada sub menu HEPILI.

| 🗂 Laporan | ~ |
|-----------|---|
| ∘ HePiLl  |   |

2. Sistem memaparkan skrin SENARAI RETEN HEPILI.

| SENARAI RETEN HøPill              |   |
|-----------------------------------|---|
| PRASEKOLAH                        | > |
| KEMAS                             | > |
| PERPADUAN                         | > |
| SEKOLAH MURID ORANG ASLI          | > |
| PROGRAM PENDIDIKAN KHAS INTEGRASI | > |
| SEKOLAH RENDAH                    | > |
| SEKOLAH MENENGAH                  | > |
| INSTITUSI PENGAJIAN TINGGI        | > |

3. Klik pada ikon collapse pada INSTITUSI PENDIDIKAN TINGGI dan klik pada

ikon [PAPAR] untuk memaparkan reten berkenaan.

| KEMAS          |                                                         | >        |
|----------------|---------------------------------------------------------|----------|
| PERPADUAN      |                                                         | >        |
| SEKOLAH MURIE  | O ORANG ASLI                                            | >        |
| PROGRAM PEND   | IDIKAN KHAS INTEGRASI                                   | >        |
| SEKOLAH REND   | AH                                                      | >        |
| SEKOLAH MENE   | NGAH                                                    | >        |
| INSTITUSI PENG | AJIAN TINGGI                                            | ×        |
|                |                                                         |          |
|                |                                                         |          |
| BIL            | SENARAI RETEN                                           | TINDAKAN |
| 1              | RETEN DEMOGRAFI PROGRAM SISWA SIHAT (PROSIS)            |          |
| 2              | RETEN PELAKSANAAN AKTIVITI PROGRAM SISWA SIHAT (PROSIS) |          |
|                |                                                         |          |
|                |                                                         |          |

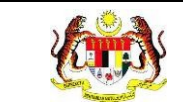

# 4. Sistem memaparkan skrin RETEN DEMOGRAFI PROGRAM SISWA

|         |                                                           |     |             |      | RETEN      | DEMO | GRAF | INSTITUS | I PENI | DIDIKAN TI | NGGI - 20     | 24        |         | _     |       |       |
|---------|-----------------------------------------------------------|-----|-------------|------|------------|------|------|----------|--------|------------|---------------|-----------|---------|-------|-------|-------|
|         |                                                           |     |             |      |            |      |      |          |        |            |               |           |         | Indek | s ()  | Ekspo |
| JABATAN | BILANGAN                                                  |     |             |      | JENIS I    |      |      |          | BIL.   | 1          | ANTINA        |           |         |       | BA    |       |
|         | KESIHATAN                                                 | IPT |             | IPTS | POLY       |      | IPG  | MATRIK   |        | PROSIS     | LELAKI        | PEREMPUAN | MELAYU  | CINA  | INDIA | BU    |
|         | JABATAN<br>KESIHATAN<br>NEGERI<br>RERLIS                  | 0   | 1           | 1    | 7          | 7    | 7    | 7        | 7      | 1          | 7             | <i>T</i>  | 7       | 7     | 1     |       |
|         | JABATAN<br>KESIHATAN<br>NEGERI<br>KEDAH                   | 1   | $t_{\rm c}$ | ×.   | <i>t</i> : | 1    |      | 3.63     | 30     | <i>I</i>   | ( <b>1</b> .) | 1         | 10      | a.    | Q.    |       |
|         | JABATAN<br>KESIHATAN<br>NEGERI<br>PULAU<br>PINANG         | o   |             | ÿ.   | į.         | Ð    | 7    | 7        | 7      | Э          | 1             | T         | T       | 9     | э     |       |
|         | JABATAN<br>KESIHATAN<br>NEGERI<br>PERAK                   | 0   |             | 7    | ÿ.         | 4    |      | 1        | f      | 2          | 1             | 7         | 1       | 1     | 2     |       |
|         | JABATAN<br>KESIHATAN<br>NEGERI<br>SELANGOR                | 2   |             | 2    | Ł          | су.  |      | 1        | 1      | 60         | 20            | 40        | 20      | 20    | 20    |       |
|         | JABATAN<br>KESIHATAN<br>WP KUALA<br>LUMPUR &<br>PUTRAJAYA | D   |             |      |            | 1    |      | T        | 7      |            | 7             |           | $T^{2}$ | 2     | 2     |       |
|         | JABATAN<br>KESIHATAN<br>NEGERI<br>SEMBILAN                | D   | 7           | )    | i.         | 2    |      | 7        | 7      |            | 7             | 7         | 7       | 9     | 2     |       |
|         | JABATAN<br>KESIHATAN<br>NEGERI                            | 3   |             | J.   | x          | 3    |      | 1        | 1      | 50         | 25            | 25        | 45      | 3     | 3     |       |

### (PROSIS)- KEBANGSAAN.

# 5. Klik pada butang **[INDEKS]** untuk memaparkan maklumat berkenaan.

|     |                                                           |          |    |      |          |         |              |        |    |          |        |           |        | Indek | L D   | Ekspo |
|-----|-----------------------------------------------------------|----------|----|------|----------|---------|--------------|--------|----|----------|--------|-----------|--------|-------|-------|-------|
| BIL | JABATAN                                                   | BILANGAN |    |      |          | JENIS I | PT           | 21     |    | BIL.     | ,      | ANTINA    |        |       |       | BA    |
|     | KESIHATAN                                                 | IPT      | UA | IPTS | POLY     | кк      | IPG          | MATRIK | u  | PROSIS   | LELAKI | PEREMPUAN | MELAYU | CINA  | INDIA | BU    |
|     | JABATAN<br>KESIHATAN<br>NEGERI<br>PERLIS                  | D        | 7  | 1    | 7.       | 7       | T            | 7      | 7  | 1        | 7      | 7         | 1      | 7     | 7     |       |
|     | JABATAN<br>KESIHATAN<br>NEGERI<br>KEDAH                   | 1        |    | 7    | <i>t</i> | 7       | 7            | 7      | 1  |          |        | 7         | 1      |       | 7     |       |
|     | JABATAN<br>KESIHATAN<br>NEGERI<br>PULAU<br>PINANG         | D        |    | ĩ    | i.       | 7       | 7            | ī      | t  | 7        |        | ĩ         | 7      |       | i.    |       |
|     | JABATAN<br>KESIHATAN<br>NEGERI<br>PERAK                   | D        | 1  | 1    |          | 2       | 2            | l.     |    |          |        | 1         | 1      |       | ų.    |       |
|     | JABATAN<br>KESIHATAN<br>NEGERI<br>SELANGOR                | 2        | 1  | 2    | Z.       | зr:     | 1            | 1      | Ţ. | 60       | 20     | 40        | 20     | 20    | 20    |       |
|     | JABATAN<br>KESIHATAN<br>WP KUALA<br>LUMPUR &<br>PUTRAJAYA | D        |    | 7    | 7        | 7       |              | 7      | 7  |          |        | 1         | i.     |       | 2     |       |
|     | JABATAN<br>KESIHATAN<br>NEGERI<br>SEMBILAN                | D        | 1  | 6    | X.       | J.      |              | E.     | Z. | <i>X</i> | 1      | Ŧ         | 7      |       | 3     |       |
|     | JABATAN<br>KESIHATAN<br>NEGERI<br>MELAKA                  | 1        |    | í.   | i.       | 5       | $\mathbf{r}$ | 1      | 7  | 50       | 25     | 25        | 45     | 1     | 3     |       |

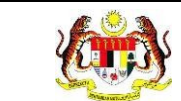

#### 6. Sistem memaparkan skrin tetingkap.

| 🖺 KAMUS   |                                                           | ×     |
|-----------|-----------------------------------------------------------|-------|
|           |                                                           |       |
| SINGKATAN | PENERANGAN                                                |       |
| UA        | UNIVERSITI AWAM                                           |       |
| IPTS      | UNIVERSITI SWASTA                                         |       |
| POLY      | POLITEKNIK                                                |       |
| кк        | KOLEJ KOMUNITI                                            |       |
| IPG       | INSTITUT PENDIDIKAN GURU                                  |       |
| MATRIK    | MATRIKULASI                                               |       |
| LL        | LAIN-LAIN (CONTOH: KOLEJ KEJURURAWATAN, INSTITUT LATIHAN) |       |
|           |                                                           | ТИТИР |

**Nota:** Klik pada butang **[TUTUP]** untuk kembali pada skrin utama.

7. Klik pada tapisan **Tahun** untuk membuat tapisan tahun.

| 2020 | 2021 | 2022 |
|------|------|------|
| 2023 | 2024 | 2025 |
| 2026 | 2027 | 2028 |
| 2029 | 2030 | 2031 |
| 2032 | 2033 | 2034 |
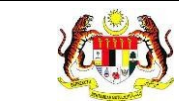

#### 8. Sistem memaparkan reten mengikut tahun yang dipilih.

| PISA  | AN .                 |          |    |      |      |          |      |           |        |          |         |           |              |      |       |    |
|-------|----------------------|----------|----|------|------|----------|------|-----------|--------|----------|---------|-----------|--------------|------|-------|----|
| HUN   |                      |          |    |      |      |          |      |           |        |          |         |           |              |      |       |    |
| 9 200 | 24                   |          |    |      | ×    |          |      |           |        |          |         |           |              |      |       |    |
|       |                      |          |    |      |      |          |      | TOTMULA   |        | DIE      |         |           |              |      |       |    |
|       |                      |          |    |      |      |          |      | I SEMULA  |        | APTA     |         |           |              |      |       |    |
|       |                      |          |    |      |      |          |      |           |        |          |         |           |              |      |       |    |
|       |                      |          |    |      |      |          |      |           |        |          |         |           |              |      |       |    |
| DIII  | K KAMUS              |          |    |      |      |          |      |           |        |          |         |           |              |      |       |    |
| NUJU  | n namus              |          |    |      | RE   | TEN DE   | MOGR | AFIINSTIT | USI PI | INDIDIKA | NTINGGI |           |              |      |       |    |
| _     |                      | -        |    |      |      |          |      |           |        |          |         |           |              |      |       |    |
|       | JABATAN              | BILANGAN |    |      |      | JENIS IF |      |           |        | BIL.     | JJ      | INTINA    |              |      |       | BA |
|       | KESIHATAN            | IPT      | UA | IPTS | POLY | кк       | IPG  | MATRIK    | ш      | PROSIS   | LELAKI  | PEREMPUAN | MELAYU       | CINA | INDIA | BU |
|       | JABATAN              | 89       | 8  |      |      |          |      | 5         |        |          |         | 5         |              |      |       |    |
|       | NEGERI               | 0        | 0  | 0    | 0    | 0        | 0    | 0         | 0      | 0        | 0       | 0         | 0            | 0    | 0     |    |
|       | JOHOR<br>JABATAN     |          |    |      |      |          |      |           |        |          |         |           |              |      |       |    |
|       | KESIHATAN<br>NECERI  | 0        | 0  | 0    | 0    | 0        | 0    | 0         | 0      | 0        | 0       | 0         | 0            | 0    | 0     |    |
|       | KEDAH                |          |    |      |      |          |      |           |        |          |         |           |              |      |       |    |
|       | JABATAN<br>KESIHATAN |          | 0  | 0    |      |          |      | 0         | 0      | 0        | ~       | 2         | 0            | 0    |       |    |
|       | NEGERI<br>KELANTAN   | 0        | u. | 0    | D.   | u        |      | u.        |        | u        | a.      | 4         | <sup>b</sup> | u    | D.    |    |
|       | JABATAN              |          |    |      |      |          |      |           |        |          |         |           |              |      |       |    |
|       | NEGERI               | 0        | 0  | 0    | 0    | 0        | 0    | 0         | 0      | 0        | 0       | 0         | 0            | 0    | 0     |    |
|       | MELAKA               |          |    |      |      |          |      |           |        |          |         |           |              |      |       |    |
|       | KESIHATAN            | 0        | 0  | 0    | 0    | 0        | 0    | 0         | 0      | 0        | 0       | 0         | 0            | 0    | 0     |    |
|       | PAHANG               |          |    |      |      |          |      |           |        |          |         |           |              |      |       |    |
|       | JABATAN<br>KESIHATAN |          |    |      |      |          |      |           |        |          |         |           |              |      |       |    |
|       | NEGERI               | 0        | 0  | 0    | 0    | 0        | 0    | 0         | 0      | 0        | 0       | 0         | 0            | 0    | 0     |    |
|       | JABATAN              |          |    |      |      |          |      |           |        |          |         |           |              |      |       |    |
|       | KESIHATAN<br>NEGERI  | D        | 0  | 0    | 0    | 0        | 0    | a         | 0      | a        | 0       | a         | 0            | 0    | D     |    |
|       | PERLIS               |          |    |      |      |          |      |           |        |          |         |           |              |      |       |    |
|       | KESIHATAN            |          |    |      |      |          |      |           |        |          |         |           |              |      |       |    |
|       | PULAU                | D        | 0  | 0    | 0    | 0        | 0    | a         | 0      | D        | D       | 0         | 0            | 0    | D     |    |
|       | PINANG               |          |    |      |      |          |      |           |        |          |         |           |              |      |       |    |
|       | JABATAN              |          |    |      |      |          |      |           |        |          |         |           |              |      |       |    |

9. Klik butang [Eksport] untuk memuat turun reten berkenaan dalam format

Excel.

10. Sistem berjaya memuat turun reten berkenaan.

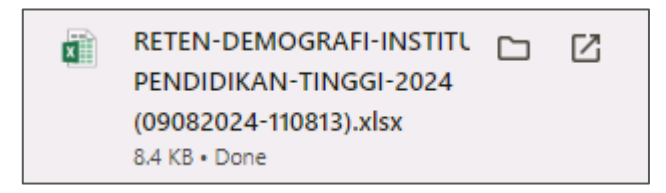

11. Pada skrin RETEN DEMOGRAFI INSTITUSI PENDIDIKAN TINGGI, klik

pada pautan JABATAN KESIHATAN NEGERI.

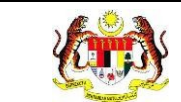

### 12. Sistem akan memaparkan RETEN DEMOGRAFI INSTITUSI PENDIDIKAN

RETEN DEMOGRAFI INSTITUSI PENDIDIKAN TINGGI-2024 JABATAN KESIHATAN NEGERI SELANGOR JENIS IPT JANTINA BILANGAN IPT PUSAT KESIHATAN UA IPTS POLY KK IPG MATRIK LELAKI PEJABAT KESIHATAN DAERAH GOMBAK 0 DOMBAK PEJABAT 0 ULU PEJABA ESIHATAI AERAH IULU ELANGOR 0 2 60 20 40 20 20 PEJARA 0 02 ALA EJABA SIHA AERAH /ETALING PEJABAT \*SIHATAN \*H ۰Ť.

TINGGI mengikut jabatan kesihatan negeri yang dipilih.

13. Klik pada tapisan **Tarikh Aktiviti** untuk membuat tapisan tahun.

| 2020 | 2021 | 2022 |
|------|------|------|
| 2023 | 2024 | 2025 |
| 2026 | 2027 | 2028 |
| 2029 | 2030 | 2031 |
| 2032 | 2033 | 2034 |

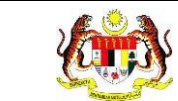

### 14. Sistem memaparkan reten mengikut tahun yang dipilih.

| HUN   |                     |         |    |        |      |         |               |              |                                |                |             |           |                            |       |       |       |
|-------|---------------------|---------|----|--------|------|---------|---------------|--------------|--------------------------------|----------------|-------------|-----------|----------------------------|-------|-------|-------|
| 3 202 | 14                  |         |    |        | ×    |         |               |              |                                |                |             |           |                            |       |       |       |
|       |                     |         |    |        |      |         | s             | ET SEMULA    |                                | APIS           |             |           |                            |       |       |       |
|       |                     |         |    |        |      |         |               |              |                                |                |             |           |                            |       |       |       |
|       |                     |         |    |        |      |         |               |              |                                |                |             |           |                            |       |       |       |
|       |                     |         |    |        |      |         |               |              |                                |                |             |           |                            |       |       |       |
|       |                     |         |    |        | RETE | DEM     | OGRAF         | INSTITUS     | I PEN                          | DIDIKAN T      | 'INGGI - 20 | 24        |                            |       |       |       |
|       |                     |         |    |        |      | JAB     | ATAN K        | ESIHATAN     | NEGE                           | RI SELAN       | GOR         | 68        |                            |       |       |       |
|       |                     |         |    |        |      |         |               |              |                                |                |             |           |                            | -     | -     |       |
|       |                     |         |    |        |      |         |               |              |                                |                |             |           |                            | Indek | s C   | Ekspo |
|       | DUCAT               | BUANCAN |    |        |      | JENIS I |               |              |                                | BIL.           |             | ANTINA    | 8                          |       |       | BAN   |
|       | KESIHATAN           | IPT     | UA | IPTS   | POLY | кк      | IPG           | MATRIK       | u                              | AHLI<br>PROSIS | LELAKI      | PEREMPUAN | MELAYU                     | CINA  | INDIA | BUN   |
|       | PEJABAT             |         |    | 111112 |      | 1000    |               | Naccountry 1 |                                |                |             |           |                            |       |       | S     |
|       | KESIHATAN<br>DAERAH | 0       | 1  |        |      | 1       | 1             |              | 1                              |                |             |           | 1                          | 1     | 1     |       |
|       | GOMBAK              |         |    |        |      |         |               |              |                                |                |             |           |                            |       |       |       |
|       | KESIHATAN           |         |    |        |      |         |               |              |                                |                |             |           |                            |       |       |       |
|       | DAERAH<br>HULU      | 0       |    |        |      | 1       |               |              | 15                             | 1              |             |           |                            |       |       |       |
|       | LANGAT              |         |    |        |      |         |               |              |                                |                |             |           |                            |       |       |       |
|       | KESIHATAN           | <i></i> | 10 |        | 10   | -       |               |              |                                |                | 10          |           | 78                         |       |       |       |
|       | HULU                | 0       |    |        |      |         |               |              | 1                              |                |             |           |                            |       |       |       |
|       | PEIABAT             |         |    |        |      |         |               |              |                                |                |             |           |                            |       |       |       |
|       | KESIHATAN<br>DAERAH | 2       | 1  | 2      | 1    | 9       | 1             | 1            | $\hat{I}$                      | 60             | 20          | 40        | 20                         | 20    | 20    |       |
|       | KLANB<br>DE LA RAT  |         |    |        |      |         |               |              |                                |                |             |           |                            |       |       |       |
|       | KESIHATAN           |         |    |        |      |         |               |              |                                |                |             |           |                            |       |       |       |
|       | KUALA               | 0       | 1  |        |      | 4       | 4             | 6            | 1                              |                | 1           |           |                            | 1     |       |       |
|       | LANGAT              |         |    |        |      |         |               |              |                                |                |             |           |                            |       |       |       |
|       | KESIHATAN           |         |    |        |      |         |               |              |                                |                |             |           |                            |       |       |       |
|       | KUALA               | 0       |    |        | .0   |         | .0            |              | <i>K</i> 5                     |                |             | 04        |                            |       |       |       |
|       | PEJABAT             |         |    |        |      |         |               |              |                                |                |             |           |                            |       |       |       |
|       | KESIHATAN<br>DAERAH | 0.1     | 37 |        | 1    | 1       | $\mathcal{T}$ | 2            | $\mathcal{L}_{\mathbb{C}}^{n}$ | 1              | 37.         |           | $\mathcal{E}_{\mathbb{C}}$ | 2     | 7     |       |
|       | PETALING            |         |    |        |      |         |               |              |                                |                |             |           |                            |       |       |       |
|       | RESIHATAN           |         |    |        |      |         |               |              |                                |                |             |           |                            |       |       |       |
| £     | DAERAH              | 0.      | 11 | 1      | 1    | 1       | 1             | 1            | - 7C                           | 1              | S.(         | 2         |                            |       |       |       |

15.Klik pada butang [Eksport] untuk memuat turun reten berkenaan

dalam format Excel.

16. Sistem berjaya memuat turun reten berkenaan.

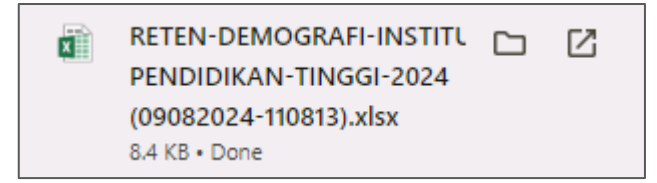

17. Klik pada hyperlink PEJABAT KESIHATAN DAERAH yang berkenaan.

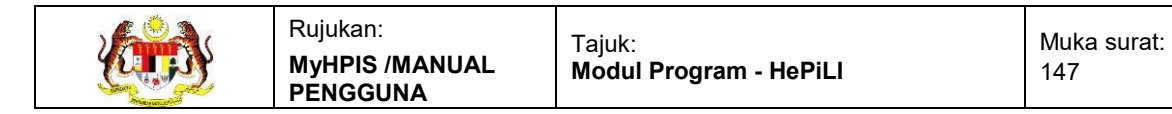

# PENDIDIKAN TINGGI (PEJABAT KESIHATAN DAERAH YANG DIPILIH).

| TAPISA | AN                     |    |      |      |          |       |             |                       |                      |                      |                                               |        |      |       |                       |                   |
|--------|------------------------|----|------|------|----------|-------|-------------|-----------------------|----------------------|----------------------|-----------------------------------------------|--------|------|-------|-----------------------|-------------------|
| TAHUN  |                        |    |      |      |          |       |             |                       |                      |                      |                                               |        |      |       |                       |                   |
| 🛱 202  | 24                     |    |      |      |          | ×     |             |                       |                      |                      |                                               |        |      |       |                       |                   |
|        |                        |    |      |      |          |       |             | s                     | ET SEMULA            | ТАРІ                 | 5                                             |        |      |       |                       |                   |
|        |                        |    |      |      |          |       |             |                       |                      |                      |                                               |        |      |       |                       |                   |
| BII    | NAMA                   |    |      |      | JENIS IF | PT RE | JABA<br>PEJ | GRAF<br>TAN K<br>ABAT | ESIHATAN<br>KESIHATA | NEGERI S<br>N DAERAI | KAN TINGGI-2<br>SELANGOR<br>H KLANG<br>ANTINA | 2024   |      |       | Indeks                | Eksport           |
| BIL    | IPT                    |    | IPTS | POLY | кк       | IPG   | MATRIK      | u                     | PROSIS               | LELAKI               | PEREMPUAN                                     | MELAYU | CINA | INDIA | BUMIPUTERA<br>SARAWAK | BUMIPUTE<br>SABAH |
| t      | Universiti<br>Selangor | 7. | 1    | 7    | 7        | 7     | 7           | 7                     | 30                   | 10                   | 20                                            | 10     | 10   | 10    | 7                     | 7                 |
| 2      | Universiti<br>Selangor | 7  | 1    | 7    | T.       | 7     | 7           | 7                     | 30                   | 10                   | 20                                            | 10     | 10   | 10    | 1                     | 7                 |
| JU     | MLAH                   | 0  | 2    | 0    | 0        | 0     | 0           | 0                     | 60                   | 20                   | 40                                            | 20     | 20   | 20    | 0                     | 0                 |
|        |                        |    |      |      |          |       |             |                       |                      |                      |                                               |        |      |       |                       |                   |

## 19. Klik pada tapisan Tarikh Aktiviti untuk membuat tapisan tahun.

| 2020 | 2021 | 2022 |
|------|------|------|
| 2023 | 2024 | 2025 |
| 2026 | 2027 | 2028 |
| 2029 | 2030 | 2031 |
| 2032 | 2033 | 2034 |

20. Sistem memaparkan reten mengikut tahun yang dipilih.

| TAPIS/<br>TAHUN | AN<br>24               |   |      |      |          | ×   |                         | s                     | ET SEMULA                          | TAPIS                             | 5                                     |        |      |       |                       |           |
|-----------------|------------------------|---|------|------|----------|-----|-------------------------|-----------------------|------------------------------------|-----------------------------------|---------------------------------------|--------|------|-------|-----------------------|-----------|
|                 |                        |   |      |      |          | RE  | TEN DEMO<br>JABA<br>PEJ | GRAF<br>TAN K<br>ABAT | I INSTITUS<br>ESIHATAN<br>KESIHATA | I PENDIDI<br>NEGERI S<br>N DAERAH | KAN TINGGI - 2<br>SELANGOR<br>H KLANG | 2024   |      |       | Indeks                | C Eksport |
|                 | NAMA                   |   |      |      | JENIS IF | т   |                         |                       | BIL.                               | j,                                | ANTINA                                |        |      |       | BANGSA                |           |
| BIL             | IPT                    |   | IPTS | POLY | кк       | IPG | MATRIK                  | ш                     | AHLI<br>PROSIS                     | LELAKI                            | PEREMPUAN                             | MELAYU | CINA | INDIA | BUMIPUTERA<br>SARAWAK | BUMIPUTE  |
| 1               | Universiti<br>Selangor | 1 | ĩ    | 1    | 1        | 7   | į.                      | /                     | 30                                 | 10                                | 20                                    | 10     | 10   | 10    | T                     | Ĩ.        |
| 2               | Universiti<br>Selangor | 7 | 1    | 1    | 1        | 1   | Ţ                       | /                     | 30                                 | 10                                | 20                                    | 10     | 10   | 10    | Ē                     | Ĩ         |
| JU              | MLAH                   | 0 | 2    | 0    | 0        | 0   | 0                       | 0                     | 60                                 | 20                                | 40                                    | 20     | 20   | 20    | 0                     | 0         |

21.Klik pada butang [Eksport] untuk memuat turun reten berkenaan

dalam format Excel.

22. Sistem berjaya memuat turun reten berkenaan.

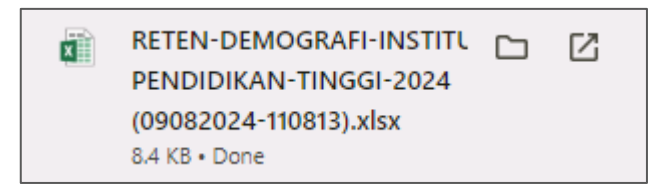

- 23. Klik butang [KEMBALI KE SENARAI].
- 24. Sistem akan memaparkan skrin SENARAI RETEN HEPILI.

| SENARAI RETEN HePiLI              |   |
|-----------------------------------|---|
| PRASEKOLAH                        | > |
| KEMAS                             | > |
| PERPADUAN                         | > |
| SEKOLAH MURID ORANG ASLI          | > |
| PROGRAM PENDIDIKAN KHAS INTEGRASI | > |
| SEKOLAH RENDAH                    | > |
| SEKOLAH MENENGAH                  | > |
| INSTITUSI PENGAJIAN TINGGI        | > |

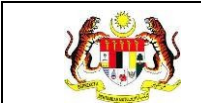

### 3.2.8.2 RETEN PELAKSANAAN AKTIVITI PROGRAM SISWA SIHAT (PROSIS)

1. Klik menu Laporan dan klik pada sub menu HEPILI.

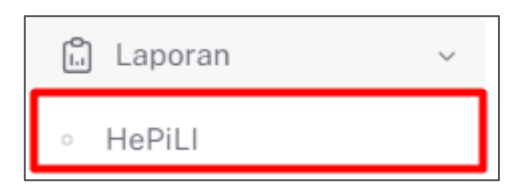

2. Sistem memaparkan skrin SENARAI RETEN HEPILI.

| SENARAI RETEN HePILI              |   |
|-----------------------------------|---|
| PRASEKOLAH                        | > |
| KEMAS                             | > |
| PERPADUAN                         | > |
| SEKOLAH MURID ORANG ASLI          | > |
| PROGRAM PENDIDIKAN KHAS INTEGRASI | > |
| SEKOLAH RENDAH                    | > |
| SEKOLAH MENENGAH                  | > |
| INSTITUSI PENGAJIAN TINGGI        | > |

3. Klik pada ikon collapse pada INSTITUSI PENDIDIKAN TINGGI dan klik pada

ikon [PAPAR] untuk memaparkan reten berkenaan.

| ٢ | EMAS               |                                                         |       | > |
|---|--------------------|---------------------------------------------------------|-------|---|
| F | PERPADUAN          |                                                         |       | > |
| 5 | SEKOLAH MURID ORAN | NG ASLI                                                 |       | > |
| F | PROGRAM PENDIDIKAN | N KHAS INTEGRASI                                        |       | > |
| 5 | SEKOLAH RENDAH     |                                                         |       | > |
| 5 | SEKOLAH MENENGAH   |                                                         |       | > |
| 1 | NSTITUSI PENGAJIAN | TINGGI                                                  |       | ~ |
|   |                    |                                                         |       |   |
|   |                    |                                                         |       |   |
|   | BIL                | SENARAI RETEN TINI                                      | DAKAN |   |
|   | 1                  | RETEN DEMOGRAFI PROGRAM SISWA SIHAT (PROSIS)            |       |   |
|   | 2                  | RETEN PELAKSANAAN AKTIVITI PROGRAM SISWA SIHAT (PROSIS) |       |   |
|   |                    |                                                         |       |   |
| _ |                    |                                                         |       |   |

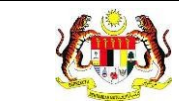

4. Sistem memaparkan skrin RETEN PELAKSANAAN AKTIVITI PROGRAM

### SISWA SIHAT (PROSIS)- KEBANGSAAN.

|     | RET                       | EN PELAKSANAAN AKTIVITI PR | OGRAM SISWA SIHAT (PROSIS) - 2024 |                      |
|-----|---------------------------|----------------------------|-----------------------------------|----------------------|
| BIL | AKTIVITI                  | BILANGAN SESI              | BILANGAN PELAJAR TERLIBAT         | BILANGAN AHLI PROSIS |
| 1   | SISWA AKTIF               | 24                         | 891072                            | 123393               |
| 2   | SISWA MAKAN SECARA SIHAT  | 10                         | 671                               | 23763                |
| 3   | SISWA MINDA SIHAT         | 7                          | 1264                              | 12700                |
| 4   | SISWA NAFAS SEGAR         | 4                          | 230                               | 5310                 |
| 5   | SISWA SIHAT TANPA ALKOHOL | 5                          | 1350                              | 13600                |
|     | JUMLAH KESELURUHAN        | 50                         | 894587                            | 178766               |

5. Klik pada tapisan JABATAN KESIHATAN dan TAHUN untuk membuat

tapisan.

| TAPISAN                     |        |                  |
|-----------------------------|--------|------------------|
| JABATAN KESIHATAN           | TAHUN  |                  |
| SEMUA JABATAN KESIHATAN 🗸 🗸 | ⊟ 2024 | ×                |
|                             |        | SET SEMULA TAPIS |

6. Sistem memaparkan reten mengikut tahun yang dipilih.

| BATAN                   | KESIHATAN TAHUN                                                                                                    |                                     |                                                              |                                                                              |
|-------------------------|----------------------------------------------------------------------------------------------------|-------------------------------------|--------------------------------------------------------------|------------------------------------------------------------------------------|
| SEMUA                   | JABATAN KESIHATAN 🗸 🗎 20                                                                                                   | 24 ×                                |                                                              |                                                                              |
|                         |                                                                                                    | SET SEMUL                           | A TAPIS                                                      |                                                                              |
|                         |                                                                                                    |                                     |                                                              |                                                                              |
|                         | RET                                                                                                    | EN PELAKSANAAN AKTIVITI PRO         | OGRAM SISWA SIHAT (PROSIS) - 2024                            |                                                                              |
|                         |                                                                                                    |                                     |                                                              |                                                                              |
|                         |                                                                                                    |                                     |                                                              | C) Ekspo                                                                     |
| BIL                     | AKTIVITI                                                                                                    | BILANGAN SESI                       | BILANGAN PELAJAR TERLIBAT                                    | BILANGAN AHLI PROSIS                                                         |
| BIL                     | AKTIVITI<br>SISWA AKTIF                                                                                                    | BILANGAN SESI                       | BILANGAN PELAJAR TERLIBAT<br>891072                          | BILANGAN AHLI PROSIS                                                         |
| 31L<br>2                | AKTIVITI<br>SISWA AKTIF<br>SISWA MAKAN SECARA SIHAT                                                                        | BILANGAN SESI<br>24<br>10           | BILANGAN PELAJAR TERLIBAT<br>891072<br>671                   | C: Ekspr<br>BILANGAN AHLI PROSIS<br>123393<br>23763                          |
| BIL<br>2                | AKTIVITI<br>SISWA AKTIF<br>SISWA MAKAN SECARA SIHAT<br>SISWA MINDA SIHAT                                                   | BILANGAN SESI   24   10   7         | BILANGAN PELAJAR TERLIBAT   891072   671   1264              | BILANGAN AHLI PROSIS   123993   23763   12700                                |
| BIL<br>1<br>2<br>3      | AKTIVITI<br>SISWA AKTIF<br>SISWA MAKAN SECARA SIHAT<br>SISWA MINDA SIHAT<br>SISWA NAFAS SEGAR                              | BILANGAN SESI   24   10   7   4     | BILANGAN PELAJAR TERLIBAT<br>8891072<br>671<br>1264<br>230   | BILANGAN AHLI PROSIS   123393   23763   12700   5310                         |
| BIL<br>1<br>2<br>3<br>4 | AKTIVITI<br>SISWA AKTIF<br>SISWA MAKAN SECARA SIHAT<br>SISWA MINDA SIHAT<br>SISWA NAFAS SEGAR<br>SISWA SIHAT TANPA ALKOHOL | BILANGAN SESI   24   10   7   4   5 | BILANGAN PELAJAR TERLIBAT   891072   671   1264   230   1350 | Elkapet<br>BILANGAN AHLI PROSIS<br>123993<br>23763<br>12700<br>5310<br>13600 |

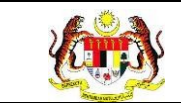

7. Klik butang [Eksport] untuk memuat turun reten berkenaan dalam format

Excel.

8. Sistem berjaya memuat turun reten berkenaan.

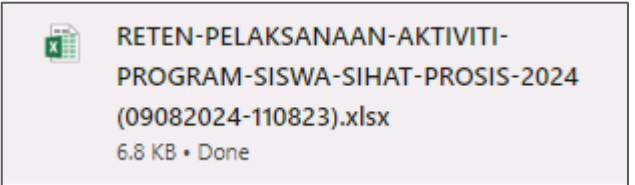

- 9. Klik butang [KEMBALI KE SENARAI].
- 10. Sistem akan memaparkan skrin **SENARAI RETEN HEPILI.**

| SENARAI RETEN HePili              |   |
|-----------------------------------|---|
| PRASEKOLAH                        | > |
| KEMAS                             | > |
| PERPADUAN                         | > |
| SEKOLAH MURID ORANG ASLI          | > |
| PROGRAM PENDIDIKAN KHAS INTEGRASI | > |
| SEKOLAH RENDAH                    | > |
| SEKOLAH MENENGAH                  | > |
| INSTITUSI PENGAJIAN TINGGI        | > |